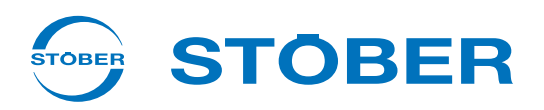

# POSIDYN® SDS 5000 Instrukcja obsługi

Ustawienia

Złącza

Komunikacja

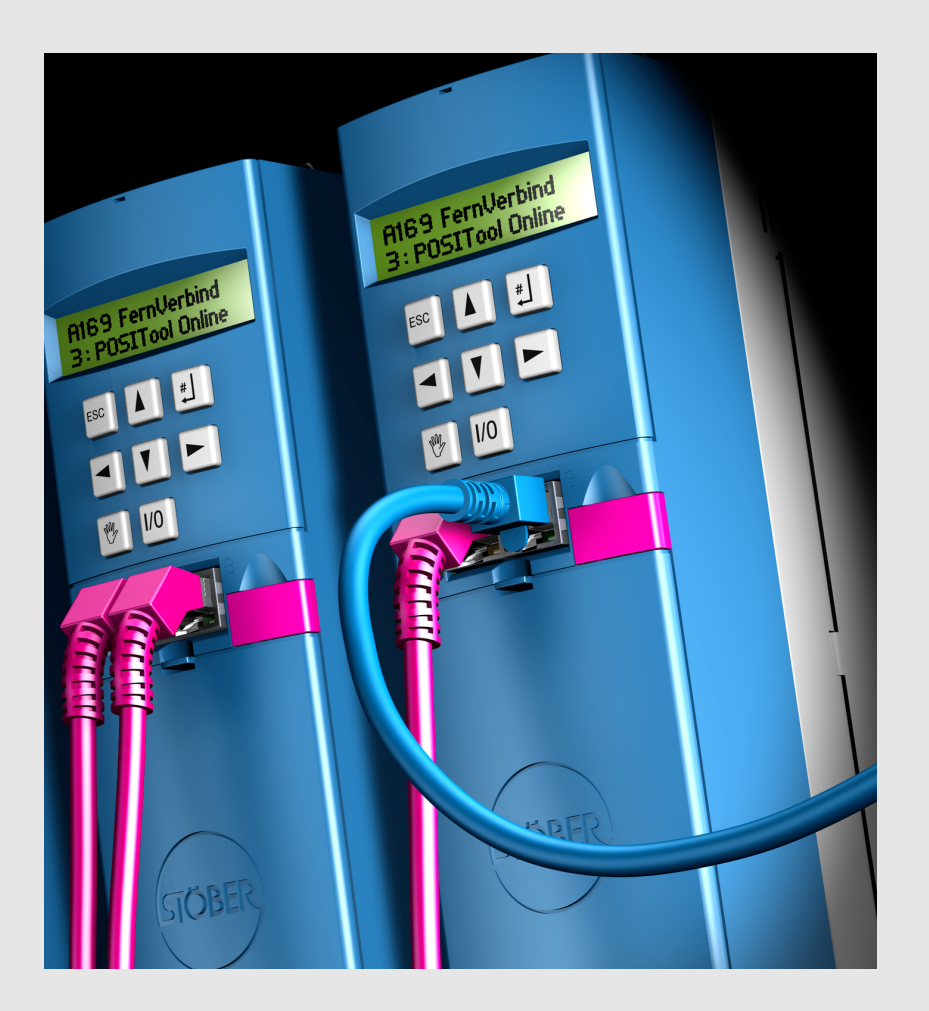

| od V 5.6-S |    |
|------------|----|
| 08/2016    | pl |

# Spis Treści

| 1 | Wprowadzenie |           |                                     | 9  |
|---|--------------|-----------|-------------------------------------|----|
|   | 1.1          | O tym po  | odręczniku                          | 10 |
|   | 1.2          | Krąg czy  | ytelników                           | 10 |
|   | 1.3          | Pozostał  | ła dokumentacja                     | 10 |
|   | 1.4          | Dalsze v  | wsparcie                            | 11 |
|   | 1.5          | Skróty    |                                     | 12 |
|   | 1.6          | Marki     |                                     | 13 |
| 2 | Zasa         | ady bez   | zpieczeństwa                        | 14 |
|   | 2.1          | Część sł  | kładowa produktu                    | 14 |
|   | 2.2          | Ocena ry  | yzyka                               | 14 |
|   | 2.3          | Warunki   | otoczenia                           | 15 |
|   | 2.4          | Kwalifika | acje wymagane do obsługi urządzenia | 16 |
|   | 2.5          | Transpo   | rt i magazynowanie                  | 16 |
|   | 2.6          | Instalacj | a i podłączenie                     | 17 |
|   | 2.7          | Rozruch   | n, obsługa i serwis                 | 17 |
|   | 2.8          | Utylizacj | ja                                  | 18 |
|   | 2.9          | Pozostał  | łe niebezpieczeństwa                | 18 |
|   | 2.10         | Zasady I  | bezpieczeństwa - oznaczenia         | 19 |
| 3 | Uruc         | chamiar   | nie falownika                       | 20 |
|   | 3.1          | Standard  | dowy automat skończony              | 20 |
|   | 3.2          | Automat   | t skończony zgodnie z DSP 402       | 25 |
| 4 | Para         | ametryz   | zacja                               | 29 |
|   | 4.1          | Paramet   | try                                 | 29 |
|   |              | 4.1.1     | Struktura                           | 30 |
|   |              | 4.1.2     | Typy danych                         | 31 |
|   |              | 4.1.3     | Struktura listy parametrów          | 31 |
|   | 4.2          | POSIToc   | ol                                  | 32 |

STÖBER

STOBER

# Spis Treści Instrukcja obsługi POSIDYN® SDS 5000

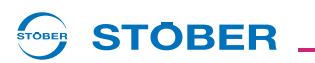

|   | 4.3  | Panel ste                       | erowania                                              |  |
|---|------|---------------------------------|-------------------------------------------------------|--|
| 5 | Para | Parametryzowanie danych silnika |                                                       |  |
|   | 5.1  | Wybór w                         | asystencie projektowania                              |  |
|   | 5.2  | Elektroni                       | iczna tabliczka znamionowa                            |  |
|   | 5.3  | Bezpośr                         | edni wpis w parametrach                               |  |
|   | 5.4  | Pozostał                        | e dane silnika                                        |  |
|   |      | 5.4.1                           | Regulator prądu                                       |  |
|   |      | 5.4.2                           | Model termiczny                                       |  |
|   |      | 5.4.3                           | Bezwzględne wartości graniczne                        |  |
|   | 5.5  | Paramet                         | ryzacja trybu sterowania SLVC-HP 39                   |  |
|   | 5.6  | Paramet                         | ryzowanie analiza danych czujnika temperatury silnika |  |
| 6 | Para | ametryz                         | owanie danych enkodera42                              |  |
|   | 6.1  | Dezakty                         | wacja enkodera silnika                                |  |
|   | 6.2  | Interfejs                       | X4                                                    |  |
|   | 6.3  | Interfejs                       | X101 (enkoder BE)                                     |  |
|   | 6.4  | Interfejs                       | X120                                                  |  |
|   | 6.5  | Interfejs                       | X140                                                  |  |
| 7 | Para | ametryz                         | owanie danych hamulców                                |  |
|   | 7.1  | B20 = 0:                        | Sterowanie U/f                                        |  |
|   | 7.2  | B20 = 1:                        | Bezczujnikowa regulacja wektorowa                     |  |
|   | 7.3  | B20 = 3:                        | SLVC-HP                                               |  |
|   | 7.4  | B20 = 2:                        | Regulacja wektorowa                                   |  |
|   | 7.5  | B20 = 64                        | I:Serworegulacja                                      |  |
|   | 7.6  | 6 Zarządzanie hamulcami         |                                                       |  |
|   |      | 7.6.1                           | Tryb jednoosiowy                                      |  |
|   |      | 7.6.2                           | Tryb wieloosiowy                                      |  |
|   |      | 7.6.3                           | Tryb wieloosiowy POSISwitch 57                        |  |
|   | 7.7  | Test ham                        | nulców                                                |  |
|   |      | 7.7.1                           | Tryb jednoosiowy                                      |  |

# WE KEEP THINGS MOVING

# Spis Treści

Instrukcja obsługi POSIDYN® SDS 5000

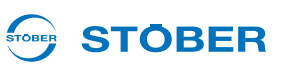

|    |       | 7.7.2    | Tryb wieloosiowy                                 |
|----|-------|----------|--------------------------------------------------|
|    |       | 7.7.3    | Tryb wieloosiowy POSISwitch                      |
|    | 7.8   | Funkcja  | docierania hamulców                              |
|    |       | 7.8.1    | Tryb jednoosiowy                                 |
|    |       | 7.8.2    | Tryb wieloosiowy                                 |
|    |       | 7.8.3    | Tryb wieloosiowy POSISwitch                      |
| 8  | Para  | ametryz  | owanie zarządzania osiami                        |
| 9  | Para  | ametryz  | owanie rezystora hamowania                       |
| 10 | Para  | ametryz  | owanie wejść i wyjść                             |
| 11 | Integ | grated E | Bus                                              |
|    | 11.1  | Podzesp  | oły                                              |
|    |       | 11.1.1   | Podstawy komunikacji IGB                         |
|    |       | 11.1.2   | Diagnoza ogólna                                  |
|    | 11.2  | Połączer | nie bezpośrednie                                 |
|    |       | 11.2.1   | Warunki bezpośredniego połączenia                |
|    |       | 11.2.2   | Adres IP i maska podsieci                        |
|    |       | 11.2.3   | Oznaczanie adresu IP i maski podsieci            |
|    |       | 11.2.4   | Dopasowywanie adresu IP falownika                |
|    |       | 11.2.5   | Nawiązywanie bezpośredniego połączenia           |
|    |       | 11.2.6   | Odczyt danych z SDS 5000                         |
|    |       | 11.2.7   | Zapisywanie danych w falowniku                   |
|    | 11.3  | IGB-Mot  | ionbus                                           |
|    |       | 11.3.1   | Aktywowanie magistrali IGB-Motionbus             |
|    |       | 11.3.2   | Parametryzowanie magistrali IGB-Motionbus        |
|    |       |          | 11.3.2.1 Konfigurowanie magistrali IGB-Motionbus |
|    |       |          | 11.3.2.2 Parametryzowanie danych procesowych     |
|    |       | 11.3.3   | Tryb awaryjny IGB                                |
|    |       | 11.3.4   | Diagnoza                                         |

# Spis Treści Instrukcja obsługi POSIDYN® SDS 5000

|      | 11.4.1    | Zarządzan                | ie systemem                                                                                                    | 94  |
|------|-----------|--------------------------|----------------------------------------------------------------------------------------------------|-----|
|      | 11.4.2    | Kreator Sie              | eć i zdalny serwis                                                                                                | 95  |
|      |           | 11.4.2.1                 | Zakładka Sieć                                                                                                    | 96  |
|      |           | 11.4.2.2                 | Zakładka Aktywacji zdalnego serwisu                                                                               | 98  |
|      |           | 11.4.2.3                 | Zakładka serwer proxy Internetu                                                                                   | 99  |
|      | 11.4.3    | Zarządzan                | ie ustawieniami zdalnego serwisu                                                                                  | 100 |
|      | 11.4.4    | Zastosuj u               | stawienia zdalnego serwisu z falownika bramy                                                                      | 101 |
|      | 11.4.5    | Ustawienia               | a przy połączeniu LAN                                                                                             | 102 |
|      | 11.4.6    | Ustawienia               | a przy połączeniu internetowym                                                                                    | 104 |
|      |           | 11.4.6.1                 | Ustawienia internetowe dla POSITool                                                                               | 105 |
|      | 11.4.7    | Security                 |                                                                                                    | 106 |
|      | 11.4.8    | Aktywowa                 | nie zdalnego serwisu                                                                                              | 107 |
|      | 11.4.9    | Nawiązywa                | anie połączenia                                                                                                   | 108 |
|      | 11.4.10   | Dezaktywo                | owanie zdalnego serwisu                                                                                           | 111 |
|      | 11.4.11   | Obserwacj                | a zdalnego serwisu                                                                                                | 112 |
|      | 11.4.12   | Diagnoza .               |                                                                                                    | 113 |
|      | 11.4.13   | Warunki ha<br>w zakresie | andlowe der STÖBER ANTRIEBSTECHNIK GmbH & Co. KG<br>konserwacji falowników serwo w 5. generacji falowników STOBER |     |
|      |           |                          | •••••••••••••••••••••••••••••••••••••••                                                                           | 122 |
| Serv | vis       |                          |                                                                                                    | 127 |
| 12.1 | Wymiana   | a falownikóv             | v                                                                                                    | 127 |
| 12.2 | Wymiana   | a aplikacji              |                                                                                                    | 129 |
| 12.3 | Kopiowa   | nie modułu               | parametrów                                                                                                    | 130 |
| 12.4 | Aktualiza | icja oprogra             | amowania sprzętowego w trybie live                                                                                | 131 |
|      | 12.4.1    | Pliki oprog              | ramowania sprzętowego                                                                                             | 131 |
|      | 12.4.2    | Wymiana o                | oprogramowania sprzętowego                                                                                        | 132 |
| 12.5 | Operacje  |                          |                                                                                                    | 135 |
|      | 12.5.1    | Operacje b               | pez dopuszczenia                                                                                                  | 135 |
|      |           |                          |                                                                                                    |     |

. 94

. 95

. 96

. 98

.112

**STÖBER** 

11.3.5

# Spis Treści

Instrukcja obsługi POSIDYN® SDS 5000

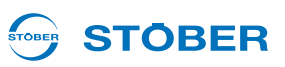

|    |      |          | 10 5 1 1   | ADD zapiaz wartaści                | 125   |
|----|------|----------|------------|------------------------------------|-------|
|    |      |          | 12.3.1.1   |                                    | . 155 |
|    |      |          | 12.5.1.2   | A37 resetuj wskazówkę bierną       | . 136 |
|    |      | 12.5.2   | Operacje : | z dopuszczeniem                    | . 136 |
|    |      |          | 12.5.2.1   | Wykonywanie                        | . 136 |
|    |      |          | 12.5.2.2   | B40 test faz                       | . 137 |
|    |      |          | 12.5.2.3   | B41 pomiar silnika                 | . 138 |
|    |      |          | 12.5.2.4   | B42 optymalizacja regulatora prądu | . 139 |
|    |      |          | 12.5.2.5   | B43 test uzwojeń                   | . 140 |
|    |      |          | 12.5.2.6   | B45 pomiar SLVC-HP                 | . 141 |
|    |      |          | 12.5.2.7   | D96 generator wartości zadanych    | . 142 |
| 13 | Diag | inoza    |            |                                    | .143  |
|    | 13.1 | LED      |            |                                    | . 143 |
|    | 13.2 | Wyświet  | lacz       |                                    | . 144 |
|    |      | 13.2.1   | Informacje | e ogólne                           | . 144 |
|    |      | 13.2.2   | Wskazania  | a zdarzeń                          | . 145 |
|    | 13.3 | Zdarzeni | ia         |                                    | . 147 |
|    |      | 13.3.1   | 31:Zwarci  | e lub zwarcie do masy              | . 147 |
|    |      | 13.3.2   | 32:Wewn.   | zwarcie lub zwarcie do masy        | . 148 |
|    |      | 13.3.3   | 33:nadmie  | erne natężenie prądu               | . 148 |
|    |      | 13.3.4   | 34:defekt_ | _sprzętu                           | . 149 |
|    |      | 13.3.5   | 35:Watcho  | log                                | . 150 |
|    |      | 13.3.6   | 36:nadmie  | erne_napięcie                      | . 151 |
|    |      | 13.3.7   | 37:Enkode  | ۶۲                                 | . 152 |
|    |      | 13.3.8   | 38:TempU   | rzCzuj                             | . 157 |
|    |      | 13.3.9   | 39:TempU   | rz i2t                             | . 158 |
|    |      | 13.3.10  | 40:niedop  | . Dane                             | . 159 |
|    |      | 13.3.11  | 41:Temp.S  | Siln.TMS                           | . 161 |
|    |      | 13.3.12  | 42:Temp.F  | RezHam                             | . 162 |
|    |      | 13.3.13  | 44:zakłóce | enie zewnętrzne                    | . 163 |

# Spis Treści Instrukcja obsługi POSIDYN® SDS 5000

| STOBER | STÖBER |  |
|--------|--------|--|
|--------|--------|--|

| 13.3.14 | 45:NadTempSil. i2t                          |
|---------|---------------------------------------------|
| 13.3.15 | 46:za_niskie_napięcie 165                   |
| 13.3.16 | 47:M-Maks.Limit                             |
| 13.3.17 | 52:komunikacja                              |
| 13.3.18 | 55:Płytka opcji                             |
| 13.3.19 | 56:Overspeed                                |
| 13.3.20 | 57:obciążenie czasem pracy 174              |
| 13.3.21 | 58:zwarcie_do_masy                          |
| 13.3.22 | 59:temp. urządzenia i2t                     |
| 13.3.23 | 60-67:zdarzenia dotyczące aplikacji 0-7 176 |
| 13.3.24 | 68:Zakłócenie zewnętrzne 2                  |
| 13.3.25 | 69:przył. siln                              |
| 13.3.26 | 70:param.zgodne                             |
| 13.3.27 | 71:oprogramowanie sprzętowe                 |
| 13.3.28 | 72:test hamulców                            |
| 13.3.29 | 73:Ax2test hamulców                         |
| 13.3.30 | 74:Ax3test hamulców                         |
| 13.3.31 | 75:Ax4test hamulców                         |
| 13.3.32 | 85:Znaczny skok wartości zadanej 186        |
| 13.3.33 | #004:nieleg. instr                          |
| 13.3.34 | #006:illSlotInst                            |
| 13.3.35 | #009:CPU AddrErr                            |
| 13.3.36 | #00c:StackOverfl                            |
| 13.3.37 | *ParaModul ERROR:update firmware!           |
| 13.3.38 | *ParaModul ERROR: file not found            |
| 13.3.39 | *ParaModul ERROR: Błąd sumy kontrolnej      |
| 13.3.40 | *ParaModul ERROR: ksb write error 190       |
| 13.3.41 | *ConfigStartERROR parameters lost           |
| 13.3.42 | *ConfigStartERROR remanents lost            |
| 13.3.43 | *ConfigStartERROR unknown block             |

Instrukcja obsługi POSIDYN® SDS 5000

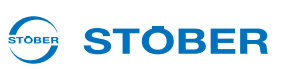

| 13.3.44 | *ConfigStartERROR unknown string 192 |
|---------|--------------------------------------|
| 13.3.45 | *ConfigStartERROR unknown scale 193  |
| 13.3.46 | *ConfigStartERROR unknown limit      |
| 13.3.47 | *ConfigStartERROR unknown post-wr    |
| 13.3.48 | *ConfigStartERROR unknown pre-rd     |
| 13.3.49 | *ConfigStartERROR unknown hiding     |
| 13.3.50 | no configuration paramodul error     |
| 13.3.51 | no configuration start error         |
| 13.3.52 | configuration stopped                |
| 13.3.53 | HW defective FirmwareStartErr 197    |

# 

# 1 Wprowadzenie

Falowniki posiadają zintegrowane zarządzanie osiami. Umożliwia to następujące tryby pracy:

- Tryb jednoosiowy:
  - Do podłączonego silnika przyporządkowana jest jedna oś skonfigurowana w POSITool.
- Tryb wieloosiowy:

Do podłączonego silnika przyporządkowane są 2, 3 i 4 osie skonfigurowane w POSITool. Osie mogą być przyporządkowywane do silnika tak samo jak zestawy parametrów.

Tryb wieloosiowy POSISwitch:

Do 4 silników podłączonych do POSISwitch jest wykorzystywanych sekwencyjnie z maksymalnie 4 osiami.

Z tej możliwości wynika następująca struktura systemu.

System 5. generacji falowników STOBER jest podzielony na dwa obszary: Obszar globalny i obszar osiowy. Obszar globalny obejmuje programowanie i parametryzację, dotyczące falownika. Obejmuje to sterowanie urządzeń, ustawianie elementów peryferyjnych jak rezystory hamowania itp. Ponadto odpowiada on za zarządzanie obszarem osi.

Obszar osi jest podzielony na maksymalnie cztery osie. Każda oś otrzymuje program i parametryzację danego silnika i jest wybierana z obszaru globalnego. Obszar osi obejmuje ustawienia silnika oraz jego wykorzystanie. Zastosowana są definiowane przez STOBER w tak zwanych aplikacjach lub jako opcja mogą być dowolnie programowane przez użytkownika.

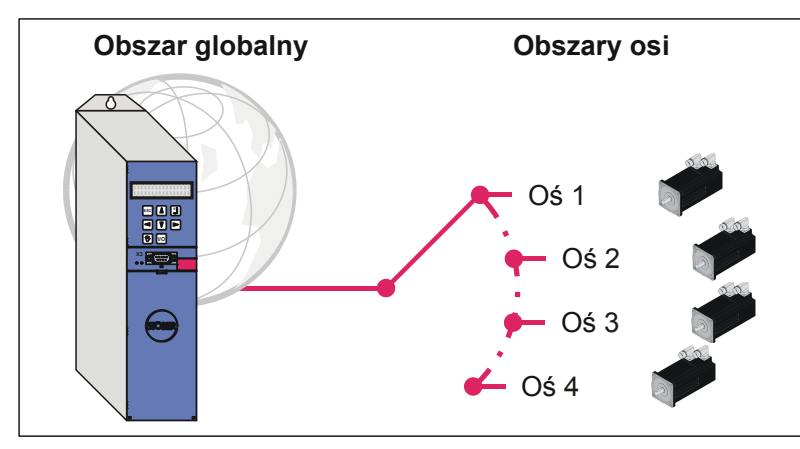

Rys. 1-1 Struktura obszaru globalnego i osiowego

## Wprowadzenie

Instrukcja obsługi POSIDYN® SDS 5000

## **STÖBER**

## 1.1 O tym podręczniku

Niniejsza instrukcja zawiera opis ogólnego sposobu obsługi falownika. Wyjaśnione zostały przy tym funkcje, występujące w falowniku niezależnie od aplikacji standardowych zdefiniowanych przez STOBER.

#### Wersja oryginalna

Oryginalnym językiem niniejszej dokumentacji jest niemiecki.

## 1.2 Krąg czytelników

Adresatami niniejszego podręcznika są użytkownicy, zapoznani z układami sterowania systemów napędowych i posiadający wiedzę z zakresu uruchamiania systemów falownikowych.

## 1.3 Pozostała dokumentacja

| Podręcznik                          | Treść                                       | ID     |
|-------------------------------------|---------------------------------------------|--------|
| Podręcznik projektowy<br>SDS 5000   | Montaż i podłączenie                        | 442279 |
| Instrukcja uruchomienia<br>SDS 5000 | Nowa instalacja, wymiana, test<br>działania | 442303 |

Wszystkie wersje znajdä Pañstwo na stronie www.stoeber.de.

Informacje na temat oprogramowania POSITool można znaleźć w następujących podręcznikach:

| Podręcznik                     | Zawartość                                                          | ID             |
|--------------------------------|--------------------------------------------------------------------|----------------|
| Instrukcja obsługi<br>POSITool | Informacje o podstawowych funkcjach POSITool                       | 442233<br>(EN) |
| Instrukcja programowania       | Informacje o sposobie programowania przy użyciu narzędzia POSITool | 441693<br>(EN) |

Wszystkie wersje znajdä Pañstwo na stronie www.stoeber.de.

Należy uwzględnić, że korzystanie z możliwości programowania narzędzia POSITool jest możliwe dopiero po przejściu odpowiedniego szkolenia w firmie STOBER. Informacje na temat szkolenia są dostępne pod adresem www.stoeber.de.

# **STÖBER**

Urządzenia 5. generacji falowników STOBER mogą być opcjonalnie łączone z różnymi systemami magistrali Fieldbus. Integracja jest opisana w następujących podręcznikach:

| Podręczniki                    | ID             |
|--------------------------------|----------------|
| Instrukcja obsługi PROFIBUS DP | 441687<br>(EN) |
| Instrukcja obsługi CANopen     | 441686<br>(EN) |
| Instrukcja obsługi EtherCAT    | 441896<br>(EN) |
| Instrukcja obsługi PROFINET    | 442340<br>(EN) |

Wszystkie wersje znajdä Pañstwo na stronie www.stoeber.de.

Akcesoria falowników są opisane w następujących podręcznikach:

| Podręcznik                                                 | Opis produktu                                                                                                    | ID             |
|------------------------------------------------------------|----------------------------------------------------------------------------------------------------|----------------|
| Instrukcja eksploatacji<br>ASP 5001                        | Integracja falowników w systemach<br>zabezpieczeń maszyny                                                                                                    | 442181<br>(EN) |
| Instrukcja eksploatacji<br>POSISwitch AX 5000              | Sekwencyjne przełączanie pomiędzy maksymalnie czterema osiami                                                                                                    | 441689<br>(EN) |
| Instrukcja eksploatacji<br>Controlbox                      | Urządzenie obsługi do parametryzacji<br>i obsługi falowników.                                                                                                    | 441479<br>(EN) |
| Instrukcja eksploatacji<br>Absolute Encoder Support<br>AES | Do buforowania napięcia zasilania<br>przy stosowaniu indukcyjnego<br>enkodera wartości bezwzględnych<br>EnDat 2.2 cyfrowego z buforowanym<br>akumulatorem stopniem mocy<br>Multiturn, np. EBI1135, EBI135. | 442343<br>(EN) |

Aktualne wersje poszczególnych dokumentów można znaleźć pod adresem www.stoeber.de.

## 1.4 Dalsze wsparcie

Z pytaniami dotyczącymi techniki, na które nie ma odpowiedzi w niniejszym dokumencie, prosimy zwracać się do:

- Telefon: +49 7231 582-3060
- E-mail: applications@stoeber.de

Z pytaniami dotyczącymi dokumentacji prosimy zwracać się do:

E-mail: electronics@stoeber.de

Z pytaniami dotyczącymi szkoleń prosimy zwracać się do:

E-mail: training@stoeber.de

# Wprowadzenie

Instrukcja obsługi POSIDYN® SDS 5000

## 1.5 Skróty

| Skróty   |                                                                       |
|----------|-----------------------------------------------------------------------|
| AA       | Wyjście analogowe                                                     |
| AES      | Absolute Encoder Support                                              |
| BA       | Wyjście binarne                                                       |
| BE       | Wejście binarne                                                       |
| BG       | Wielkość                                                              |
| CAN      | Controller Area Network                                               |
| EMC      | Kompatybilność elektromagnetyczna                                     |
| EtherCAT | Ethernet for Control Automation Technology                            |
| HTL      | High Threshold Logic (pl.: wysokoprogowy układ logiczny)              |
| IGB      | Zintegrowana magistrala                                               |
| MAC      | Media Access Control (pl.: zarządzanie dostępem do medium)            |
| PE       | Protective Earth (pl.: uziemienie)                                    |
| PTC      | Positive Temperature Coefficient                                      |
| PLC      | Sterownik programowalny (ang.: PLC)                                   |
| SSI      | Serial Synchronous Interface (pl.: szeregowy interfejs synchroniczny) |
| TTL      | Tranzystorowo-tranzystorowy układ logiczny                            |

**STÖBER** 

# **STÖBER**

## 1.6 Marki

POSIDRIVE®, POSIDYN® und POSISwitch® to marki firmy STÖBER ANTRIEBSTECHNIK GmbH & Co. KG.

Poniższe nazwy, używane wyłącznie w połączeniu z urządzenie, jego opcjonalnym wyposażeniem i akcesoriami stanowią są markami lub zastrzeżonymi znakami towarowymi innych przedsiębiorstw:

| Marki                                                                                     |                                                                                                    |
|-------------------------------------------------------------------------------------------|----------------------------------------------------------------------------------------------------|
|                                                                                           |                                                                                                    |
| CANopen <sup>®</sup> ,<br>CiA <sup>®</sup>                                                | CANopen <sup>®</sup> i CiA <sup>®</sup> to zarejestrowane wspólne znaki towarowe firmy CAN in Automation e.V., Norymberga, Niemcy.                                                                         |
|                                                                                           |                                                                                                    |
| EnDat <sup>®</sup>                                                                        | EnDat <sup>®</sup> i logo EnDat <sup>®</sup> to zarejestrowane znaki towarowe firmy Dr. Johannes Heidenhain GmbH, Traunreut, Niemcy.                                                                       |
|                                                                                           |                                                                                                    |
| EtherCAT <sup>®</sup> ,<br>Safety over<br>EtherCAT <sup>®</sup> ,<br>TwinCAT <sup>®</sup> | EtherCAT <sup>®</sup> , Safety over EtherCAT <sup>®</sup> i TwinCAT <sup>®</sup> to zarejestrowane znaki towarowe i opatentowane technologie, licencjonowane przez Beckhoff Automation GmbH, Verl, Niemcy. |
|                                                                                           |                                                                                                    |
| PROFIBUS <sup>®</sup> ,<br>PROFINET <sup>®</sup>                                          | Logo PROFIBUS <sup>®</sup> i PROFINET <sup>®</sup> to zarejestrowany znak towarowy organizacji PROFIBUS Nutzerorganisation e. V. Karlsruhe, Niemcy.                                                        |

Wszystkie inne niewymienione tutaj marki są własnością ich odpowiednich właścicieli.

Produkty, które są zarejestrowane jako marki, nie zostały specjalnie wyróżnione w niniejszej dokumentacji. Należy przestrzegać występujących praw ochronnych (pacjentów, znaków towarowych, praw ochronnych wzorów użytkowych).

## Zasady bezpieczeństwa

Instrukcja obsługi POSIDYN® SDS 5000

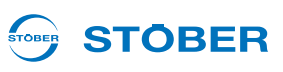

# 2 Zasady bezpieczeństwa

Urządzenia mogą powodować zagrożenia. Dlatego należy

- przestrzegać zasad bezpieczeństwa z następnych rozdziałów oraz
- ogólnie obowiązujących zasad i przepisów technicznych.

Ponadto należy uważnie przeczytać przynależną dokumentację. STÖBER ANTRIEBSTECHNIK GmbH & Co. KG nie przejmuje żadnej odpowiedzialności za jakiekolwiek szkody, powstałe na skutek nieprzestrzegania instrukcji lub odnośnych przepisów. Niniejsza dokumentacja stanowi tylko opis produktu. Nie stanowi ona żadnego zapewnienia występowania określonych właściwości w rozumieniu prawa gwarancyjnego. Zastrzega się możliwość zmian technicznych, służących ulepszeniu urządzeń.

## 2.1 Część składowa produktu

Ponieważ niniejsza dokumentacja zawiera ważne informacje o bezpiecznym i wydajnym wykorzystaniu produktu, należy ją przechowywać w jego bezpośrednim sąsiedztwie w sposób dostępny dla wykwalifikowanego personelu aż do momentu utylizacji produktu.

W przypadku przekazania lub odsprzedaży produktu osobom trzecim należy przekazać im także tę dokumentację.

## 2.2 Ocena ryzyka

Zanim producentowi wolno jest wprowadzić maszynę do obrotu, musi on przeprowadzić ocenę ryzyka zgodnie z dyrektywą w sprawie maszyn 06/42/EG. Dzięki temu ustalane jest ryzyko związane z użytkowaniem maszyny. Ocena ryzyka to wielostopniowy i zbalansowany proces. W ramach niniejszej dokumentacji nie jest w żadnym wypadku możliwe umożliwienie dostatecznego wglądu w dyrektywę w sprawie maszyn. Proszę z tego względu poinformować się intensywnie o aktualnym stanie norm i stanie prawnym. W trakcie montażu regulatorów napędu w maszynach uruchamianie jest niedozwolone do momentu, aż zostanie stwierdzone, że maszyna odpowiada postanowieniom dyrektywy WE 06/42/WE.

# STÖBER

## 2.3 Warunki otoczenia

Falowniki to produktu z ograniczonej klasy dystrybucji zgodnie z normą IEC 61800-3. Użytkowanie urządzenia na terenie mieszkalnym może powodować zakłócenia wysokiej częstotliwości, w przypadku których użytkownik może zostać wezwany do przedsięwzięcia odpowiednich przeciwdziałań.

Falowniki nie są przeznaczone do stosowania w publicznej sieci niskiego napięcia, służącej do zasilania terenów mieszkalnych. W razie zastosowania falownika w takiej sieci należy oczekiwać zakłóceń wysokiej częstotliwości. Falowniki są przewidziana wyłącznie do eksploatacji w sieciach TN. Falowniki są przeznaczone do użytkowania w sieciach zasilających, które przy maksymalnie 480 V mogą dostarczyć najwyżej maksymalnie symetryczne znamionowe natężenie zwarciowe zgodnie z poniższą tabelą:

| Wielkość        | Maks. symetryczne znamionowe natężenie<br>zwarciowe |
|-----------------|-----------------------------------------------------|
| Wielkości 0 i 1 | 5 000 A                                             |
| Wielkość 2      | 5 000 A                                             |
| Wielkość 3      | 10 000 A                                            |

Falownik instalować w szafie sterowniczej, w której nie zostanie przekroczona dopuszczalna temperatura otoczenia.

Zabronione są następujące zastosowania:

- użycie w obszarach o zagrożeniu wybuchowym
- zastosowanie w otoczeniu szkodliwych substancji zgodnie z EN 60721, np. olejów, kwasów, gazów, oparów, pyłów, promieniowania
- zastosowanie w przypadku występowania obciążeń mechanicznych w postaci drgań i udarów, wykraczających poza wymagania danych technicznych w instrukcjach projektowania

Realizacja poniższych zastosowań jest dozwolone tylko po uzgodnieniu z firmą STOBER:

zastosowanie w instalacjach niestacjonarnych

Instrukcja obsługi POSIDYN® SDS 5000

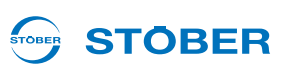

## 2.4 Kwalifikacje wymagane do obsługi urządzenia

Urządzenia mogą być źródłem resztkowych zagrożeń. W związku z tym,wszystkie czynności związane z konfiguracją urządzenia, jego transportem, instalacją i oddaniem do eksploatacji, w tym obsługą i utylizacją, winny być wykonywane wyłącznie przez przeszkolonych pracowników, zdających sobie sprawę z potencjalnego ryzyka.

Personel odpowiedzialny za wyżej wymienione czynności powinien posiadać kwalifikacje, jak wskazano w poniższej tabeli:

| Czynność                        | Możliwe kwalifikacje zawodowe                                                                        |
|---------------------------------|----------------------------------------------------------------------------------------------------|
| Transport i magazynowanie       | Pracownik z doświadczeniem w dziedzinie<br>logistyki magazynowej lub innej podobnej<br>dziedzinie    |
| Konfiguracja                    | <ul><li>Inżynier (elektrotechnika lub elektroenergetyka)</li><li>Technik (elektrotechnika)</li></ul> |
| Instalacja i podłączenie        | Technik elektronik                                                                                   |
| Rozruch (standardowe aplikacje) | - Technik (elektrotechnika)<br>- Wykwalifikowany elektryk (elektrotechnika)                          |
| Programowanie                   | Inżynier (elektrotechnika lub elektroenergetyka)                                                     |
| Eksploatacja                    | <ul><li>Technik (elektrotechnika)</li><li>Wykwalifikowany elektryk (elektrotechnika)</li></ul>       |
| Utylizacja                      | Technik elektronik                                                                                   |

Ponadto, personel odpowiedzialny za wyżej wymienione czynności zobowiązany jest do zapoznania się z treścią i przestrzegania obowiązujących przepisów, wymogów prawnych, właściwej literatury, niniejszej dokumentacji technicznej, a w szczególności zawartych w niej zasad bezpieczeństwa.

## 2.5 Transport i magazynowanie

Z chwilą dostawy urządzenia, należy upewnić się, że nie doszło do żadnych uszkodzeń podczas transportu. O wszelkich ewentualnych uszkodzeniach należy poinformować przewoźnika. uszkodzonego urządzenia i nie należy uruchamiać. W przypadku montażu w późniejszym terminie, urządzenie należy przechowywać w suchym i niezapylonym pomieszczeniu. W trakcie uruchamiania falownika, który był magazynowany przez rok lub dłużej, należy przestrzegać dokumentacji dotyczącej uruchamiana falownika.

# 

## 2.6 Instalacja i podłączenie

Przed przystąpieniem do instalacji i podłączenia, urządzenie należy odłączyć od zasilania!

W celu przeprowadzenia montażu wyposażenia zgodnie z instrukcjami montażu wyposażenia wolno:

- otworzyć obudowę przy górnym gnieździe i
- przy dolnym gnieździe.

Otwieranie innych części obudowy niż wymienione powyżej jest zabronione.

Należy stosować wyłącznie przewody miedziane. Wymagane przekroje przewodów wynikają z wymagań DIN VDE 0298-4 lub DIN EN 60204-1 załącznik D i załącznik G.

Dopuszczalna klasa ochronności to uziemienie ochronne. Eksploatacja dopuszczalna jest tylko po prawidłowym podłączeniu przewodu ochronnego. Podczas instalacji i uruchomienia silnika i hamulca należy przestrzegać odpowiednich instrukcji.

Podstawowe przyłącza przewodu ochronnego są oznaczone symbolem "PE" lub międzynarodowym symbolem uziemienia (IEC 60417, symbol 5019 ().

Silnik musi być wyposażony w zintegrowany układ monitorowania temperatury z podstawową izolacją zgodnie z EN 61800-5-1 lub musi być przewidziane zewnętrzne zabezpieczenie silnika przed przeciążeniem.

Podczas montażu lub innych prac chronić falownik częściami (resztkami drutu, przewodów plecionych, częściami metalowymi itp.). Elementy przewodzące mogą spowodować zwarcie lub awarię w falowniku.

## 2.7 Rozruch, obsługa i serwis

Przed uruchomieniem usunąć dodatkowe osłony, aby nie doszło do przegrzania urządzenia. Przy montażu przestrzegać wymaganych wolnych przestrzeni, podanych w podręczniku projektowania, aby zapobiec przegrzaniu falownika i jego akcesoriów.

Obudowa regulatora napędu musi być zamknięta przed włączeniem napięcia zasilania. Przy włączonym napięciu zasilania na zaciskach przyłączeniowych i podłączonych do nich przewodach i zaciskach silnika mogą występować niebezpieczne napięcia. Należy pamiętać, że urządzenie nie musi być całkowicie pozbawione napięcia nawet w przypadku zgaśnięcia wszystkich wskaźników.

Przy podłączonym napięciu sieciowym zabrania się

- otwierania obudowy,
- podłączania lub odłączania zacisków przyłączeniowych
- demontażu i montażu akcesoriów.

## Zasady bezpieczeństwa

Instrukcja obsługi POSIDYN® SDS 5000

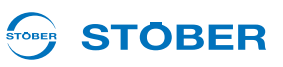

Przed rozpoczęciem prac przy maszynie należy zastosować 5 zasad bezpieczeństwa w podanej kolejności:

- 1. Odłączanie od zasilania. Przestrzegać wymagania odłączenia także obwodów pomocniczych.
- 2. Zabezpieczyć przed ponownym włączeniem.
- 3. Stwierdzić brak napięcia.
- 4. Uziemić i zewrzeć.
- 5. Przykryć lub odgrodzić sąsiadujące części, będące pod napięciem.

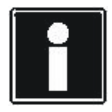

2

#### Informacja

Należy pamiętać, że czas rozładowywania kondensatorów obwodu pośredniego może wynosić nawet do 5 minut. Dopiero po upływie tego czasu możne stwierdzić stan beznapięciowy.

Następnie można wykonywać pracę przy regulatorze napędu. Naprawy mogą być wykonywane wyłącznie przez firmę STOBER.

Uszkodzone urządzenia należy wysyłać wraz z opisem błędów na adres: STÖBER ANTRIEBSTECHNIK GmbH & Co. KG Abteilung VS-EL Kieselbronner Str.12 75177 Pforzheim GERMANY

## 2.8 Utylizacja

Przestrzegać aktualnych przepisów krajowych i regionalnych! Poszczególne części należy utylizować posortowane wg właściwości i zgodnie z aktualnymi przepisami, np. jako

- złom elektroniczny (płytki obwodów drukowanych)
- tworzywo sztuczne
- blacha
- miedź
- aluminium
- Akumulator

## 2.9 Pozostałe niebezpieczeństwa

W przypadku określonych ustawień falownika podłączony silnik może ulec uszkodzeniu:

- dłuższa praca silnika z załączonym hamulcem
- dłuższa praca silników bez dodatkowego wentylatora przy niewielkiej prędkości obrotowej

Napędy mogą osiągać niebezpieczne, nadmierne prędkości obrotowe (np. ustawienie wysokich częstotliwości wyjściowych i wprowadzenie nieodpowiednich ustawień). Napęd należy odpowiednio zabezpieczyć.

#### 

## 2.10 Zasady bezpieczeństwa - oznaczenia

#### WSKAZÓWKA

#### Uwaga

oznacza, że może wystąpić szkoda materialna,

> jeżeli nie zostaną podjęte wymienione środki ostrożności.

#### 

#### Ostrożnie

z trójkątem ostrzegawczym oznacza, że może dojść do uszkodzenia ciała,

> jeżeli nie zostaną podjęte wymienione środki ostrożności.

#### 

#### Ostrzeżenie

oznacza, że może dojść do znacznego zagrożenia życia,

> jeżeli nie zostaną podjęte wymienione środki ostrożności.

#### NIEBEZPIECZEŃSTWO!

#### Niebezpieczeństwo

oznacza, że może dojść do poważnego zagrożenia życia,

> jeżeli nie zostaną podjęte wymienione środki ostrożności.

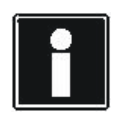

#### Informacja

oznacza istotną informację o produkcie lub wskazuje fragment dokumentacji wymagający szczególnej uwagi.

## Uruchamianie falownika

Instrukcja obsługi POSIDYN® SDS 5000

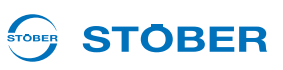

# 3 Uruchamianie falownika

W celu realizacji zadań napędowych, system falownika wykonuje zawsze określone cykle zmiany stanów urządzenia. Definiują one stan stopnia mocy i wykonują różne funkcje, jak na przykład ponowne ruszenie napędu. Zmiany stanu urządzenia są możliwe przez polecenia sterujące oraz zdarzenia wewnętrzne.

5. generacja falowników STOBER pozwala na wybór pomiędzy maszynę ze stanami standardowymi oraz maszyną ze stanami zgodnie z DSP 402. Maszyny ze stanami są wybierane w asystencie projektowania oprogramowania POSITool.

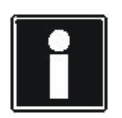

#### Informacja

Przy uruchamianiu falownika z funkcją zabezpieczającą *Niezawodnie wyłączony moment* (osprzęt ASP 5001) należy zwrócić uwagę na pewne szczególne cechy. Więcej informacji na ten temat zawiera instrukcja eksploatacji ASP 5001, patrz rozdział 1.3 Pozostała dokumentacja.

## 3.1 Standardowy automat skończony

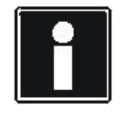

#### Informacja

Zasilanie akcesoriów napięciem 24 V musi zostać włączone przed lub równocześnie z zasilaniem układu sterującego.

Dla uruchomienia falownika ze standardowym automatem skończonym obowiązują następujące warunki:

- Podłączone są wszystkie napięcia zasilania.
- Silnik oraz ew. enkoder, hamulec, czujnik temperatury silnika oraz POSISwitch AX 5000 zostały podłączone zgodnie z dokumentacją maszyny.
- W projekcie używany jest standardowy automat skończony z domyślnymi ustawieniami.
- Parametryzacja została zakończona, przesłana do falownika i zapisana.

Należy postępować w następujący sposób:

#### Uruchomić falownik

- 1. Jeżeli występuje, włączyć zasilanie 24 V akcesoriów (np. XEA 5001 X101.18, X101.10).
- 2. Włączyć zasilanie 24 V (X11).
  - ➡ Urządzenie rusza. Po zwarciu przekaźnika 1 (X1.1, X1.2) falownik przełącza na stan urządzenia 1:Blokada włączenia.
- 3. Włączyć zasilanie stopnia mocy (X10).
  - ⇒ Ładowane są kondensatory obwodu pośredniego (*E14* = 1:aktywny).
- 4. Przy korzystaniu z techniki zabezpieczeń włączyć wysterowanie ASP 5001.
  - ⇒ Sygnał zwrotny ASP 5001 informuje, że funkcja zabezpieczająca nie jest aktywna (*E67* = 0:nieaktywny). Następnie falownik przechodzi do stanu urządzenia 2:Gotowość do włączenia.

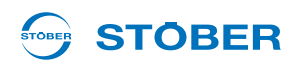

- 5. Włączyć dopuszczenie.
  - ⇒ Falownik znajduje się w stanie urządzenia 4:Dopuszczony.
- ⇒ Falownik został uruchomiony.

|    | Stan urządzeń<br>przetwornicy                      | Rozbieg       | 1:Blokada<br>włączania | 2:Gotowość<br>włączenia | 4:Zwol-<br>niony |
|----|----------------------------------------------------|---------------|------------------------|-------------------------|------------------|
| 1. | Zasilanie 24-V<br>wyposażenie                      |               |                        |                         | t                |
| 2. | Zasilanie 24-V<br>część sterująca (X11)            |               |                        |                         | t                |
|    | Przekaźnik 1<br>(X1.1, X1.2)                       | 1-<br>0-      |                        |                         |                  |
| 3. | Zasilanie części<br>mocy (X10)                     | 1-            |                        |                         | د<br>• • •       |
|    | Obszar pośredni                                    | 1-            |                        |                         | t                |
| 4. | Urządzenie sterujące<br>ASP 5001<br>(X12.3, X12.4) | 1-            |                        |                         |                  |
|    | ➡ Komunikat zwrotny<br>ASP 5001 (E67)              | 1- <b>r</b> - |                        | 1                       | t                |
| 5. | Zwolnienie<br>(X1.4, X1.3)                         | 1-            |                        |                         |                  |
|    | ➡ Komunikat zwrotny zwolnienia (A900)              | 1-            |                        |                         | t                |
|    |                                                    |               |                        |                         | •                |

Instrukcja obsługi POSIDYN® SDS 5000

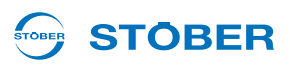

Zgodnie z profilem DRIVECOM dla techniki napędów, standardowy automat skończony posiada następujących osiem stanów.

| Komunikat na wyświetlaczu                             | Nazwa                               | Zachowanie                                                                                                    |
|-------------------------------------------------------|-------------------------------------|----------------------------------------------------------------------------------------------------|
| XDS 5000<br>V5.X<br>Lub<br>tORpm 0.0A<br>0: Self test | Nie<br>gotowy do<br>włączenia       | <ul> <li>Układ elektroniczny jest zasilany napięciem.</li> <li>Wykonywany jest autotest.</li> <li>Inicjalizacja jest w toku.</li> <li>Funkcja napędu<sup>a)</sup> jest zablokowany.</li> <li>Przekaźnik gotowości roboczej jest rozwarty.</li> </ul>                                                              |
| ±0Rpm 0.0A<br>1: ONdisable                            | Blokada<br>włączenia                | <ul> <li>Inicjalizacja oprogramowania i sprzętu została zakończona.</li> <li>Można zmienić parametryzację zastosowania.</li> <li>Funkcja napędu<sup>1</sup> jest zablokowana.</li> <li>Przekaźnik gotowości roboczej jest zwarty.</li> <li>Opcja ASP 5001 (niezawodnie wyłączony moment) jest aktywna.</li> </ul> |
| ±0Rpm 0.0A<br>2: ReadyforON                           | Gotowość do<br>włączenia            | <ul> <li>Można zmienić parametryzację zastosowania.</li> <li>Funkcja napędu<sup>1</sup> jest zablokowana.</li> <li>Przekaźnik gotowości roboczej jest zwarty.</li> </ul>                                                                                                    |
| ±0Rpm 0.0A<br>3: Switched on                          | Włączony                            | <ul> <li>Można zmienić parametryzację zastosowania.</li> <li>Funkcja napędu<sup>1</sup> jest zablokowana.</li> <li>Przekaźnik gotowości roboczej jest zwarty.</li> </ul>                                                                                                    |
| ±0Rpm 0.0A<br>4: Enabled                              | Eksploatacja<br>dopuszczona         | <ul> <li>Zastosowanie może być częściowo parametryzowane.</li> <li>Funkcja napędu<sup>1</sup> jest dopuszczona.</li> <li>Przekaźnik gotowości roboczej jest zwarty.</li> </ul>                                                                                                    |
| Fault<br>No.X: type of fault                          | Zakłócenie                          | <ul> <li>Zastosowanie może być częściowo parametryzowane.</li> <li>Funkcja napędu<sup>1</sup> jest zablokowana.</li> <li>Przekaźnik gotowości roboczej jest rozwarty.</li> </ul>                                                                                                    |
| Fault<br>No.X: type of fault                          | Reakcja na<br>zakłócenie<br>aktywna | <ul> <li>Można zmienić parametryzację zastosowania.</li> <li>Wykonywana jest akcja zależna od błędu (blokada funkcji napędu lub szybkie zatrzymanie).</li> <li>Funkcja napędu<sup>1</sup> może być dopuszczona.</li> <li>Przekaźnik gotowości roboczej jest rozwarty.</li> </ul>                                  |
| ±0Rpm 0.0A<br>7: Quick stop                           | Aktywne szybkie<br>zatrzymanie      | <ul> <li>Można zmienić parametryzację zastosowania.</li> <li>Wykonywana jest funkcja szybkiego zatrzymania.</li> <li>Funkcja napędu<sup>1</sup> jest dopuszczona.</li> <li>Przekaźnik gotowości roboczej jest zwarty.</li> </ul>                                                                                  |

a) Zablokowana funkcja napędu jest równorzędna wyłączonemu stopniowi mocy i zresetowanej aplikacji (np. zresetowany generator rampy). Oznacza to, że napęd nie nadąża za wartością zadaną.

Poniższa ilustracja 3 1 pokazuje możliwe zmiany stanu. Tabela poniżej pokazuje obowiązujące warunki.

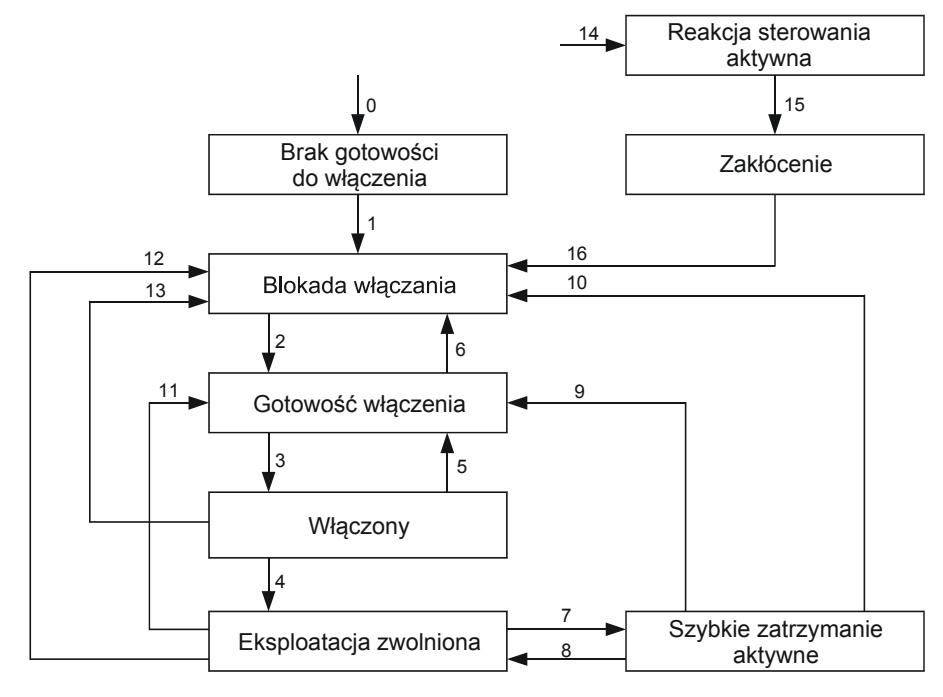

Rys. 3-1 Standardowy automat skończony

**STÖBER** 

STOBER

| Zmi | ana stanu                                       | Warunki                                                                                                    |
|-----|-------------------------------------------------|----------------------------------------------------------------------------------------------------|
| 0   | Ruszanie urządzenia →<br>Niegotowe do włączenia | Zasilanie części sterującej włączone.                                                                                                    |
| 1   | Niegotowe do włączenia →<br>Blokada włączenia   | Autotest i inicjalizacja zakończone bez błędów.                                                                                                    |
| 2   | Blokada włączenia →<br>Gotowe do włączenia      | <ul> <li>Dopuszczenie na poziomie Low (<i>E19</i> bit 0 = 0 lub <i>A300</i> = 0) lub przy pierwszym ruszaniu aktywny autostart (<i>A34</i>)</li> <li>Obwód pośredni naładowany (<i>E03</i>)</li> <li>Opcja ASP 5001 (niezawodnie wyłączony moment) nie jest aktywna (<i>E67</i>).</li> <li>Oś aktywowana (<i>E84</i>)</li> <li>Nie została zaprojektowana magistrala IGB Motion (asystent projektowania, krok 6, pole wyboru) lub</li> <li>Została zaprojektowana magistrala IGB Motion i albo IGB osiąga stan 3:<i>IGB Motionbus</i> (<i>A155</i>) lub aktywowana jest praca IGB z wyjątkami (<i>A124</i>) bądź aktywowana jest praca lokalna.</li> </ul> |
| 3   | Gotowe do włączenia →<br>Włączone               | Dopuszczenie na poziomie High ( <i>E19</i> bit 0 = 1 i <i>A300</i> = 1).                                                                                                    |
| 4   | Włączone → Dopuść pracę                         | Dopuszczenie na poziomie High ( <i>E19</i> bit 0 = 1 i <i>A300</i> = 1).                                                                                                    |
| 5   | Włączone → Gotowe do<br>włączenia               | Dopuszczenie na poziomie Low ( <i>E19</i> bit 0 = 0 lub <i>A300</i> = 0).                                                                                                    |

# Uruchamianie falownika

Instrukcja obsługi POSIDYN® SDS 5000

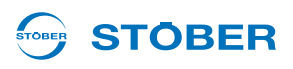

| Zmi | ana stanu                                                    | Warunki                                                                                                    |
|-----|--------------------------------------------------------------|----------------------------------------------------------------------------------------------------|
| 6   | Gotowe do włączenia →<br>Blokada włączenia                   | <ul> <li>Obwód pośredni nienaładowany (<i>E03</i>) lub</li> <li>Opcja ASP 5001 (niezawodnie wyłączony moment) jest aktywna (<i>E67</i>).</li> <li>Oś dezaktywowana (<i>E84</i>)</li> <li>Została zaprojektowana magistrala IGB Motion (asystent projektowania, krok 6, pole wyboru) i IGB opuścił stan 3:<i>IGB Motionbus (A155</i>) i praca IGB z wyjątkami nie jest aktywowana (<i>A124</i>) i praca lokalna nie jest aktywowana.</li> </ul>                                                                  |
| 7   | Eksploatacja dopuszczona<br>→ Aktywne szybkie<br>zatrzymanie | <ul> <li>Sygnał Szybkie zatrzymanie na poziomie High (A302) lub</li> <li>Dopuszczenie na poziomie Low (E19 bit 0 = 0 lub A300 = 0)<br/>i aktywny sygnał Szybkie zatrzymanie przy dopuszczeniu wył. (A44)</li> </ul>                                                                                                    |
| 8   | Aktywne szybkie<br>zatrzymanie → Dopuść<br>pracę             | Dopuszczenie na poziomie High ( <i>E19</i> bit 0 = 1 i <i>A300</i> = 1) i sygnał<br><i>Szybkie zatrzymanie</i> na poziomie Low ( <i>A302</i> ) oraz osiągnięty koniec<br>szybkiego zatrzymania zgodnie z parametryzacją ( <i>A45</i> ).                                                                                                    |
| 9   | Aktywne szybkie<br>zatrzymanie → Gotowe do<br>włączenia      | Dopuszczenie na poziomie Low ( <i>E19</i> bit 0 = 0 lub <i>A300</i> = 0) i osiągnięty<br>koniec szybkiego zatrzymania zgodnie z parametryzacją ( <i>A45</i> ).<br>Szybkie zatrzymanie jest wykonywane do końca w zwykły sposób<br>zgodnie z <i>A45</i> tylko wtedy, gdy funkcja szybkiego zatrzymania przy<br>dopuszczeniu wył. jest aktywna ( <i>A44</i> ). Szybkie zatrzymanie jest<br>natychmiast przerywane, jeżeli funkcja szybkiego zatrzymania przy<br>dopuszczeniu wył. jest nieaktywna ( <i>A44</i> ). |
| 10  | Aktywne szybkie<br>zatrzymanie → Blokada<br>włączenia        | Opcja ASP 5001 (niezawodnie wyłączony moment) jest aktywna (E67).                                                                                                    |
| 11  | Eksploatacja dopuszczona<br>→ Gotowe do włączenia            | Dopuszczenie na poziomie Low ( <i>E19</i> bit 0 = 0 lub <i>A300</i> = 0) i <i>szybkie zatrzymanie</i> przy <i>dopuszczeniu wył</i> . nieaktywne ( <i>A44</i> ).                                                                                                    |
| 12  | Eksploatacja dopuszczona<br>→ Blokada włączenia              | Opcja ASP 5001 (niezawodnie wyłączony moment) jest aktywna (E67).                                                                                                    |
| 13  | Włączone → Blokada<br>włączenia                              | <ul> <li>Obwód pośredni nienaładowany lub</li> <li>Opcja ASP 5001 (niezawodnie wyłączony moment) jest aktywna (<i>E67</i>).</li> <li>Została zaprojektowana magistrala IGB Motion (asystent projektowania, krok 6, pole wyboru) i IGB opuścił stan 3:<i>IGB Motionbus (A155)</i> i praca IGB z wyjątkami nie jest aktywowana (<i>A124</i>) i praca lokalna nie jest aktywowana.</li> </ul>                                                                                                    |
| 14  | Wszystkie stany → Reakcja<br>na zakłócenie aktywna           | Wykryte zakłócenie ( <i>E81</i> ).                                                                                                    |
| 15  | Reakcja na zakłócenie<br>aktywna → Zakłócenie                | Reakcja na zakłócenie zakończona ( <i>E81</i> ).                                                                                                    |
| 16  | Zakłócenie → Blokada<br>włączenia                            | Nie występuje zakłócenie (E81) i rosnące zbocze sygnału <i>Potwierdzenie</i> (A301).                                                                                                    |

Wyjaśnienia stanów IGB oraz pracy IGB z wyjątkami zawiera rozdział 11 Integrated Bus.

#### 

## 3.2 Automat skończony zgodnie z DSP 402

W automacie skończonym zgodnie z DSP 402 istnieją te same stany, jak w przypadku standardowego automatu skończonego. Poniższa tabela przedstawia nazwy stanów zgodnie z DSP 402.

| Wskazanie na wyświetlaczu <sup>a)</sup> | Nazwa zgodnie z DSP 402 |
|-----------------------------------------|-------------------------|
| XDS 5000<br>V5.X                        |                         |
| Lub                                     | Not ready to switch on  |
| ±0Rpm 0.0A<br>0: Self test              |                         |
| ±0Rpm 0.0A<br>1: ONdisable              | Switch on disabled      |
| ±0Rpm 0.0A<br>2: ReadyforON             | Ready to switch on      |
| ±0Rpm 0.0A<br>3: Switched on            | Switched on             |
| ±0Rpm 0.0A<br>4: Enabled                | Operation enabled       |
| Fault                                   | Fault                   |
| (2. wiersz migający)                    | Fault reaction active   |
| ±0Rpm 0.0A<br>7: Quick stop             | Quick stop active       |

a) W zależności od aplikacji, wskazanie stanów urządzenia może się różnić od pokazanej tu formy.

Instrukcja obsługi POSIDYN® SDS 5000

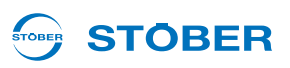

Do zmiany stanu automat skończony musi otrzymać określone polecenia. Polecenia stanowią kombinacje bitowe w wyrażeniu sterującym DSP 402 (parametr *A576 Controlword*). Tabela pokazuje stany bitów w parametrze *A576* oraz ich kombinacje dla poleceń (bity zaznaczone X są bez znaczenia).

|                   | Bit wyrażenia sterującego (A576 Controlword) |                  |            |                   |           |
|-------------------|----------------------------------------------|------------------|------------|-------------------|-----------|
| Polecenie         | Bit 7                                        | Bit 3            | Bit 2      | Bit 1             | Bit 0     |
|                   | Fault<br>reset                               | Enable operation | Quick stop | Enable<br>voltage | Switch on |
| Shutdown          | 0                                            | Х                | 1          | 1                 | 0         |
| Switch on         | 0                                            | 0                | 1          | 1                 | 1         |
| Disable voltage   | 0                                            | Х                | Х          | 0                 | Х         |
| Quick stop        | 0                                            | Х                | 0          | 1                 | Х         |
| Disable operation | 0                                            | 0                | 1          | 1                 | 1         |
| Enable operation  | 0                                            | 1                | 1          | 1                 | 1         |
| Fault reset       | Poz.<br>zbocze                               | х                | x          | Х                 | х         |

Różnica do standardowego automatu skończonego polega na możliwych zmianach stanu oraz na warunkach do tych zmian. Rys. 3-2 Automat skończony zgodnie z DSP 402 pokazuje możliwą zmianę stanu.

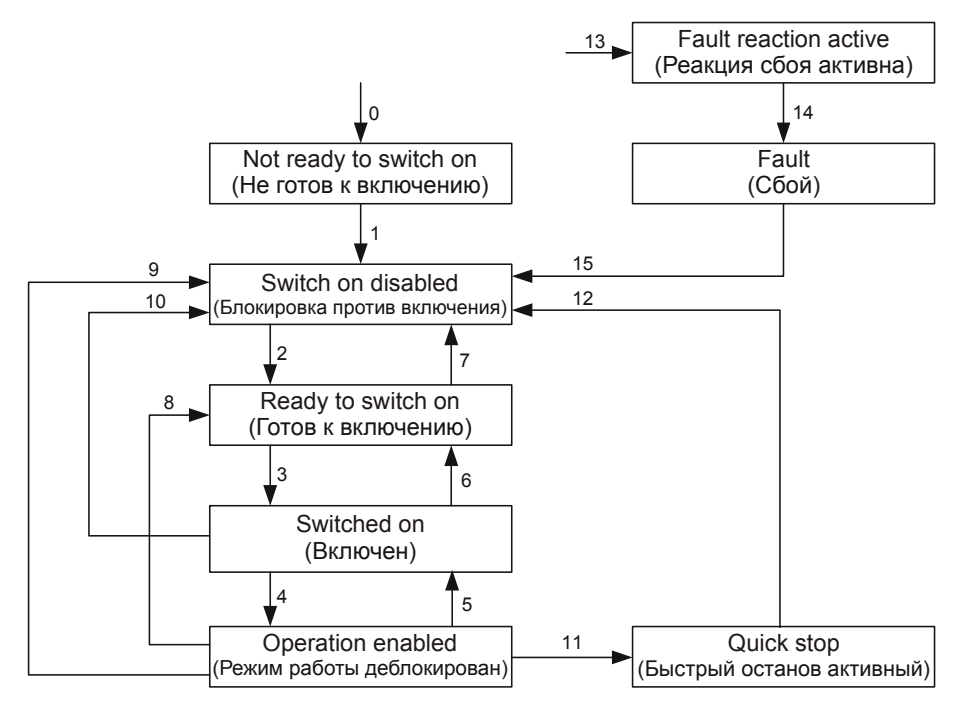

Rys. 3-2 Automat skończony zgodnie z DSP 402

## **STÖBER**

Poniższa tabela pokazuje warunki dla zmian automatu skończonego.

| Zmi | ana stanu                                       | Warunki                                                                                                    |
|-----|-------------------------------------------------|----------------------------------------------------------------------------------------------------|
| 0   | Ruszanie urządzenia → Niegotowe do włączenia    | Zasilanie części sterującej włączone                                                                                                    |
| 1   | Niegotowe do włączenia → Blokada<br>włączenia   | Autotest i inicjalizacja zakończone bez błędów                                                                                                    |
| 2   | Blokada włączenia → Gotowe do<br>włączenia      | <ul> <li>Dopuszczenie na poziomie High (<i>E19</i> bit 0 = 1)<br/>i polecenie Shutdown (<i>A576</i>) i opcja ASP 5001<br/>(niezawodnie wyłączony moment) są nieaktywne (<i>E67</i>).</li> <li>Nie została zaprojektowana magistrala IGB Motion<br/>(asystent projektowania, krok 6, pole wyboru) lub</li> <li>Została zaprojektowana magistrala IGB Motion i albo<br/>IGB osiąga stan 3:<i>IGB Motionbus</i> (<i>A155</i>) lub<br/>aktywowana jest praca IGB z wyjątkami (<i>A124</i>) bądź<br/>aktywowana jest praca lokalna</li> </ul> |
| 3   | Gotowe do włączenia → Włączone                  | Dopuszczenie na poziomie High ( $E19$ bit 0 = 1) i polecenie<br>Switch on ( $A576$ )                                                                                                    |
| 4   | Włączone → Dopuść pracę                         | Dopuszczenie na poziomie High ( $E19$ bit 0 = 1) i polecenie<br>Enable operation ( $A576$ )                                                                                                    |
| 5   | Eksploatacja dopuszczona → Włączone             | Dopuszczenie na poziomie High ( $E19$ bit 0 = 1) i polecenie Disable operation ( $A576$ )                                                                                                    |
| 6   | Włączone → Gotowe do włączenia                  | Dopuszczenie na poziomie High ( $E19$ bit 0 = 1) i polecenie<br>Shutdown ( $A576$ )                                                                                                    |
| 7   | Gotowe do włączenia → Blokada<br>włączenia      | <ul> <li>Dopuszczenie na poziomie Low (<i>E19</i> bit 0 = 0) lub</li> <li>Polecenie Quick stop (<i>A576</i>) lub</li> <li>Polecenie Disable voltage (<i>A576</i>) lub</li> <li>Opcja ASP 5001 (niezawodnie wyłączony moment) jest aktywna (<i>E67</i>).</li> <li>Została zaprojektowana magistrala IGB Motion (asystent projektowania, krok 6, pole wyboru) i IGB opuścił stan 3:<i>IGB Motionbus</i> (<i>A155</i>) i praca IGB z wyjątkami nie jest aktywowana (<i>A124</i>) i praca lokalna nie jest aktywowana.</li> </ul>            |
| 8   | Eksploatacja dopuszczona → Gotowe do włączenia  | Polecenie Shutdown (A576)                                                                                                    |
| 9   | Eksploatacja dopuszczona → Blokada<br>włączenia | <ul> <li>Dopuszczenie na poziomie Low (<i>E19</i> bit 0 = 0) lub</li> <li>Polecenie Disable voltage (<i>A576</i>) lub</li> <li>Opcja ASP 5001 (niezawodnie wyłączony moment) jest aktywna (<i>E67</i>)</li> </ul>                                                                                                    |

# Uruchamianie falownika

Instrukcja obsługi POSIDYN® SDS 5000

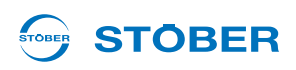

| Zmiana stanu |                                                    | Warunki                                                                                                    |  |  |  |
|--------------|----------------------------------------------------|----------------------------------------------------------------------------------------------------|--|--|--|
| 10           | Włączone → Blokada włączenia                       | <ul> <li>Dopuszczenie na poziomie Low (<i>E19</i> bit 0 = 0) lub</li> <li>Polecenie Quick stop (<i>A576</i>) lub</li> <li>Polecenie Disable voltage (<i>A576</i>) lub</li> <li>Opcja ASP 5001 (niezawodnie wyłączony moment) jest aktywna (<i>E67</i>).</li> <li>SDS 5000: Została zaprojektowana magistrala IGB Motion (asystent projektowania, krok 6, pole wyboru) i IGB opuścił stan 3:<i>IGB Motionbus</i> (<i>A155</i>) i praca IGB z wyjątkami nie jest aktywowana (<i>A124</i>) i praca lokalna nie jest aktywowana</li> </ul> |  |  |  |
| 11           | Eksploatacja dopuszczona → Szybkie<br>zatrzymanie  | Polecenie Quick stop (A576)                                                                                                    |  |  |  |
| 12           | Szybkie zatrzymanie → Blokada<br>włączenia         | <ul> <li>Szybkie zatrzymanie zakończone lub</li> <li>Polecenie Disable voltage (<i>A576</i>)</li> </ul>                                                                                                    |  |  |  |
| 13           | wszystkie stany → Reakcja na zakłócenie<br>aktywna | Wykryte zakłócenie                                                                                                    |  |  |  |
| 14           | Reakcja na zakłócenie aktywna →<br>Zakłócenie      | Reakcja na zakłócenie zakończona                                                                                                    |  |  |  |
| 15           | Zakłócenie → Blokada włączenia                     | Polecenie Fault Reset (zbocze rosnące) (A576)                                                                                                    |  |  |  |

# 

# 4 Parametryzacja

Interfejsy użytkownika 5.generacji falowników STOBER składają się z kilku elementów o różnych funkcjach (patrz ilustracja).

Do programowania systemu falowników 5. generacji STOBER konieczne jest oprogramowanie POSITool. Za pomocą oprogramowania POSITool można zarówno stosować aplikację, zdefiniowaną przez STOBER, jak i opcjonalnie dokonywać programowania swobodnego. Oprogramowanie POSITool udostępnia listę parametrów, pozwalającą na dopasowanie aplikacji. Oprogramowanie posiada ponadto liczne funkcje diagnostyczne.

Parametry mogą być zmieniane także za pośrednictwem panelu sterowania na płycie czołowej falownika. Obejmuje on klawiaturę do wywoływania funkcji menu oraz z wyświetlacza do pokazywania informacji. Po odpowiednim zaprogramowaniu można wykorzystywać klawiaturę do sterowania funkcji takich jak ręczny tryb pracy czy tryb impulsowy. Sygnał zwrotny o stanie urządzenia jest pokazywany diodą świecącą na płycie czołowej. Szczegółowe informacje pojawiają się na wyświetlaczu.

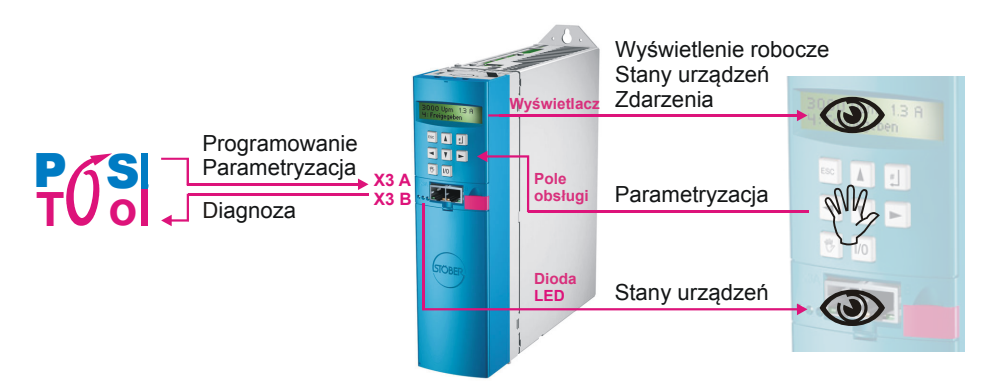

Rys. 4-1 Interfejs użytkownika

## 4.1 Parametry

W systemie falownika parametry spełniają różne role:

- Dostosowywanie do warunków zewnętrznych, takich jak typ silnika
- Wskazania wartości, np. aktualnej prędkości obrotowej czy momentu.
- Aktywacja czynności, np. "Zapisz wartości" czy "Test faz"

Parametry są przyporządkowane do zakresu globalnego lub zakresu osi.

## Parametryzacja

4

Instrukcja obsługi POSIDYN® SDS 5000

#### 4.1.1 Struktura

Poniższy przykład pokazuje typową strukturę parametrów:

Liczba kodowa osi oznacza parametr osi, jeżeli jest on pokazywany wspólnie z parametrami globalnymi.

Grupa dzieli parametry według cech funkcjonalnych.

Wiersz rozróżnia poszczególne parametry w grupie.

Element dzieli parametr (podfunkcje).

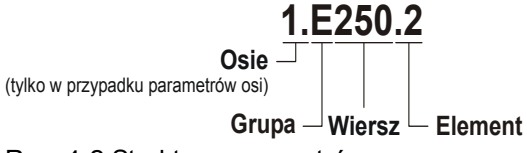

Rys. 4-2 Struktura parametrów

Poszczególne zakresy tematyczne grup parametrów są podane w poniższej tabeli:

| Grupa parametrów                                                       | Zakres tematyczny, zależność                                                   |  |  |
|------------------------------------------------------------------------|--------------------------------------------------------------------------------|--|--|
| A Falownik                                                             | Falownik, magistrala, czas cyklu                                               |  |  |
| B Silnik                                                               | Silnik                                                                         |  |  |
| C Maszyna                                                              | Prędkość obrotowa, moment obrotowy                                             |  |  |
| D Wartość zadana                                                       | Wartości zadane prędkości obrotowych, generator wartości zadanych              |  |  |
| E Wskaźniki                                                            | Wskaźniki urządzenia i aplikacji                                               |  |  |
| F Zaciski                                                              | Wejścia i wyjścia analogowe,<br>wejścia i wyjścia binarne, hamulec             |  |  |
| G Technologia                                                          | W zależności od zastosowania, np. praca synchroniczna                          |  |  |
| H Enkoder                                                              | Enkoder                                                                        |  |  |
| I Pozycjonowanie                                                       | Tylko w przypadku aplikacji z pozycjonowaniem                                  |  |  |
| J Rekordy ruchu                                                        | Tylko w przypadku aplikacji z pozycjonowaniem<br>Pozycjonowanie rekordu ruchu  |  |  |
| L Wartości zadane PLCopen                                              | Tylko w przypadku aplikacji z pozycjonowaniem PLCopen                          |  |  |
| N Pozycyjne punkty<br>przełączania                                     | Tylko w przypadku aplikacji z pozycjonowaniem                                  |  |  |
| P Parametry dostosowana do wymagań klienta                             | Tylko w przypadku opcji "swobodne programowanie graficzne"                     |  |  |
| Q Parametry dostosowana do<br>wymagań klienta, zależne od<br>instancji | Tylko w przypadku opcji "swobodne programowanie graficzne"                     |  |  |
| R Dane produkcyjne <sup>a)</sup>                                       | Dane produkcyjne falownika                                                     |  |  |
| T Scope                                                                | Parametry Scope                                                                |  |  |
| U Funkcje ochronne                                                     | Parametryzacja zdarzeń                                                         |  |  |
| Z Licznik zakłóceń                                                     | Licznik zakłóceń zdarzeń; widoczny w POSITool tylko przy pracy w trybie online |  |  |

a) Widoczne w POSITool tylko przy pracy w trybie online.

**STÖBER** 

# STÖBER

## 4.1.2 Typy danych

| Nazwa       | Nazwa skrócona | Opis                                       | Zakres wartości            |  |
|-------------|----------------|--------------------------------------------|----------------------------|--|
| Boolean     | В              | 1 bit (wewnętrznie: LSB w 1 bajcie)        | 0 1                        |  |
| Unsigned 8  | U8             | 1 bajt, bez znaku                          | 0 255                      |  |
| Integer 8   | 18             | 1 bajt, ze znakiem                         | -128 127                   |  |
| Unsigned 16 | U16            | 2 bajty – 1 słowo, bez znaku               | 0 65535                    |  |
| Integer 16  | 116            | 2 bajty – 1 słowo,<br>ze znakiem           | -32768 32767               |  |
| Unsigned 32 | U32            | 4 bajty – 1 słowo podwójne,<br>bez znaku   | 0 4294967295               |  |
| Integer 32  | 132            | 4 bajty – 1 słowo podwójne,<br>ze znakiem  | -2147483648<br>2147483647  |  |
| Float       | R32            | Zmiennoprzecinkowe, zwykła<br>dokładność   |                            |  |
| Double      | R64            | Zmiennoprzecinkowe, podwójna<br>dokładność | Zgounie z ANSI / IEEE / 54 |  |
| String 8    | STR8           | Tekst, 8 znaków                            |                            |  |
| String 16   | STR16          | Tekst, 16 znaków                           |                            |  |
| Posi 64     | P64            | 32 bit, wartości przyrostowe               | -2147483648<br>2147483647  |  |
|             |                | 32 bit, reszta                             | 0 2147483647               |  |

### 4.1.3 Struktura listy parametrów

Do zaadresowania parametrów przez magistralę Fieldbus konieczne są następujące informacje:

- Zakres wartości
- Skalowanie za pośrednictwem magistrali Fieldbus, o ile różni się ono od skalowania przez POSITool.
- Błąd zaokrąglania przez magistralę Fieldbus, jeżeli występuje.
- Typ danych

Są one podane w tabeli parametrów w opisie aplikacji.

Adresy magistrali Fieldbus są podane w zapisie heksadecymalnym. Dla CANopen i EtherCAT można bezpośrednio przejąć indeks i subindeks. W przypadku PROFIBUS DP-V1 i PROFINET istnieją następujące powiązania: indeks = PNU i subindeks = Index. Dalsze szczegóły zawierają dokumentacje integracji z magistralą Fieldbus, patrz rozdział 1.3 Pozostała dokumentacja.

Δ

# Parametryzacja

Instrukcja obsługi POSIDYN® SDS 5000

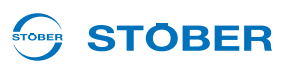

## 4.2 POSITool

Uniwersalnym interfejsem pomiędzy użytkownikiem i falownikiem jest oprogramowanie POSITool. Oferuje ono różnorodne możliwości projektowania falownika.

Oprogramowanie POSITool posiada interfejs przedstawiający przebieg programowania. W przypadku opcji "swobodnego programowania graficznego" można tu łączyć ze sobą poszczególne moduły, tworząc w ten sposób procesy sterowania.

Oprócz tego firma STOBER udostępnia predefiniowane aplikacje do programowania. Należą do nich aplikacje takie jak na przykład szybkie wprowadzanie wartości zadanej i pozycjonowanie na polecenie, które można wybierać za pomocą kreatora.

Do parametryzacji w narzędziu POSITool użytkownik otrzymuje listy parametrów. Za pośrednictwem tych list można dopasować proces sterowania do warunków zewnętrznych jak typ silnika, czujnika prędkości obrotowej czy systemy magistrali. Ponadto określane są wartości graniczne jak maksymalna prędkość obrotowa czy wartości wskazań jak bieżąca prędkość obrotowa.

Transmisja programu i parametrów do falownika następuje przez złącze szeregowe (RS232). Następnie urządzenie rozpoczyna obróbkę. Użytkownik może przy tym obserwować parametry przez złącze szeregowe. Dla rozszerzonej diagnostyki dostępna jest funkcja Scope, pozwalająca na rejestrację przebiegu różnych wartości w funkcji czasu.

Szczegółowe informacje na temat korzystania z oprogramowania POSITool zawierają odpowiednie rozdziały instrukcji obsługi POSITool bądź podręcznika programowania (patrz rozdział 1.3 Pozostała dokumentacja).

## 4.3 Panel sterowania

Panel sterowania służy do obserwacji i zmieniania wartości parametrów. Panel sterowania składa się z dwuwierszowego wyświetlacza – po 16 znaków na wiersz – i klawiatury. Klawiatura posiada 6 przycisków do sterowania menu oraz dwa przyciski do pracy lokalnej.

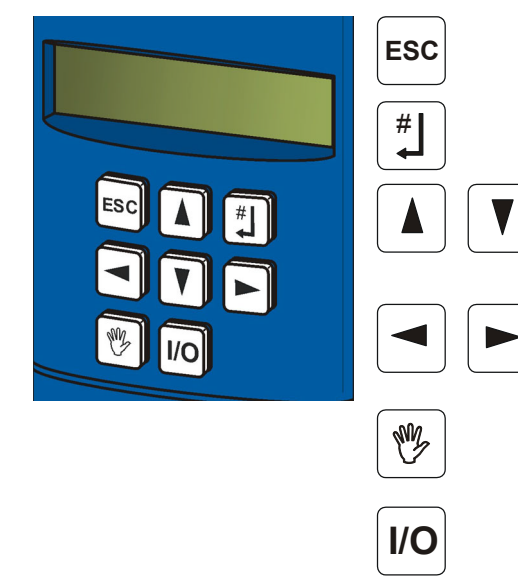

Powrót do poziomu operatora Przywróć wartość parametru

Przycisk Enter: Otwiera poziom menu, grupy menu i parametry, potwierdza wprowadzenie zmienionej wartości parametru

Wybór parametru w grupie menu i zmienianie wartości parametru przy wprowadzaniu w kierunku dodatnim bądź ujemnym

Wybór grupy menu i zmienianie dekady

(1., 10., 100., itd.) podczas wprowadzania

Aktywacja i dezaktywacja trybu lokalnego (jeżeli zaprogramowano: w trybie lokalnym dezaktywacja powoduje również cofnięcie dopuszczenia)

Dopuszczenie dla trybu lokalnego WE/WY (jeżeli sparametryzowane)

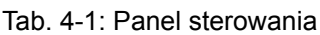

# **STÖBER**

Menu parametrów falownika jest podzielone na grupy menu. Grupy menu są uporządkowane alfabetycznie, poczynając od grupy A.. falownik, B.. silnik, C.. maszyna itd. Każda grupa zawiera listę parametrów, oznaczonych literą grupy i numerem bieżącym: *A00, A01, A02* itd. W celu zmiany parametru należy postępować w następujący sposób: Przyciskiem Enter [#] przejść z widoku roboczego do poziomu menu.

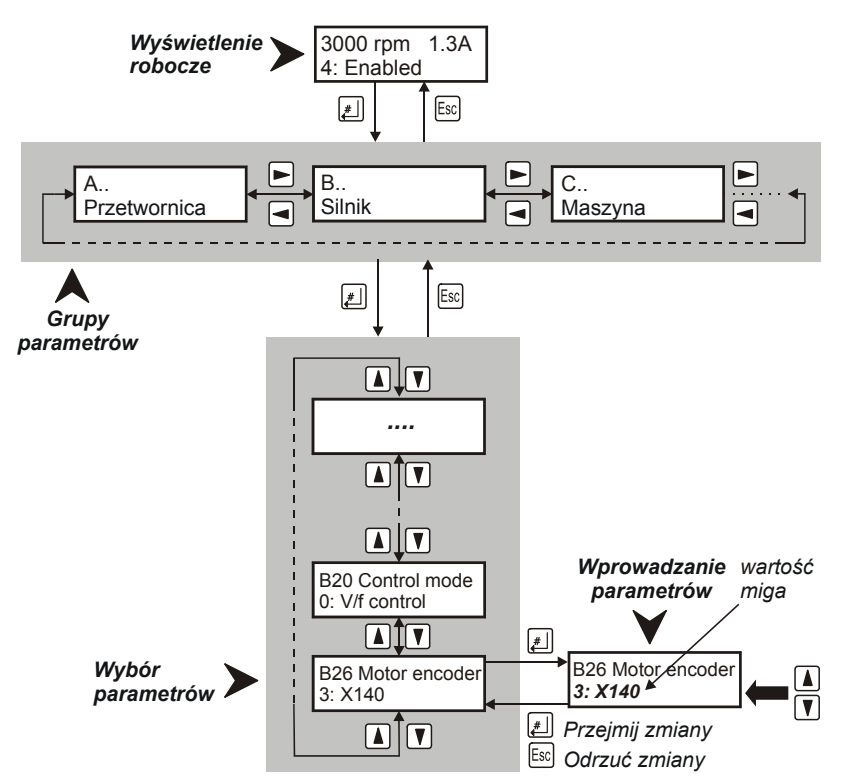

Rys. 4-3 Struktura menu

Wybrać grupę menu przyciskami kursora ◀ ► i aktywować za pomocą ‡. Przyciskami ▲ ▼ wybrać wymagany parametr w grupie menu. W przypadku parametru z macierzy można wybierać poszczególne elementy przyciskami ◀ ►. Następnie aktywować zmiany parametru za pomocą ‡. Miganie wartości informuje o możliwości zmiany za pomocą ▲ ▼. Przyciskami ◀ ► wybrać dostosowywaną dekadę (jednostki 1., dziesiątki 10., setki 100. itd.). Następnie przejąć wartość przyciskiem ‡. lub zresetować ją przyciskiem Esc. Do przejścia na wyższy poziom menu użyć przycisku Esc. Aby zapewnić zapis zabezpieczony na wypadek awarii zasilania, wszystkie zmiany muszą zostać zapisane przez wykonanie operacji *A00 Zapisz wartości = 1:aktywny*!

## Parametryzowanie danych silnika

Instrukcja obsługi POSIDYN® SDS 5000

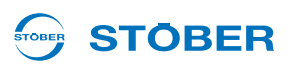

# 5 Parametryzowanie danych silnika

Dla zapewnienia prawidłowego wysterowania silników należy wprowadzić ich dane charakterystyczne oraz sposób sterowania. Wpisanie danych silników jest możliwe na różne sposoby:

- Wybór silnika standardowego STOBER w asystencie projektowania
- Użycie elektronicznej tabliczki znamionowej w przypadku serwosilników z enkoderem wartości bezwzględnych
- Bezpośredni wpis do listy parametrów w przypadku silników innych producentów lub silników specjalnych

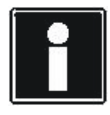

#### Informacja

Przy podłączaniu należy uwzględnić informacje zawarte w podręczniku programowania falownika, patrz rozdział 1.3 Pozostała dokumentacja.

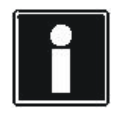

#### Informacja

Liczba parametrów pokazywanych w falowniku i w POSITool zależy od sparametryzowanego poziomu dostępu. Poziomu dostępu w falowniku może być ustawiany za pośrednictwem parametru *A10* lub w narzędziu POSITool przez menu Narzędzia/Zmień poziomu dostępu.

5

Instrukcja obsługi POSIDYN® SDS 5000

#### Wybór w asystencie projektowania 5.1

#### Informacja

**STÖBER** 

W trybie sterowania 0: Sterowanie U/f nie występuje ograniczenie natężenia prądu lub momentu obrotowego. Niemożliwe jest również obciążenie pracującego silnika (przechwytywanie).

W celu wybrania standardowego silnika STOBER w asystencie projektowania należy postępować w następujący sposób:

#### Wybór silnika w asystencie projektowania

- 1. W oprogramowaniu POSITool wywołać asystenta projektowania.
- 2. Przejść do kroku 5 Wybór silnika.
- 3. Z listy silników wybrać wymagany silnik (np. silnik asynchroniczny 112 M Y 4 kW).
- 4. Zamknąć asystenta.
- 5. W oprogramowaniu POSITool wybrać listę parametrów i w parametrze B20 wpisać wymagany tryb sterowania (np. 1:bezczujnikowa regulacja wektorowa).
- 6. Nawiązać połączenie online i przesłać ustawienia do falownika.
- 7. Zapisać ustawienia funkcją A00 Zapisz wartości
- ⇒ Dane silnika i tryb sterowania zostały prawidłowo wpisane.

| Motor selection   | STOEBER standa | ard motors 💌 Async    | chronous induction m | iotor 💌 Sta     | andard            |
|-------------------|----------------|-----------------------|----------------------|-----------------|-------------------|
|                   | Name           | number of poles (B10) | P nom / kW (B11)     | I nom / A (B12) | n nom / rpm (B13) |
|                   | 63K Y 0,12 kW  | 4                     | 0,12                 | 0,44            | 1370              |
|                   | 63K D 0.12 kW  | 4                     | 0.12                 | 0.76            | 1370              |
|                   | 63M Y 0,18 kW  | 4                     | 0,18                 | 0,65            | 1360              |
|                   | 63M D 0,18 kW  | 4                     | 0,18                 | 1,13            | 1360              |
|                   | 71K Y 0,25 kW  | 4                     | 0,25                 | 0,78            | 1385              |
|                   | 71K D 0,25 kW  | 4                     | 0,25                 | 1,35            | 1385              |
| XX (1)            | 71L Y 0,37 kW  | 4                     | 0,37                 | 1               | 1370              |
|                   | 71L D 0,37 kW  | 4                     | 0,37                 | 1,8             | 1370              |
| 10                | 80K Y 0,55 kW  | 4                     | 0,55                 | 1,6             | 1400              |
|                   | 80K D 0,55 kW  | 4                     | 0,55                 | 2,7             | 1400 -            |
| -                 | 80L Y 0,75 kW  | 4                     | 0,75                 | 2,1             | 1400              |
|                   | 80L D 0,75 kW  | 4                     | 0,75                 | 3,64            | 1400              |
|                   | 905 Y 1,1 kW   | 4                     | 1,1                  | 2,5             | 1410              |
| 1                 | 90S D 1,1 kW   | 4                     | 1,1                  | 4,3             | 1410              |
| CE                | 90L Y 1,5 kW   | 4                     | 1,5                  | 3,3             | 1400              |
|                   | 90L D 1.5 kW   | 4                     | 1.5                  | 5.6             | 1400              |
| The second second | 100K Y 2,2 kW  | 4                     | 2,2                  | 4,8             | 1420              |
|                   | 100K D 2,2 kW  | 4                     | 2,2                  | 8,4             | 1420              |
|                   |                | 1.22                  | a .                  | 11.0            | 1405              |

Rys. 5-1 Wybór silnika w kroku 5 asystenta projektowania

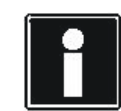

STOBER

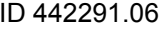

Instrukcja obsługi POSIDYN® SDS 5000

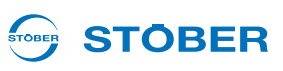

#### 5.2 Elektroniczna tabliczka znamionowa

Serwosilniki firmy STOBER sa standardowo wyposażone enkodery wartości bezwzglednej. Te enkodery posiadają specjalną pamięć parametrów. W tej pamięci firma STOBER standardowo zapisuje w postaci elektronicznej tabliczki znamionowej wszystkie dane silnika włącznie z danymi ewentualnie zamontowanego hamulca postojowego. Te dane są automatycznie wpisywane do falownika przy każdym ruszaniu urządzenia.

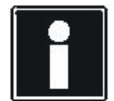

#### Informacja

Prawidłowa analiza elektronicznej tabliczki znamionowej po zmianie parametrów B06 i B04 dopiero po ponownym uruchomieniu urządzenia.

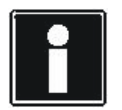

#### Informacja

Analiza elektronicznych tabliczek znamionowych innych producentów silników jest niemożliwa.

#### Odczyt wszystkich danych silnika z elektronicznej tabliczki znamionowej

- 1. Sprawdzić, czy posiadany enkoder zawiera elektroniczną tabliczkę znamionową.
- 2. W oprogramowaniu POSITool wybrać listę parametrów.
- 3. W elemencie B20 wpisać tryb sterowania 64:Serworegulacja.
- 4. W elemencie B26 sparametryzować interfejs enkodera X4 i aktywować interfejs w H00 przez ustawienie 64:EnDat.
- 5. Ustawić parametr B06 na 0: Elektroniczna tabliczka znamionowa.
- 6. W parametrze B04 wybrać ustawienie 1:Wszystkie dane.
- 7. Nawiązać połączenie online i przesłać ustawienia do falownika.
- Zapisać ustawienia funkcją A00 Zapisz wartości. 8.
- Dane silnika i tryb sterowania zostały wpisane do parametrów. ⇒

Reczne zmiany danych silnika pozostają aktywne tylko do następnego ruszenia urządzenia, nawet jeżeli zmiany w module parametrów zostały zapisane w sposób nieulotny.

Alternatywnie możliwe jest wykorzystanie wyłącznie offsetu komutowania z elektronicznej tabliczki znamionowej. W tym celu w parametrze B04 wybrać ustawienie 0:Offset komutowania.
### 5.3 Bezpośredni wpis w parametrach

W przypadku silników nieposiadających elektronicznej tabliczki znamionowej i których nie można wybrać w asystencie projektowania, konieczne jest wpisanie danych na listę parametrów (np. silniki innych producentów i silniki specjalne). W zależności od typu silnika i trybu sterowania konieczne jest wpisanie różnych parametrów.

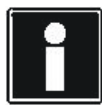

### Informacja

W trybie sterowania 0: Sterowanie U/f nie występuje ograniczenie natężenia prądu lub momentu obrotowego. Niemożliwe jest również obciążenie pracującego silnika (przechwytywanie).

### Bezpośrednie wpisanie danych silnika

- 1. W oprogramowaniu POSITool wywołać asystenta projektowania.
- 2. Przejść do kroku 5 Wybór silnika.
- 3. Z listy silników wybrać silnik zbliżony do posiadanego silnika.
- 4. Zamknąć asystenta.
- 5. W oprogramowaniu POSITool wybrać listę parametrów.
- 6. W elemencie B20 Tryb sterowania wpisać wymagany tryb sterowania.
- 7. W elemencie B06 Dane silnika wpisać 1:dowolne ustawienia.
- 8. Następnie wyedytować następujące parametry:
  - B02 Stała EMK (tylko serwosilniki)
  - B05 Offset komutowania (tylko serwosilniki)
  - B10 Liczba biegunów silnika
  - B11 Moc znamionowa silnika
  - B12 Prąd znamionowy silnika
  - B13 Znamionowa prędkość obrotowa silnika
  - B14 Znamionowe napięcie silnika (tylko silniki asynchroniczne)
  - B15 Znamionowa częstotliwość silnika (tylko silniki asynchroniczne)
  - B16 cos phi (tylko silniki asynchroniczne)
  - B17 M0 (tylko serwosilniki)
  - B52 Indukcyjność stojana
  - B53 Rezystancja stojana
  - B54 Współczynnik rozpraszania (tylko silniki asynchroniczne)
  - B55 Współczynnik nasycenia (tylko silniki asynchroniczne)
  - B62 Moment bezwładności
  - B73 Stat. moment tarcia oraz
  - B74 Dyn. moment tarcia dla zoptymalizowanego modelu i<sup>2</sup>t
- 9. W parametrze B00 Typ silnika można dodatkowo wpisać oznaczenie typu (maks. 16 znaków).
- 10. Nawiązać połączenie online i przesłać ustawienia do falownika.
- 11. Zapisać ustawienia funkcją A00 Zapisz wartości.
- ⇒ Dane silnika i tryb sterowania zostały prawidłowo wpisane.

Parametryzowanie danych silnika

Instrukcja obsługi POSIDYN® SDS 5000

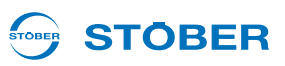

Następujące czynności mogą ułatwić wprowadzanie parametrów:

- Parametr B05 Offset komutowania można zmierzyć wykonując operację B40 Test fazy.
- Parametry B52 do B55 można określić wykonując operację B41 Pomiar silnika.
- Dopasowanie regulatora prądu jest możliwe przez operację B42 Aktywuj regulator prądu.

Te operacje zostały opisane w rozdziale 12.5 Operacje.

### 5.4 Pozostałe dane silnika

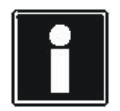

#### Informacja

W zależności od ustawienia elementu *B20* następuje pokazanie lub ukrycie parametrów w listach parametrów i kreatorach. Dlatego nie są one widoczne w każdym ustawieniu.

### 5.4.1 Regulator prądu

Parametry *B64* do *B68* są wykorzystywane do ustawień regulatora prądu. Jeżeli pierwszy test ze wstępnymi ustawieniami parametrów nie zapewni wymaganych wyników pracy, zalecane jest przeprowadzenie optymalizacji regulatora prądu. Pozwala na to operacja *B42 Optymalizacja regulatora prądu*. Następnie zapisać zmierzone wartości funkcją *A00 Zapisz wartości*.

### 5.4.2 Model termiczny

Parametry *B70*, *B71* i *B72* opisują termiczny model silnika, służący do jego ochrony. Typowo wystarczające są tu ustawienia domyślne.

### 5.4.3 Bezwzględne wartości graniczne

Parametry B82 I-max i B83 n-max Motor są wartościami granicznymi, które nie mogą zostać przekroczone.

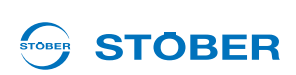

### 5.5 Parametryzacja trybu sterowania SLVC-HP

Do silników indukcyjnych trójfazowych dostępny jest tryb sterowania bez enkodera SLVC-HP. Ten tryb sterowania można aktywować przez *B20* = 3*:SLVC-HP*.

SLVC-HP znajduje zastosowanie w napędach o następujących parametrach

- duże przyspieszenia,
- zmienne obciążenia oraz
- duże obciążenia podczas ruszania silnika.

Przy uruchamianiu trybu sterowania SLVC-HP następuje optymalizacja parametrów *B46*, *B47* i *B48*. Można tego dokonać w sposób zautomatyzowany wykorzystując operację *B45 Wykonaj pomiary SLVC-HP* patrz rozdział 12.5.2.6 B45 pomiar SLVC-HP.

Jeżeli wykonanie operacji *B45* jest niemożliwe, należy zastosować się do poniższego opisu w celu dokonania ustawień ręcznych.

Dokładność regulacji w trybie sterowania SLVC-HP zależy ponadto od dokładności wartości *B52 Indukcyjność stojana*, *B53 Rezystancja stojana* i *B54 Współczynnik rozpraszania*. W przypadku silników innych producentów do pomiaru tych parametrów można użyć operacji *B41* patrz rozdział 12.5.2.3 B41 pomiar silnika.

### B48 Wzmocnienie całkowania SLVC-HP – ustawianie

Ten parametr ma wpływ na właściwości dynamiczne silnika. Im wyższy jest współczynnik *B48*, tym szybciej model silnika jest w stanie nadążać za rzeczywistą prędkością obrotową.

Prawidłowe ustawienie można sprawdzić w oparciu o przebieg prędkości obrotowej. Jeżeli podczas uruchomienia dostępny jest enkoder, należy uwzględnić *E15 Enkoder silnika n*, natomiast w przeciwnym razie *E91*.

Jeśli silnik mimo wystarczających wartości granicznych momentu obrotowego nie nadąża za ustawioną rampą momentu obrotowego, należy zwiększyć *B48*. Za duże wartości powodują zakłócenie *56:Overspeed*.

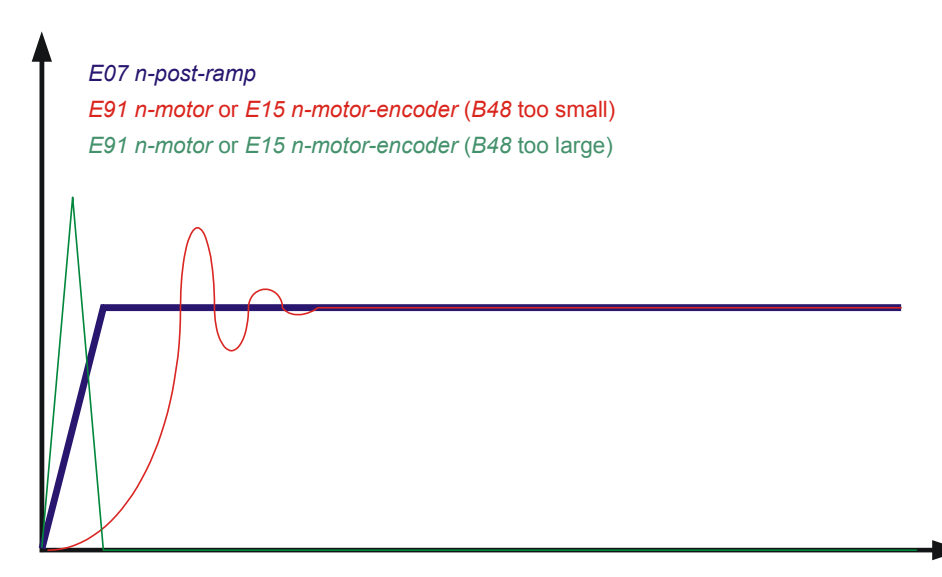

### Parametryzowanie danych silnika

Instrukcja obsługi POSIDYN® SDS 5000

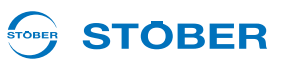

#### B47 Wzmocnienie proporcjonalne SLVC-HP – ustawianie

Ten parametr ma wpływ na właściwości dynamiczne silnika (zwłaszcza na stabilność i tendencję prędkości obrotowej do wahania się wokół ustawionej wartości).

Prawidłowe ustawienie można sprawdzić w oparciu o przebieg prędkości obrotowej. Jeżeli podczas uruchomienia dostępny jest enkoder, należy jak rzeczywistą prędkość obrotową uwzględnić *E15*, natomiast w przeciwnym razie *E91*. Parametr *B47* nie powinien być mniejszy niż 1% *B48*. Przy zbyt małych wartościach napęd może stać się niestabilny, a wynikające drgania oscylują z częstotliwością mechaniczną. Przez zwiększenia *B47* można zapobiec przekraczaniu prędkości obrotowej w górę. Zbyt duże wartości powodują drgania natężenia prądu i prędkości obrotowej.

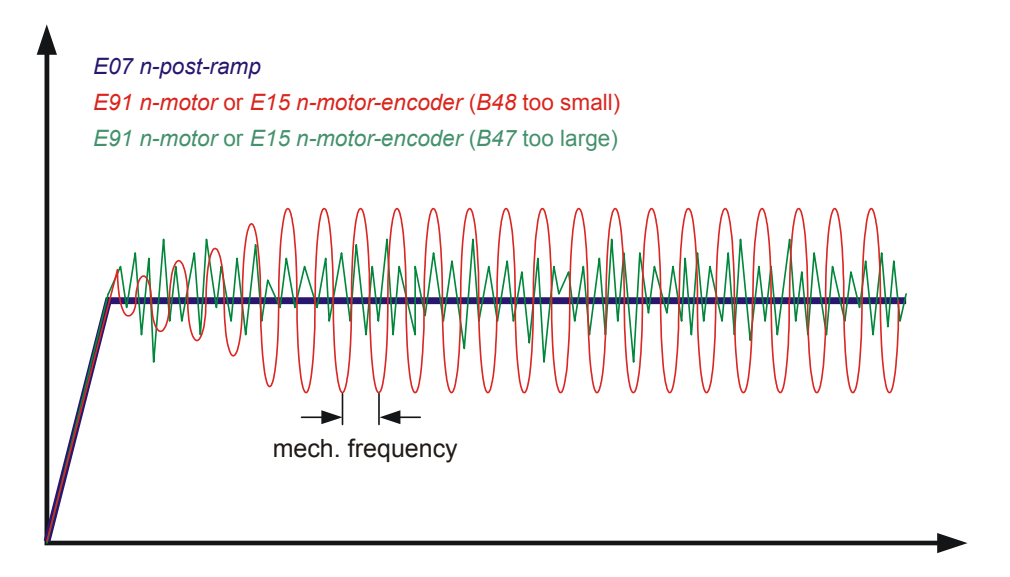

#### B46 Sygnalizacja zwrotna obserwatora – ustawianie

Ten parametr wpływa na dokładność trybu sterowania SLVC-HP. W przypadku zbyt dużych lub zbyt małych wartości wzrasta stacjonarne odchylenie pomiędzy zadaną i rzeczywistą prędkością obrotową. Wielkość sygnalizacji zwrotnej daje możliwość poinformowania obserwatora, jak dokładnie oznaczone zostały stałe maszyny *B54 Współczynnik rozpraszania*, *B52 Indukcyjność stojana* i *B53 Rezystancja stojana*. Im mniejsza sygnalizacja zwrotna, tym bardziej obserwator może polegać na tych stałych.

## STÖBER

# 5.6 Parametryzowanie analiza danych czujnika temperatury silnika

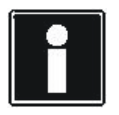

### Informacja

Należy pamiętać, że analiza czujnika temperatury jest zawsze aktywna. Jeżeli dopuszczalna jest eksploatacja bez czujnika temperatury, to należy zmostkować przyłącza na X2, inaczej w chwili włączania urządzenia pojawi się zakłócenie.

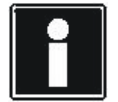

### Informacja

Należy pamiętać, że analiza czujnika temperatury Pt1000 jest możliwa dopiero od wersji oprogramowania układowego V 5.6-S. Przed zastosowaniem czujnika Pt lub KTY należy pamiętać, że ochrona silnika nie jest zagwarantowana w równym stopniu, jak w przypadku nadzoru za pomocą potrójnego termistora PTC.

Do zacisku X2 podłączyć czujniki temperatury silnika.

### Podłączanie czujnika temperatury silnika

Uzwojenia silnika są nadzorowane termicznie przez czujnik temperatury silnika, np. termistory PTC bądź czujniki temperatury KTY lub Pt.

Czujnik PTC to termistory, których rezystancja zmienia się znacznie wraz z temperaturą. Po osiągnięciu znamionowej temperatury reakcji przez czujnik PTC jego rezystancja wzrasta wielokrotnie i skokowo do kilku kiloomów. Ponieważ stosowane są potrójne moduły PTC, każdy termistor monitoruje oddzielną fazę uzwojenia silnika. W przypadku 3 termistorów nadzorowane są więc wszystkie 3 fazy, co zapewnia efektywną ochronę silnika.

Czujniki temperatury KTY lub Pt to czujniki temperatury z charakterystyką rezystancyjną, które liniowo odpowiadają temperaturze. Tym samym pozwalają one na analogowy pomiar temperatury silnika. Pomiar jest jednak ograniczony do jednej fazy uzwojenia silnika, dlatego zabezpieczenie silnika jest znacznie ograniczone w porównaniu do zastosowania termistora potrójnego PTC.

W parametrze *B38 Czujnik temperatury silnika* ustawić, czy analizowany jest potrójny tyrystor PTC, czy też KTY 84-1xx albo Pt1000.

B38 = 0:PTC B38 = 1:KTY 84-1xx B38 = 2:Pt1000

W *B39 Maksymalna temperatura silnika* sparametryzować dopuszczalną dla danego silnika temperaturę maksymalną. Po jej osiągnięciu aktywowane jest zakłócenie *41:TempMotorTMS*. Zmierzona przez KTY lub Pt1000 temperatura silnika jest pokazywana w *E12 Temperatura silnika*.

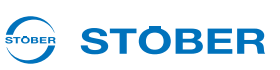

## 6 Parametryzowanie danych enkodera

Poniższe akapity wyjaśniają ustawienia, związane z uruchomieniem systemu enkoderów za pomocą narzędzia POSITool. Zakłada się, że został już dokonany wybór systemu enkodera oraz odpowiedniego interfejsu dla posiadanego napędu. Ustawienia symulacji sygnałów enkodera nie zostały opisane w niniejszym rozdziale.

Falownik udostępnia różne interfejsy enkodera. Interfejs musi zostać wybrany w parametrze *B26 Enkoder silnika*. W ustawieniach domyślnych wpisać interfejs X4, zintegrowany w systemie podstawowym. Enkoder silnika może ponadto zostać dezaktywowany lub ustawiony na inny interfejs.

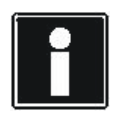

### Informacja

Przy podłączaniu należy uwzględnić informacje zawarte w podręczniku programowania falownika, patrz rozdział 1.3 Pozostała dokumentacja.

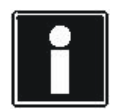

#### Informacja

Nie każdy system enkoderów może być wykorzystywany do serworegulacji. W wyborze parametrów H.. *H00*, *H40*, *H120* i *H140* funkcje obsługujące serwo są oznaczone numerami powyżej 64. Przykład: *H00* = *64: EnDat.* 

### 6.1 Dezaktywacja enkodera silnika

Wybrać *B26* = 0:*nieaktywny*, jeżeli stosowany jest silnik asynchroniczny bez sygnału zwrotnego prędkości obrotowej (*B20*=0:*Sterowanie U/f* lub 1:*Bezczujnikowa regulacja wektorowa*). W przypadku stosowania serwosilników lub regulacji wektorowej to ustawienie jest niedopuszczalne.

### 6.2 Interfejs X4

Przez X4 można analizować następujące enkodery:

- Enkoder wartości bezwzględnych EnDat 2.1/2.2 cyfrowy
- Enkoder przyrostowy: HTL
- Enkoder przyrostowy: TTL
- Enkoder wartości bezwzględnych SSI

Jeżeli w chwili ruszania urządzenia układ stwierdzi, że na jednym z interfejsów został sparametryzowany enkoder SSI, urządzenie czeka w trybie *Autotestu* aż do momentu wykrycia enkodera SSI na danym interfejsie. Podczas czekania na enkoder SSI na wyświetlaczu pojawia się jeden z poniższych komunikatów, zależnie od interfejsu SSI:

Instrukcja obsługi POSIDYN® SDS 5000

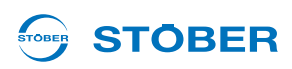

| Komunikat na<br>wyświetlaczu    | Znaczenie                                                                                                    |
|---------------------------------|----------------------------------------------------------------------------------------------------|
| waiting for<br>X120-SSI-encoder | Ten komunikat pojawia się, jeżeli enkoder SSI jest<br>oczekiwany na X120, a falownik jest urządzeniem<br>master SSI (ustawienie <i>H120=67:SSI master</i> ).<br>Master SSI wysyła do enkodera żądanie transmisji<br>pozycji.                                   |
| waiting for<br>X120-SSI-slave   | Komunikat informuje, iż na X120 oczekiwany jest<br>enkoder SSI i falownik jest urządzeniem slave SSI.<br>(Ustawienie <i>H120=68:SSI slave</i> ). Urządzenie<br>slave SSI otrzymuje taki sam sygnał jak master,<br>jednak nie wysyła żadnych żądań do enkodera. |
| waiting for<br>X4-SSI-encoder   | Ten komunikat pojawia się, jeżeli enkoder SSI jest<br>oczekiwany na X4, a falownik jest urządzeniem<br>master SSI (ustawienie <i>H00=65:SSI master</i> ).                                                                                                    |

Jeżeli po upływie kilku sekund oczekiwania nie zostanie wykryty enkoder, falownik przechodzi do następnego stanu urządzenia. Jeżeli enkoder jest konieczny do regulacji pozycji lub położenia, sygnalizowane jest zakłócenie 37 z przyczyną *17:X120 przerwa w przewodach*.

### Parametryzowanie interfejsu X4

- 1. Z listy parametrów wybrać parametr B26.
- 2. Ustawić B26 = 2:Enkoder X4.
- 3. W liście parametrów otworzyć grupę H...
- 4. W H00 ustawić system enkodera, który ma być wykorzystywany z X4.
- 5. Ustawić *H01*, *H02*, *H05*, *H10* i *H11* zgodnie z podłączonym enkoderem. Należy uwzględnić, że w zależności od systemu enkodera, ustawionego w *H00*, nie będzie pokazywany każdy parametr.
- 6. Przesłać ustawienia do falownika i zapisać je.
- 7. Wyłączyć i ponownie włączyć falownik.
- ⇒ Interfejs X4 został sparametryzowany.

Instrukcja obsługi POSIDYN® SDS 5000

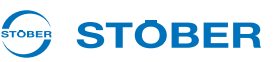

### 6.3 Interfejs X101 (enkoder BE)

Do X101 można podłączyć następujące enkodery:

- Enkoder przyrostowy: HTL
- Enkoder przyrostowy TTL (tylko z REA 5001)
- Interfejs impulsowy/kierunkowy

### WSKAZÓWKA

W przypadku wykorzystywania enkodera BE, wejścia binarne BE3, BE4 i BE5 nie mogą zostać użyte dla żadnej innej funkcji w aplikacji.

Do korzystania z enkodera BE konieczna jest jedna z następujących opcji:

- SEA 5001
- REA 5001
- XEA 5001

#### Enkoder BE

- 1. Uruchomić asystenta projektowania i wybrać krok 6.
- 2. W opcji 2 wpisać jedną z wyżej wymienionych opcji i upewnić się, że jest ona zamontowana w falowniku i prawidłowo podłączona.
- 3. W przypadku podłączania enkodera TTL do REA 5001 należy upewnić się, że łącznik suwakowy został prawidłowo ustawiony. Patrz też rozdział Podłączanie w podręczniku projektowania, 1.3 Pozostała dokumentacja.
- 4. Zakończyć asystenta projektowania.
- 5. Ustawić w B26 = 1:Enkoder BE.
- 6. W H40 wybrać system enkodera, który ma być wykorzystywany z X101.
- 7. Ustawić H41 i H42 odpowiednio do podłączonego enkodera.
- 8. Przesłać ustawienia do falownika i zapisać je.
- 9. Wyłączyć i ponownie włączyć falownik.
- 10. Enkoder BE został sparametryzowany.

Instrukcja obsługi POSIDYN® SDS 5000

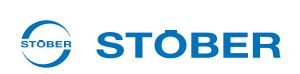

### 6.4 Interfejs X120

Do X120 można podłączyć następujące enkodery:

- Enkoder wartości bezwzględnych SSI
- Enkoder przyrostowy: TTL

Do korzystania z interfejsu X120 konieczna jest jedna z następujących opcji:

- REA 5001
- XEA 5001

Należy pamiętać, że X120 w XEA 5001 jest wykonany jako interfejs podwójny.

### Parametryzowanie interfejsu X120

- 1. Uruchomić asystenta projektowania i wybrać krok 6.
- W opcji 2 wpisać jedną z wyżej wymienionych opcji i upewnić się, że jest ona zamontowana w falowniku i prawidłowo podłączona.
- 3. Zakończyć asystenta projektowania.
- 4. Ustawić w *B*26 = *4:Enkoder X*120.
- 5. W H120 ustawić system enkodera, który ma być wykorzystywany z X120.
- 6. Ustawić H121, H122, H125 i H126 odpowiednio do podłączonego enkodera.
- 7. Przesłać ustawienia do falownika i zapisać je.
- 8. Wyłączyć i ponownie włączyć falownik.
- ⇒ Interfejs X120 został podłączony.

Jeżeli w chwili ruszania urządzenia układ stwierdzi, że na jednym z interfejsów został sparametryzowany enkoder SSI, urządzenie czeka w trybie *Autotestu* aż do momentu wykrycia enkodera SSI na danym interfejsie. Podczas czekania na enkoder SSI na wyświetlaczu pojawia się jeden z poniższych komunikatów, zależnie od interfejsu SSI:

| Komunikat na wyświetlaczu       | Znaczenie                                                                                                    |
|---------------------------------|----------------------------------------------------------------------------------------------------|
| waiting for<br>X120-SSI-encoder | Ten komunikat pojawia się, jeżeli enkoder SSI jest oczekiwany na X120,<br>a falownik jest urządzeniem master SSI (ustawienie <i>H120=67:SSI master</i> ).<br>Master SSI wysyła do enkodera żądanie transmisji pozycji.                             |
| waiting for<br>X120-SSI-slave   | Komunikat informuje, iż na X120 oczekiwany jest enkoder SSI i falownik jest urządzeniem slave SSI. (Ustawienie <i>H120=68:SSI slave</i> ). Urządzenie slave SSI otrzymuje taki sam sygnał jak master, jednak nie wysyła żadnych żądań do enkodera. |
| waiting for<br>X4-SSI-encoder   | Ten komunikat pojawia się, jeżeli enkoder SSI jest oczekiwany na X4, a falownik jest urządzeniem master SSI (ustawienie <i>H00=65:SSI master</i> ).                                                                                                |

Jeżeli po upływie kilku sekund oczekiwania nie zostanie wykryty enkoder, falownik przechodzi do następnego stanu urządzenia. Jeżeli enkoder jest konieczny do regulacji pozycji lub położenia, sygnalizowane jest zakłócenie 37 z przyczyną *17:X120 przerwa w przewodach*.

Instrukcja obsługi POSIDYN® SDS 5000

### 6.5 Interfejs X140

Do X140 można podłączyć następujące enkodery:

- Przelicznik
- Enkoder wartości bezwzględnych EnDat 2.1 sin/cos

Do korzystania z interfejsu X140 konieczna jest opcja:

• REA 5001

### Parametryzowanie interfejsu X140

- 1. Uruchomić asystenta projektowania i wybrać krok 6.
- 2. W opcji 2 wpisać wybór REA 5001 i upewnić się, że jest ona zamontowana w falowniku i prawidłowo podłączona.
- 3. Zakończyć asystenta projektowania.
- 4. Ustawić *B26* = *3:Enkoder X140*.
- 5. W H140 ustawić system enkodera, który ma być wykorzystywany z X140.
- 6. Ustawić H142 i H148 odpowiednio do podłączonego enkodera.
- 7. Przesłać ustawienia do falownika i zapisać je.
- 8. Wyłączyć i ponownie włączyć falownik.
- ⇒ Interfejs X140 został sparametryzowany.

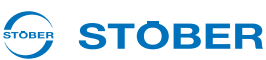

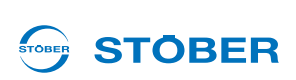

## 7 Parametryzowanie danych hamulców

Do urządzeń 5. generacji falowników STOBER można podłączać silniki z hamulcem postojowym. Sterowanie hamulca jest możliwe na dwa sposoby.

W obrębie aplikacji:

- Szybka wartość zadana z wysterowaniem hamulca,
- Komfortowa wartość zadana,
- Regulator technologiczny,
- · Pozycjonowanie na polecenie (nieskończony i ograniczony obszar ruchu),
- · Synchroniczne pozycjonowanie na polecenie (nieskończony i ograniczony obszar ruchu),
- · Pozycjonowanie zestawu ruchu (nieskończony i ograniczony obszar ruchu),
- Elektroniczna tarcza krzywkowa (nieskończony i ograniczony obszar ruchu)

zintegrowany jest układu sterowania hamulca.

Sterowanie hamulca można aktywować w parametrze *F08*. Pozostałe ustawienia są dokonywane w zależności od wybranego trybu sterowania.

Dodatkowo w *F100* można sparametryzować źródło sygnałów. Za pośrednictwem tego źródła można bezpośrednio wysyłać sygnał zwolnienia hamulca. *F100* jest parametrem globalnym i nie jest dostępny w każdej aplikacji.

Jeżeli *F08* jest ustawiony na *0:nieaktywny*, hamulec jest wysterowywany razem z dopuszczeniem systemu *A900*. W tym przypadku ignorowane są czasy zwalniania i aktywacji hamulca.

Po ustawieniu *F08 = 1:aktywny* z chwilą aktywacji hamulca zapisywany jest aktualny moment obrotowy silnika. Ten moment jest ponownie ustawiany przy zwalnianiu hamulca. Po ustawieniu *F08* na *2:Nie zapisuj momentu obrotowego*, po zwolnieniu hamulca aktywowana jest tylko magnetyzacja silnika.

Ponieważ układu sterowania hamulców jest parametryzowany zależnie od wybranego trybu sterowania, poniższe rozdziały mają odpowiednią strukturę.

Instrukcja obsługi POSIDYN® SDS 5000

## 

### 7.1 B20 = 0:Sterowanie U/f

Przy parametryzacji postępować w następujący sposób:

#### Sparametryzować wysterowanie hamulca w B20 = 0:Sterowanie U/F

- 1. Aktywować wysterowanie hamulca w parametrze F08.
- 2. W F09 podać, jakie hamulce są podłączone do modułu hamowania.
- 3. W F02 wpisać, przy jakiej prędkości obrotowej ma nastąpić aktywacja hamulca.
- 4. W F01 wpisać, przy jakiej prędkości obrotowej ma nastąpić zwolnienie hamulca.
- 5. W *F07* wpisać czas, potrzebny do aktywacji hamulca. Jeżeli moduł hamowania posiada dwa hamulce, wpisać dłuższy czas aktywacji.
- 6. W *F06* wpisać czas, potrzebny do zwolnienia hamulca. Jeżeli moduł hamowania posiada dwa hamulce, wpisać dłuższy czas zwalniania.
- 7. Przesłać parametry do falownika i zapisać je tam.
- 8. Wyłączyć i ponownie włączyć falownik.
- ⇒ Wysterowanie hamulca zostało sparametryzowane.

#### Te ustawienia można wykonać w kreatorze Ustawienia ogólne na stronie Hamulec postojowy:

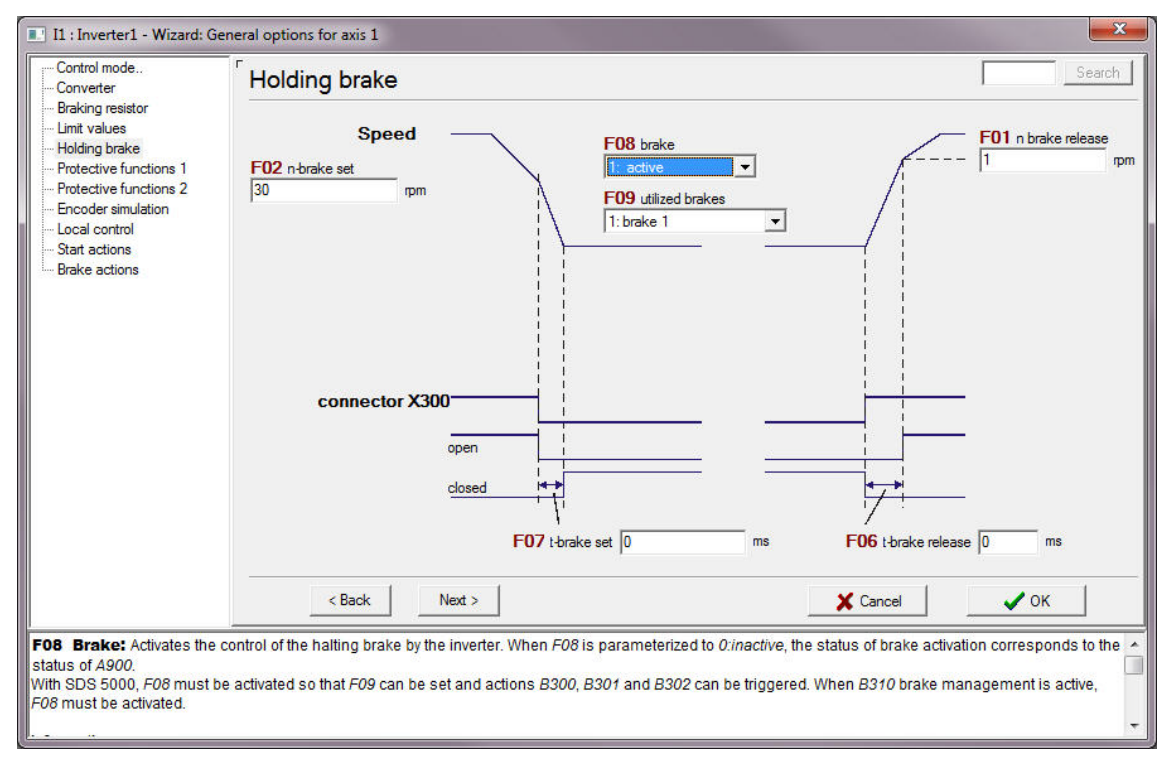

Rys. 7-1 Kreator Ustawienia ogólne, strona Hamulec postojowy

## 

### 7.2 B20 = 1:Bezczujnikowa regulacja wektorowa

Przy parametryzacji postępować w następujący sposób:

### Parametryzowanie wysterowania hamulców w B20 = 1:Bezczujnikowa regulacja wektorowa

- 1. Aktywować wysterowanie hamulca w parametrze F08.
- 2. W F09 podać, jakie hamulce są podłączone do modułu hamowania.
- 3. W F02 wpisać, przy jakiej prędkości obrotowej ma nastąpić aktywacja hamulca.
- 4. W F01 wpisać, przy jakiej prędkości obrotowej ma nastąpić zwolnienie hamulca.
- 5. W *B*27 wpisać czas, przez który silnik powinien pozostawać namagnetyzowany po rozpoczęciu procesu hamowania.
- 6. W *B25* wpisać w procentach udział magnetyzacji postojowej, który ma być utrzymywany po czasie z *B27*.
- 7. W *F07* wpisać czas, potrzebny do aktywacji hamulca. Jeżeli moduł hamowania posiada dwa hamulce, wpisać dłuższy czas aktywacji.
- 8. W *F06* wpisać czas, potrzebny do zwolnienia hamulca. Jeżeli moduł hamowania posiada dwa hamulce, wpisać dłuższy czas zwalniania.
- 9. Przesłać parametry do falownika i zapisać je tam.
- 10. Wyłączyć i ponownie włączyć falownik.
- ⇒ Wysterowanie hamulca zostało sparametryzowane.

Instrukcja obsługi POSIDYN® SDS 5000

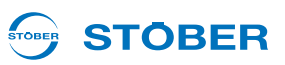

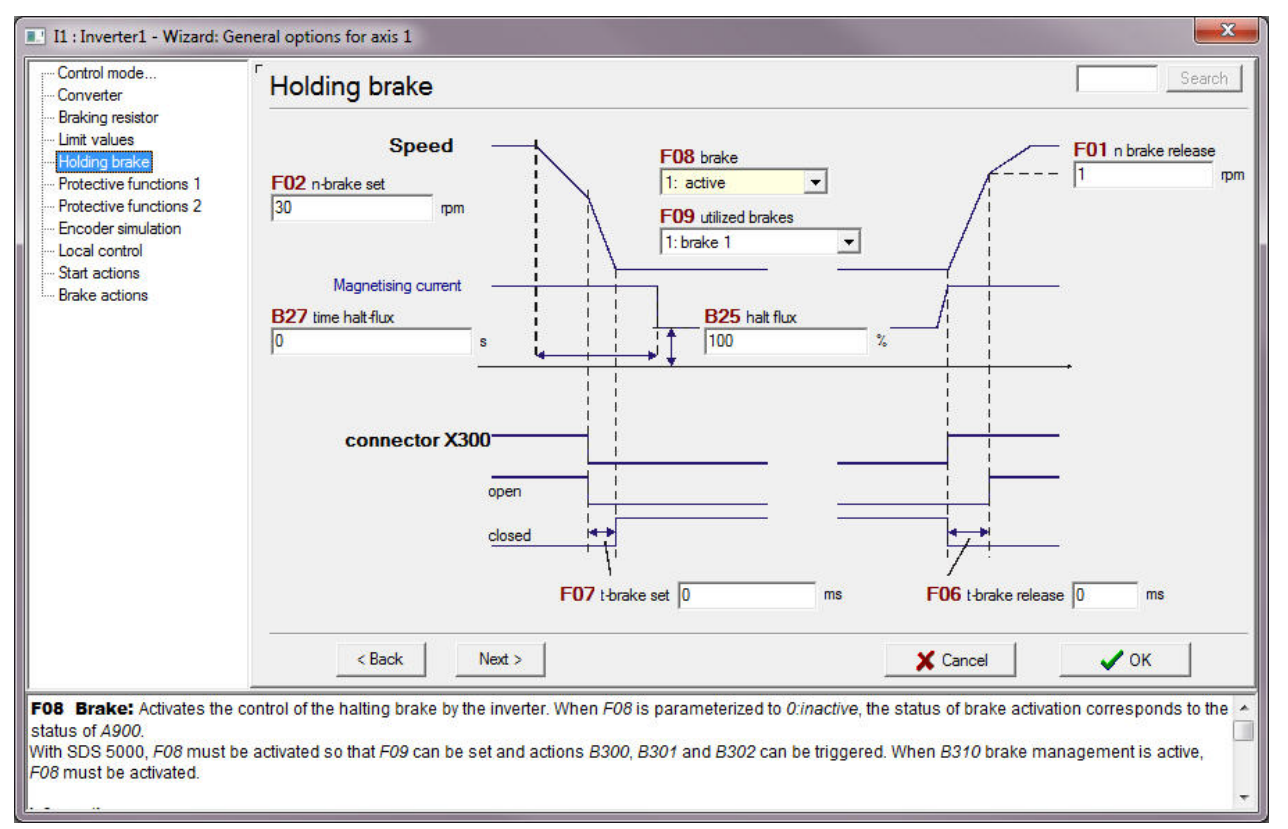

#### Te ustawienia można wykonać w kreatorze Ustawienia ogólne na stronie Hamulec postojowy:

Rys. 7-2 Kreator Ustawienia ogólne, strona Hamulec postojowy

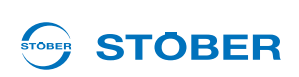

### 7.3 B20 = 3:SLVC-HP

Przy parametryzacji postępować w następujący sposób:

#### Parametryzowanie wysterowania hamulców przy B20 = 3:SLVC-HP

- 1. Aktywować wysterowanie hamulca w parametrze F08.
- 2. W F09 podać, jakie hamulce są podłączone do modułu hamowania.
- 3. W F02 wpisać, przy jakiej prędkości obrotowej ma nastąpić aktywacja hamulca.
- 4. W F01 wpisać, przy jakiej prędkości obrotowej ma nastąpić zwolnienie hamulca.
- 5. W *B*27 wpisać czas, przez który silnik powinien pozostawać namagnetyzowany po rozpoczęciu procesu hamowania.
- 6. W *B25* wpisać w procentach udział magnetyzacji postojowej, który ma być utrzymywany po czasie z *B27*.
- 7. W *F07* wpisać czas, potrzebny do aktywacji hamulca. Jeżeli moduł hamowania posiada dwa hamulce, wpisać dłuższy czas aktywacji.
- 8. W *F06* wpisać czas, potrzebny do zwolnienia hamulca. Jeżeli moduł hamowania posiada dwa hamulce, wpisać dłuższy czas zwalniania.
- 9. Przesłać parametry do falownika i zapisać je tam.
- 10. Wyłączyć i ponownie włączyć falownik.
- ⇒ Wysterowanie hamulca zostało sparametryzowane.

Instrukcja obsługi POSIDYN® SDS 5000

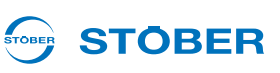

### 7.4 B20 = 2:Regulacja wektorowa

Przy parametryzacji postępować w następujący sposób:

#### Parametryzowanie wysterowania hamulców przy B20 = 2:Regulacja wektorowa

- 1. Aktywować wysterowanie hamulca w parametrze F08.
- 2. W F09 podać, jakie hamulce są podłączone do modułu hamowania.
- 3. W *B*27 wpisać czas, przez który silnik powinien pozostawać namagnetyzowany po rozpoczęciu procesu hamowania.
- 4. W *B25* wpisać w procentach udział magnetyzacji postojowej, który ma być utrzymywany po czasie z *B27*.
- 5. W *F07* wpisać czas, potrzebny do aktywacji hamulca. Jeżeli moduł hamowania posiada dwa hamulce, wpisać dłuższy czas aktywacji.
- 6. W *F06* wpisać czas, potrzebny do zwolnienia hamulca. Jeżeli moduł hamowania posiada dwa hamulce, wpisać dłuższy czas zwalniania.
- 7. Przesłać parametry do falownika i zapisać je tam.
- 8. Wyłączyć i ponownie włączyć falownik.
- ⇒ Wysterowanie hamulca zostało sparametryzowane.

Te ustawienia można wykonać w kreatorze Ustawienia ogólne na stronie Hamulec postojowy:

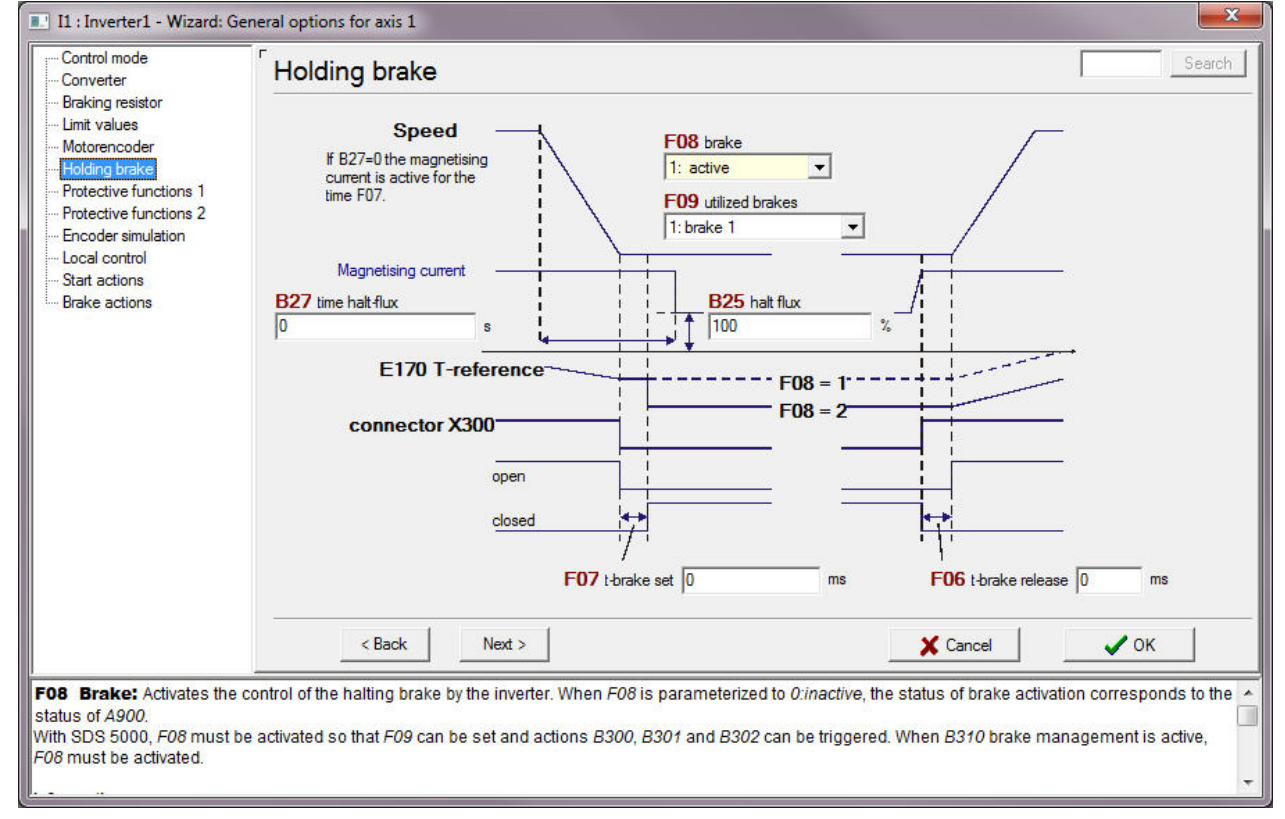

Rys. 7-3 Kreator Ustawienia ogólne, strona Hamulec postojowy

## 

### 7.5 B20 = 64:Serworegulacja

Hamulec postojowy silnika jest hamulcem bezpośrednio zamontowanym na wale silnika. Tylko jego dane są zapisane w elektronicznej tabliczce znamionowej.

Jeżeli falownik jest wykorzystywany z serwosilnikiem, istnieją dwie możliwości ustawiania wysterowania hamulców:

- Wysterowanie hamulców jest parametryzowane przy aktywnej elektronicznej tabliczce znamionowej (patrz 5.2 Elektroniczna tabliczka znamionowa).
  - jeżeli do falownika podłączony jest serwosilnik STOBER z elektroniczną tabliczką znamionową i hamulcem lub
  - jeżeli podłączony jest serwosilnik STOBER z elektroniczną tabliczką znamionową i dwoma hamulcami, przy czym czasy aktywacji i zwalniania hamulca postojowego silnika są dłuższe.
- Ręczna parametryzacja wysterowania hamulców,
  - jeżeli elektroniczna tabliczka znamionowa nie jest używana lub
  - jeżeli do falownika podłączony jest serwosilnik bez elektronicznej tabliczki znamionowej lub
  - jeżeli podłączony jest serwosilnik STOBER z elektroniczną tabliczką znamionową i dwoma hamulcami, przy czym czasy aktywacji i zwalniania hamulca postojowego silnika są krótsze.

### Parametryzowanie wysterowania hamulców przy aktywnej elektronicznej tabliczce znamionowej

## Wysterowanie hamulców przy *B20* = 64: Serworegulacja i aktywnej elektronicznej tabliczce znamionowej – parametryzowanie

- 1. Aktywować wysterowanie hamulca w parametrze F08.
- 2. W F09 podać, jakie hamulce są podłączone do modułu hamowania.
- 3. Upewnić się, że ustawiony został B07 = 0:Elektryczna tabliczka znamionowa.
- 4. Przesłać parametry do falownika i zapisać je tam.
- 5. Wyłączyć i ponownie włączyć falownik.
- ⇒ Wysterowanie hamulca zostało sparametryzowane.

Następnie wartości *F06* i *F07* są automatycznie odczytywane z tabliczki znamionowej przy każdym ruszaniu falownika. Ręczna zmiany *F06* i *F07* zachowują skuteczność tyko do następnego włączenia sieci.

#### Ręczne parametryzowanie wysterowania hamulców

W następujących przypadkach konieczna jest ręczna parametryzacja:

- Nie jest używana elektroniczna tabliczka znamionowa.
- Do falownika jest podłączony serwosilnik bez elektronicznej tabliczki znamionowej.
- Do falownika podłączony jest serwosilnik STOBER z elektroniczną tabliczką znamionową i dwoma hamulcami, przy czym czasy aktywacji i zwalniania hamulca postojowego silnika są krótsze.

Instrukcja obsługi POSIDYN® SDS 5000

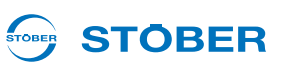

W tym przypadku należy postępować w następujący sposób:

#### Wysterowanie hamulców przy B20 = 64: Serworegulacja – parametryzowanie ręczne

- 1. Aktywować wysterowanie hamulca w parametrze F08.
- 2. W F09 podać, jakie hamulce są podłączone do modułu hamowania.
- 3. Jeżeli elektroniczna tabliczka znamionowa jest aktywna, ustawić B07 = 1: dowolne ustawienia.
- 4. W *F07* wpisać czas, potrzebny do aktywacji hamulca. Jeżeli moduł hamowania posiada dwa hamulce, wpisać dłuższy czas aktywacji.
- 5. W *F06* wpisać czas, potrzebny do zwolnienia hamulca. Jeżeli moduł hamowania posiada dwa hamulce, wpisać dłuższy czas zwalniania.
- 6. Przesłać parametry do falownika i zapisać je tam.
- 7. Wyłączyć i ponownie włączyć falownik.
- ⇒ Wysterowanie hamulca zostało sparametryzowane.

Te ustawienia można wykonać w kreatorze Ustawienia ogólne na stronie Hamulec postojowy:

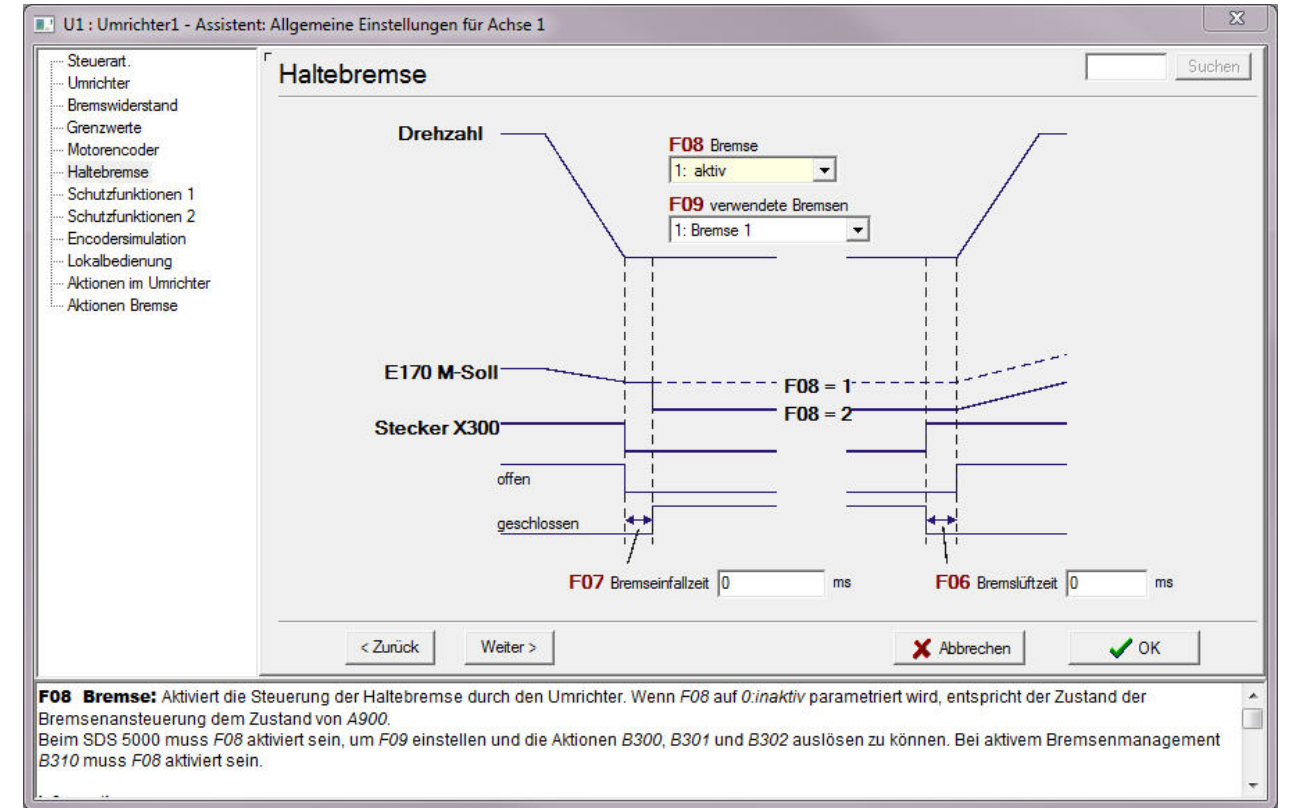

Rys. 7-4 Kreator Ustawienia ogólne, strona Hamulec postojowy

## 

### 7.6 Zarządzanie hamulcami

Zarządzanie hamulcami nadzoruje regularne wykonywanie testów hamulców, aby kontrolować ich sprawność. Można nadzorować jeden lub dwa hamulce.

Dzięki zarządzaniu osiami SDS 5000 oferuje następujące możliwości:

- Tryb jednoosiowy: Do podłączonego silnika przyporządkowana jest jedna oś skonfigurowana w POSITool.
- Tryb wieloosiowy: Do podłączonego silnika przyporządkowane są 2, 3 lub 4 osie skonfigurowane w POSITool.
- Tryb wieloosiowy POSISwitch: Do 4 silników podłączonych do POSISwitch jest wykorzystywanych sekwencyjnie z maksymalnie 4 osiami.

Najpierw przedstawiony został sposób postępowania w przypadku pracy z jedną osią. Następnie wyjaśnione zostaną cechy szczególne pracy z kilkoma osiami i pracy z kilkoma osiami POSISwitch.

Zarządzanie hamulcami może być wykorzystywane tylko pod następującymi warunkami:

- Hamulce są wysterowywane przez wyposażenie dodatkowe BRS 5001.
- Stosowane są hamulce z samoczynną aktywacją, to znaczy hamujące w stanie beznapięciowym.
- Moment obrotowy hamowania M<sub>hamulec</sub> musi wynosić co najmniej 1,3-krotną wartość momentu obciążenia.
- Napęd dysponuje enkoderem.

Należy to uwzględnić przy projektowaniu i uruchomieniu maszyny.

### 7.6.1 Tryb jednoosiowy

Warunek aktywacji zarządzania hamulcami:

Wysterowanie hamulca zostało sparametryzowane.

Zarządzanie hamulcami jest aktywowane w następujący sposób:

#### Aktywowanie zarządzania hamulcami

- 1. Ustawić parametr B310 zarządzanie hamulcami na 1:globalnie.
- W parametrze B311 ustawić czas, po którym falownik ma sygnalizować, że konieczny jest test hamulców. Można ustawić maksymalnie 1 rok = 52 tygodni bądź 8760 godzin pracy.
- 3. Przesłać parametry do falownika i zapisać je.
- 4. Wyłączyć i ponownie włączyć falownik.
- ⇒ Po ruszeniu zarządzanie hamulcami jest aktywne.

Instrukcja obsługi POSIDYN® SDS 5000

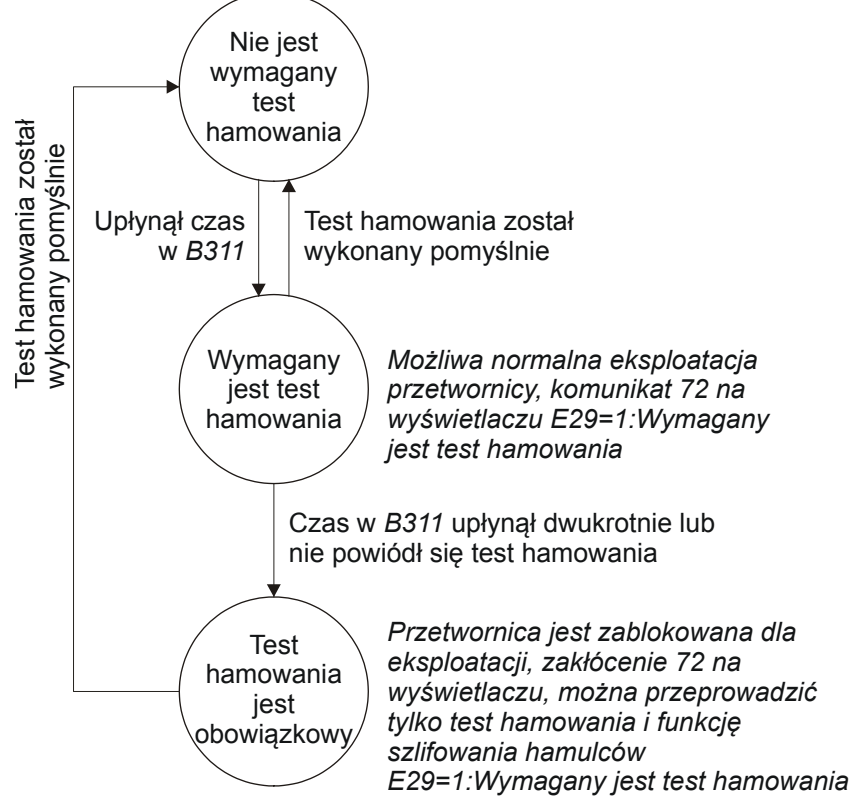

Zarządzanie hamulcami pracuje z następującym automatem skończonym:

Rys. 7-5 Automat skończony zarządzania hamulcami

Czas *B311* zarządzania hamulcami jest odliczany od momentu aktywacji. Gdy czas upłynie, następuje przejście do stanu Wymagany test hamulców. Ten stan jest sygnalizowany na wyświetlaczu falownika komunikatem *72:Test hamulców*. Jeżeli w tym stanie zostanie pomyślnie przeprowadzony test hamulców, zarządzanie hamulcami przechodzi ponownie do stanu Test hamulców niewymagany. Cykl *B311* rozpoczyna się od nowa.

Jeżeli w stanie *Test hamulców wymagany* ponownie upłynie czas *B311* bez wykonania testu hamulców lub w przypadku niepomyślnego wykonania testu hamulców, następuje przełączenie na stan *Test hamulców bezwzględnie wymagany*. Ten stan jest sygnalizowany na wyświetlaczu falownika zakłóceniem *72:Test hamulców*. Dodatkowo status jest pokazywany w parametrze *E29 ostrzeżenie: przeprowadzić test hamulców* (*1:test hamulców wymagany*). Aby nie przerywać cyklu produkcyjnego zakłócenie jest sygnalizowane tylko przy wyłączonym dopuszczeniu. Aby umożliwić wykonanie testu hamulców oraz funkcji docierania hamulców, możliwe jest potwierdzenie tego zakłócenia. Jeżeli w ciągu 5 minut od potwierdzenia test hamulców nie zostanie pomyślnie przeprowadzony, zakłócenie jest ponownie pokazywane na wyświetlaczu falownika. Pomyślny test hamulców w tym stanie automatycznie prowadzi z powrotem do stanu *Test hamulców niewymagany* i cykl *B311* rozpoczyna się od nowa.

Natomiast jeżeli w stanie *Test hamulców bezwzględnie wymagany* ten test przebiegnie niepomyślnie, istnieje możliwość dotarcia hamulców i ponownego przeprowadzenia ich testu. Gdyby i ten test wypadł niepomyślnie, konieczna jest wymiana hamulców lub silnika. Zarządzanie hamulcami pozostaje w stanie *Test hamulców bezwzględnie wymagany*, aż po wymianie hamulców lub silnika przeprowadzony zostanie pomyślny test

**STOBER** 

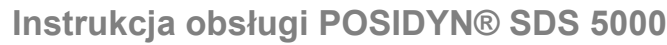

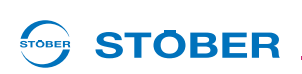

hamulców. Czas od ostatniego testu hamulców jest pokazywany w parametrze *E177 Czas od ostatniego testu hamulców*. Test hamulców można rozpocząć bezpośrednio na falowniku, w programie POSITool lub z nadrzędnego sterownika.

### 7.6.2 Tryb wieloosiowy

W trybie wieloosiowym podłączony do falownika silnik obsługuje kilka osi ("przełączanie zestawu parametrów"). W tym przypadku do aktywacji zarządzania hamulcami należy dokonać tych samych ustawień jak w przypadku trybu jednoosiowego. Należy pamiętać, aby dokonać ustawień w parametrach osi 1.

### 7.6.3 Tryb wieloosiowy POSISwitch

W przypadku stosowania POSISwitch możliwe jest nadzorowanie do 8 hamulców na 4 silnikach. W tym przypadku ustawić w parametrze *B310 = 2:odpowiednio do osi*. Parametry *F08*, *F09* i *F311* są ustawiane oddzielnie dla każdej osi.

W tym trybie pracy każda nadzorowana oś posiada własny automat skończony. Wszystkie automaty skończone pracują równolegle, niezależnie od aktywacji osi. Jeżeli w jednym z automatów skończonych dwukrotnie upłynie czas *B311* bez przeprowadzenia testu hamulców, automat skończony przechodzi na stan *Test hamulców bezwzględnie wymagany*. Ten stan jest sygnalizowany na wyświetlaczu falownika ze zdarzeniami 72 do 75:

- Zdarzenie 72: Na osi 1 bezwzględnie wymagany jest test hamulców.
- Zdarzenie 73: Na osi 2 bezwzględnie wymagany jest test hamulców.
- Zdarzenie 74: Na osi 3 bezwzględnie wymagany jest test hamulców.
- Zdarzenie 75: Na osi 4 bezwzględnie wymagany jest test hamulców.

Należy pamiętać, że te zdarzenia mogą spowodować przejście falownika na stan urządzenia *Zakłócenie*, co zablokuje wszystkie osie.

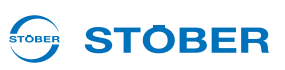

### 7.7 Test hamulców

Test hamulców pozwala na sprawdzenie, czy hamulce są nadal w stanie wytworzyć wymagany moment trzymania.

Podczas testu hamulców wykonywany jest najpierw test enkoderów przy zwolnionych hamulcach. Następnie aktywowany jest hamulec 1, a napęd wytwarza parametryzowalny moment kontrolny w każdym dopuszczalnym kierunku obrotów. Wykrycie ruchu przez napęd oznacza, że hamulec nie był w stanie wytworzyć wymaganego momentu przeciwdziałającego i test jest niepomyślny. Parametryzowalne momenty kontrolne są wpisywane w parametrach *B304.x* (moment dodatni) i *B305.x* (moment ujemny). Cała operacja jest powtarzana dla hamulca 2, jeżeli jest on zamontowany. Na zakończenie ponownie testowany jest enkoder.

### 

Niebezpieczeństwo szkód na zdrowiu i życiu lub szkód rzeczowych na skutek uszkodzenia hamulca postojowego silnika. Rozpoczęcie tej operacji powoduje kolejne zwalnianie hamulców silnika. Podczas testu enkoderów oraz w razie awarii hamulca oś napędzana może się poruszać.

 Zwłaszcza w przypadku osi obciążonych siłą ciężkości należy przedsięwziąć odpowiednie środki ostrożności.

### 

#### Podczas tej operacji silnik obraca się z prędkością ok. 60 obr./min.

Zagrożenie na skutek ruchów napędu.

Zadbać o spełnienie następujących warunków

- przed rozpoczęciem tej funkcji napęd musi być ustawiony w pozycji, na której może obracać się z taką prędkością oraz
- ▶ w B306 ograniczyć kierunek obrotów, jeżeli napęd nie może poruszać się w tym kierunku.

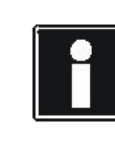

### Informacja

Test hamulców wymaga występowania enkodera silnika. Analizowany jest tylko zaprojektowany (bezpoślizgowy) enkoder silnika.

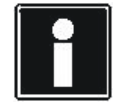

#### Informacja

Należy pamiętać, że funkcja testu hamulców jest zdefiniowana dla systemu STOBER (silnik przekładniowy z hamulcem oraz ewentualnie układem ServoStop). Przed wykonywaniem tej funkcji należy bezwzględnie sprawdzić uwarunkowania techniczne wobec systemu innego producenta.

Instrukcja obsługi POSIDYN® SDS 5000

## STÖBER

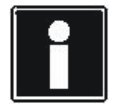

#### Informacja

Należy pamiętać, że moment obrotowy silnika zostanie ograniczony do wartości z *C03* i *C05*. Jeżeli w *B304.x* i *B305.x* zostaną wpisane większe wartości, ich osiągnięcie będzie niemożliwe. Sprawdzić w *E62* i *E66*, czy aktywne są także inne granice momentu obrotowego.

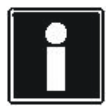

### Informacja

Należy pamiętać, że w przypadku osi podnoszonych moment wytwarzany przez silnik w kierunku opuszczania obciążeń jest obliczany w następujący sposób:

M<sub>parametr</sub> = M<sub>hamulca</sub> - M<sub>obciążenia</sub> M<sub>parametr</sub>: moment do wpisania w *B304.x* lub *B305.x* M<sub>hamulca</sub>: moment trzymania do wytworzenia przez hamulec M<sub>obciążenia</sub>: moment obciążenia.

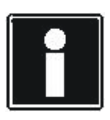

### Informacja

Podczas operacji *Test hamulców* czas cyklu zostaje wewnętrznie ustawiony na 32 ms. Przestawienie następuje z chwilą aktywacji operacji. Po zakończeniu operacji używany jest dotychczasowy czas cyklu.

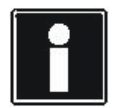

### Informacja

Jeżeli operacja ma zostać wykonana w chwili, gdy zarządzanie hamulcami bezwzględnie wymaga testu hamulców (zakłócenie 72), należy przed rozpoczęciem tej operacji potwierdzić zakłócenie. Po potwierdzeniu zakłócenia można kontynuować poleceniem roboczym *Wykonaj test hamulców*.

### 7.7.1 Tryb jednoosiowy

Warunki przeprowadzenia testu hamulców:

- Wysterowanie hamulców zostało sparametryzowane za pomocą parametrów F08 i F09.
- W B304.0 wpisany został moment dla hamulca 1, który musi być utrzymywany przez hamulec w dodatnim kierunku obrotów.
- W *B305.0* wpisany został moment dla hamulca 1, który musi być utrzymywany przez hamulec w ujemnym kierunku obrotów.
- W B304,1 wpisany został moment dla hamulca 2, który musi być utrzymywany przez hamulec w dodatnim kierunku obrotów.
- W *B305,1* wpisany został moment dla hamulca 2, który musi być utrzymywany przez hamulec w ujemnym kierunku obrotów.
- Jeżeli napęd może obracać się tylko w jednym kierunku, w parametrze B306 został ograniczony kierunek obrotów dla testu.
- W B307 podany został kąt obrotu, który jest uznawany za napęd jako bezruch.

Instrukcja obsługi POSIDYN® SDS 5000

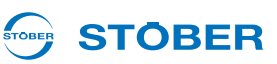

W celu wykonania testu hamulców postępować w następujący sposób:

#### Przeprowadzanie testu hamulców

- 1. Przełączyć na stan urządzenia Gotowość do włączenia.
- 2. Ustawić parametr B300.0 Test hamulców & uruchom na 1:aktywny.
- 3. Włączyć sygnał dopuszczenia.
  - ⇒ Falownik rozpoczyna test hamulców i silnik obraca
- 4. Odczekać, aż parametr B300.1 pokaże wynik 100%, a parametr B300.2 wynik 0:bezbłędny.
- 5. Wyłączyć sygnał dopuszczenia.
- ⇒ Test hamulców został przeprowadzony pomyślnie.

Jeżeli wynik nie został osiągnięty, sprawdzić następujące przypadki:

- 1. *B300.2* = 1:*przerwany*: Operacja *Test hamulców* została przerwana. Przerwanie może mieć na przykład następujące przyczyny:
  - Podczas testu zostało wyłączone dopuszczenie.
  - Sygnał dopuszczenia nie został włączony w ciągu 30 sekund.

Ponownie wykonać test hamulców.

2. B300.2 = 2:maksymalny moment nie osiągnięty dla hamulca 1:

Podczas testu hamulec 1 nie utrzymał wystarczającego momentu. Przeprowadzić funkcję docierania hamulców dla hamulca 1 lub wymienić hamulec 1, a następnie ponownie przeprowadzić test hamulców.

- B300.2 = 3:maksymalny moment nie osiągnięty dla hamulca 2: Podczas testu hamulec 2 nie utrzymał wystarczającego momentu. Przeprowadzić funkcję docierania hamulców dla hamulca 2 lub wymienić hamulec 2, a następnie ponownie przeprowadzić test hamulców.
- 4. B300.2 = 4:błąd. Ten komunikat może mieć następujące przyczyny:
  - Nie został sparametrowany żaden hamulec: Ustawić F08 na 1:aktywny i F09 na używane hamulce.
  - Nie został sparametrowany żaden enkoder: Sprawdzić, czy występuje enkoder i czy podłączony silnik może być eksploatowany w trybie sterowania serworegulacja lub regulacja wektorowa. Odpowiednio ustawić *B20*.
  - Test hamulców nie został aktywowany w stanie urządzenia Gotowość do włączenia (np. aktywacja nastąpiła w stanie Blokada włączenia).
- 5. B300.2 = 5:enkoder uszkodzony. Ten komunikat może mieć następujące przyczyny:
  - Hamulec (hamulce) nie zwolnił(y). Przetestować hamulce.
  - Enkoder jest uszkodzony. Skontaktować się z infolinią STOBER +49 180 5 786323.
- 6. *B300.2 = E62/E66 granica momentu obrotowego*. Ten komunikat może mieć następujące przyczyny:
  - C03/C05 są ustawione na za niską wartość.
  - Skuteczne są inne granice momentu obrotowego, zależne od aplikacji.
  - Urządzenie jest przeciążone.

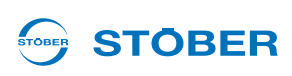

Falownik posiada wewnętrzną pamięć testów hamulców, w której przechowywanych jest 20 ostatnich wyników *B300.2* oraz zapisywane są rzeczywiście osiągnięte momenty trzymania dla hamulców 1 i 2 w kierunku dodatnim i ujemnym. W przypadku wyniku *0:bezbłędny* odpowiadają one wartościom sparametryzowanym w *B304.x* i *B305.x*. Jeżeli wartości zapisane w pamięci testów hamulców są mniejsze, test hamulców nie przebiegł pomyślnie.

Maksymalna droga ruchu podczas testu hamulców wynosi ok. 45° w obu kierunkach. W razie ograniczenia kierunku obrotów, droga ruchu wynosi ok. 2 × 45° w dopuszczalnym kierunku. Dodatkowo w obu przypadkach dochodzi do tego droga zatrzymania, zależna od granicy momentu obrotowego oraz bezwładności masy. Przy sprzężonym układzie mechanicznym należy odpowiednio obliczyć przełożenie przekładni. Jeżeli w *B306* dopuszczone są obydwa kierunki obrotów, ruch wykonywany jest najpierw w kierunku dodatnim. Należy pamiętać, że to obliczenie obowiązuje tylko przy sprawnych hamulcach. Jeżeli przetestowany hamulec nie jest w stanie wytworzyć wymaganego momentu trzymania, droga ruchu nie może zostać obliczona. W tym przypadku falownik wyłącza w ciągu < 10 ms i zaciska ewentualnie występujący drugi hamulec. Bezruch napędu zależy wtedy przede wszystkim od czasu reakcji i sprawności drugiego hamulca. W razie braku hamulca silnik wybiega.

### 7.7.2 Tryb wieloosiowy

W przypadku trybu wieloosiowego należy pamiętać, że dla tej operacji musi być wybrana oś 1.

### 7.7.3 Tryb wieloosiowy POSISwitch

Przy trybie wieloosiowym POSISwitch<sup>®</sup> należy pamiętać, że dla tej operacji musi być wybrana dana oś.

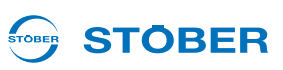

### 7.8 Funkcja docierania hamulców

Układu sterowania może aktywować funkcję docierania hamulców oddzielnie dla obu hamulców. Dla hamulca 1 należy użyć operacji *B301*, a dla hamulca 2 operacji *B302*. Poniżej opisana została operacja *B301* dla hamulca 1, opis obowiązuje analogicznie dla hamulca 2.

Podczas funkcji docierania hamulców następuje cykliczne zaciskanie hamulca na ok. 0,7 s z następnym zwolnienie na ok. 0,7 s, podczas gdy silnik obraca się z prędkością ok. 20 obr./min. Powoduje to zeszlifowanie osadów z powierzchni ciernej, które mogą mieć negatywny wpływ na funkcję trzymania. Możliwa jest parametryzacja

- jak często i w którym kierunku ma następować zaciśnięcie hamulca (B308),
- jak często napęd ma obracać się w każdym kierunku (B309) oraz
- czy jeden z kierunków obrotów zostanie zablokowany (B306).

### **OSTRZEŻENIE!**

Niebezpieczeństwo szkód na zdrowiu i życiu lub szkód rzeczowych na skutek uszkodzenia hamulca postojowego silnika. Rozpoczęcie tej operacji powoduje kolejne zwalnianie hamulców silnika. Podczas testu enkoderów oraz w razie awarii hamulca oś napędzana może się poruszać.

 Zwłaszcza w przypadku osi obciążonych siłą ciężkości należy przedsięwziąć odpowiednie środki ostrożności.

### 

Zagrożenie na skutek ruchów napędu. Podczas tej operacji silnik obraca się z prędkością ok. 20 obr./ min z momentem obrotowym wpisanym w C03 lub C05.

Zadbać o spełnienie następujących warunków

- czy przed rozpoczęciem operacji napęd jest ustawiony na pozycji, w której może wykonywać ruchy z tą prędkością i z tym momentem oraz
- ▶ W B306 ograniczyć kierunek obrotów, jeżeli napęd nie może poruszać się w tym kierunku.
- ▶ W E62 i E66 sprawdzić, czy aktywne są także inne granice momentu obrotowego.

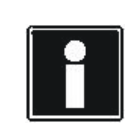

EEP THINGS MOVING

#### Informacja

Należy pamiętać, że funkcja docierania hamulców jest zdefiniowana dla systemu STOBER (silnik przekładniowy z hamulcem oraz ewentualnie układem ServoStop). Na przykład niedopuszczalne jest zastosowanie funkcji docierania hamulców w przypadku hamulców zamontowanych na wale wyjściowym przekładni. Przed wykonywaniem tej funkcji należy bezwzględnie sprawdzić uwarunkowania techniczne wobec systemu innego producenta.

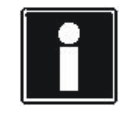

#### Informacja

Podczas operacji *Docieranie hamulców* czas cyklu zostaje wewnętrznie ustawiony na 32 ms. Przestawienie następuje z chwilą aktywacji operacji. Po zakończeniu operacji używany jest dotychczasowy czas cyklu.

Instrukcja obsługi POSIDYN® SDS 5000

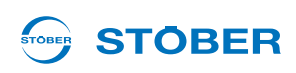

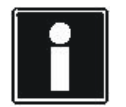

#### Informacja

Jeżeli operacja ma zostać wykonana w chwili, gdy zarządzanie hamulcami bezwzględnie wymaga testu hamulców (zakłócenie 72), należy przed rozpoczęciem tej operacji potwierdzić zakłócenie. Po potwierdzeniu zakłócenia można kontynuować poleceniem roboczym *Wykonaj funkcję docierania hamulców*.

### 7.8.1 Tryb jednoosiowy

Warunki zastosowania funkcji docierania hamulców:

- Wysterowanie hamulca zostało sparametryzowane.
- W B308 wpisano, jak często hamulec ma być zaciskany przy obracaniu w jednym kierunku.
- W B308 wpisano, jak często napęd ma docierać w jednym kierunku.
- W B306 podano, czy jeden z kierunków obrotów jest zablokowany.
- Hamulec należy docierać z maksymalnym momentem trzymania. W przypadku typowej kombinacji silnika i regulatora wynosi to C03/C05 = ±200%.
- W E62 i E66 sprawdzić, czy aktywne są także inne granice momentu obrotowego.

Należy postępować w następujący sposób:

### Wykonywanie funkcji docierania hamulców

- 1. Przełączyć na stan urządzenia Gotowość do włączenia.
- 2. Ustawić parametr B301.0 Docieranie hamulca 1 & uruchom na 1:aktywny.
- 3. Włączyć sygnał dopuszczenia.
  - ⇒ Napęd zaczyna się obracać zgodnie z wartości zadanymi w parametrach.
- 4. Odczekać, aż parametr B301,1 pokaże wynik 100%, a parametr B301,2 wynik 0:bezbłędny.
- 5. Wyłączyć dopuszczenie.
- ⇒ Funkcja docierania hamulców została pomyślnie przeprowadzona.

Jeżeli wynik nie został osiągnięty, sprawdzić następujące przypadki:

- 1. *B301.2* = 1:*przerwana funkcja docierania hamulców* została przerwana. Przerwanie może mieć na przykład następujące przyczyny:
  - Podczas wykonywania zostało wyłączone dopuszczenie.
  - Sygnał dopuszczenia nie został włączony w ciągu 30 sekund.

Ponowne przeprowadzić funkcję docierania hamulców.

- 2. B301,2 = 4:błąd. Ten komunikat może mieć następujące przyczyny:
  - Hamulec 1 nie jest sparametryzowany. Ustawić F08 na 1:aktywny i F09 na 1:hamulec1 lub 3:hamulec 1 i 2
  - Docieranie hamulców nie zostało aktywowane w stanie urządzenia Gotowość do włączenia (np. aktywacja nastąpiła w stanie Blokada włączenia).

Instrukcja obsługi POSIDYN® SDS 5000

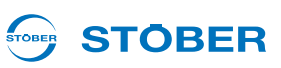

Falownik posiada wewnętrzną pamięć z wynikami ostatnich 40 pomyślnie przeprowadzonych operacji docierania hamulców. W parametrze *E176* zliczane są wszystkie operacje docierania hamulców, niezależnie od wyniku. Maksymalna droga ruchu wynosi *B308* × 0,5 obrotów silnika. Przy sprzężonym układzie mechanicznym należy odpowiednio obliczyć przełożenie przekładni. Jeżeli w *B306* dopuszczone są obydwa kierunki obrotów, ruch wykonywany jest najpierw w kierunku dodatnim.

Falownik posiada wewnętrzną pamięć z wynikami ostatnich 40 pomyślnie przeprowadzonych operacji docierania hamulców. W parametrze *E176* zliczane są wszystkie operacje docierania hamulców, niezależnie od wyniku.

Maksymalna droga ruchu wynosi *B308* × 0,5 obrotów silnika. Przy sprzężonym układzie mechanicznym należy odpowiednio obliczyć przełożenie przekładni. Jeżeli w *B306* dopuszczone są obydwa kierunki obrotów, ruch wykonywany jest najpierw w kierunku dodatnim.

### 7.8.2 Tryb wieloosiowy

W przypadku trybu wieloosiowego należy pamiętać, że dla tej operacji musi być wybrana oś 1.

### 7.8.3 Tryb wieloosiowy POSISwitch

Przy trybie wieloosiowym POSISwitch<sup>®</sup> należy pamiętać, że dla tej operacji musi być wybrana dana oś.

## 

## 8 Parametryzowanie zarządzania osiami

Ten rozdział opisuje zarządzanie osiami. Zarządzanie osiami ma miejsce w obszarze globalnym. Pojęcie zarządzania oznacza jednoznaczne wysterowanie maksymalnie jednej osi. Istnieje możliwość dezaktywacji wszystkich osi. Informacja o dezaktywacji osi z podaniem jej identyfikacji jest pokazywana na wyświetlaczu falownika.

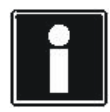

#### Informacja

Przełączanie osi jest możliwe tylko w przypadku, gdy dopuszczenie zostało wyłączone i *E48 Stan urządzenia* nie jest *5:zakłócenie*. Przy przełączaniu osi nie może być aktywna opcja blokady ruszenia ASP 5001!

Kombinowanie osi z kilkoma silnikami jest możliwe na różne sposoby. Jeżeli do falownika zostanie przykładowo podłączony tylko jeden silnik, można przyporządkować aplikacje do kilku osi i przełączać między nimi. W tym przypadku osie działają jak zestawy parametrów (patrz ilustracja 8 1).

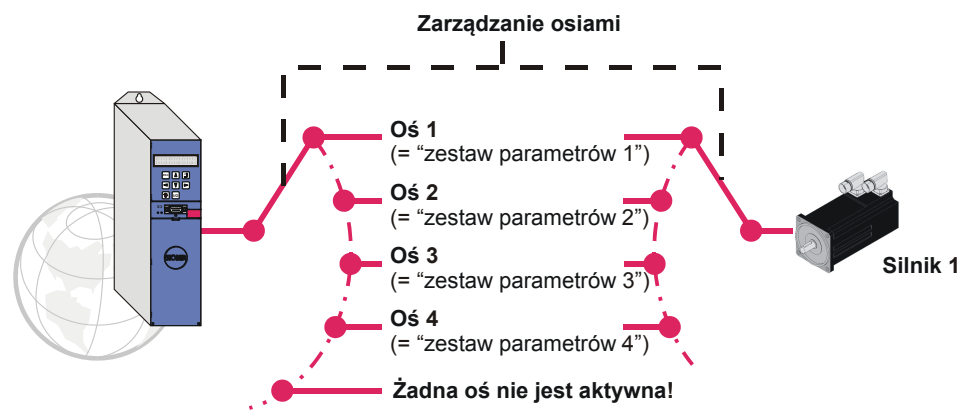

Rys. 8-1 Używanie osi jako zestawów parametrów

Jeden falownik może sekwencyjnie regulować do czterech silników. W tym celu konieczne jest używanie opcji POSISwitch AX 5000. POSISwitch AX 5000 jest wysterowywany przez falownik za pośrednictwem interfejsu enkodera X4. Do POSISwitch podłączane są serwosilniki z generatorami wartości bezwzględnych EnDat. Również przy wykorzystaniu POSISwitch AX 5000 można używać osi jak zestawów parametrów. Określenie kombinacji osi i sinika następuje za pomocą parametru *H08.* Istnieje on oddzielnie dla każdej osi i definiuje, który enkoder POSISwitch AX 5000 jest wysterowywany przez daną oś.

W przykładzie dla osi 1 wybrany jest silnik na złączu enkodera 3 (Enc3).

| Parameter   | Actions Group H: Encod      | der 🗾 🗖 Only | y axis-depender |
|-------------|-----------------------------|--------------|-----------------|
| Roordinates | Label                       | Value        | Default         |
| 1:100       | X4-function                 | 64: EnDat    | 64: EnDat       |
| 1.H02       | X4-inverted                 | 0: inactive  | 0: inactive     |
| 1.H08       | PosiSwitch encoder selector | 2: Enc3      | 0: Enc1         |
| 1.H40       | BE-encoder                  | 0: inactive  | 0: inactive     |
| 1.H60       | BO-encodersimulation        | 0: inactive  | 0: inactive     |
| 1.H120      | X120-Function               | 4: increment | 0: inactive     |

Rys. 8-2 Przyporządkowanie osi do złącza enkodera

Parametryzowanie zarządzania osiami

Instrukcja obsługi POSIDYN® SDS 5000

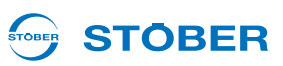

Wybór osi jest dokonywany w kodzie binarnym przez sygnały *selektor osi bit 0* i *selektor osi bit 1*. Sygnałem AchsDisable można wyłączyć wszystkie osie niezależnie od stanu selektorów osi. Parametry umożliwiające dostęp do tych sygnałów zostały podane w opisach aplikacji.

Status zarządzania osiami można sprawdzić w parametrach E84 i E200 bit 3 do bit 5.

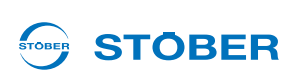

## 9 Parametryzowanie rezystora hamowania

Dla odprowadzenia nadmiaru energii hamowania z obwodu pośredniego do urządzeń 5. generacji falowników STOBER można podłączyć rezystor hamowania. Informacje o typach oferowanych przez STOBER oraz o ich przyłączach zawiera podręcznik programowania falownika.

Do ustawienia dostępne są parametry

- A21 rezystor hamowania R[Ω]
- A22 rezystor hamowania P [W]
- A23 rezystor hamowania Tau [s]

Po wpisaniu w A22 wartości 0 wysterowanie rezystora hamowania (przerywacza hamowania) jest dezaktywowana. Należy pamiętać, że w przypadku wystąpienia większości zakłóceń przerywacz hamowania nadal pracuje. Zakłócenia, po których wystąpieniu następuje wyłączenie przerywacza hamowania zostały odpowiednio udokumentowane w rozdziale Diagnoza.

Falownik wielkości 3 posiadają wewnętrzny rezystor hamowania. Ten rezystor hamowania można aktywować przez wpisanie np.  $A21 = 30 \Omega$  i A22 = 1000 W.

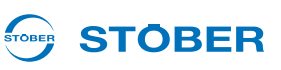

## 10 Parametryzowanie wejść i wyjść

W tym rozdziale wyjaśniony został sposób powiązania sygnałów sterujących i sygnałów statusu. System sygnałów sterujących został opisany na przykładzie szybkiego zatrzymania.

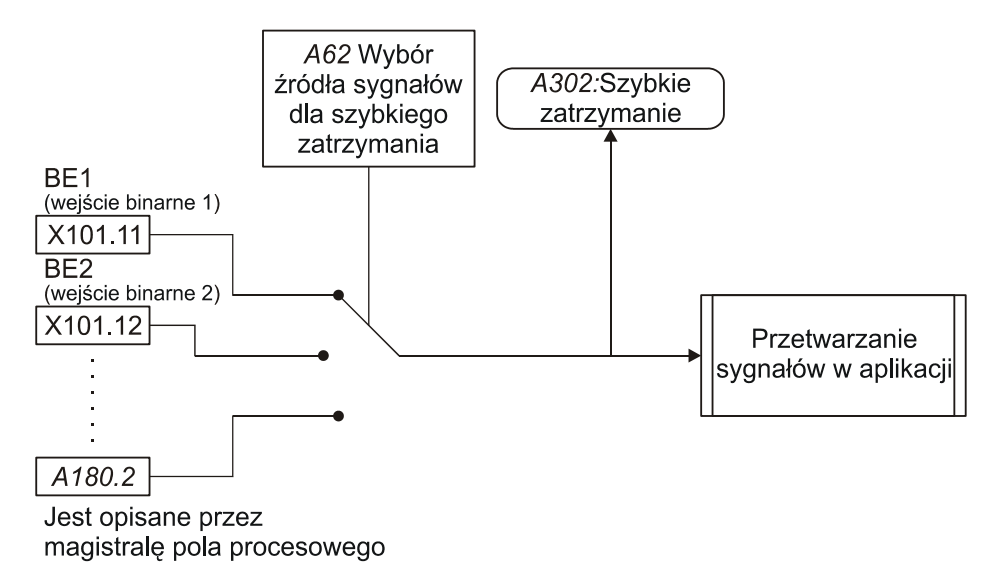

Rys. 10-1 Wybór źródeł sygnałów dla sygnałów wejściowych

Sygnał może być udostępniany przez różne wejścia binarne lub za pośrednictwem magistrali Fieldbus. Wybór jest dokonywany przez użytkownika za pomocą selektora, tu *A62*. Dodatkowo istnieje parametr wyświetlania, pokazujący stan sygnału (tu *A302*). W opisach aplikacji wymienione są parametry wyboru, magistrali Fieldbus i wyświetlania dla każdego sygnału.

Przyporządkowanie sygnałów wyjściowych następuje przez konkretny wybór sygnałów statusu. Mechanizm został wyjaśniony na przykładzie *Wartość zadana osiągnięta*.

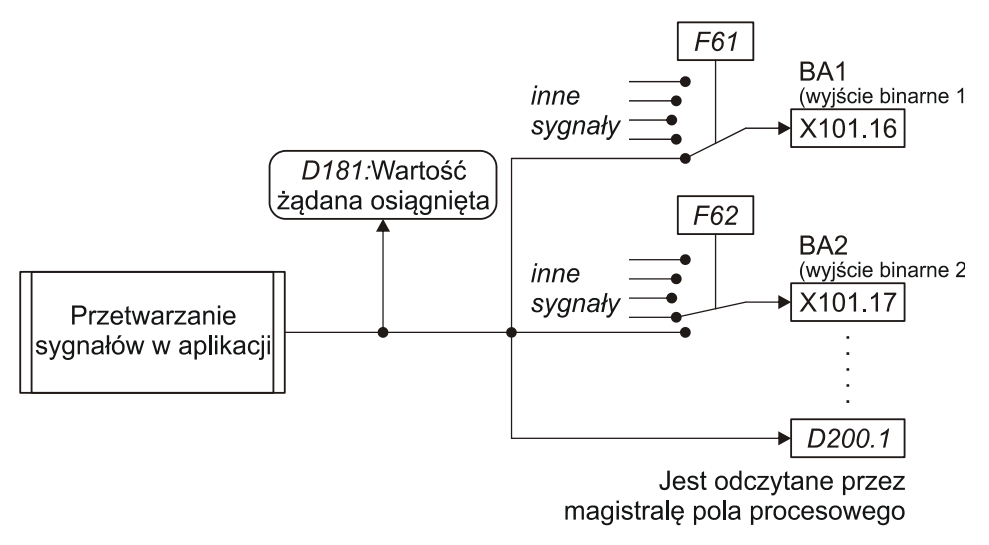

Rys. 10-2 Wybór źródeł sygnałów dla sygnałów wyjściowych

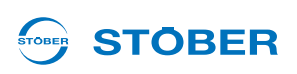

W parametrach źródłowych mogą być wpisane wszystkie dostępne parametry.

Aby mieć możliwość kontroli sygnałów statusu aplikacji należy je przyporządkować do wyjścia (BA, AA, parametr). Dla każdego wyjścia istnieje jeden parametr źródłowy, w którym można wybierać lub wpisywać sygnały, dostępne dla danej aplikacji. Dla pokazanych na ilustracji wyjść binarnych BA1 i BA2 są to parametry źródłowe *F61* i *F62*. Równocześnie sygnał jest wpisywany do parametru (tutaj:? *D200* bit 1). Ten parametr może być odczytywany przez system magistrali Fieldbus.

Parametr wyświetlania (na ilustracji: ?*D181*) pokazuje stan sygnału po jego przetworzeniu w aplikacji. Służy on do kontroli ścieżki sygnałów. W opisach aplikacji dla każdego sygnału podawane są możliwe wyjścia dla przynależne parametry wyboru oraz parametry magistrali Fieldbus i parametry wyboru.

## Integrated Bus

11

Instrukcja obsługi POSIDYN® SDS 5000

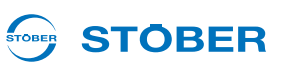

## 11 Integrated Bus

Magistrala Integrated Bus (IGB) oferuje następujące funkcje:

- Połączenie bezpośrednie
- IGB-Motionbus
- Zdalny serwis

Funkcja IGB-Motionbus może być wykorzystywana albo przez połączenie bezpośrednie, albo przez funkcję zdalnego serwisu. Niemożliwe jest jednak równoczesne nawiązanie połączenia bezpośredniego i połączenia zdalnego serwisu.

IGB może być wykorzystywana wyłącznie z falownikami serii SDS 5000.

### 11.1 Podzespoły

Poniższa ilustracja pokazuje podzespoły, dla których wykonywany jest zdalny serwis. Za pomocą tej struktury można używać także funkcji IGB-Motionbus. Teleserver wykonujący połączenie jest opisany w 11.4.

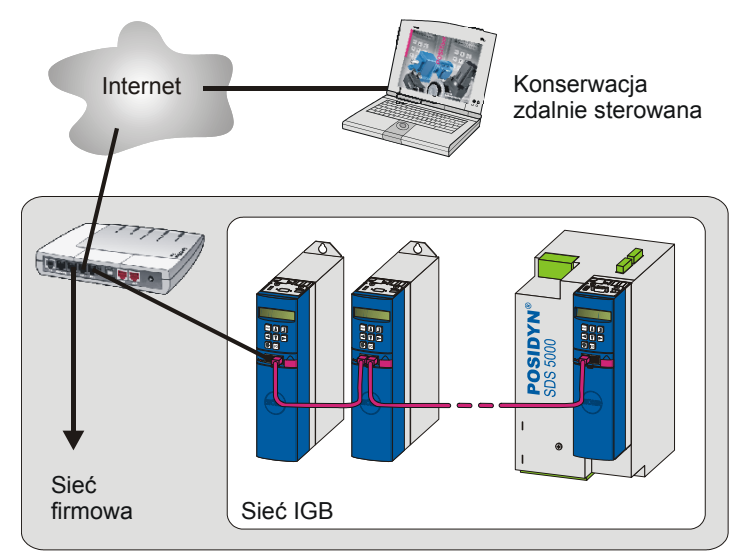

Rys. 11-1 Zdalny serwis z zaangażowanymi podzespołami

Poniższa ilustracja pokazuje strukturę w przypadku, gdy oprócz IGB-Motionbus nawiązane zostało bezpośrednie połączenie z komputerem. Równoczesne nawiązanie połączenia bezpośredniego i zdalnego serwisu jest niemożliwe!

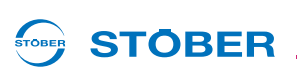

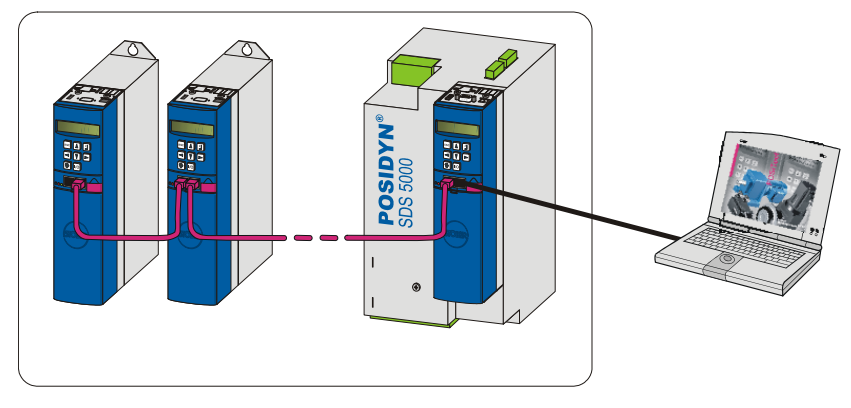

Rys. 11-2 Połączenie bezpośrednie z komputerem i zaangażowanymi podzespołami

Równolegle do IGB możliwe jest także nawiązanie komunikacji z układem sterowania przez magistralę Fieldbus. Należy w tym celu przestrzegać dokumentacji magistrali Fieldbus (patrz rozdział 1.3 Pozostała dokumentacja).

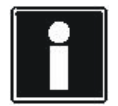

### Informacja

Należy pamiętać, że przy równoczesnym wykorzystaniu magistrali Fieldbus i magistrali IGB-Motionbus niemożliwa jest synchronizacja komunikacji przez magistralę Fieldbus z układem sterowania.

### 11.1.1 Podstawy komunikacji IGB

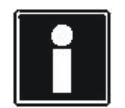

#### Informacja

Należy pamiętać, że komunikacja z siecią IGB nie może być nigdy prowadzona przez zdalny i serwis i bezpośrednie połączenie (komputer).

Komunikacja wykorzystuje następujące interfejsy:

- Połączenie bezpośrednie: Protokół TCP/IP na port 37915 i protokół UDP/IP na port 37915
- Zdalny serwis bez serwera proxy: Protokół HTTP na port 80
- · Zdalny serwis z serwerem proxy: Protokół HTTP na port serwera proxy

Posiadana zapora ogniowa może ewentualnie zapytać o otwarcie tych portów. Należy otworzyć te porty w zaporze ogniowej. W tym celu zwrócić się do właściwego administratora sieci.

Sieć IGB musi spełniać następujące warunki:

- W jednej sieci może być połączonych maksymalnie 32 SDS 5000.
- Wszystkie falowniki w sieci IGB muszą być bezpośrednio połączone ze sobą; między nimi nie mogą być podłączone żadne inne elementy, np. koncentratory.
- · Kompletna struktura musi mieć liniową topologię.
- Złącza X3 A mogą być łączone tylko ze złączami X3 B innych falowników i na odwrót.

## **Integrated Bus**

11

Instrukcja obsługi POSIDYN® SDS 5000

 Należy stosować odpowiednie przewody. STOBER oferuje przygotowane przewody do tworzenia magistrali Integrated Bus. Prawidłowe działanie jest zagwarantowane wyłącznie w przypadku zastosowania tego przewodu. Należy w tym zakresie przestrzegać podręcznika projektowania SDS 5000.

Alternatywnie istnieje możliwość użycia przewodu o następującej specyfikacji:

| Okablowanie wtyków | Patch lub Crossover        |
|--------------------|----------------------------|
| Jakość             | CAT5e (lub lepsza)         |
| Ekran              | SFTP lub PIMF (lub lepszy) |

- Maksymalna łączna długość sieci IGB wynosi 100 m.
- Magistrala IGB nie wymaga typowego urządzenia master. Dzięki temu odpada skomplikowana konfiguracja,

typowa dla sieci Ethernet.

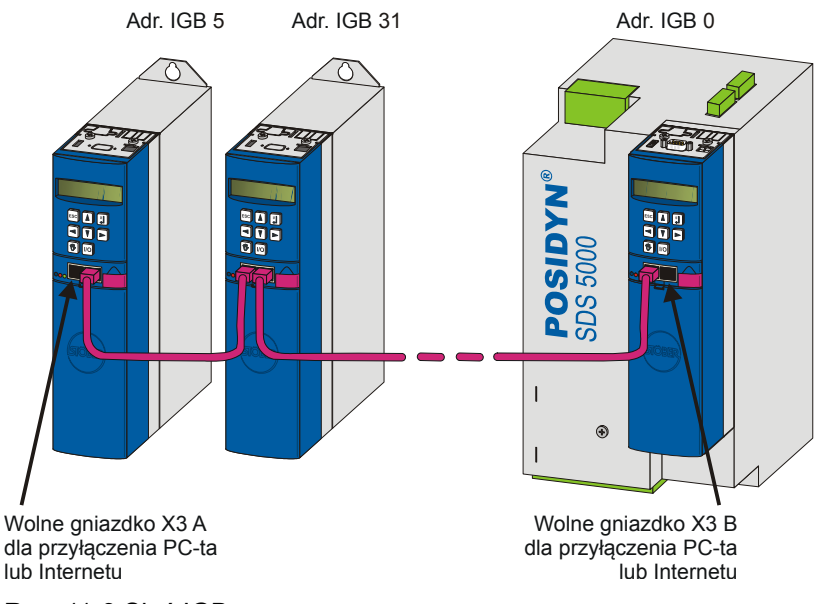

Rys. 11-3 Sieć IGB

Do jednego z zewnętrznych wolnych gniazd podłączony zostaje komputer lub Internet. Sieć IGB jest ustanawiana automatycznie z chwilą włączenia co najmniej jednego falownika. W celu integracji dodatkowych falowników w sieci IGB obowiązują następujące warunki:

- Falowniki zostały podłączone do sieci IGB.
- Zaangażowane falowniki muszą być zasilane napięciem 24 V.

Aby rozpocząć integrację w jednym z zaangażowanych falowników musi zostać włączone zasilanie 24 V. Po włączaniu zasilania 24 V nastąpi ponowne ustanowienie sieci IGB i integracja do maksymalnie 32 podłączonych falowników.

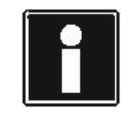

### Informacja

Należy pamiętać, żeby gniazda X3 A i X3 B nie były połączone elektrycznie. Po wyłączeniu jednego z urządzeń w sieci IGB lub odłączeniu przewodu IGB powstają dwie sieci częściowe po prawej i po lewej stronie tego urządzenia lub miejsca odłączenia przewodu.

**STÖBER**
### 

# 11.1.2 Diagnoza ogólna

Informacje na temat IGB są dostępne w każdym falowniku przez następujące parametry:

Do diagnozy IGB służą w każdym uczestniku parametry A153 i A155, ...

- A153 liczba rzeczywistych uczestników IGB: Ten parametr informuje o liczbie uczestników, którzy są aktualnie zalogowani w IGB.
- A155 stan IGB: Parametr informuje o następujących stanach IGB:

| Wskazanie w A155                | Opis                                                                                                    |
|---------------------------------|----------------------------------------------------------------------------------------------------|
| 0: Booting                      | Magistrala IGB startuje.                                                                                                    |
| 1: Single                       | SDS 5000 nie znalazł żadnego innego SDS 5000,<br>z którym mogłaby być utworzona sieć IGB. Mogą być<br>aktywne funkcje zdalnego serwisu lub połączenie<br>bezpośrednie.                            |
| 2: IGB-Running                  | Kilka urządzeń może wykorzystywać funkcje zdalnego<br>serwisu lub połączenia bezpośredniego (z POSITool).<br>Funkcja magistrali IGB-Motionbus nie jest<br>wykorzystywania lub nie może być użyta. |
| 3: Magistrala IGB-<br>Motionbus | Kilka SDS 5000 używa funkcji magistrali IGB-<br>Motionbus. Równocześnie mogą być aktywne funkcje<br>zdalnego serwisu lub połączenie bezpośrednie<br>(z POSITool).                                 |
| 4: IGB Error                    | Na magistrali został wykryty błąd.                                                                                                    |

Informacje dotyczące przeglądanego urządzenia dostarczają następujące parametry:

- ... parametry A152, A154 i A156 opisują stan uczestnika IGB
- A152 pozycja IGB: Ten parametr pokazuje aktualną pozycję SDS 5000 w IGB. Dostarczane są następujące informacje:

| Wskazanie w A152 | Opis                                                                                                    |
|------------------|----------------------------------------------------------------------------------------------------|
| 0: Single        | Falownik nie jest połączony z innymi urządzeniami.                                                                                 |
| 1: IGB wewnątrz  | Oba gniazda są połączone z innymi falownikami, to<br>znaczy po obu stronach falownika są połączone<br>następne falowniki.          |
| 2: Brama X3A     | Falownik znajduje się na lewej zewnętrznej krawędzi<br>IGB, to znaczy do jego gniazda X3 A nie jest<br>podłączony żaden falownik.  |
| 3: Brama X3B     | Falownik znajduje się na prawej zewnętrznej krawędzi<br>IGB, to znaczy do jego gniazda X3 B nie jest<br>podłączony żaden falownik. |

11

11

Instrukcja obsługi POSIDYN® SDS 5000

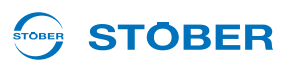

 A154.x IGB port X3 A/B: Parametr macierzy podaje stan interfejsu oddzielnie dla X3 A i X3 B. Dostarczane są następujące informacje:

| Wskazanie w A154.x | Opis                                                                                                    |
|--------------------|----------------------------------------------------------------------------------------------------|
| 0:_ERROR           | Stan portu jest nieznany.                                                                                                 |
| 1:brak_połączenia  | Port nie jest połączony z innymi urządzeniami.                                                                            |
| 2: 10 MBit/s       | Istnieje połączenie z uczestnikiem z prędkością transmisji 10 Mbit/s.                                                     |
| 3: 100 MBit/s      | Istnieje połączenie z uczestnikiem z prędkością<br>transmisji 100 Mbit/s bez pełnej obsługi transmisji<br>dwukierunkowej. |
| 4: Połączenie OK   | Istnieje połączenie z uczestnikiem z prędkością<br>transmisji 100 Mbit/s o pełnej obsłudze połączenia<br>dwukierunkowego. |

Aby w sieci IGB mogła odbywać się komunikacja, w musi być pokazywane *A154.x* = 4: *Połączenie OK*. Przy każdym innym wskazaniu postępować w następujący sposób:

- Sprawdzić, czy sieć IGB spełnia wymagania z rozdziału 11.1.1 Podstawy komunikacji IGB.
- Przy bezpośrednim połączeniu lub przy zdalnym serwisie sprawdzić, czy ewentualnie używany koncentrator obsługuje pełną transmisję dwukierunkową i może przesyłać dane z prędkością 100 Mbit/s.
- Sprawdzić okablowanie
- A156 IGB liczba Bootups: Parametr pokazuje dla każdego urządzenia, jak często od włączenia jego napięcia zasilania stwierdziło ono ruszanie IGB.

### 

# 11.2 Połączenie bezpośrednie

Bezpośrednie połączenie to bezpośrednie połączenie komputera z POSITool z SDS 5000 lub z siecią IGB poprzez kabel bez dodatkowych elementów sieciowych w celu przeprowadzenia uruchomienia, diagnozy lub serwisu. Bezpośrednie połączenie można wykonywać z SDS 5000 lub z siecią IGB.

# 11.2.1 Warunki bezpośredniego połączenia

Dla bezpośredniego połączenia obowiązuje:

• Gniazdo urządzenia bramy i złącze sieciowe komputera muszą posiadać adresy IP w tej samej podsieci.

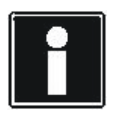

## Informacja

Aby dostosować adresy IP urządzenia bramy i komputera można zmienić albo adres IP komputera, albo bramy. Ponieważ typowo do zmiany adresu IP komputera konieczne są uprawnienia administratora, zalecamy zmianę adresu IP bramy.

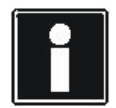

## Informacja

Należy pamiętać, że urządzenie posiada dwa gniazda RJ45 (X3A i X3B). Ponieważ w przypadku bezpośredniego połączenia konieczne jest zaadresowanie konkretnego gniazda, przynależne parametry są zapisane jako parametry macierzy. Element 0 zawiera ustawienia gniazda X3A, a element 1 dla gniazda X3B. Przeprowadzić opisane w tym rozdziale ustawienia odpowiednio dla tego gniazda, przez które urządzenie bramy będzie połączone z komputerem.

Instrukcja obsługi POSIDYN® SDS 5000

# 11.2.2 Adres IP i maska podsieci

Adres IP jest dzielony przez maskę podsieci na część sieciową i część urządzenia. Maska podsieci to rząd cyfr binarnych, który po lewej stronie składa się tylko z cyfry 1, a prawy tylko z cyfry 0, na przykład 1111 1111.1111 1000.0000 0000.0000 0000 = 255.248.0.0

Część maski podsieci z cyfrą 1 pokazuje, która część adresu IP podaje adres podsieci (część sieciowa). Druga część z cyfrą 0 pokazuje tę część adresu IP, przedstawiającą adres urządzenia w podsieci (część urządzenia).

Poniższy przykład wyjaśnia sposób obliczania adresu IP. Interfejs sieciowy komputera posiada adres IP 128.206.17.177 z maską podsieci 255.240.0.0.: Maska podsieci:1111 1111.1111 0000.0000 0000.0000 Lewe 12 cyfr adresu IP pokazuje więc adres podsieci, który musi być identyczny z adresem IP urządzenia. Prawych 20 adresu IP podaje adres komputera w podsieci. Ta część musi się różnić od adresu IP urządzenia.

Adres IP:

1000 0000.1100 1110.0001 0001.1011 0001

Część sieciowa, musi być Część urządzenia, musi być identyczna w urządzeniu różna w urządzeniu i w komputerze i w komputerze

Możliwym adresem IP dla urządzenia jest więc: 1000 0000.1100 1111.0001 0001.1011 0001 = 128.207.17.177 **STOBER** 

#### 

# 11.2.3 Oznaczanie adresu IP i maski podsieci

Oznaczenie adresu IP i maski podsieci interfejsu sieciowego komputera jest możliwe przez jego panel sterowania. Prostszą możliwość oferuje POSITool:

## Oznaczanie adresu IP i maski podsieci

- 1. W POSITool w widoku projektu uruchomić kreatora Sieć i zdalny serwis.
  - ⇒ Pojawia się następujący dialog:

| uipment | Name            | X3A DHCP    | X3A IP settings | X38 DHCP    | X3B IP settings | gate    | DNS ser |
|---------|-----------------|-------------|-----------------|-------------|-----------------|---------|---------|
| 11      | main drive      | 1: standard | 192.168.3.2/25  | 1: standard | 192.168.4.2/25  | 0.0.0.0 | 0.0.0.0 |
| 12      | material input  | 1: standard | 192.168.3.2/25  | 1: standard | 192.168.4.2/25  | 0.0.0.0 | 0.0.0.0 |
| I3      | material output | 1: standard | 192.168.3.2/25  | 1: standard | 192.168.4.2/25  | 0.0.0.0 | 0.0.0.0 |
| I4      | material proc   | 1: standard | 192.168.3.2/25  | 1: standard | 192.168.4.2/25  | 0.0.0.0 | 0.0.0.0 |
|         |                 |             |                 |             |                 |         |         |
|         |                 |             |                 |             |                 |         |         |
|         |                 |             |                 |             |                 |         |         |
|         |                 |             |                 |             |                 |         |         |
|         |                 |             |                 |             |                 |         |         |
|         |                 |             |                 |             |                 |         |         |
|         |                 |             |                 |             |                 |         |         |
|         |                 |             |                 |             |                 |         |         |
|         |                 |             |                 |             |                 |         |         |
|         |                 |             |                 |             |                 |         |         |
|         |                 |             |                 |             |                 |         |         |
|         |                 |             |                 |             |                 |         |         |
|         |                 |             |                 |             |                 |         |         |
|         |                 |             |                 |             |                 |         |         |
|         |                 |             |                 |             |                 |         |         |
|         |                 |             |                 |             |                 |         |         |
|         |                 |             |                 |             |                 |         |         |
|         |                 |             |                 |             |                 |         |         |
|         |                 |             |                 |             |                 |         |         |
|         |                 |             |                 |             |                 |         |         |
|         |                 |             |                 |             |                 |         |         |
|         |                 |             |                 |             |                 |         |         |
|         |                 |             |                 |             |                 |         |         |
|         |                 |             |                 |             |                 |         |         |
|         |                 |             |                 |             |                 |         |         |
|         |                 |             |                 |             |                 |         |         |
|         |                 |             |                 |             |                 |         |         |
|         |                 |             |                 |             |                 |         |         |

- 2. Na liście dwukrotnie kliknąć jeden z falowników.
  - ⇒ Pojawia się następujący dialog:

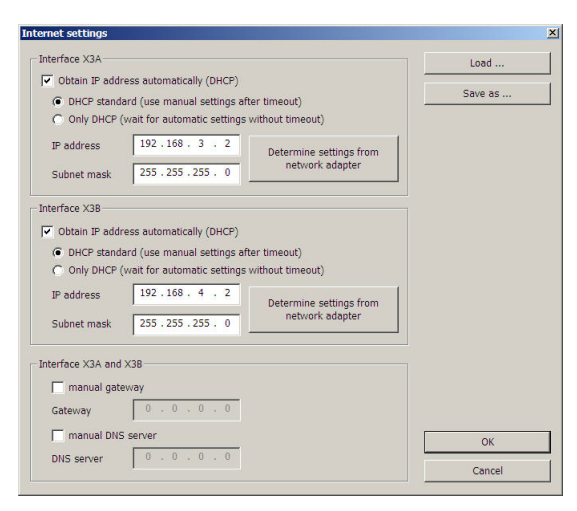

11

Instrukcja obsługi POSIDYN® SDS 5000

- 3. Nacisnąć jeden z przycisków Oznacz ustawienia karty sieciowej.
  - ⇒ Pojawia się następujący dialog:

| ect network adapter         |                     |                  |           |
|-----------------------------|---------------------|------------------|-----------|
| roadcom NetXtreme 57xx Gig  | abit Controller - P | aketplaner-Minip | ort       |
|                             |                     |                  |           |
|                             |                     |                  |           |
|                             |                     |                  |           |
|                             |                     |                  |           |
| DHCP                        |                     |                  |           |
| Not activated               |                     |                  |           |
| IP address                  | DI                  | IS server        |           |
| 172.10.1.15 / 255.255.255.0 |                     | 72.10.1.5 (?)    |           |
|                             |                     |                  |           |
| ļ.                          |                     |                  |           |
| Gateway                     |                     |                  |           |
| 172.10.1.1                  |                     |                  |           |
|                             |                     |                  |           |
| 2                           |                     | OK               | Abbrechen |

- 4. W górnej części dialogu wybrać interfejs sieciowy, przez który nawiązane jest bezpośrednie połączenie z falownikiem.
- ⇒ W polu adres IP pokazywany jest adres IP i maska podsieci komputera, obowiązujące dla tego interfejsu.

# 11.2.4 Dopasowywanie adresu IP falownika

Aby dopasować adres IP regulatora napędów do adresu komputera należy postępować w następujący sposób:

### Dopasowywanie adresu IP regulatora napędów

- 1. Oznaczyć adres IP i maskę podsieci komputera, np. w panelu sterowania komputera.
- 2. Oznaczyć adres IP, znajdujący się w tej samej podsieci co komputer.
- 3. Za pośrednictwem panelu sterowania urządzenia bramy wpisać ten adres w parametrze A164[x]. Użyć A164[0], jeżeli bezpośrednie połączenie jest podłączone przez X3A. Użyć A164[1], jeżeli komputer jest podłączany przez X3B.
- 4. Sprawdzić, czy w parametrze *A166[x]* wpisane jest albo *0:ręcznie*, albo *1:standard*. Należy i w tym przypadku pamiętać, że *A166[0]* dotyczy X3A, a *A166[1]* dotyczy X3B.
- 5. Jeżeli A166[x] nie jest ustawiony na 0:ręcznie lub 1:standard, skorygować ustawienie.
- 6. Zapisać ustawienia funkcją A00 Zapisz wartości.
- ⇒ Adres IP regulatora napędów został dostosowany.

**STÖBER** 

### 

# 11.2.5 Nawiązywanie bezpośredniego połączenia

W celu nawiązania bezpośredniego połączenia postępować w następujący sposób:

### Nawiązywanie bezpośredniego połączenia

- 1. Nacisnąć przycisk 🖾 na pasku narzędzi POSITool.
  - ⇒ Pojawia się następujący dialog:

| IP          | Adresse des Umrichters                                                                                |                                                             | × |
|-------------|----------------------------------------------------------------------------------------------------|-------------------------------------------------------------|---|
| C<br>i      | Direct connection requires the en<br>nverter which is directly connect                                | ntry of the IP address of the ted with the PC.              |   |
| F<br>a<br>r | For this IP address, see the para<br>address" (X3A) or A157.1 "active<br>remember the parameters A164 | meter A157.0 "active IP<br>e IP address" (X3B). Also<br>ff. |   |
|             |                                                                                                    |                                                             |   |
|             |                                                                                                    |                                                             |   |
|             |                                                                                                    |                                                             |   |
|             | IP address                                                                                            | <b>182</b> . 75 . 0 . 10                                    |   |
|             | ОК                                                                                                    | Cancel                                                      |   |

- 2. Wprowadzić adres IP gniazda RJ45, które zostało połączone z komputerem.
- 3. Nacisnąć przycisk OK.
- Bezpośrednie połączenie zostało nawiązane i ponownie pojawia się dialog *IGB: Wskazanie podłączonych urządzeń*. Dialog pokazuje wszystkie urządzenia, połączone z komputerem przez bezpośrednie połączenie:

| IC | iB: displa | y connected de | vices         |        |                   |                         | × |
|----|------------|----------------|---------------|--------|-------------------|-------------------------|---|
|    | Position   | Equipment      | Serial number | Status | A120 IGB Address  | A121 IGB nominal number | ī |
|    | <b>0</b>   | U1             | 8247265       |        |                   |                         |   |
|    | 1          | U2             | 8247260       |        | 1000              |                         |   |
|    | 2          | U1             | 8246656       |        | 12222             | <u>1</u>                |   |
|    |            |                |               |        |                   |                         |   |
|    | read       | from IGB       | send          | to IGB | Live Firmwareupda | ate Close               |   |

11

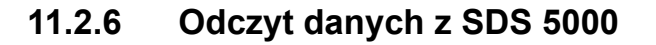

W celu odczytania danych z SDS 5000 konieczne jest nawiązanie bezpośredniego połączenia. Następnie postępować w następujący sposób:

#### Odczyt danych z SDS 5000

- 1. W dialogu IGB wskazanie podłączonych urządzeń nacisnąć przycisk Odczyt z IGB....
  - ⇒ Pojawia się następujący dialog:

| iource (IGB)                | Target (PC)    | Action |  |
|-----------------------------|----------------|--------|--|
| <please select=""></please> | new            | none   |  |
| <please select=""></please> | I1 : Inverter1 | none   |  |
| :Please select>             | I2 : Inverter2 | none   |  |
| Please select>              | I3 : Inverter3 | none   |  |
|                             |                |        |  |
|                             |                |        |  |
|                             |                |        |  |
|                             |                |        |  |
|                             |                |        |  |
|                             |                |        |  |
|                             |                |        |  |
|                             |                |        |  |
|                             |                |        |  |
|                             |                |        |  |

W pierwszej kolumnie tego dialogu można wybrać falowniki połączone z komputerem. W drugiej kolumnie pokazywane są możliwe cele w projekcie.

- Zaznaczyć wiersz wpisu falownika w POSITool, w którym mają zostać zapisane dane. Można wybrać istniejący już wpis falownika (u góry: U1: falownik1) lub utworzyć nowy wpis falownika (u góry: nowy).
- 3. W tym wierszu dwukrotnie kliknąć pierwszą kolumnę źródło (IGB) (u góry: < Wybierz>).
  - ⇒ Pojawia się lista wyboru zawierająca falowniki, połączone z komputerem.
- 4. Wybrać ten falownik, którego dane mają zostać odczytane.
- 5. Powtórzyć kroki 2 do 4 dla każdego źródła, z którego ma następować odczyt.
- 6. Nacisnąć przycisk OK.
- ⇒ Dane są wczytywane zgodnie z przyporządkowaniem i pokazywane w POSITool.

W dialogu *Czytaj konfigurację/parametry z IGB* istnieje ponadto możliwość przyporządkowania falownika do wpisu falownika w oparciu o oznaczenie sprzętu (przycisk *Przyporządkowanie 1:1 wg oznaczenia sprzętu*). Warunkiem jest odpowiednio jednoznacznie wpisane oznaczenie sprzętu. Użycie przycisku jest celowe zwłaszcza w przypadku, gdy konieczne jest dokonanie zmian w istniejącym już projekcie. Oznaczenie sprzętu jest wpisywane w asystencie projektowania w kroku 1. Można je jednak zmienić w widoku projektu przez kliknięcie danego falownika prawym przyciskiem myszy. Z menu kontekstowego wybrać punkt *Zmień nazwę falownika*. W pojawiającym się dialogu można dokonać zmian.

Jeżeli w dialogu *Czytaj konfigurację/parametry z IGB* naciśnięty zostanie przycisk *Czytaj wszystkie*, nastąpi odczytanie danych ze wszystkich falowników i pokazanie tych danych w POSITool jako nowych wpisów falowników.

**STOBER** 

# Integrated Bus Instrukcja obsługi POSIDYN® SDS 5000

# STÖBER

# 11.2.7 Zapisywanie danych w falowniku

W celu zapisania danych w falowniku postępować w następujący sposób:

## Zapisywanie danych w falowniku

- 1. W dialogu IGB wskazanie podłączonych urządzeń nacisnąć przycisk Wyślij do IGB....
  - ⇒ Pojawia się następujący dialog:

| Source (PC)                 | Target (IGB)        | Position | Action |        |
|-----------------------------|---------------------|----------|--------|--------|
| <please select=""></please> | 🚺 U1 8247265        | 0        | none   |        |
| <please select=""></please> | 🚺 U2 8247260        | 1        | none   |        |
| <please select=""></please> | 🚺 U1 8246656        | 2        | none   |        |
|                             |                     |          |        |        |
|                             |                     |          |        |        |
|                             |                     |          |        |        |
|                             |                     |          |        |        |
|                             |                     |          |        |        |
|                             |                     |          |        |        |
|                             |                     |          |        |        |
|                             |                     |          |        |        |
|                             |                     |          |        |        |
|                             |                     |          |        |        |
|                             |                     |          |        |        |
|                             |                     |          |        |        |
|                             |                     |          |        |        |
|                             |                     |          |        |        |
|                             |                     |          |        |        |
|                             |                     |          |        |        |
|                             |                     |          |        |        |
|                             |                     | -1       |        | 1 .    |
| Allocation 1                | :1 as per resources |          | OK     | Cancel |

- 2. Zaznaczyć wiersz falownika, w którym mają zostać zapisane dane.
- 3. W tym wierszu dwukrotnie kliknąć pierwszą kolumnę źródło (PC).
  - ⇒ Pojawia się lista wyboru zawierająca wszystkie wpisy falowników, zawarte w projekcie.
- 4. Wybrać ten wpis falownika, który ma zostać wpisany do wybranego falownika.
- 5. W tym wierszu dwukrotnie kliknąć kolumnę operacji.
  - Pojawia się lista wyboru, w której można ustawić, czy ma zostać wykonany automatyczna kompensacja, czy też istniejąca konfiguracja i parametry mają zostać zastąpione nowymi danymi.
- 6. Wybrać jedną z operacji.
- 7. Powtórzyć kroki 2 do 6 dla każdego falownika, w którym mają zostać zapisane dane.
- 8. Nacisnąć przycisk OK.
- ⇒ Dane są zapisywane w falownikach zgodnie z przyporządkowaniem.

11

Instrukcja obsługi POSIDYN® SDS 5000

# 11.3 IGB-Motionbus

W przypadku magistrali IGB-Motionbus każdy SDS 5000 zintegrowany w sieci IGB cyklicznie wysyła dane na magistrali. Każdy inny SDS 5000 w sieci IGB ma dostęp do tych danych (model Producer-Consumer). SDS 5000 może wysyłać maksymalnie 32 bajty. Chcąc wykorzystać funkcję IGB-Motionbus, każdy falownik w sieci IGB musi być także zintegrowany w magistrali IGB-Motionbus.

TOBER

**STÖBER** 

Magistrala IGB-Motionbus działa jak następujący automat skończony:

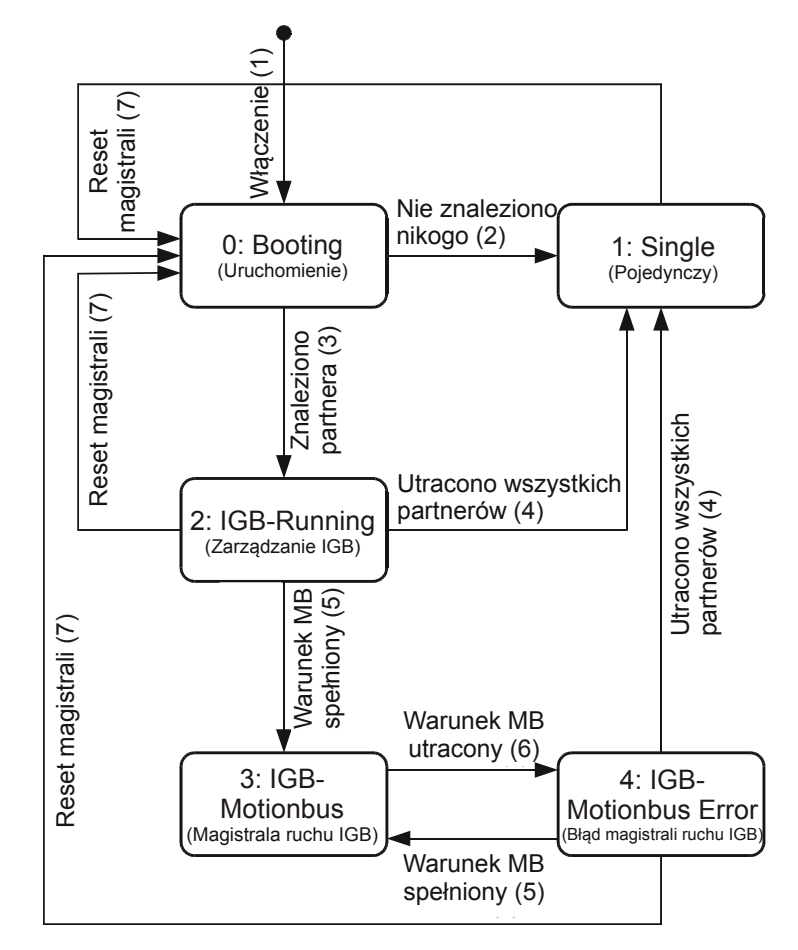

Rys. 11-4 Automat skończony magistrali IGB-Motionbus

# STÖBER

| Stan                            | Opis                                                                                                    |
|---------------------------------|----------------------------------------------------------------------------------------------------|
| 0: IGB Booting                  | Magistrala IGB startuje: Połączone falowniki logują się<br>w sieci IGB i przeprowadzają synchronizację. W tym<br>stanie wartości parametrów <i>A120</i> i <i>A121</i> są<br>poddawane procesowi samplingu i zostają przejęte do<br>dalszej pracy bez zmian.                                                                                                    |
| 1: Single                       | Obecnie nie ma sieci IGB z innymi falownikami. Mogą<br>być wykorzystywane funkcje <i>zdalny serwis</i> lub<br><i>bezpośrednie połączenie</i> .                                                                                                    |
| 2: IGB running                  | <ul> <li>Kilka falowników utworzyło sieć IGB. Mogą być<br/>wykorzystywane funkcje <i>zdalny serwis</i> lub<br/><i>bezpośrednie połączenie</i> (z POSITool). Funkcja <i>IGB-</i><br/><i>Motionbus</i> nie jest używana lub nie może być<br/>wykorzystywana,</li> <li>gdyż funkcja ta nie została wybrana w konfiguracji<br/>lub</li> <li>ponieważ parametr <i>A120 adres IGB</i> nie został<br/>jednoznacznie ustawiony we wszystkich<br/>uczestnikach lub</li> <li>gdyż <i>A121 liczba zadana IGB</i> nie została<br/>sparametryzowana lub</li> <li>po zmianie <i>A120</i> lub <i>A121</i> wartości nie zostały<br/>zapisane i urządzenie nie zostało wyłączone<br/>i ponownie włączone bądź żadne inne urządzenie<br/>nie rozpoczęło resetowania magistrali.</li> </ul> |
| 3: Magistrala IGB-<br>Motionbus | Falowniki w sieci IGB cyklicznie wysyłają i odbierają<br>dane. W tym stanie podłączenie dodatkowych<br>falowników nie ma wpływu na istniejącą magistralę<br>IGB-Motionbus.                                                                                                    |
| 4: Motionbus Error              | Stan <i>A155</i> = <i>3:IGB-Motionbus</i> był już raz osiągnięty i został opuszczony ze względu na błąd.                                                                                                    |

Parametr A155 pokazuje magistralę IGB-Motionbus:

Dla zmiany stanu obowiązują następujące warunki:

| Stan                    | Warunek                                                                                                    |
|-------------------------|----------------------------------------------------------------------------------------------------|
| 1: Włączanie            | Włączanie napięcia zasilania                                                                                                    |
| 2: Nikogo nie znalazłem | Albo ten SDS 5000 nie znalazł żadnego innego<br>falownika, z którym mógłby utworzyć sieć IGB, albo<br>istniejące już połączenie z innymi falownikami przez<br>IGB zostało przerwane. |

11

Instrukcja obsługi POSIDYN® SDS 5000

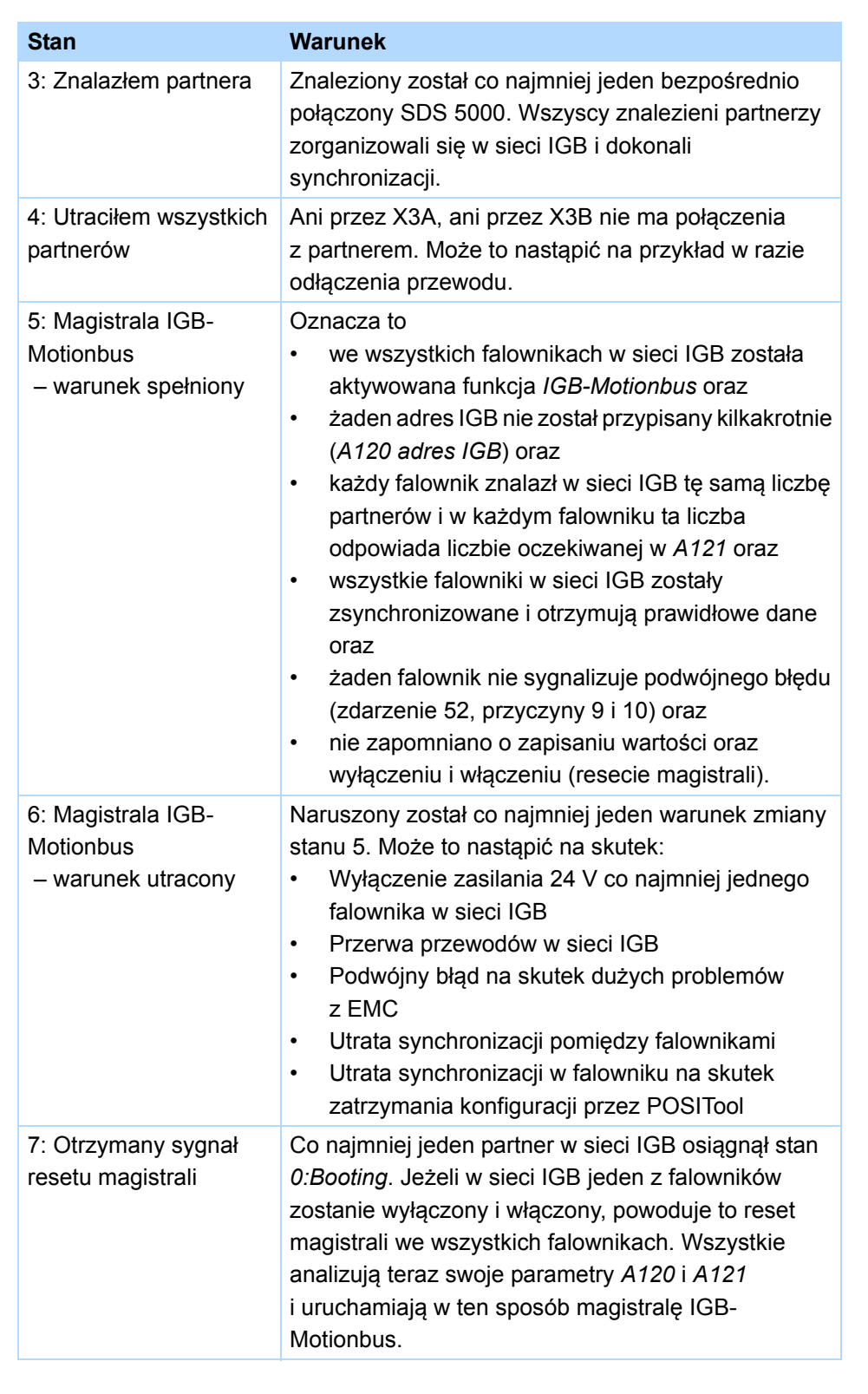

# **STÖBER**

STÖBER \_

Aby móc korzystać z magistrali IGB-Motionbus należy funkcję:

- aktywować najpierw we wszystkich falownikach w sieci IGB,
- a następnie sparametryzować magistralę IGB-Motionbus w każdym falowniku.

Rozdział 11.3.5 zawiera ponadto informacje, jak sparametryzować wymianę pozycji kierowania przez magistralę IGB.

# 11.3.1 Aktywowanie magistrali IGB-Motionbus

W kroku 6 asystenta projektowania w kroku wybrać funkcję IGB-Motionbus.

W celu aktywacji magistrali IGB-Motionbus postępować w następujący sposób:

## Aktywowanie magistrali IGB-Motionbus

- 1. W oprogramowaniu POSITool wywołać asystenta projektowania.
- 2. Zaprojektować aplikację jak zawsze w krokach 1 do 5.
- 3. W kroku 6 wybrać rodzinę falowników SDS 5000.
- 4. Zaznaczyć pole wyboru IGB-Motionbus.
- 5. Zakończyć asystenta projektowania przyciskiem Dalej.
- 6. Sparametryzować aplikację w typowy sposób.
- 7. Powtórzyć kroki 1 do 6 dla każdego falownika, integrowanego w magistrali IGB-Motionbus.
- 8. Sparametryzować magistralę IGB-Motionbus (patrz rozdział 11.3.2).
- 9. Przesłać aplikacje do falowników i zapisać je.
- 10. Wyłączyć i ponownie włączyć zasilanie 24 V wszystkich falowników.
- ⇒ Magistrala IGB-Motionbus została aktywowana.

# 11.3.2 Parametryzowanie magistrali IGB-Motionbus

Parametryzacja magistrali IGB-Motionbus jest przeprowadzana w dwóch krokach:

- Konfigurowanie magistrali IGB-Motionbus
- Parametryzowanie danych procesowych

Te operacje należy wykonać w każdym falowniku. Ułatwienie zapewnia kreator*IGB-Motionbus Konfiguracja* i *IGB-Motionbus – mapowanie danych procesowych*, pozwalający na parametryzację całej magistrali IGB-Motionbus w projekcie.

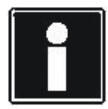

## Informacja

Należy pamiętać, że przez magistralę IGB-Motionbus można przesyłać tylko parametry zgodne z PDO. Parametry zgodne z PDO są zaznaczone na liście parametrów atrybutem PDO.

# Instrukcja obsługi POSIDYN® SDS 5000

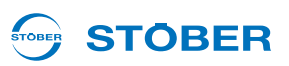

### 11.3.2.1 Konfigurowanie magistrali IGB-Motionbus

Podczas konfiguracji magistrali IGB-Motionbus następuje ustawienie jednoznacznych adresów falowników oraz oczekiwanej liczby uczestników IGB-Motionbus.

#### Warunki:

11

- Do projektu dodane zostały wszystkie falowniki, które mają uczestniczyć w magistrali IGB-Motionbus.
- We wszystkich falownikach zaprojektowana jest funkcja IGB-Motionbus.

#### Należy postępować w następujący sposób:

### Konfigurowanie magistrali IGB-Motionbus

- 1. Wywołać kreatora Konfiguracja IGB-Motionbus.
  - ⇒ Kreator pokazuje wszystkie falowniki projektu:

| BMotion I                                                                                                    | Sus configuration               |         |            |                |   |
|----------------------------------------------------------------------------------------------------|---------------------------------|---------|------------|----------------|---|
| Enclosed and an enclosed and                                                                                                    | Name                            | A120 IG | B   A121 B | ss   Problem   | 1 |
| and provide the second second s | main drive                      | 1.1     |            | A121 Incorrect |   |
|                                                                                                    | concentration is a laterated of |         |            | A121 Incorport |   |
| 1 x 20                                                                                                    | construction ( construct)       |         |            | Alst incorrect |   |
| 1 X-++                                                                                                    | material processing             |         |            | A121 Incorrect |   |
|                                                                                                    |                                 |         |            |                |   |
|                                                                                                    | onfigure automatically          | I       |            | OK             |   |

Ponieważ ustawienia w A120 i A121 nie są prawidłowe, liczby są pokazywane na czerwony tle.

- 2. Dla jednego z falowników dwukrotnie kliknąć kolumnę A120 adres IGB.
- 3. Wpisać adres IGB falownika.
- 4. Dla tego falownika dwukrotnie kliknąć kolumnę A121 liczba zadana IGB.
- 5. Wpisać liczbę uczestników oczekiwanych na magistrali IGB.
- 6. Powtórzyć kroki 2 do 5 dla każdego falownika, który ma uczestniczyć w magistrali IGB-Motionbus.
  - ⇒ Po prawidłowym wpisaniu wartości wiersze otrzymują białe tło:

| =quipment | Published           | A120 IGB | A121 IGB | mroblem. |  |
|-----------|---------------------|----------|----------|----------|--|
| - I I I   | main drive          | 0        | 4        |          |  |
| T I I I I | material input      | 3.       |          |          |  |
| - I I 28  | material output     | 28       |          |          |  |
| 1-4       | material processing | 28       | -        |          |  |
|           |                     |          |          |          |  |
|           |                     |          |          |          |  |
|           |                     |          |          |          |  |
|           |                     |          |          |          |  |
|           |                     |          |          |          |  |
|           |                     |          |          |          |  |
|           |                     |          |          |          |  |
|           |                     |          |          |          |  |
|           |                     |          |          |          |  |
|           |                     |          |          |          |  |
|           |                     |          |          |          |  |
|           |                     |          |          |          |  |
|           |                     |          |          |          |  |
|           |                     |          |          |          |  |
|           |                     |          |          |          |  |
|           |                     |          |          |          |  |
|           |                     |          |          |          |  |
|           |                     |          |          |          |  |
|           |                     |          |          |          |  |

- 7. Potwierdzić dialog przyciskiem OK.
- ⇒ Magistrala IGB-Motionbus została skonfigurowana.

Alternatywnie do kroków 2 do 6 można skonfigurować magistralę IGB-Motionbus za pomocą przycisku *Ustaw automatycznie*. W tym przypadku falowniki otrzymają kolejne numery dla adresu IGB, a w *A121* zostanie wpisana łączna liczba uczestników. Jeżeli osiągnięcie wyniku byłoby niemożliwe, sprawdzić w kreatorze kolumnę *Problem*.

# STÖBER

## 11.3.2.2 Parametryzowanie danych procesowych

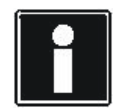

### Informacja

Należy pamiętać, że przez magistralę IGB-Motionbus można przesyłać tylko parametry zgodne z PDO. Parametry zgodne z PDO są zaznaczone na liście parametrów atrybutem PDO.

Na magistrali IGB-Motionbus każdy SDS 5000 posiada własne okno zapisu, w którym mogą być wysyłane 32 bajty danych. Te dane mogą być odczytywane przez wszystkie inne falowniki, zalogowane w sieci IGB.

Pierwsze sześć bajtów jest zawsze zajęte przez następujące parametry.

- Bajt 0: E48 stan urządzenia
- Bajt 1: E80 stan pracy
- Bajt 2: E82 rodzaj zdarzenia
- Bajt 3: A163.0 bity systemowe IGB
- Bajt 4: A163.1 bity systemowe IGB
- Bajt 5: zarezerwowany

Za tym obszarem można dla każdego falownika wysyłać do 24 parametrów o łącznej długości 26 bajtów. Magistrala IGB-Motionbus pozwala na odczyt maksymalnie 32 parametrów o łącznej długości 32 bajtów. Te 32 parametry mogą pochodzić od różnych falowników.

W celu parametryzacji danych procesowych postępować w następujący sposób:

### Parametryzowanie danych procesowych

- 1. Wywołać kreatora Mapowanie danych procesowych na magistrali IGB-Motionbus.
  - ⇒ Pojawia się następujący dialog:

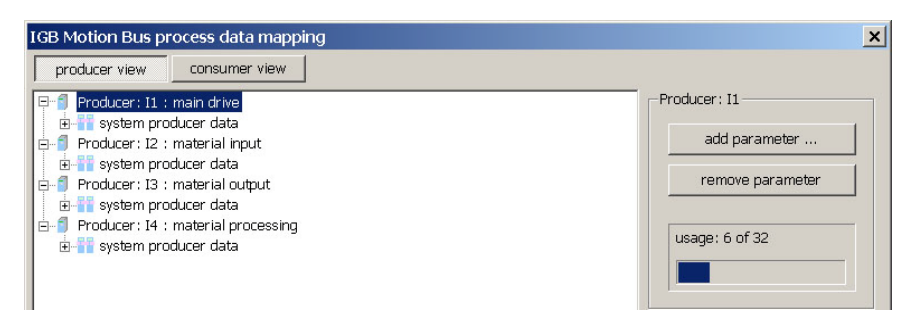

- 2. Upewnić się, czy w górnej części zaznaczony jest przycisk Widok Producer.
- 3. W oknie poniżej wybrać falownik, który ma wysyłać dane na magistrali IGB-Motionbus.

Instrukcja obsługi POSIDYN® SDS 5000

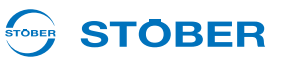

- 4. W prawej części kreatora kliknąć przycisk Dodaj parametr ....
  - ⇒ Pojawia się następujący dialog:

| onfigure mapping for I  | <u>&gt;</u>      |
|-------------------------|------------------|
| select source parameter |                  |
| 1: Axis 1 C33           | D torque limit 💌 |
|                         | Cancel           |

- 5. Na lewej liście wyboru wybrać, czy dodany ma być parametr z zakresu osi, czy też z zakresu globalnego falownika.
- 6. Na prawej liście wyboru wybrać parametr.
- 7. Potwierdzić dialog przyciskiem OK.
  - ⇒ Parametr jest pokazywany w *Widoku Producer*.

| IGB Motion Bus process data mapping                                                                                                    | ×                                                                    |
|----------------------------------------------------------------------------------------------------|----------------------------------------------------------------------|
| producer view consumer view                                                                                                    |                                                                      |
| Producer: 11 : main drive<br>system producer data<br>11<br>12<br>13<br>14<br>Producer: 12 : material input<br>system producer data<br>Producer: 13 : material output<br>Producer: 13 : material output<br>system producer data<br>Producer: 14 : material processing<br>System producer data | Producer: 11 add parameter remove parameter usage: 8 of 32 Consumer: |

- 8. Powtórzyć kroki 2 do 7 dla każdego falownika, który ma wysyłać dane na magistrali IGB-Motionbus, oraz dla każdego wysyłanego parametru.
- 9. Przyciskiem przejść w górnej części kreatora do Widoku Consumer.
  - ⇒ Pojawia się następujące okno:

| IGB Motion Bus process data mapping | ×              |
|-------------------------------------|----------------|
| producer view consumer view         |                |
| Consumer: 11 : main drive           | Consumer: I1   |
| -1 Consumer: I3 : material output   | map parameter  |
|                                     | remove mapping |
|                                     | usage: 0 of 64 |
|                                     |                |
|                                     |                |

10. Wybrać falownik, który ma odbierać dane od innych falowników.

**STÖBER** 

- 11. W prawej części kreatora nacisnąć przycisk Mapuj parametr.
  - ⇒ Pojawia się następujący dialog:

| -Source -         |                |           |        |   |
|-------------------|----------------|-----------|--------|---|
| 11                | ▼ C3           | 30 torque | limit  | • |
| -Target<br>Global | (axis-ind 💌 C2 | 30 torque | limit  | • |
|                   | OK             | 1         | Cancel | 1 |

- 12. W górnej części dialogu ustawić, od którego falownika mają być odbierane dane.
- 13. Ustawić, która wartość parametru ma być odczytywana.
- 14. W dolnej części dialogu ustawić, czy wartość parametru ma zostać zapisana jako parametr lokalny lub parametr globalny.
- 15. Ustawić, w którym parametrze ma nastąpić zapis wartości.
- 16. Potwierdzić dialog przyciskiem OK.
  - ⇒ Mapowany parametr jest pokazywany w następujący sposób:

| producer view                                                   |                |
|-----------------------------------------------------------------|----------------|
| Consumer: I1 : main drive                                       | Consumer: I1   |
| Consumer: I2 : material input     Consumer: I2 : material input | map parameter  |
| Consumer : Is : material output                                 | remove mapping |
|                                                                 | usage: 1 of 64 |
|                                                                 |                |

- 17. Powtórzyć kroki 10 do 16 dla każdego falownika, który odbierać parametry, oraz dla każdej odbieranej wartości parametru.
- 18. Potwierdzić dialog przyciskiem OK.
- 19. Przesłać ustawienia do falownika i zapisać je.
- 20. Wyłączyć i ponownie włączyć zasilanie 24 V wszystkich falowników.
- ⇒ Dane procesowe zostały sparametryzowane.

11

Instrukcja obsługi POSIDYN® SDS 5000

# 11.3.3 Tryb awaryjny IGB

### 

Po aktywacji trybu awaryjnego IGB możliwe są niezsynchronizowane i niezdefiniowane ruchy, mogące stanowić zagrożenie dla personelu i maszyny!

Przy używaniu A124 zagwarantować, że ruchy nie mogą spowodować szkód na zdrowiu lub życiu bądź szkód rzeczowych.

Jeżeli SDS 5000 jest uczestnikiem magistrali IGB-Motionbus, automat skończony nie może opuścić stanu urządzenia *1:blokada włączenia* (patrz *E48 stan urządzenia*), jeżeli utworzenie magistrali IGB-Motionbus jest niemożliwe (*A155 stan IGB* nie pokazuje *3:IGB-Motionbus* wł.).

Aby podczas uruchamiania lub w razie awarii IGB bądź urządzenia możliwe było indywidualne poruszanie osi, w *A124* można aktywować tryb awaryjny IGB. Przy aktywnym trybie awaryjnym IGB dopuszczenie jest możliwe niezależnie od *A155 stan IGB*.

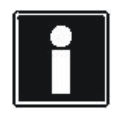

#### Informacja

Ten parametr nie może zostać zapisany i przy każdym ponownym uruchamianiu urządzenia ma on stan 0:nieaktywny.

## 11.3.4 Diagnoza

Podczas pracy magistrali IGB-Motionbus każdy uczestniczący falownik co milisekundę wysyła dane do wszystkich pozostałych falowników. Jest to nadzorowane przez parametr *A162.x*.

Parametr *A162.0* to licznik częstości błędów na magistrali IGB-Motionbus, pokazujący wartość aktualnej częstości błędów oczekiwanych danych, które nie zostały prawidłowo odebrane w cyklu milisekundowym. Podczas pracy magistrali IGB-Motionbus każdy SDS co milisekundę wysyła dane do wszystkich pozostałych falowników. Jeżeli co najmniej jeden falownik nie będzie cyklicznie wysłał swoich danych, jest to wykrywane i rejestrowane w elemencie 0 parametru. Stan tego licznika jest zwiększany o liczbę oczekiwanych lecz nieotrzymanych danych. Jeżeli wszystkie dane wszystkich falowników, podłączonych do IGB, zostały bezbłędnie odebrane, stan licznika częstości błędów zostaje zmniejszony o 1. Ten parametr informuje więc o jakości sieci IGB. Jeśli wartość ta szybko rośnie, prawdopodobnie nastąpiło odłączenie przewodu połączeniowego IGB lub wyłączenie falownika.

Parametr *A162.1* pokazuje sumę wszystkich błędów magistrali IGB, zarejestrowanych od chwili włączenia falownika lub od pierwszego uruchomienia magistrali IGB-Motionbus. Podczas pracy magistrali IGB-Motionbus każdy SDS 5000 co milisekundę wysyła dane do wszystkich pozostałych falowników. Wartość jest zwiększania o liczbę oczekiwanych danych, które nie zostały prawidłowo odebrane w cyklu milisekundowym. Po osiągnięciu stanu *A155 = 3:IGB-Motionbus* wartość zostaje usunięta, aby ewentualne stany licznika z okresu ruszania nie były analizowane jako błędy.

W konsekwencji skasowanie tej wartości jest możliwe tylko przez wyłączenie falownika.

Ten parametr informuje więc o jakości sieci IGB. Jeśli wartość ta szybko rośnie, prawdopodobnie nastąpiło odłączenie przewodu połączeniowego IGB lub wyłączenie falownika. Jeśli wartość wzrasta nieregularnie, należy sprawdzić okablowania oraz otoczenie, czy ułożenie przewodów spełnia wymagania w zakresie EMC.

**STOBER** 

# **STÖBER**

Do analizy zdarzeń, w których uczestniczy kilka falowników na magistrali IGB-Motionbus, można użyć parametru *A138*. Ten parametr pokazuje globalny czas zegarowy magistrali IGB-Motionbus (w milisekundach). Wartość liczy od 0 do 2<sup>32</sup>-1 = 4 294 967 295 ms i zaczyna ponownie liczyć od 0. Wszyscy uczestnicy magistrali IGB-Motionbus pracują synchronicznie, korzystając przy tym z tego niezależnego od urządzeń zegara. Za pomocą *A138* można np. w różnych falownikach wyzwalać zdjęcia Scope i w POSITool uporządkować te obrazy w funkcji czasu.

# 11.3.5 Zmiana pozycji master

W celu zmiany pozycji master przez magistralę IGB-Motionbus należy

- wysłać pozycję master na magistrali IGB-Motionbus oraz
- wczytać pozycję slave.

## 

Niebezpieczeństwo błędnego działania maszyny na skutek nieprawidłowej rekonstrukcji odniesienia master.

- Gdy pozycja master jest dystrybuowana przez IGB, po każdym ruszeniu urządzenia slave odtwarzają zreferencjonowaną pozycję master. Rekonstrukcja jest niezawodna tylko pod warunkiem, jeżeli w parametrze G104 urządzenia master jako enkoder źródłowy ustawiony jest enkoder SSI lub EnDat<sup>®</sup> z 4096 Multiturns.
- ▶ W przypadku innych enkoderów nie wolno używać odtworzonej pozycji master. Konieczne jest ponowne referencjonowanie po włączeniu.

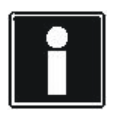

### Informacja

Należy pamiętać, że w urządzeniach slave musi być używana aplikacja pozycjonująca z funkcją synchronizacji.

- Elektroniczna tarcza krzywkowa
- Pozycjonowania zestawu ruchu lub
- Synchroniczne pozycjonowanie na polecenie

Aby wysłać pozycję master na magistrali IGB-Motionbus należy postępować w następujący sposób:

### Wysyłanie pozycji master na magistrali IGB-Motionbus

- 1. W urządzeniu master ustawić parametr G104 na źródło pozycji master, np. X120.
  - Pozycja master oraz przynależna sygnatura czasowa są pokazywane w parametrach *E163* bądź *E164*.
- 2. W kreatorze *Mapowanie danych procesowych IGB-Motionbus* w *Widoku Producer* urządzenia master dodać parametry *E163* i *E164*.
- 3. W Widoku Consumer urządzeń slave zmapować parametr E163 na E102 i E164 na E103.
- 4. W urządzeniach slave ustawić parametr G27 na 6:/GB.
- 5. Zapisać parametryzacje w falownikach.
- 6. Wyłączyć i ponownie włączyć zasilanie 24 V falowników.
- ⇒ Pozycja master jest wysyłany przez magistralę IGB-Motionbus i odbierana przez urządzenia slave.

Instrukcja obsługi POSIDYN® SDS 5000

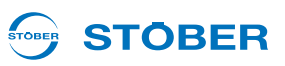

# 11.4 Zdalny serwis

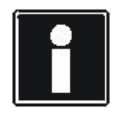

11

#### Informacja

Przy korzystaniu ze zdalnego serwisu należy bezwzględnie przestrzegać warunków serwisowania, podanych w rozdziale 11.4.13.

Jako zdalny serwis uważane jest każde pośrednie połączenie POSITool przez sieć lokalną, Intranet lub Internet z SDS 5000 lub z siecią IGB. Za pośrednictwem zdalnego serwisu można wykonywać wszystkie funkcje, możliwe również przez bezpośrednie połączenie. Są to:

- Funkcje diagnostyczne,
- Zmienianie parametrów
- · Programowanie/konfiguracja falownika oraz
- Aktualizacja oprogramowania sprzętowego w trybie live

### 

Zmienianie parametrów może zmienić właściwości maszyny podczas zdalnego serwisu i po jego wykonaniu.

Osoba odpowiedzialna za maszynę musi

- > podczas operacji zdalnego serwisu uniemożliwić osobom dostęp do strefy zagrożenia maszyny,
- > po zakończeniu zdalnego serwisu sprawdzić prawidłowe działanie maszyny.
- Dopiero wtedy można ponownie dopuścić maszynę. Należy organizacyjnie zagwarantować taki przebieg prac.

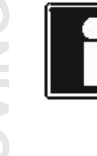

#### Informacja

Należy pamiętać, że komunikacja z siecią IGB nie może być nigdy prowadzona przez zdalny i serwis i bezpośrednie połączenie (komputer).

Zdalny serwis musi być zawsze wykonywany przez co najmniej dwie osoby:

- Pracownik serwisowy, wykonujący zdalny serwis. Może to być na przykład pracownik serwisowy firmy STOBER lub producenta maszyny.
- Osoba odpowiedzialna za maszynę, rozpoczynająca zdalny serwis i gwarantująca ciągłe zapewnienie bezpieczeństwa osób. Może to być wykwalifikowany pracownik producenta lub użytkownika maszyny.

# **STÖBER**

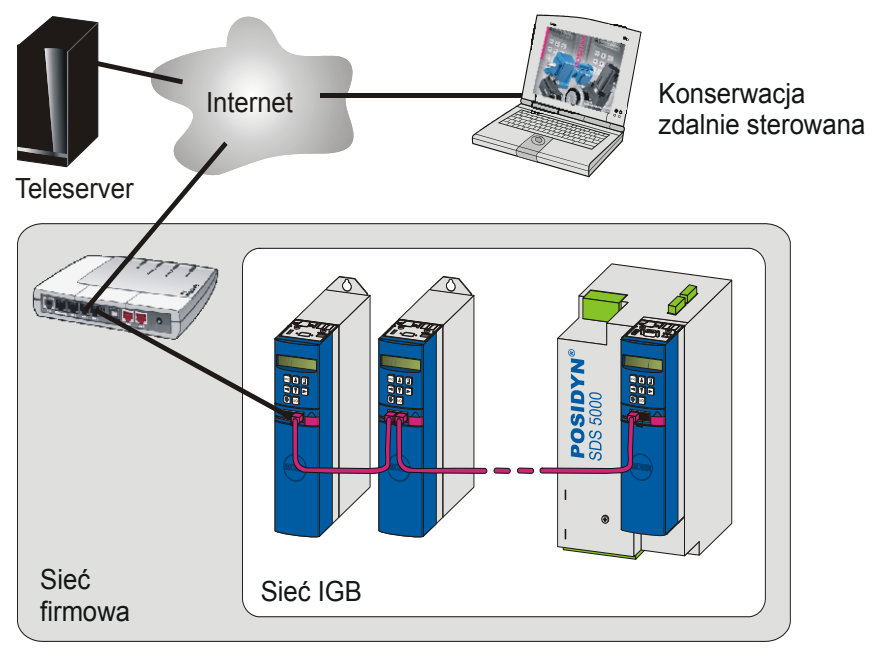

Poniższa ilustracja pokazuje zaangażowane elementy przy zdalnym serwisie przez Internet:

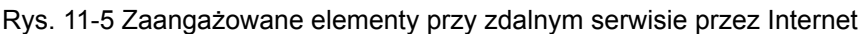

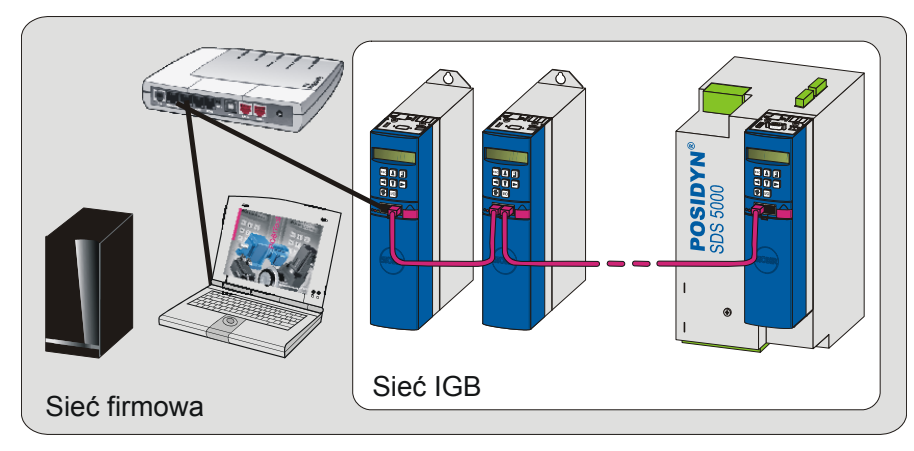

Poniższa ilustracja pokazuje zaangażowane elementy przy zdalnym serwisie przez sieć lokalną:

Rys. 11-6 Zaangażowane elementy przy zdalnym serwisie przez sieć lokalną

Teleserver nawiązuje połączenie pomiędzy falownikiem i komputerem pracownika serwisowego. Teleserver zapewniający połączenie internetowe jest operowany przez STÖBER ANTRIEBSTECHNIK GmbH & Co. KG. Gwarantuje to zawsze aktualny stan Teleservera w zakresie techniki bezpieczeństwa internetowego.

11

Instrukcja obsługi POSIDYN® SDS 5000

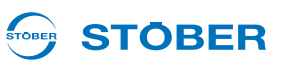

# 11.4.1 Zarządzanie systemem

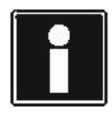

11

#### Informacja

Sieci mogą mieć różne struktury. Dlatego firma STOBER nie może zapewnić ogólnej instrukcji, obejmującej wszystkie możliwe przypadki. Z tego powodu należy skonsultować treść poniższego rozdziału z właściwym administratorem sieci, aby uzyskać optymalną integrację. Należy pamiętać, że dotyczy to nie tylko integracji regulatorów napędów, lecz także aplikacji do projektowania!

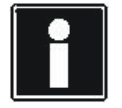

### Informacja

Ustawienia wynikające z niniejszego rozdziału należy wprowadzić w falowniku w sieci IGB, do którego podłączane będzie połączenie z siecią. Ten falownik stanowi bramę do sieci! Należy pamiętać, że przyłącze jest możliwe tylko do jednego z gniazd RJ45. Dlatego niektóre z wymienionych poniżej parametrów mają strukturę macierzy. W opisie znajduje to odzwierciedlenie w rozszerzeniu .x współrzędnej parametru. Element .0 dotyczy X3 A (np. *A166.0*), element .1 dotyczy X3 B (np. *A166.1*). Opisane w niniejszym rozdziale ustawienia należy wykonać wyłącznie dla gniazda, stanowiącego bramę do sieci!

Te wartości są ustawiane w kreatorze *Sieć i zdalny serwis*, opisanym poniżej. Ustawienia dla połączenia przez Internet różnią się od ustawień dla połączenia przez sieć LAN. Dlatego poniższe podrozdziały zawierają odpowiednie rozróżnienia.

### 

# 11.4.2 Kreator Sieć i zdalny serwis

Kreator jest wywoływany w POSITool w widoku projektu IGB przez dwukrotne kliknięcie napisu:

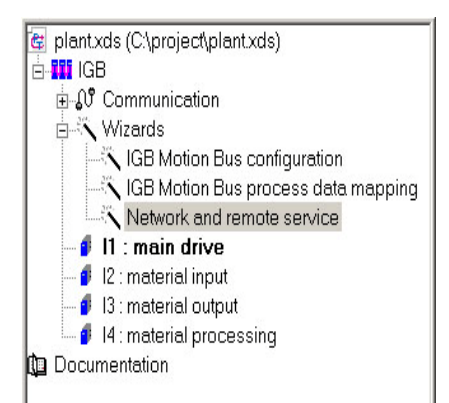

### Rys. 11-7 Kreator Sieć i Zdalny serwis w widoku projektu IGB

W otwartym kreatorze pokazywane są wszystkie falowniki, zaprojektowane w sieci IGB:

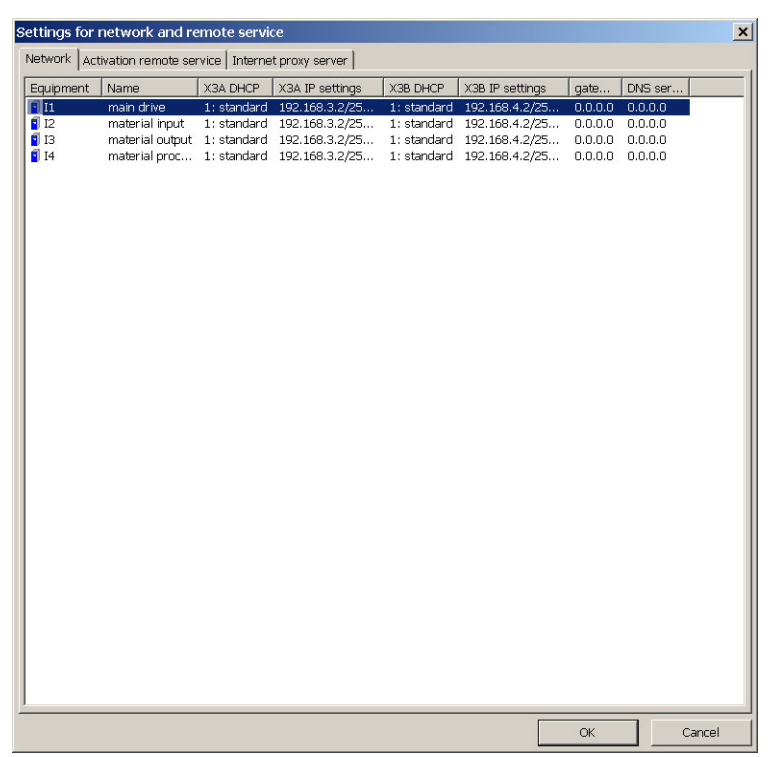

Rys. 11-8 Uruchomiony kreator Sieć i Zdalny serwis

Kreator ma kilka zakładek, które można ustawiać po kolei.

11

Instrukcja obsługi POSIDYN® SDS 5000

### 11.4.2.1 Zakładka Sieć

Po wywołaniu kreatora otwierana jest zakładka *Sieć*. Z listy wybrać falownik bramę i dwukrotnie kliknąć jego wiersz. Pojawia się dialog *Ustawienia sieci*:

| erface X3A                                                                                                    |                                                                                                    |                                                                                   | Load    |
|----------------------------------------------------------------------------------------------------|----------------------------------------------------------------------------------------------------|-----------------------------------------------------------------------------------|---------|
| Obtain IP addr                                                                                                    | ess automatically (DHCP)                                                                                                    |                                                                                   | -       |
| OHCP stands                                                                                                    | ard (use manual settings af                                                                                                    | fter timeout)                                                                     | Save as |
| C Only DHCP (                                                                                                    | wait for automatic settings                                                                                                    | without timeout)                                                                  |         |
| IP address                                                                                                    | 192.168.3.2                                                                                                    | Determine settings from                                                           |         |
| Subnet mask                                                                                                    | 255.255.255.0                                                                                                    | network adapter                                                                   |         |
| erface X3B                                                                                                    |                                                                                                    |                                                                                   |         |
| andee mee                                                                                                    |                                                                                                    |                                                                                   |         |
| Obtain IP addr                                                                                                    | ess automatically (DHCP)                                                                                                    |                                                                                   |         |
| Obtain IP addr                                                                                                    | ress automatically (DHCP)<br>ard (use manual settings af                                                                                                    | ter timeout)                                                                      |         |
| Obtain IP addr<br>DHCP standa<br>Only DHCP (                                                                                       | ress automatically (DHCP)<br>ard (use manual settings af<br>wait for automatic settings                                                                          | fter timeout)<br>without timeout)                                                 |         |
| Obtain IP addr<br>DHCP stand:<br>Only DHCP (<br>IP address                                                                         | ress automatically (DHCP)<br>ard (use manual settings af<br>wait for automatic settings<br>192 . 168 . 4 . 2                                                     | fter timeout)<br>without timeout)<br>Determine settings from                      |         |
| Obtain IP addr<br>DHCP standa<br>Only DHCP (<br>IP address<br>Subnet mask                                                          | ress automatically (DHCP)<br>ard (use manual settings af<br>wait for automatic settings<br>192.168.4.2<br>255.255.255.0                                          | fter timeout)<br>without timeout)<br>Determine settings from<br>network adapter   |         |
| Obtain IP addr<br>DHCP stand.<br>Only DHCP (<br>IP address<br>Subnet mask<br>arface X3A and                                        | ress automatically (DHCP)<br>and (use manual settings af<br>wait for automatic settings<br>192.168.4.2<br>255.255.255.0<br>X38                                   | fter timeout)<br>without timeout)<br>Determine settings from<br>network adapter   |         |
| Obtain IP addr<br>DHCP stand<br>Only DHCP (<br>IP address<br>Subnet mask<br>arface X3A and<br>manual gate                          | ress automatically (DHCP)<br>ard (use manual settings af<br>wait for automatic settings<br>192 . 168 . 4 . 2<br>255 . 255 . 255 . 0<br>X38                       | fter timeout)<br>without timeout)<br>Determine settings from<br>network adapter   |         |
| Obtain IP addr<br>OHCP stand<br>Only DHCP (<br>IP address<br>Subnet mask<br>erface X3A and<br>manual gate<br>Gateway               | ress automatically (DHCP)<br>ard (use manual settings af<br>(wait for automatic settings<br>192.168.4.2<br>255.255.255.0<br>X38<br>way<br>0.0.0.0.0              | fter timeout)<br>without timeout)<br>Determine settings from<br>network adapter   |         |
| Obtain IP addr<br>DHCP stand<br>Only DHCP (<br>IP address<br>Subnet mask<br>erface X3A and<br>manual gate<br>Gateway<br>manual DNS | ress automatically (DHCP)<br>ard (use manual settings af<br>(wait for automatic settings<br>192.168.4.2<br>255.255.255.0<br>X38<br>way<br>0.0.0.0.0<br>is server | fter timeout)<br>: without timeout)<br>Determine settings from<br>network adapter | ОК      |

Rys. 11-9 Dialog Ustawienia sieci

W tym dialogu można ustawić np., skąd ma być pobierany adres IP przy zdalnym serwisie. Należy pamiętać, że ustawienia muszą zostać dokonane dla tego gniazda RJ45 (X3 A lub X3 B), które stanowi bramę do sieci.

Jeżeli w sieci występuje serwer DHCP, zaznaczyć pole wyboru gniazda i następnie zdecydować, czy ma być użyte ustawienie *DHCP standard* czy *tylko DHCP*.

Przy ustawieniu *DHCP standard*, jeśli serwer DHCP w ciągu trzech minut nie dostarczy adresu IP nastąpi przełączenie na ręcznie wpisany adres IP. W tym przypadku należy w odpowiednich polach wpisać adres IP i maskę podsieci:

| ess automatically (DHCP)                          |                                                                                                    |  |  |  |  |  |
|---------------------------------------------------|----------------------------------------------------------------------------------------------------|--|--|--|--|--|
| OHCP standard (use manual settings after timeout) |                                                                                                    |  |  |  |  |  |
| wait for automatic settings                       | without timeout)                                                                                                    |  |  |  |  |  |
| IP address 192.168.3.2 Determine settings from    |                                                                                                    |  |  |  |  |  |
| 255 . 255 . 255 . 0                               | network adapter                                                                                                    |  |  |  |  |  |
|                                                   | ess automatically (DHCP)<br>ard (use manual settings af<br>wait for automatic settings<br>192 . 168 . 3 . 2<br>255 . 255 . 255 . 0 |  |  |  |  |  |

Rys. 11-10 Automatyczne pobieranie adresu IP dla X3 A z ustawieniem DHCP standard

**STOBER** 

Przy ustawieniu tylko DHCP oczekiwanie na odpowiedź serwera DHCP nie podlega limitowi czasu.

Jeżeli mimo istnienia serwera DHCP falownik nie otrzyma od niego adresu IP, właściwy administrator sieci może dopuścić przypisywanie. Ewentualnie konieczne jest w tym celu rozszerzenie konfiguracji serwera DHCP. Serwer DHCP może jednoznacznie rozpoznawać falowniki SDS 5000 w oparciu o adres sprzętowy MAC 00:11:39:xx:xx:xx.

Jeżeli w sieci nie ma serwera DHCP, należy dezaktywować pole wyboru i w odpowiednich polach wpisać adres IP i maskę podsieci:

| -Interface X3A   |                              |                         |
|------------------|------------------------------|-------------------------|
| 🔲 Obtain IP addr | ess automatically (DHCP)     |                         |
| OHCP standa      | ard (use manual settings afi | ter timeout)            |
| O Only DHCP (    | wait for automatic settings  | without timeout)        |
| IP address       | 192.168.3.2                  | Determine settings from |
| Subnet mask      | 255 . 255 . 255 . 0          | network adapter         |

Rys. 11-11 Ręczne ustawianie adresu IP dla X3 A

**STÖBER** 

Jeżeli falownik jest zintegrowany w tej samej sieci co komputer, na którym dokonywane są ustawienia w POSITool, można zastosować adres IP i maskę podsieci przyciskiem *Określ ustawienia w oparciu o kartę sieciową*. Po naciśnięciu przycisku pojawia się poniższy dialog:

| Select network adapter                   |                           | ×    |
|------------------------------------------|---------------------------|------|
| Broadcom NetXtreme 57xx Gigabit Controll | er - Paketplaner-Miniport |      |
| DHCP<br>Not activated                    |                           |      |
| IP address                               | DNS server                |      |
| Gateway                                  |                           |      |
|                                          | OK Abbre                  | chen |

Rys. 11-12 Dialog Wybierz kartę sieciową

11

Instrukcja obsługi POSIDYN® SDS 5000

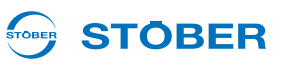

Po wybraniu w tym dialogu w górnym oknie przyłącze sieciowe komputera, połączone z tą samą siecią co falownik, w dolnej części pokazywane są przynależny adres IP, maska podsieci oraz adresy IP standardowej bramy i serwerów DNS. Po zatwierdzeniu dialogu przyciskiem *OK* następuje zastosowanie adresów IP bramy standardowej i serwera DNS. Adres IP komputera zostaje zmieniony o jedno miejsce, aby adresy IP falownika i komputera były różne. Należy pamiętać, że nie jest sprawdzane, czy tak oznaczony adres IP nie jest używany przez inne urządzenie w sieci:

| -Interface X3A                                       |                                                             |                                  |
|------------------------------------------------------|-------------------------------------------------------------|----------------------------------|
| 🔲 Obtain IP addr                                     | ess automatically (DHCP)                                    |                                  |
| <ul> <li>DHCP standa</li> <li>Only DHCP (</li> </ul> | ard (use manual settings aff<br>wait for automatic settings | ter timeout)<br>without timeout) |
| IP address                                           | 172 . 10 . 1 . 14                                           | Determine settings from          |
| Subnet mask                                          | 255 . 255 . 255 . 0                                         | network adapter                  |

Rys. 11-13 Adres IP oznaczony w oparciu o kartę sieciową

Należy pamiętać, że powyższe ustawienia są co prawda dokonywane wyłącznie dla gniazda bramy, jednak ustawienia dla drugiego gniazda pozostają edytowalne w dialogu. Pozwala to na wprowadzenie adresu IP dla bezpośredniego połączenia przez drugie gniazdo.

W dolnej części dialogu *Ustawienia sieci* można wprowadzić adres IP bramy standardowej. Jest to konieczne w przypadku połączenia internetowego, jeżeli w sieci istnieje serwer DNS, ale nie jest używany serwer proxy.

Ręczne wprowadzenie adresu IP serwera DNS jest konieczne, jeżeli serwer DNS jest aktywny w sieci, lecz jego adres IP nie jest przesyłany przez serwer DHCP.

## 11.4.2.2 Zakładka Aktywacji zdalnego serwisu

Na zakładce *Aktywacja zdalnego serwisu* można np. określić, jaki sygnał ma aktywować zdalny serwis. Z listy wybrać falownik bramę i dwukrotnie kliknąć jego wiersz. Następnie pojawia się dialog *Aktywacja zdalnego serwisu* – określ:

| t activation remote service        |             |         |
|------------------------------------|-------------|---------|
| 167 remote service source          | 0: inactive | ▼ Load  |
| 168 remote service with session-ID | 0: inactive | Save as |
| A176 teleserver selection          | 1: LAN      | •       |
| 177 name LAN teleserver            |             | OK      |
|                                    |             | Cancel  |

Rys. 11-14 Dialog Aktywacja zdalnego serwisu – określ

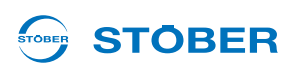

W parametrze *A167 Zdalny serwis – źródło* należy określić sygnał, aktywujący zdalny serwis. Można wybierać pomiędzy wejściami binarnymi lub ich inwersjami i dwoma parametrami. Po ustawieniu *A167 = 1:A800* można aktywować zdalny serwis parametrem *A800* z panelu sterowania falownika. Po ustawieniu *A167 = 2:A181-Bit 0* można rozpocząć zdalny serwis poprzez magistralę Fieldbus przez wpisanie przez tę magistralę w parametrze *A181* bit 0.

W parametrze *A168* należy określić, czy zdalny serwis ma być wykonywany z ID sesji. Po aktywacji tego ustawienia pracownik serwisowy może nawiązać połączenie zdalnego serwisu, jeżeli zna ID sesji. Należy przestrzegać przy tym rozdziału 11.4.7 Security.

W *A176 Wybór Teleservera* należy określić, czy zdalny serwis będzie wykonywany przez sieć LAN, czy też przez Internet.

Po ustawieniu *A176 = 1:LAN* należy w *A177* podać ten komputer, na którym pracuje Teleserver w sieci LAN. W tym celu istnieją dwie możliwości:

- Wpisać adres IP tego komputera. Jest to zawsze możliwe.
- Wpisać kompletną nazwę Fully Qualified Domain Name (FQDN), np. "pc-wzorcowy.wzorcowafirma.pl". Należy pamiętać, że nie jest to zawsze możliwe (patrz ilustracja 12 16).

## 11.4.2.3 Zakładka serwer proxy Internetu

Na zakładce *Serwer proxy Internetu* należy wpisać informacje o połączeniu internetowym do serwera proxy. Z listy wybrać falownik bramę i dwukrotnie kliknąć jego wiersz. Następnie pojawia się dialog *Serwer proxy Internetu*:

| Internet proxy server              | ×       |
|------------------------------------|---------|
| Use proxy server                   | Load    |
| Address                            | Save as |
| Port                               |         |
| Proxy server requires registration |         |
| User name                          | OK      |
| Password                           | Cancel  |

Rys. 11-15 Dialog Serwer proxy Internetu

Jeżeli w sieci, do której podłączony jest falownik brama, występuje serwer proxy i ma on być używany, należy zaznaczyć pole wyboru *Użyj serwera proxy*. Następnie wpisać adres serwera proxy. W tym celu istnieją dwie możliwości:

- Wpisać adres IP serwera proxy. Jest to zawsze możliwe.
- Wpisać FQDN (Fully Qualified Domain Name) serwera proxy, np. www-proxy.firma.de. Należy pamiętać, że nie jest to zawsze możliwe (patrz ilustracja 12 17)

Jeżeli serwer proxy wymaga logowania, zaznaczyć pole wyboru i wpisać nazwę użytkownika oraz hasło. Ustawienia można sprawdzić przez kliknięcie przycisku *Testuj połączenie*. Jeżeli nawiązanie połączenia jest niemożliwe, ustawienia należy skonsultować z właściwym administratorem sieci. Instrukcja obsługi POSIDYN® SDS 5000

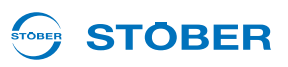

# 11.4.3 Zarządzanie ustawieniami zdalnego serwisu

Typowo operacje zdalnego serwisu są wykonywane dla różnych projektów lub w różnych sieciach i tym samym z różnymi ustawieniami. Do prostego przełączania istnieje możliwość zapisania ustawień w pliku \*.cfg i wczytania ich w miarę potrzeby.

Można zapisywać i wczytywać wszystkie ustawienia, które są dokonywane w kreatorze *Sieć i zdalny serwis*. Należy pamiętać, że każda zakładka kreatora jest oddzielnie zapisywana i wczytywana. Po dokonaniu edycji zakładki *Ustawienia sieci* można przyciskiem Zapisz jako ... zapisać ustawienia w pliku \*cfg. Jeżeli następnie w tym samym pliku \*.cfg zapisane zostaną ustawienia zakładki *Aktywacja zdalnego serwisu*, nastąpi uzupełnienie ustawień tej zakładki. To samo dotyczy zakładki *Serwer proxy Internetu*.

Przyciskiem *Wczytaj …* można wczytać zapisane ustawienia w kreatorze. Wczytywanie i zapisywanie musi być dokonywane oddzielnie dla każdej zakładki. Jeżeli dane zostały zapisane w jednym pliku, przy wczytywaniu można używać tego samego pliku.

# STÖBER \_

# 11.4.4 Zastosuj ustawienia zdalnego serwisu z falownika bramy

W przypadku serwisowania celowym może być rozłączenie sieci IGB i indywidualne nawiązywanie kontaktu przez zdalny serwis z podsieciami lub nawet z pojedynczymi falownikami. Aby w takich przypadkach pominąć konieczność ponownej parametryzacji ustawień sieci i zdalnego serwisu istnieje możliwość zastosowania ustawień falownika bramy w pozostałych falownikach w sieci IGB.

Warunki:

Wszystkie niezbędne dla falownika bramy zostały dokonane.

Należy postępować w następujący sposób:

## Zastosuj ustawienia zdalnego serwisu z falownika bramy

- 1. Wybrać zakładkę Ustawienia sieci.
- 2. Wybrać z listy falownik bramy.
- 3. Prawym przyciskiem myszy kliknąć wiersz falownika bramy.
  - ⇒ Pojawia się następujące menu kontekstowe:

| Network Activation remote service Internet proxy server |                 |             |                     |          |                 |         |         |
|---------------------------------------------------------|-----------------|-------------|---------------------|----------|-----------------|---------|---------|
| Equipment                                               | Name            | X3A DHCP    | X3A IP settings     | X3B DHCP | X3B IP settings | gate    | DNS ser |
| 🚺 I1                                                    | main drive      | 1: standard | 192.168.3.2/25      | 1: stan  | 192.168.4.2/25  | 0.0.0.0 | 0.0.0.0 |
| 🚺 I2                                                    | material input  | 1: standard | 192.168.3.2/25      | 1: stan  | 192.168.4.2/25  | 0.0.0.0 | 0.0.0.0 |
| 🚺 I3                                                    | material output | 0: manua    |                     | stan     | 192.168.4.2/25  | 0.0.0.0 | 0.0.0.0 |
| 🚺 I4                                                    | material proc   | 1: standa   | ealt item           | stan     | 192.168.4.2/25  | 0.0.0.0 | 0.0.0.0 |
|                                                         |                 |             | set to all inverter |          |                 |         |         |

- 4. W menu kontekstowym wybrać opcję zastosuj we wszystkich falownikach.
- 5. Powtórzyć kroki 2 do 4 dla każdej zakładki.
- ⇒ Ustawienia zostały zastosowane we wszystkich falownikach.

11

Instrukcja obsługi POSIDYN® SDS 5000

# 11.4.5 Ustawienia przy połączeniu LAN

Dla ustanowienia połączenia przez sieć lokalną Teleserver LAN musi pracować na komputerze połączonym z tą siecią lokalną. Postępować w następujący sposób:

### Korzystanie z Teleservera LAN

- 1. Uruchomić plik POSITool\_Teleserver.exe na tym komputerze, na którym ma pracować Teleserver LAN.
  - ⇒ Pojawia się następujący dialog:

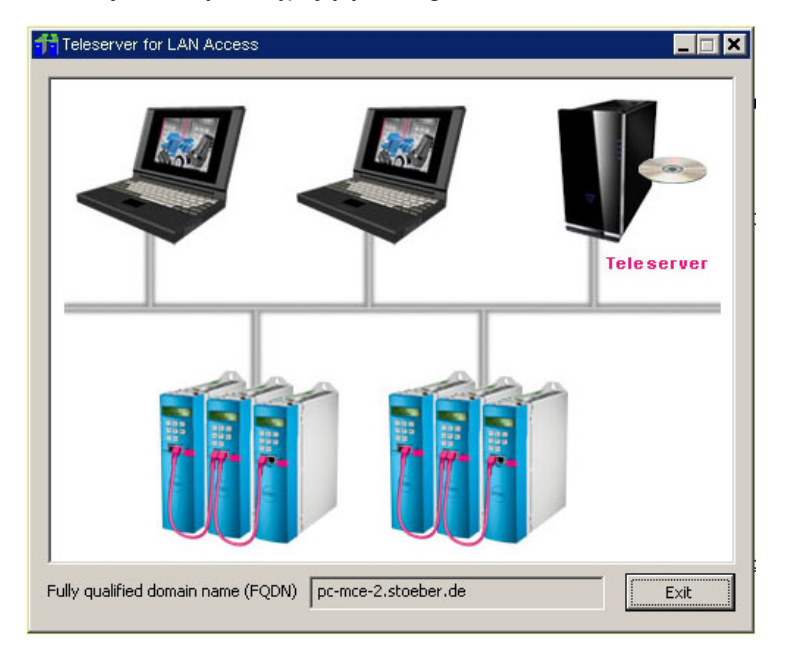

- 2. Zanotować nazwę FQDN (Fully qualified domain name).
- ⇒ Teleserver pracuje w sieci lokalnej.

FQDN to pełna nazwa komputera (Fully Qualified Domain Name). Należy pamiętać, że przy nawiązywaniu połączenia LAN należy podać nazwę FQDN komputera z pracującym Teleserverem LAN w falowniku (patrz ilustracja 12 16) i w POSITool.

Należy ponadto pamiętać, aby zainstalować Teleserver LAN na komputerze o dobrej wydajności i wysokiej dostępności.

**STÖBER** 

# **STÖBER**

Rys. 11-16 Ustawienia przy połączeniu LAN pokazuje, jakich ustawień należy dokonać dla jakiej struktury sieci. Zwrócić przy tym uwagę, że jest to logiczny ciąg decyzyjny a nie kolejność edytowania zakładek w kreatorze *Sieć i zdalny serwis*.

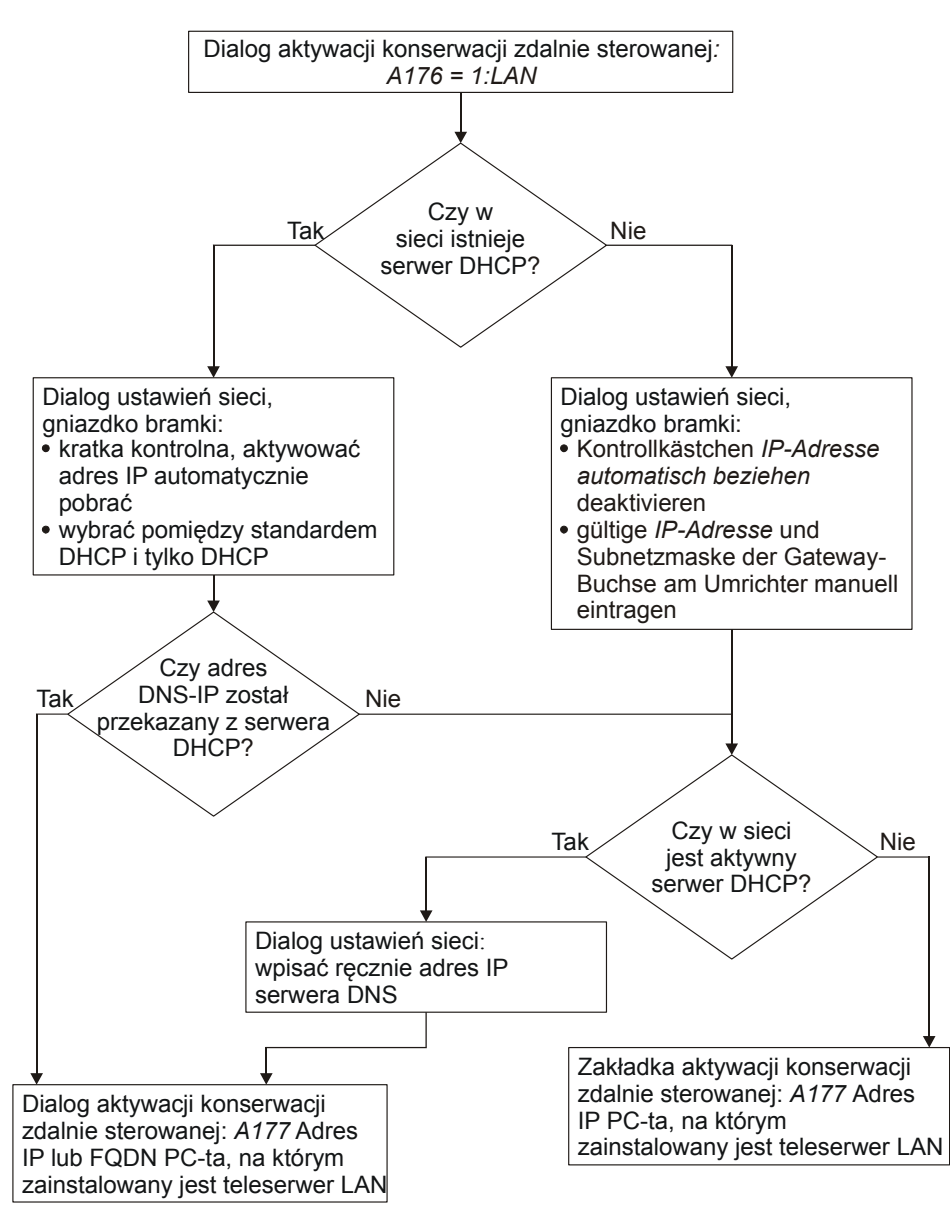

Rys. 11-16 Ustawienia przy połączeniu LAN

Instrukcja obsługi POSIDYN® SDS 5000

# 11.4.6 Ustawienia przy połączeniu internetowym

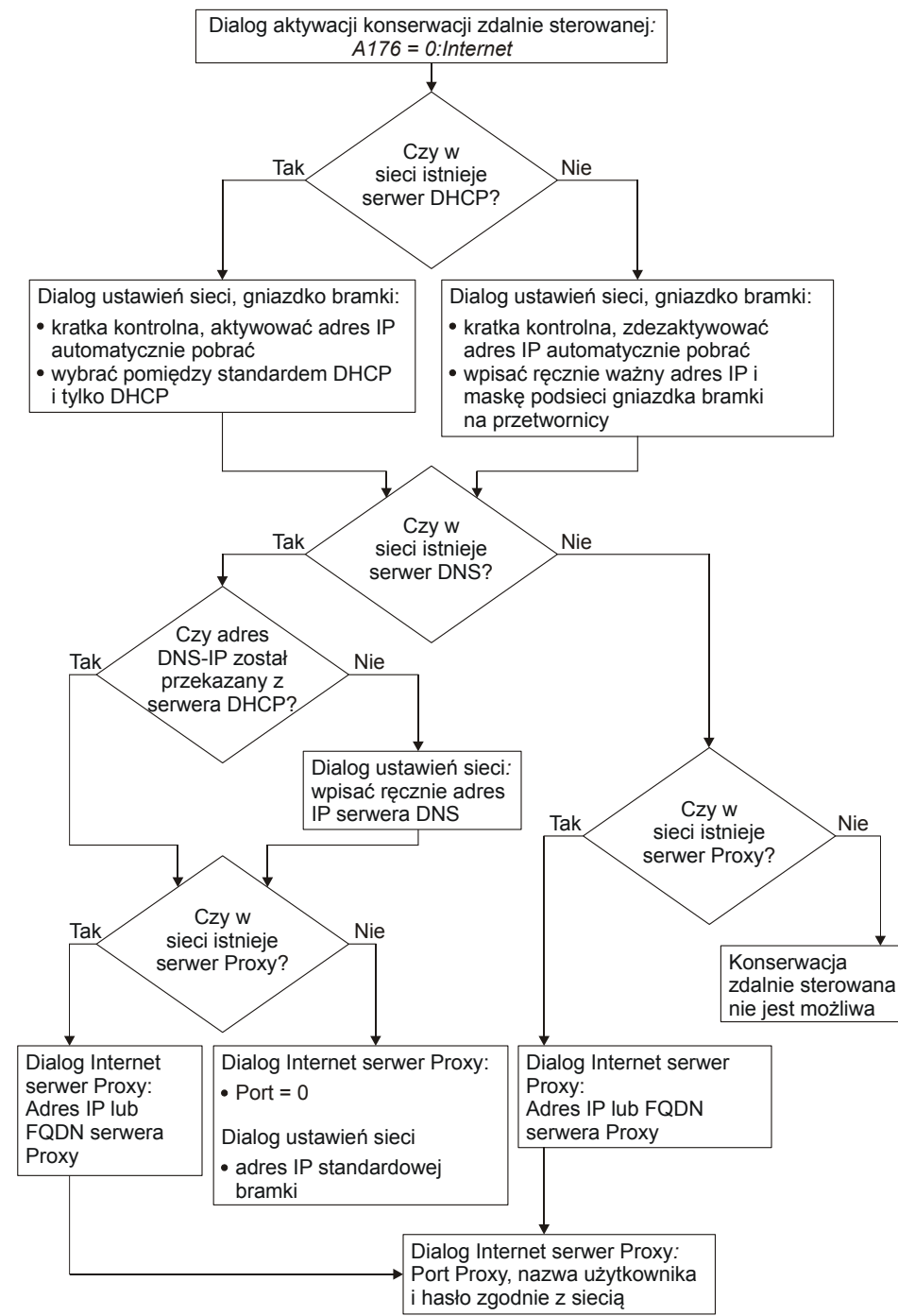

Rys. 11-17 Ustawienia przy połączeniu internetowym

STOBER

**STÖBER** 

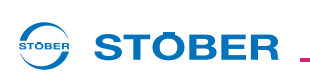

Należy przestrzegać następujących wskazówek dotyczących połączenia internetowego:

- Jeżeli możliwe, ominąć serwer proxy. Zwiększa to wydajność zdalnego serwisu. Należy zwrócić się do właściwego administratora sieci.
- Jeśli używany jest serwer proxy, należy go skonfigurować w taki sposób, by obsługiwał stałe połączenia HTTP. Zwiększa to wydajność zdalnego serwisu. Należy zwrócić się do właściwego administratora sieci.
- Połączenie internetowe korzysta z protokołu HTTP i portu TCP/IP 80. Ten port jest typowo otwarty. Należy zwrócić się do właściwego administratora sieci.

## 11.4.6.1 Ustawienia internetowe dla POSITool

Należy uwzględnić, że ewentualnie może wystąpić konieczność dokonania ustawień dla POSITool. Zakłada się przy tym, że komputer przeznaczony do wykonywania zdalnego serwisu jest połączony z lokalną siecią. W przypadku występowania serwera proxy należy wpisać w menu *Narzędzia*, punkt menu *Ustawianie połączenia internetowego*:

| Internet prox | y server                 | ×       |
|---------------|--------------------------|---------|
| Use proxy :   | server                   | Load    |
| Address       | www-proxy.company.com    | Save as |
| Port          | 8000                     |         |
| Proxy serve   | er requires registration |         |
| User name     | John Q. Public           | OK      |
| Password      | ****                     | Cancel  |

Rys. 11-18 Dialog Ustawienia internetowe w menu Narzędzia

Należy postępować w następujący sposób:

## Dokonywanie ustawień internetowych dla POSITool

- 1. Zaznaczyć pole wyboru u góry po prawej stronie, jeżeli występuje serwer proxy.
- 2. Wpisać adres serwera proxy (adres IP lub FQDN) oraz port.
- 3. Jeśli serwer proxy żąda logowania, zaznaczyć pole wyboru poniżej i wpisać tam nazwę użytkownika systemu Windows oraz hasło.
- 4. Nacisnąć przycisk Zastosuj do zdalnego serwisu w POSITool.
- ⇒ Dokonane zostały ustawienia internetowe dla POSITool. Można sprawdzić połączenie przyciskiem *Proxy/testuj połączenie*.

11

Instrukcja obsługi POSIDYN® SDS 5000

# 11.4.7 Security

Pojęcie *Security* (bezpieczeństwo) obejmuje tu zabezpieczenie przed nieupoważnioną manipulacją danych Za pośrednictwem zdalnego serwisu możliwe jest też zmienianie parametrów falownika, mających wpływ na bezpieczeństwo. Aby zapobiec nieautoryzowanym lub przypadkowym zmianom, zainstalowane są następujące zabezpieczenia:

- Proces zdalnego serwisu można rozpocząć tylko lokalnie w maszynie.
- Pracownik serwisowy, wykonujący zdalny serwis, musi znać numer seryjny falownika, który ma być poddany serwisowi.
- Jeżeli wybrana jest opcja *ID sesji* (parametr *A168 zdalny serwis z ID sesji*), pracownik serwisowy musi otrzymać tymczasowy identyfikator (ID) sesji od osoby odpowiedzialnej za maszynę. Jest on pokazywany na wyświetlaczu falownika lub w parametrze *A151* w chwili aktywacji zdalnego serwisu.

Wymienione tu trzy mechanizmy praktycznie wykluczają możliwość nieupoważnionego dostępu. Pozostaje tylko ryzyko szczątkowe nieupoważnionego dostępu przez np. na skutek sabotażu przez byłego pracownika. Przy dużym nakładzie pracy i znając termin tej operacji mógłby on nawiązać połączenie w chwili wywołania jeszcze przed pracownikiem serwisowym.

Wystąpienie takiego dostępu można rozpoznać po następujących cechach

- ciągłe świecenie LED zdalnego serwisu oraz
- niepowodzenie żądania połączenia przez delegowanego pracownika serwisowego.

Użycie ID sesji jest nieco bardziej pracochłonne, wyklucza jednak tę możliwość.

Przez lokalne wywołanie na maszynie nawiązywane jest zawsze połączenie zewnętrzne. Łączy się ono zawsze z Teleserverem (patrz ilustracja 12 19). Inne połączenie jest niemożliwe. Ponadto niemożliwe jest nawiązanie połączenia internetowego z SDS 5000, jeżeli SDS 5000 nie zażądał tego połączenia.

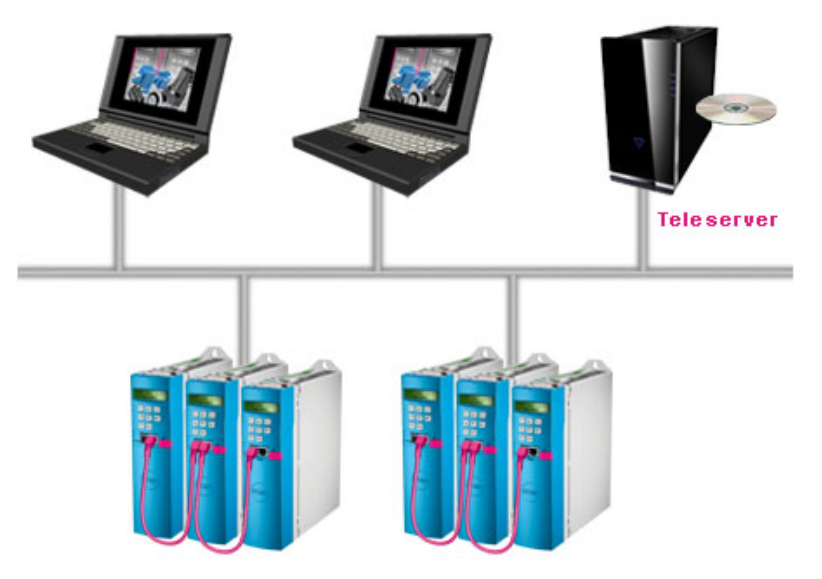

Rys. 11-19 Zdalny serwis przez Teleserver

**STOBER** 

# STOBER

# 11.4.8 Aktywowanie zdalnego serwisu

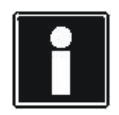

### Informacja

Jako osoba odpowiedzialna za maszynę należy zagwarantować (np. telefonicznie), aby dostęp przez zdalny serwis był możliwy tylko dla upoważnionej osoby. Nie zostawiać zbyt długo aktywnego żądania.

Zanim możliwe będzie aktywowanie zdalnego serwisu muszą być spełnione następujące warunki:

- 1. Falownik jest połączony z lokalną siecią, Intranetem lub Internetem.
- 2. Falownik posiada właściwe dane, aby móc prowadzić komunikację przez lokalną sieć, Intranet lub Internet (patrz rozdział 11.4.1 Zarządzanie systemem).
- 3. W parametrze *A167 rozpocznij zdalny serwis źródło* podany został sygnał, pozwalający na rozpoczęcie zdalnego serwisu, np. sygnał na wejściu binarnym BE1.
- 4. W falowniku, stanowiącym bramę do sieci, za pośrednictwem parametru *A168 zdalny serwis z ID sesji* ustawione zostało, czy zdalny serwis ma być zabezpieczony ID sesji.
- 5. Pracownik serwisowy dysponuje komputerem, połączonym z lokalną siecią, Intranetem lub Internetem i z zainstalowanym oprogramowaniem POSITool w wersji V 5.4 lub nowszej.

Sposób postępowania:

### Aktywowanie zdalnego serwisu

- 1. Osoba odpowiedzialna za maszynę włącza sygnał, sparametryzowany w *A167*, w falownikach, które mają być poddane zdalnemu serwisowi.
  - ⇒ Falownik loguje się. Rozbłyskują diody świecące na płytach czołowych falowników.
  - ⇒ Po nawiązaniu połączenia z Teleserverem regularnie migają niebieskie LED na płytach czołowych falowników. Falowniki pokazują swoje numery seryjne na wyświetlaczu każdego falownika.
  - ⇒ Jeżeli w falowniku bramy dokonano ustawienia A168 = 1:z ID sesji, dodatkowo do numeru seryjnego pokazywany jest ID sesji.
- ⇒ Osoba odpowiedzialna za maszynę aktywowała zdalny serwis. Informuje ona pracownika serwisowego, podając mu numer seryjny urządzenia w sieci IGB oraz ewentualnie ID sesji.

ID sesji służy do dodatkowego zabezpieczenia zdalnego serwisu. Jeżeli w falowniku bramy w parametrze *A168* ustawiono, że przy zdalnym serwisie wymagany jest ID sesji, pracownik serwisowy może nawiązać połączenie z falownikiem tylko podając ID sesji.

Jeżeli mimo aktywacji zdalnego serwisu nie miga niebieska LED, przyczynę można odczytać w parametrze *A178*.

11

Instrukcja obsługi POSIDYN® SDS 5000

# 11.4.9 Nawiązywanie połączenia

### Nawiązywanie połączenia

- 1. Pracownik serwisowy uruchamia POSITool.
- 2. Na stronie początkowej POSITool pracownik serwisowy naciska przycisk *Dokumentacja zwrotna z podłączonego falownika…* 
  - ⇒ Pojawia się następujący dialog:

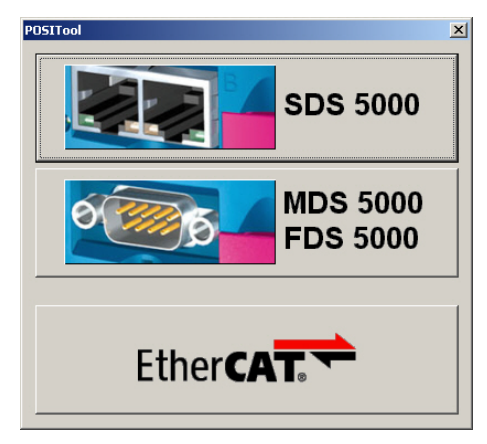

- 3. Pracownik serwisowy naciska przycisk SDS 5000.
  - ⇒ Pojawia się następujący dialog:

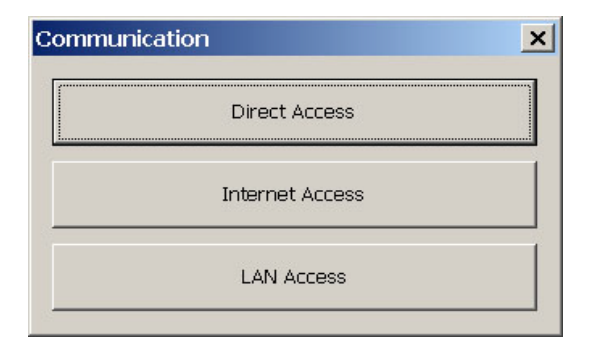

**STÖBER** 

STOBER
- 4. Odpowiednio do przypadku pracownik serwisowy naciska przycisk *połączenie internetowe* lub przycisk *połączenie LAN*.
  - Jeżeli żądane jest połączenie LAN, pojawia się dialog do wprowadzenia nazwy FQDN komputera, na którym pracuje Teleserver LAN. W tym przypadku wpisać FQDN i potwierdzić dialog. Następnie nawiązywanie połączenia LAN przebiega identycznie jak w przypadku połączenia internetowego.
  - ⇒ Pojawia się następujący dialog:

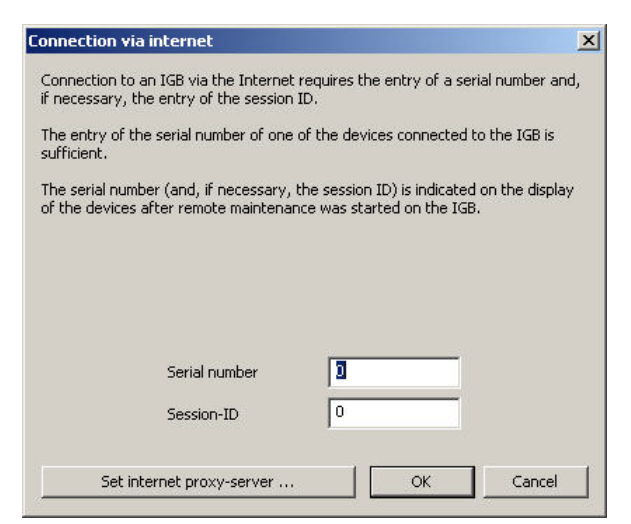

- 5. Pracownik serwisowy wpisuje numery seryjne i ewentualnie ID sesji.
- 6. Pracownik serwisowy naciska przycisk OK.
  - ⇒ Nawiązywane jest połączenie z Teleserverem.
  - ⇒ Wczytywana jest dokumentacja zwrotna, która zostaje pokazana w POSITool.
  - ⇒ Po nawiązaniu połączenia ciągle świeci niebieska LED na płycie czołowej falownika.

# Integrated Bus

11

Instrukcja obsługi POSIDYN® SDS 5000

- W POSITool pokazana zostaje cała sieć IGB. Falowniki, które nie zostały otwarte do zdalnego serwisu, mają symbol zakazu. Natomiast w przypadku falowników otwartych do zdalnego serwisu można dolnymi przyciskami
  - odczytać dane z falowników lub
  - wysłać dane do falowników bądź
  - przeprowadzić bieżącą aktualizację oprogramowania sprzętowego.

| GB: display connected devices |                            |                               |              |           | ×          |       |
|-------------------------------|----------------------------|-------------------------------|--------------|-----------|------------|-------|
| Posi                          | Equipment                  | Serial nu                     | Status       | A120 IGB  | A121 IGB   |       |
| 1<br>0<br>2                   | SDS001<br>SDS002<br>SDS003 | 8902466<br>8902467<br>8902468 |              | _         |            |       |
|                               |                            |                               |              |           |            |       |
|                               |                            |                               |              |           |            |       |
| re                            | ad from IGB                | 1                             | send to ICA. | Live Firm | wareundate | Close |

Przy aktywnym zdalnym serwisie należy przestrzegać następujących punktów:

- W sieci IGB musi istnieć co najmniej jeden falownik otwarty na zdalny serwis, aby możliwe było utrzymanie połączenia internetowego. Przy aktywnym połączeniu internetowym można w każdej chwili dopuszczać lub blokować falowniki przez zdalny serwis. Następuje to za pomocą sygnału określonego w A167 rozpocznij zdalny serwis.
- Jeżeli przez zdalny serwis pobrana zostanie nowa konfiguracja, należy ustawić parametry zdalnego serwisu identycznie jak w dotychczasowej konfiguracji, aby zapobiec przerwaniu połączenia na skutek błędnej parametryzacji. Dotyczy to zwłaszcza parametrów *A167 rozpocznij zdalny serwis*, w którym określany jest sygnał rozpoczynający zdalny serwis.
- Jeżeli zdalny serwis zostanie wykorzystany do dokonania bieżącej aktualizacji oprogramowania sprzętowego z jego następnym startem, powoduje to ponowne uruchomienie falowników. W tym przypadku połączenie zdalnego serwisu zostanie zakończone.

**STÖBER** 

### 11.4.10 Dezaktywowanie zdalnego serwisu

#### WSKAZÓWKA

#### Długie czasy przekroczenie limitów czasu na Teleserverze!

Nie dezaktywować zdalnego serwisu przez wyłączenie i włączenie urządzenia, gdyż powoduje to długie przekroczenia limitu czasu na Teleserverze.

Do dezaktywacji zdalnego serwisu używać metod opisanych poniżej.

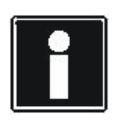

#### Informacja

Dezaktywować zdalny serwis bezpośrednio po dokonaniu akcji. Nie zostawiać zbyt długo aktywnego żądania.

Zdalny serwis można dezaktywować przez następujące zdarzenia:

- Osoba odpowiedzialna za maszynę ustawia we wszystkich falownikach w sieci IGB sygnał określony w A167 (poziom Low).
- Pracownik serwisowy kończy zdalny serwis w POSITool przez naciśnięcie przycisku i przy połączenie internetowym lub przycisku przy połączeniu LAN.
- Połączenie internetowe zostaje przerwane np. przez przekroczenie limitu czasu. We wszystkich przypadkach przypisany ewentualnie ID sesji traci ważność. Niebieska LED zostaje wyłączona. W celu nawiązania ponownego połączenia należy powtórzyć operacje, opisane w rozdziale 11.4.8 Aktywowanie zdalnego serwisu.

Przy dezaktywacji zdalnego serwisu zwrócić uwagę na parametr *A178*. Tu jako wartość liczbowa podane jest, dlaczego następuje dezaktywacja i czy przebiegła ona bezbłędnie.

Ponadto kończąc zdalny serwis w POSITool należy pamiętać, że przed ponowną aktywacją zdalnego serwisu sygnał określony w *A167* musi zostać przełączony na poziom Low. Następna zmiana na poziom High ponownie aktywuje zdalny serwis.

Instrukcja obsługi POSIDYN® SDS 5000

### 11.4.11 Obserwacja zdalnego serwisu

Osoba odpowiedzialna za maszynę ma możliwość obserwowania zdalnego serwisu. Oznacza to, że osoba odpowiedzialna za maszynę obserwuje na swoim ekranie, jakie ustawienia są dokonywane przez pracownika serwisowego w POSITool.

W tym celu osoba odpowiedzialna za maszynę musi skorzystać z bezpłatnego programu klienckiego Netviewer. Poniższa ilustracja pokazuje zaangażowane podzespoły:

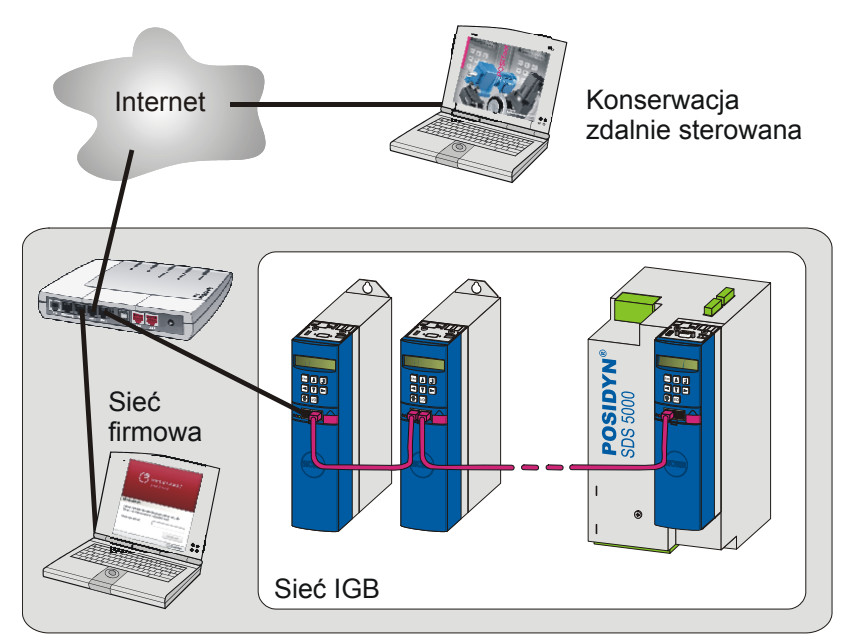

Rys. 11-20 Zaangażowane podzespoły przy obserwacji zdalnego serwisu za pomocą oprogramowania Netviewer

Bezpłatny program kliencki Netviewer jest dostępny także na stronie internetowej www.stoeber.de. Pracownik serwisowy dysponuje program doradczy, uruchamiany przez sesję. Jeżeli wymagana jest obserwacja zdalnego serwisu, należy poinformować o tym technika serwisowego w chwili rozpoczynania zdalnego serwisu.

# STOBER

## 11.4.12 Diagnoza

Informację na temat stanu połączenia internetowego przekazuje niebieska LED na płycie czołowej falownika oraz parametr A169 postęp połączenia zdalnego serwisu:

| Wskazanie w A169 | Niebieska LED             | Znaczenie                                                                    |
|------------------|---------------------------|------------------------------------------------------------------------------|
| 0:wył.           | wyłączona                 | Zdalny serwis nie jest pożądany                                              |
| 1:flash          | Wielokrotne rozbłyśnięcie | Nawiązywane jest połączenie z Teleserverem.                                  |
| 2:miga           | Regularne miganie         | Urządzenie czeka na połączenie POSITool z Teleserverem.                      |
| 3:wł.            | Ciągłe świecenie          | Połączenie zostało kompletnie nawiązane i zdalny serwis może być wykonywany. |

Tab. 11-1: Diagnoza stanu zdalnego serwisu

Parametr *A170 sygnał zwrotny zdalnego serwisu* zmienia swoją wartość jak niebieska LED na płycie czołowej i ma następujące znaczenia:

- 1: LED wł.
- 0: LED wył.

Te parametry mogą zostać podane na wyjście binarne i dzięki temu analizować sygnał niebieskiej LED.

W czterech bajtach parametru A178 podawane są Exit Code, wartość stanu, kategoria błędu i wartość błędu.

Inną możliwość daje parametr *A178 błąd w zdalnym serwisie*. W wartości heksadecymalnej ten parametr (długość: 32 bity) pokazuje stan zdalnego serwisu. Każdy z czterech bajtów koduje wartość diagnostyczną:

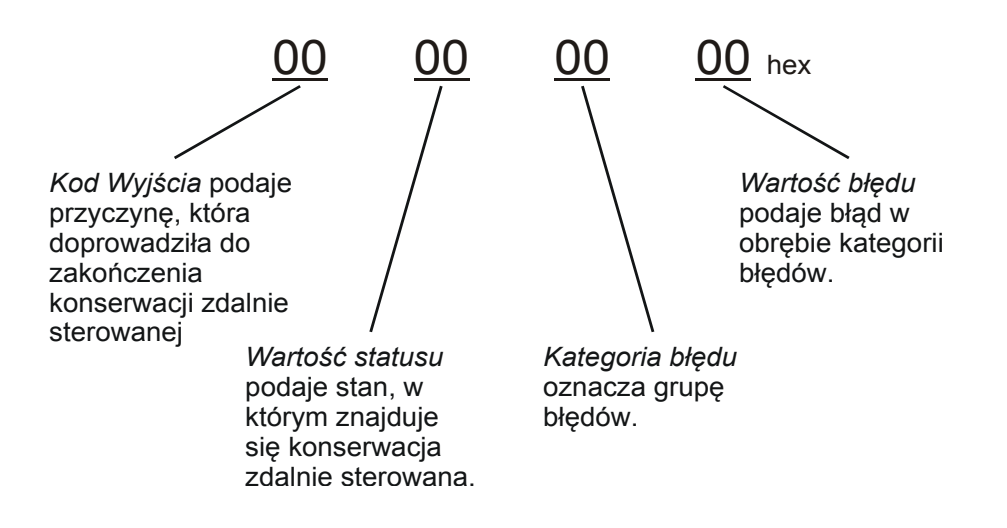

WE KEEP THINGS MOVING

Instrukcja obsługi POSIDYN® SDS 5000

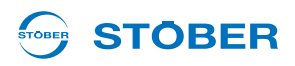

| Exit Code         | Opis                                                                                                    |
|-------------------|----------------------------------------------------------------------------------------------------|
| 00 <sub>hex</sub> | Nie został rozpoczęty zdalny serwis. Ta wartość jest wartością początkową po włączeniu falownika.                                                                                     |
| 01 <sub>hex</sub> | Aktywna brama została zmieniona.                                                                                                    |
| 02 <sub>hex</sub> | Zdalny serwis został prawidłowo zakończony.                                                                                                    |
| 03 <sub>hex</sub> | W sieci IGB w żadnym z falowników nie stwierdzono żądania zdalnego serwisu, dlatego zdalny serwis został zakończony.                                                                  |
| 04 <sub>hex</sub> | W sieci IGB w żadnym z falowników nie stwierdzono żądania zdalnego serwisu, dlatego zdalny serwis został zakończony.                                                                  |
| 05 <sub>hex</sub> | W sieci IGB w żadnym z falowników nie stwierdzono żądania zdalnego serwisu, dlatego zdalny serwis został zakończony.                                                                  |
| 06 <sub>hex</sub> | Zdalny serwis został zakończony przez POSITool.                                                                                                    |
| 07 <sub>hex</sub> | Zdalny serwis został zakończony na skutek błędu. Błąd można określić w oparciu o kategorię błędu i wartość błędu.                                                                     |
| 08 <sub>hex</sub> | Gdy połączenie zdalnego serwisu nie zostało nawiązane nastąpiło rozpoczęcie bezpośredniego połączenia. Bezpośrednie połączenie ma priorytet, dlatego zdalny serwis został zakończony. |
| 09 <sub>hex</sub> | Zdalny serwis nie mógł zostać prawidłowo zakończony i dlatego został przerwany.                                                                                                    |
| 0A <sub>hex</sub> | Numer seryjny aktywnej bramy nie mógł zostać oznaczony, dlatego zdalny serwis został przerwany.                                                                                       |
| 0B <sub>hex</sub> | Stan aktywnej bramy nie mógł zostać oznaczony, dlatego zdalny serwis został przerwany.                                                                                                |
| 0C <sub>hex</sub> | Numer seryjny aktywnej bramy nie mógł zostać oznaczony, dlatego zdalny serwis został przerwany.                                                                                       |
| 0D <sub>hex</sub> | Stan aktywnej bramy nie mógł zostać oznaczony, dlatego zdalny serwis został przerwany.                                                                                                |
| 0E <sub>hex</sub> | Stan aktywnej bramy nie mógł zostać oznaczony, dlatego zdalny serwis został przerwany.                                                                                                |
| 0F <sub>hex</sub> | Aktywna brama uległa zmianie, dlatego zdalny serwis został przerwany.                                                                                                    |
| 10 <sub>hex</sub> | Podczas poszukiwania aktywnej bramy stwierdzono błąd i zdalny serwis został<br>przerwany.                                                                                             |

*Exit Code* pokazuje następujące przyczyny zakończenia zdalnego serwisu:

| Wartość stanu     | Opis                                                                                              |
|-------------------|---------------------------------------------------------------------------------------------------|
| 00 <sub>hex</sub> | Nie został rozpoczęty zdalny serwis. Ta wartość jest wartością początkową po włączeniu falownika. |
| 01 <sub>hex</sub> | Translator DNS został uruchomiony.                                                                |
| 02 <sub>hex</sub> | Rozpoczęte zostało nawiązywanie połączenia z Teleserverem.                                        |
| 03 <sub>hex</sub> | Rozpoczęte zostało ponowne nawiązywanie połączenia z Teleserverem.                                |
| 04 <sub>hex</sub> | Rozpoczęte zostało przerwanie połączenia HTTP.                                                    |
| 05 <sub>hex</sub> | Odebrane zostało nieznane wydarzenie HTTP.                                                        |
| 06 <sub>hex</sub> | System próbuje ponownie nawiązać kontakt z Teleserverem.                                          |
| 07 <sub>hex</sub> | Wystąpiło przekroczenie limitu czasu przy próbie nawiązania kontaktu z Teleserverem.              |
| 08 <sub>hex</sub> | Teleserver odrzucił połączenie.                                                                   |
| 09 <sub>hex</sub> | Host jest niedostępny.                                                                            |
| 0A <sub>hex</sub> | Wystąpił błąd w połączeniu HTTP.                                                                  |
| 0B <sub>hex</sub> | Wystąpił błąd w połączeniu HTTP.                                                                  |
| 0C <sub>hex</sub> | Wystąpił błąd w połączeniu HTTP.                                                                  |
| 0D <sub>hex</sub> | Wystąpił błąd w połączeniu HTTP.                                                                  |
| 0E <sub>hex</sub> | Wystąpił błąd w połączeniu HTTP.                                                                  |
| 0F <sub>hex</sub> | Wystąpił błąd w połączeniu HTTP.                                                                  |
| 10 <sub>hex</sub> | Wystąpił błąd w połączeniu HTTP.                                                                  |
| 11 <sub>hex</sub> | Wystąpił błąd w połączeniu HTTP.                                                                  |
| 12 <sub>hex</sub> | System czeka, aż POSITool nawiąże połączenie z Teleserverem.                                      |
| 13 <sub>hex</sub> | Połączenie z Teleserverem zostało prawidłowo zakończone.                                          |
| 14 <sub>hex</sub> | Nastąpiło przekroczenie limitu czasu przy rozłączaniu połączenia HTTP.                            |
| 15 <sub>hex</sub> | Połączenie z Teleserverem zostało prawidłowo zakończone przez POSITool.                           |
| 16 <sub>hex</sub> | Połączenie z Teleserverem jest zamykane.                                                          |
| 17 <sub>hex</sub> | POSITool nawiązał połączenie z Teleserverem.                                                      |
| 18 <sub>hex</sub> | Rozpoczęte zostało połączenie HTTP.                                                               |
| 19 <sub>hex</sub> | Połączenie TCP/IP w tle zostało przerwane. System próbuje nawiązać je ponownie.                   |

Wartość stanu informuje o chwilowym stanie zdalnego serwisu:

Instrukcja obsługi POSIDYN® SDS 5000

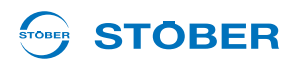

Kategoria błędu reprezentuje grupę błędów:

| Kategoria błędu   | Opis                                                                                             |
|-------------------|--------------------------------------------------------------------------------------------------|
| 00 <sub>hex</sub> | Aktywny jest zdalny serwis lub nie wystąpił żaden błąd.                                          |
| 01 <sub>hex</sub> | Stwierdzony został błąd Socket (problemy przy korzystaniu z połączenia TCP/IP).                  |
| 02 <sub>hex</sub> | Stwierdzony został błąd oprogramowania sprzętowego (wewnętrzny błąd oprogramowania sprzętowego). |
| 03 <sub>hex</sub> | Stwierdzony został błąd HTTP (problemy na poziomie komunikacji HTTP).                            |
| 04 <sub>hex</sub> | Stwierdzony został błąd TCP/IP (problemy na poziomie komunikacji TCP/IP).                        |
| 05 <sub>hex</sub> | Stwierdzony został błąd aplikacji klienckiej Teleservera.                                        |
| 06 <sub>hex</sub> | Stwierdzony został błąd DNS (problemy w translatorze DNS).                                       |
| 07 <sub>hex</sub> | Stwierdzony został błąd proxy (problemy w ustawieniach proxy).                                   |

*Wartość błędu* informuje o błędzie w ramach kategorii błędu. Poniżej zestawione są wartości błędów dla każdej kategorii błędu.

W kategorii błędu 00 hex wartość błędu jest zawsze równa 00 hex.

W kategorii błędu 01 hex mogą wystąpić następujące błędy:

| Wartość błędu     | Opis                                              |
|-------------------|---------------------------------------------------|
| 00 <sub>hex</sub> | Zarezerwowany                                     |
| 01 <sub>hex</sub> | Przy wysyłaniu lub odbiorze wystąpił błąd TCP/IP. |
| 02 <sub>hex</sub> | Przy wysyłaniu lub odbiorze wystąpił błąd TCP/IP. |

Przyczyną tego błędu może być wadliwe połączenie TCP/IP. Sprawdzić połączenie i ustawienia sieci. Połączenie TCP/IP może być ewentualnie blokowane przez zaporę ogniową. Sprawdzić np. za pomocą POSITool, czy Teleserver jest osiągalny.

W kategorii błędu 02 hex mogą wystąpić następujące błędy:

| Wartość błędu     | Opis                                              |
|-------------------|---------------------------------------------------|
| 00 <sub>hex</sub> | Zarezerwowany                                     |
| 01 <sub>hex</sub> | Błąd wewnętrzny 1                                 |
| 02 <sub>hex</sub> | Za mało wolnej pamięci.                           |
| 03 <sub>hex</sub> | Wewnętrzne dojście jest niedopuszczalne.          |
| 04 <sub>hex</sub> | Wystąpił błąd podczas wykonywania aplikacji HTTP. |
| 05 <sub>hex</sub> | Wewnętrzny parametr jest niedopuszczalny.         |
| 06 <sub>hex</sub> | Wewnętrzny parametr jest niedopuszczalny.         |
| 07 <sub>hex</sub> | Wewnętrzny parametr jest niedopuszczalny.         |
| 08 <sub>hex</sub> | Za mało wolnej pamięci.                           |
| 09 <sub>hex</sub> | Za mało wolnej pamięci.                           |

## Integrated Bus Instrukcja obsługi POSIDYN® SDS 5000

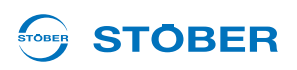

| Wartość błędu     | Opis                                           |
|-------------------|------------------------------------------------|
| 0A <sub>hex</sub> | Za mało wolnej pamięci.                        |
| 0B <sub>hex</sub> | Nastąpiła wewnętrzna odmowa dostępu.           |
| 0C <sub>hex</sub> | Nastąpiła wewnętrzna odmowa dostępu.           |
| 0D <sub>hex</sub> | Nastąpiła wewnętrzna odmowa dostępu.           |
| 0E <sub>hex</sub> | Wystąpił błąd podczas wysyłania danych.        |
| 0F <sub>hex</sub> | Wystąpił błąd podczas wysyłania danych.        |
| 10 <sub>hex</sub> | Wystąpił błąd podczas odbioru danych.          |
| 11 <sub>hex</sub> | Wystąpił błąd podczas odbioru danych.          |
| 12 <sub>hex</sub> | Stwierdzony został nieznany kod stanu HTTP.    |
| 13 <sub>hex</sub> | Wystąpił błąd przy kończeniu zdalnego serwisu. |

Te błędy mogą mieć wiele przyczyn. Należy najpierw ponowne uruchomić falownik i sprawdzić ustawienia sieci falownika i sieci firmowej. Jeżeli nie pozwoli to na usunięcie błędu, prosimy o kontakt z STÖBER ANTRIEBSTECHNIK GmbH & Co. KG, patrz rozdział 1.4 Dalsze wsparcie

W kategorii błędu 03 hex mogą wystąpić następujące błędy:

| Wartość błędu     | Opis                                                               |
|-------------------|--------------------------------------------------------------------|
| 00 <sub>hex</sub> | Zarezerwowany                                                      |
| 01 <sub>hex</sub> | Nastąpiło przekroczenie limitu czasu: Teleserver nie odpowiedział. |
| 02 <sub>hex</sub> | Kod stanu HTTP sygnalizuje błąd HTTP.                              |

Przyczyną tego błędu może być niedotarcie odpowiedzi HTTP z Teleservera do falownika. Sprawdzić połączenie i ustawienia sieci. Ewentualnie odbiór jest blokowany przez zaporę ogniową, należy sprawdzić jej ustawienia.

Do kategorii błędów 04 <sub>hex</sub> i 05 <sub>hex</sub> nie można podać ogólnych powodów. Dlatego błędy są oznakowane numerem przyczyny. Po opisie błędów w kategorii 05 <sub>hex</sub> dodane zostały opisy ich przyczyn.

Instrukcja obsługi POSIDYN® SDS 5000

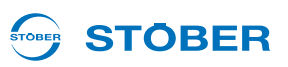

W kategorii błędu 04 hex mogą wystąpić następujące błędy:

| Wartość błędu     | Opis                                                                                     | Nr przyczyny |
|-------------------|------------------------------------------------------------------------------------------|--------------|
| 00 <sub>hex</sub> | Zarezerwowany                                                                            | _            |
| 01 <sub>hex</sub> | Wystąpił błąd podczas łączenia z Teleserverem.                                           | 1            |
| 02 <sub>hex</sub> | Teleserver odrzuca połączenie.                                                           | 2            |
| 03 <sub>hex</sub> | Wystąpił błąd podczas ponownego nawiązywania połączenia TCP/<br>IP z Teleserverem.       | 1            |
| 04 <sub>hex</sub> | Wystąpił błąd podczas ponownego nawiązywania połączenia TCP/<br>IP z Teleserverem.       | 1            |
| 05 <sub>hex</sub> | Wystąpiło przekroczenie limitu czasu przy nawiązywaniu połączenia TCP/IP z Teleserverem. | 1            |
| 06 <sub>hex</sub> | Teleserver odrzuca połączenie.                                                           | 2            |
| 07 <sub>hex</sub> | Falownik nie może osiągnąć adresu IP Teleservera.                                        | 3            |
| 08 <sub>hex</sub> | Falownik jest połączony z Teleserverem.                                                  | 4            |
| 09 <sub>hex</sub> | Wystąpił błąd podczas łączenia z Teleserverem.                                           | 1            |
| 0A <sub>hex</sub> | Wystąpił błąd podczas łączenia z Teleserverem.                                           | 1            |
| 0B <sub>hex</sub> | Wystąpił błąd podczas łączenia z Teleserverem.                                           | 1            |
| 0C <sub>hex</sub> | Adres IP Teleservera jest niedopuszczalny.                                               | 3            |
| 0D <sub>hex</sub> | Adres IP Teleservera jest niedopuszczalny.                                               | 3            |
| 0E <sub>hex</sub> | Adres IP Teleservera jest niedopuszczalny.                                               | 3            |
| 0F <sub>hex</sub> | Stwierdzony został błąd wewnętrzny.                                                      | 5            |
| 10 <sub>hex</sub> | Adres IP Teleservera jest niedopuszczalny.                                               | 3            |

W kategorii błędu 05 hex mogą wystąpić następujące błędy:

| Wartość błędu     | Opis                                                                          | Nr przyczyny |
|-------------------|-------------------------------------------------------------------------------|--------------|
| 00 <sub>hex</sub> | Zarezerwowany                                                                 | _            |
| 01 <sub>hex</sub> | Wystąpił błąd przy kontroli przepływu pomiędzy Teleserverem<br>i falownikiem. | 6            |
| 02 <sub>hex</sub> | Wystąpił błąd wewnętrzny.                                                     | 5            |
| 03 <sub>hex</sub> | Wystąpił błąd wewnętrzny.                                                     | 5            |
| 04 <sub>hex</sub> | Stwierdzony został błąd CRC w odpowiedzi HTTP Teleservera.                    | 7            |
| 05 <sub>hex</sub> | Stwierdzony został niedopuszczalny stan HTTP podczas odbioru.                 | 8            |
| 06 <sub>hex</sub> | Stwierdzony został niedopuszczalny stan HTTP podczas odbioru.                 | 8            |
| 07 <sub>hex</sub> | Teleserver zakończył zdalny serwis.                                           | 9            |
| 08 <sub>hex</sub> | Teleserver odrzuca numer seryjny.                                             | 10           |
| 09 <sub>hex</sub> | Teleserver odrzuca numer seryjny.                                             | 10           |
| 0A <sub>hex</sub> | Wystąpił błąd wewnętrzny.                                                     | 5            |

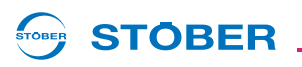

| Wartość błędu     | Opis                                                                          | Nr przyczyny |
|-------------------|-------------------------------------------------------------------------------|--------------|
| 0B <sub>hex</sub> | Wystąpił błąd wewnętrzny.                                                     | 5            |
| 0C <sub>hex</sub> | Falownik czeka na połączenie z POSITool.                                      | 11           |
| 0D <sub>hex</sub> | Wystąpił błąd wewnętrzny.                                                     | 5            |
| 0E <sub>hex</sub> | Wystąpił błąd przy kontroli przepływu pomiędzy Teleserverem<br>i falownikiem. | 6            |
| 0F <sub>hex</sub> | Stwierdzony został błąd CRC w odpowiedzi HTTP Teleservera.                    | 7            |
| 10 <sub>hex</sub> | Wystąpił błąd wewnętrzny.                                                     | 5            |
| 11 <sub>hex</sub> | Wystąpił błąd przy kontroli przepływu pomiędzy Teleserverem<br>i falownikiem. | 6            |
| 12 <sub>hex</sub> | Wystąpił błąd przy kontroli przepływu pomiędzy Teleserverem<br>i falownikiem. | 6            |
| 13 <sub>hex</sub> | Wystąpił błąd wewnętrzny.                                                     | 5            |
| 14 <sub>hex</sub> | Wystąpił błąd wewnętrzny.                                                     | 5            |
| 15 <sub>hex</sub> | Wystąpił błąd wewnętrzny.                                                     | 5            |

### Opisy przyczyn

| Nr przyczyny | Opis                                                                                                    |
|--------------|----------------------------------------------------------------------------------------------------|
| 1            | Nawiązanie połączenia TCP/IP z Teleserverem nie powiodło się.<br>Sprawdzić wszystkie ustawienia sieci i zaporę ogniową.                                                                                                    |
| 2            | Falownik usiłował nawiązać połączenie z komputerem Teleservera, jednak podany<br>komputer aktywnie odrzucił próbę połączenia.<br>Sprawdzić, czy Teleserver (LAN) został prawidłowo zainstalowany i pracuje. Można<br>na przykład sprawdzić połączenie z Teleserverem przy użyciu POSITool. |
| 3            | Przy aktualnych ustawieniach sieci (adres IP i maska podsieci) falownik nie może<br>osiągać adresu IP Teleservera.<br>Sprawdzić adres IP falownika i Teleservera.                                                                                                    |
| 4            | Usiłowano nawiązać połączenie TCP/IP z Teleserverem, które już istnieje.<br>Prawidłowo zakończyć zdalny serwis i rozpocząć go ponownie.                                                                                                    |
| 5            | Stwierdzony został błąd wewnętrzny.<br>Skontaktować się z STÖBER ANTRIEBSTECHNIK GmbH & Co. KG, patrz<br>rozdział 1.4 Dalsze wsparcie.                                                                                                    |
| 6            | Stwierdzony został błąd przy kontroli przepływu pomiędzy Teleserverem<br>i falownikiem.<br>Sprawdzić wszystkie połączenie sieciowe.                                                                                                    |
| 7            | Kontrola CRC odebranych danych nie powiodła się.<br>Sprawdzić wszystkie połączenie sieciowe. Sprawdzić zwłaszcza połączenie sieci<br>Ethernet, czy nie jest narażone na zakłócenia EMC.                                                                                                    |

#### 11 **Integrated Bus**

Instrukcja obsługi POSIDYN® SDS 5000

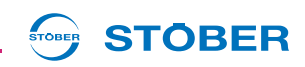

| Nr przyczyny | Opis                                                                                                    |
|--------------|----------------------------------------------------------------------------------------------------|
| 8            | Teleserver sygnalizuje niedopuszczalny stan HTTP.<br>Sprawdzić wszystkie połączenie sieciowe. Sprawdzić ustawienia serwera proxy.                                                                                                    |
| 9            | Teleserver zakończył zdalny serwis.<br>Być może zdalny serwis został również przerwany przez POSITool. Ponowne<br>uruchomić zdalny serwis.                                                                                                    |
| 10           | Teleserver kończy zdalny serwis, ponieważ jeden lub kilka numerów seryjnych<br>uczestniczących falowników są nieprawidłowe.<br>Odczekać 10 minut i ponownie rozpocząć zdalny serwis. Jeśli i ta próba nie<br>przebiegnie pomyślnie, skontaktować się z STÖBER ANTRIEBSTECHNIK GmbH &<br>Co. KG, patrz rozdział 1.4 Dalsze wsparcie |
| 11           | POSITool nie jest jeszcze połączony z Teleserverem.<br>Nawiązać połączenie.                                                                                                    |

W kategorii błędu 06 hex mogą wystąpić następujące błędy:

| Wartość błędu     | Opis                                                            |
|-------------------|-----------------------------------------------------------------|
| 00 <sub>hex</sub> | Zarezerwowany                                                   |
| 01 <sub>hex</sub> | Stwierdzony został ogólny błąd DNS.                             |
| 02 <sub>hex</sub> | Nastąpiło przekroczenie limitu czasu: Serwer DNS nie odpowiada. |
| 03 <sub>hex</sub> | Stwierdzony został ogólny błąd DNS.                             |
| 04 <sub>hex</sub> | Stwierdzony został ogólny błąd DNS.                             |

Przyczyną tego błędu może być niepowodzenie translacji nazwy hosta Teleservera na odpowiedni adres IP. Sprawdzić ustawienia serwera DNS. Ewentualne nalepy go dopiero otworzyć na zapytania SDS 5000.

W kategorii błędu 07 hex mogą wystąpić następujące błędy:

| Wartość błędu     | Opis                                    |
|-------------------|-----------------------------------------|
| 00 <sub>hex</sub> | Zarezerwowany                           |
| 01 <sub>hex</sub> | Autoryzacja proxy jest niedopuszczalna. |

Przyczyną tego błędu może być wadliwa parametryzacja proxy w falowniku. Sprawdzić ustawienia proxy w falowniku.

Poniżej zestawiono kilka przykładów wskazań w A178:

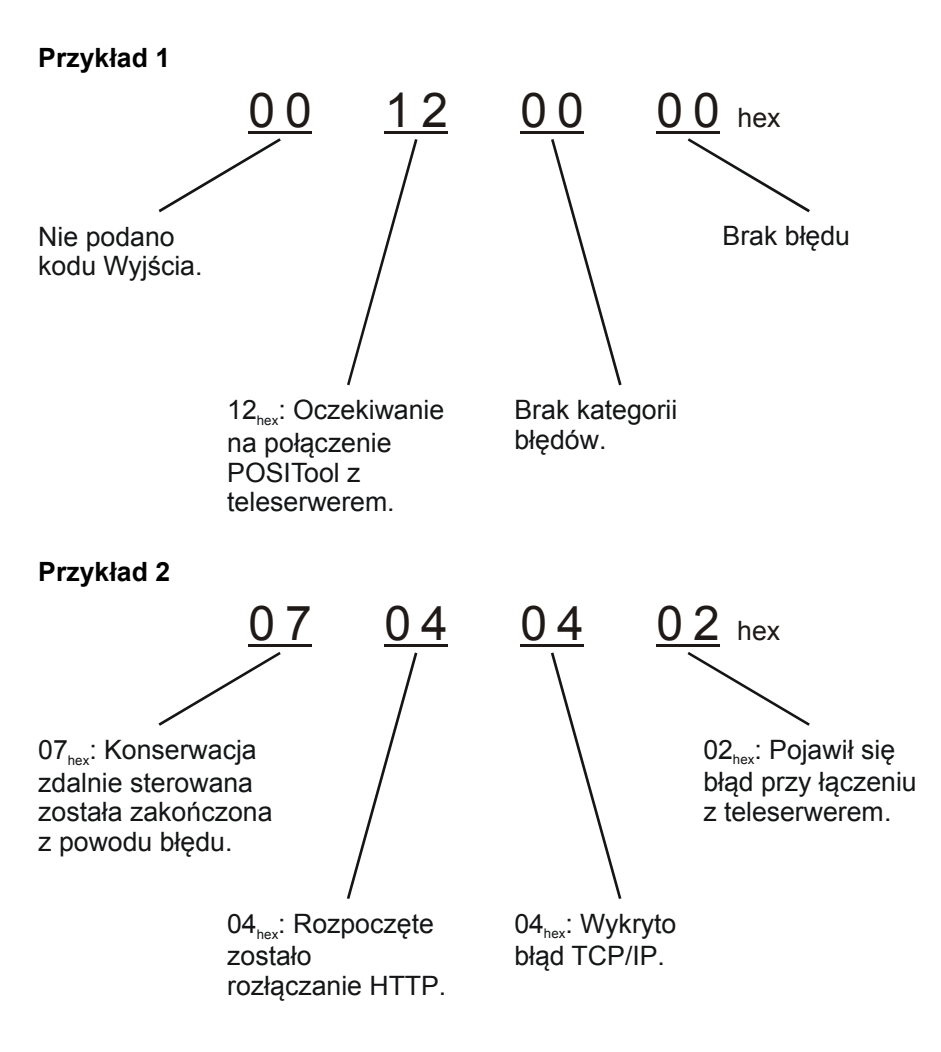

WE KEEP THINGS MOVING

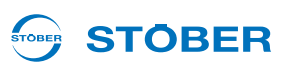

### 11.4.13 Warunki handlowe der STÖBER ANTRIEBSTECHNIK GmbH & Co. KG w zakresie konserwacji falowników serwo w 5. generacji falowników STOBER

#### Stan na 11/2009

- 1. Zakres obowiązywania
  - 1.1. We wszystkich stosunkach umownych, w których STÖBER ANTRIEBSTECHNIK GmbH & Co. KG (dalej "STÖBER ANTRIEBSTECHNIK") wykonuje usługi serwisowe przy falownikach 5. generacji dla innych przedsiębiorstw, osób publiczno-prawnych i instytucji prawa publicznego z majątkiem odrębnym (dalej "Klient"), obowiązują wyłącznie niniejsze warunki serwisowe. Sprzeczne lub uzupełniające warunki klienta oraz za wyjątkiem uzyskania na nie wcześniejszej pisemnej zgody STÖBER ANTRIEBSTECHNIK nie stają się częścią umowy, nawet jeśli STÖBER ANTRIEBSTECHNIK wykona umowę lub usługi bez wyraźnego zaprzeczenia takim warunkom.
  - 1.2. Niniejsze warunki handlowe obejmują oferowane przez STÖBER ANTRIEBSTECHNIK usługi serwisowe dla 5. generacji urządzeń, takie jak standardowe aktualizacje oprogramowania, zdalna konserwacja falowników serwo za pomocą zdalnego dostępu, telefoniczna pomoc techniczna i usługi serwisowe na miejscu.
  - 1.3. Uzupełniająco obowiązują warunki sprzedaży i dostawy STÖBER ANTRIEBSTECHNIK, przy czym w razie sprzeczności pierwszeństwo mają niniejsze warunki serwisowe.

#### 2. Zawarcie umowy, forma pisemnej, czas wykonania

- 2.1. Oferty STÖBER ANTRIEBSTECHNIK nie są wiążące, chyba że zostały wyraźnie określone jako wiążące. Zamówienia klientów mogą być składane nieformalnie e-mailem, faksem lub telefonicznie. STÖBER ANTRIEBSTECHNIK może przyjąć zamówienie klienta w ciągu 2 tygodni. W razie wątpliwości dla zawartości umowy miarodajna jest treść potwierdzenia zamówienia przez STÖBER ANTRIEBSTECHNIK, jeżeli klient niezwłocznie nie zaprzeczy treści potwierdzenia zamówienia.
- 2.2. Wszystkie wypowiedzenia, wyznaczenia terminów i upomnienia klienta wymagają formy pisemnej pod rygorem nieważności. Umowne gwarancje i zobowiązania, zwłaszcza wykraczające poza zakres niniejszych warunków handlowych- wymagają wyraźnego pisemnego potwierdzenia ze strony STÖBER ANTRIEBSTECHNIK.

Daty i terminy wykonania nie są terminami stałymi, jeżeli nie zostały wyraźnie na piśmie potwierdzone jako takie przez STÖBER ANTRIEBSTECHNIK. Jeśli klient wyznaczy terminy lub terminy dodatkowe w celu wypełnienia lub naprawy bądź usunięcia określonych okoliczności, muszą to być terminy adekwatne, wynoszące co najmniej 5 dni roboczych. Gdyby bezowocny upływ terminu lub prolongaty prowadził do rozwiązania stosunków umownych, klient wyznaczając dany termin musi o tym wyraźnie powiadomić. Powyższe wyjaśnienia wymagają formy pisemnej pod rygorem nieważności.

#### 3. Wynagrodzenie

3.1. Wynagrodzenie wynika z potwierdzenia zamówienia. Jeżeli strony uzgodniły rozliczenie zgodnie z nakładem, odpowiednie nakłady pracy zostaną podane na fakturze lub w oddzielnym załączniku do faktury. Jeżeli w ciągu 2 tygodni klient nie wniesie pisemnego sprzeciwu przeciwko zestawieniu, ponosi on obowiązek udowodnienia nieprawidłowości. Dodatkowe usługi, wymagane przez klienta,

będą fakturowane zgodnie z cennikiem STÖBER ANTRIEBSTECHNIK. Wobec braku innych uzgodnień na piśmie, ceny obowiązują zgodnie z aktualnym cennikiem STÖBER ANTRIEBSTECHNIK, przewidującym rozliczenie wg osobodni i godzin plus powstałe koszty.

- 3.2. W przypadku nieuzasadnionej reklamacji wady STÖBER ANTRIEBSTECHNIK może naliczyć nakład czasowy na poszukiwanie błędów zgodnie z aktualnym cennikiem. Dotyczy to zwłaszcza przypadku, gdy klient zgłasza błąd, który nie pozwala się udokumentować lub nie jest reprodukowalny bądź nie może zostać przyporządkowany do STÖBER ANTRIEBSTECHNIK.
- 4. Prawa do oprogramowania

**STÖBER** 

- 4.1. Wszystkie prawa własności intelektualnej do oprogramowania dostarczonego klientowi oraz do wyników pracy włącznie z dokumentacją (np. prawa autorskie, prawa markowe, techniczne prawa autorskie) pozostają własnością STÖBER ANTRIEBSTECHNIK, nawet w przypadku, gdy i na ile wyniki pracy powstały zgodnie z wymaganiami klienta i przy jego współpracy. STÖBER ANTRIEBSTECHNIK udziela klientowi nie wyłączne prawo do korzystania z udostępnionego oprogramowania. Klient ma wyłącznie prawo do wykorzystywania oprogramowania do własnych celów w połączeniu z 5. generacją urządzeń.
- 4.2. Klient może wykonać kopie zapasowe oprogramowania w niezbędnym zakresie, które muszą być opatrzone wzmianką o prawach autorskich STÖBER ANTRIEBSTECHNIK i bezpiecznie przechowywane. Klient może dekompilować oprogramowanie i jego części (np. informacje o interfejsach) tylko w ramach ograniczeń nałożonych przez § 69e niemieckiej ustawy o prawie autorskim, jeżeli poinformuje STÖBER ANTRIEBSTECHNIK o tym zamiarze z wyznaczeniem adekwatnego terminu na przekazanie wymaganych informacji. Informacje o kodzie źródłowym są przy tym objęte ścisłą tajemnicą, niezależnie od faktu czy zostały przekazane przez STÖBER ANTRIEBSTECHNIK lub przez osobę trzecią bądź zostały pozyskane przez dekompilację. Ponadto wszystkie zmiany i edycje (modyfikacje, przetwarzanie, odszyfrowanie, dekodowanie, tłumaczenie itp.) oprogramowania wymagają wcześniejszej pisemnej zgody STÖBER ANTRIEBSTECHNIK.
- 4.3. Jeżeli oprogramowanie zostało udostępnione klientowi w drodze elektronicznej, jakiekolwiek przekazywanie go osobom trzecim w sposób płatny i bezpłatny bez uzyskania wcześniejszej pisemnej zgody ze strony STÖBER ANTRIEBSTECHNIK jest niedozwolone.
- 4.4. STÖBER ANTRIEBSTECHNIK przyznaje prawa do korzystania z oprogramowania wstępnie tylko w sposób odwołalny pod warunkiem rozwiązującym w postaci kompletnego wynagrodzenia lub zapłaty i w przypadku opóźnienia płatności, po bezowocnym upływie adekwatnie wyznaczonego terminu dodatkowego może wycofać prawa do korzystania w tym zakresie, w którym nie nastąpiła zapłata lub nie zostało wpłacone wynagrodzenie.
- 5. Aktualizacje

STÖBER ANTRIEBSTECHNIK wysyła klientowi aktualizacje w drodze elektronicznej lub oferuje je do pobrania na swojej stronie internetowej. Klientowi nie należą się fizyczny nośnik danych, kontrahent oraz instalacja. Aktualizacje mogą zawierać dodatkowe funkcje, przy czym klient nie ma prawa do żądania realizacji określonych funkcji w ramach aktualizacji. STÖBER ANTRIEBSTECHNIK decyduje więc we własnym zakresie o rodzaju, zakresie i częstotliwości aktualizacji oprogramowania STÖBER ANTRIEBSTECHNIK. W pozostałym zakresie odpowiednio obowiązują postanowienia punktu 4.

Instrukcja obsługi POSIDYN® SDS 5000

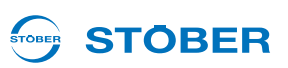

#### 6. Kontrola udostępnionego oprogramowania

Przed wykorzystaniem w produkcji klient musi odpowiednio przetestować udostępnione oprogramowanie. Oprogramowanie objęte umową oraz udostępniona dokumentacja muszą zostać sprawdzone niezwłocznie po otrzymaniu, a stwierdzone przy tym wady muszą zostać zareklamowane szczegółowo i na piśmie. § 377 niemieckiego kodeksu handlowego stosuje się odpowiednio. W razie braku takiej niezwłocznej reklamacji usługa jest uważana za przyjętą za wyjątkiem wad ukrytych. W przypadku późniejszego wykrycia takiej wady należy poinformować o niej bezpośrednio po wykryciu. W przeciwnym razie usługa jest uważana za przyjętą mimo tej wady. Jeśli STÖBER ANTRIEBSTECHNIK nieuczciwie zataiła wadę, nie może powoływać się na brak lub opóźnione zgłoszenie wady przez klienta.

#### 7. Infolinia dla klientów

- 7.1. STÖBER ANTRIEBSTECHNIK zapewnia klientom całodobową infolinię. Za pośrednictwem tej infolinii STÖBER ANTRIEBSTECHNIK przyjmuje zgłoszenia błędów oraz zamówienia, które są następnie kierowane do odpowiedniego technika serwisowego. Infolinia służy ponadto do zapewnienia klientowi pomocy przez doradztwo telefoniczne przy usuwaniu błędów, zapobieganiu błędom i unikaniu błędów. Nie zawiera to ani zapewnienia ani zobowiązania do zagwarantowania usunięcia błędów oraz zachowania określonych czasów reakcji i odtwarzania.
- 7.2. Wykraczające poza ten zakres usługi serwisowe i pielęgnacyjne (np. na miejscu) są wykonywane tylko na podstawie oddzielnego zamówienia i będą naliczane w oparciu o czas na bazie cennika STÖBER ANTRIEBSTECHNIK, obowiązującego w chwili udzielenia zamówienia.

#### 8. Zdalny serwis

- 8.1. Jeżeli klient zleci STÖBER ANTRIEBSTECHNIK wykonywanie usługi zdalnego serwisu falownika serwo, z klientem uzgodniony zostanie termin serwisu. Dostęp zdalny ma miejsce przez połączenie internetowe wychodzące od klienta do serwera Remote Access zgodnie z podręcznikiem IGB SDS 5000. W tym celu klient musi telefonicznie podać STÖBER ANTRIEBSTECHNIK numer seryjny falownika serwo oraz w przypadku wyboru procedury ID sesji także odpowiedni tymczasowy identyfikator ID sesji i następnie dokonać jego odpowiedniej walidacji wobec serwera Remote Access.
- 8.2. Przed rozpoczęciem serwisowania klient musi zagwarantować bezpieczeństwo osób i rzeczy przez usunięcie ich z całego obszaru ruchu lub z całej strefy zagrożenia osi maszyny, sterowanych przez falownik serwo, oraz przez odpowiednie ogrodzenie tych obszarów. Proces serwisowania oraz właściwe środki ostrożności po stronie klienta muszą być wykonywane i nadzorowane przez technika, zapoznanego i odpowiednio przeszkolonego w zakresie obsługi falownika serwo, a zwłaszcza z podręcznikiem IGB SDS 5000 i niniejszymi warunkami serwisowania. STÖBER ANTRIEBSTECHNIK nie ponosi odpowiedzialności za szkody, wynikłe z nieprzestrzegania tych środków ostrożności.
- 8.3. Proces serwisowania jest rozpoczynany przez STÖBER ANTRIEBSTECHNIK dopiero gdy po nawiązaniu zdalnego dostępu zapewniony jest telefoniczny kontakt z klientem i klient potwierdzi przedsięwzięcie wystarczających środków ostrożności. Po podaniu odpowiedniej informacji rozmowa telefoniczna jest rejestrowana przez STÖBER ANTRIEBSTECHNIK. Technik klienta musi podać swoje imię i nazwisko oraz zweryfikować zapewnienie i utrzymanie bezpieczeństwo osób i wartości trwałych.

- 8.4. Rozmowa telefoniczna jest zapisywana przez STÖBER ANTRIEBSTECHNIK w celach dokumentacyjnych. Nie ma miejsce wykorzystanie przez osoby trzecie. Klient musi zapewnić odpowiednią zgodę swojego pracownika na rejestrację i zapis tych danych.
- 8.5. Przed zakończeniem serwisowania klient musi najpierw dezaktywować zdalny serwis oraz sprawdzić bezpieczeństwo maszyny przez pracę testową. Serwisowanie jest zakończone dopiero po pomyślnej pracy testowej i klient dopiero wtedy może umożliwić ponowny dostęp do strefy zagrożenia.
- 8.6. Zdalny serwis przez dostęp zdalny jest połączone z zabezpieczeniami IT, np. z ID sesji. O korzystaniu z tych zabezpieczeń decyduje wyłącznie klient. STÖBER ANTRIEBSTECHNIK jest zobowiązana wyłącznie do przestrzegania oferowanych i wybranych przez klienta środków ostrożności IT. Klient decyduje także o wyborze sposobu połączenia falownika z serwerem Remote Access STÖBER ANTRIEBSTECHNIK i ponosi wyłączną odpowiedzialność za ich skonfigurowanie, utrzymanie oraz bezpieczeństwo.
- 9. Pozostałe obowiązki współdziałania ze strony klienta
  - 9.1. Klient będzie niezwłocznie zgłaszał odnośne zakłócenia, błędy i szkody. Zgłoszenie musi przy tym tak dokładnie opisywać objawy błędu, aby umożliwić STÖBER ANTRIEBSTECHNIK wsparcie klienta przy ukierunkowanym usuwaniu błędów.
  - 9.2. Klient odpowiada za regularne sporządzanie kopii zapasowej danych oraz za bezpieczeństwo IT odpowiednio do aktualnego stanu techniki. STÖBER ANTRIEBSTECHNIK może przyjąć, że wszystkie dane, z którymi zetknie się pracownik STÖBER ANTRIEBSTECHNIK, zostały odrębnie zabezpieczone przez klienta.
  - 9.3. Odpowiedzialności za wady i gwarancja nie obejmują wad lub szkód wynikających z faktu, że oprogramowanie jest używane w środowisku sprzętu i oprogramowania, które nie spełnia wymagań technicznych.
  - 9.4. Pozostałe obowiązki współdziałania przez klienta wynikają z konkretnego zamówienia oraz z ogólnych obowiązków biznesowych i zachowania staranności. W przypadku naruszenia obowiązku współdziałania klient ponosi ryzyko szkód. STÖBER ANTRIEBSTECHNIK nie jest zobowiązana do sprawdzania, czy klient wykonuje swoje obowiązki współdziałania.
  - 9.5. Współdziałanie ze strony klienta jest bezpłatne.
- 10. Wady rzeczowe i prawne oprogramowania

W zakresie wad rzeczowych i prawnych zawsze obowiązują warunki sprzedaży i dostawy STÖBER ANTRIEBSTECHNIK. O ile STÖBER ANTRIEBSTECHNIK po wykonaniu usługi przekazuje klientowi nową wersję oprogramowania w celu usunięcia wad rzeczowych i prawnych, klient musi przejąć tę nową wersję oprogramowania, aby utrzymać prawa do roszczeń gwarancyjnych, o ile przyjęcie nie jest nieuzasadnione.

- 11. Odbiór
  - 11.1. W przypadku wszystkich usług dostępnych do odbioru oraz przy wszystkich usługach, dla których uzgodniono odbiór, STÖBER ANTRIEBSTECHNIK może zażądać pisemnego oświadczenia odbioru ze strony klienta bądź podpisania protokołu odbioru po przeprowadzeniu testów odbiorczych. Dzieła nadające się do indywidualnego wykorzystania są odbierane oddzielnie.

Instrukcja obsługi POSIDYN® SDS 5000

11.2. Jeżeli nie zostanie dokonany formalny odbiór zgodnie z postanowieniami punktu 11.1, klient musi sprawdzić wynik prac w ciągu jednego miesiąca oraz przekazać szczegółowy pisemny raport o stwierdzonych wadach. Bezwarunkowe zastosowanie wyniku prac w produkcji jest uważane za odbiór.

#### 12. Postanowienia końcowe

- 12.1. Całość stosunków handlowych pomiędzy STÖBER ANTRIEBSTECHNIK i klientem podlega prawodawstwu Republiki Federalnej Niemiec z wykluczeniem prawa handlowego ONZ oraz przepisów międzynarodowego prawa prywatnego. Miejscem wykonania zobowiązań jest siedziba STÖBER ANTRIEBSTECHNIK. Właściwym miejscowo sądem dla wszystkich sporów wynikających z niniejszej umowy lub związanych z nią jest sąd w siedzibie STÖBER ANTRIEBSTECHNIK. W przypadku sporów prawnych STÖBER ANTRIEBSTECHNIK może wybrać także ogólną właściwość miejscową sądu klienta.
- 12.2. Klient zapewnia, że STÖBER ANTRIEBSTECHNIK będzie mogła wykonać uzgodnione usługi bez naruszania przepisów o ochronie danych osobowych.
- 12.3. Zmiany, uzupełnienia i postanowienia dodatkowe do umów pomiędzy STÖBER ANTRIEBSTECHNIK i klientem wymagają formy pisemnej. Dla spełnienia wymagania formy pisemnej wystarczy także przesłanie w formie tekstowej (np. mailem), o ile strona odbierająca nie wymaga przekazania w formie pisemnej.
- 12.4. Nieskuteczność poszczególnych postanowień nie wpływa na ważność pozostałych postanowień. Strony umowy zobowiązują się, że w miejsce nieskutecznego postanowienia uzgodnią takie skuteczne postanowienie, które najlepiej odda cel gospodarczy nieskutecznego postanowienia.

**STÖBER** 

# STOBER

# 12 Serwis

Ten rozdział zawiera opis różnych przypadków serwisowych i ich wykonywanie.

## 12.1 Wymiana falowników

#### 🔨 OSTRZEŻENIE!

#### Porażenie prądem elektrycznym!

Ciężkie obrażenia na skutek dotknięcia części pod napięciem!

- Przestrzegać 5 zasad bezpieczeństwa.
- Należy pamiętać, że na skutek ładunków resztkowych obwód kondensatorów w falowniku mogą występować niebezpiecznie wysokie nawet po upływie 5 minut od wyłączenia napięcia zasilania.
- Zagwarantować, że przy wszystkich pracach wał silnika pozostanie nieruchomy. Obracający się wirnik może generować wysokie napięcie na przyłączach.

Ten rozdział zawiera opis prostej wymiany falownika bez użycia dodatkowych pomocy. Należy przy tym przenieść tylko moduł parametrów z wymienianego falownika na nowy. Operacja *A00 zapisz wartości* powoduje zapisanie programów i parametryzacji falownika w module parametrów w sposób zabezpieczający te dane przed awarią sieci.

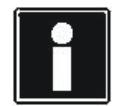

#### Informacja

W przypadku wymiany falowników różnych typów lub w razie zmiany falowników w projektowanym urządzeniu, należy zmienić i skontrolować cały projekt w POSITool!

W zakresie wymiany obowiązują następujące warunki:

- Nowy falownik przejmuje zadanie zastępowanego falownika, nie następuje żadna zmiana koncepcji napędu.
- Wymieniane są falowniki tego samego typu.
- Nowy falownik ma tę samą lub nowszą wersję sprzętu i oprogramowania jak zastępowany falownik.
- Nie zmieniają się żadne części lub elementy, projektowane z falownikiem (silnik, czujnik obrotów, płytki opcji itp.)

Postępować w następujący sposób:

#### Wymiana falownika

- 1. Uruchomić operację *A00 zapisz wartości*. Odczekać aż do zakończenia operacji z wynikiem *0:bez błędów*.
- 2. Wyłączyć napięcie zasilania falownika. Odczekać, aż zgaśnie wyświetlacz.

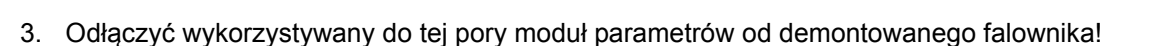

**STÖBER** 

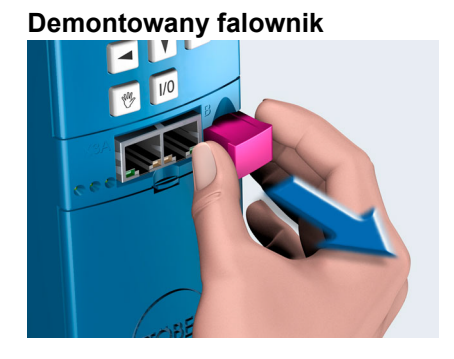

4. Podłączyć wykorzystywany do tej pory moduł parametrów do montowanego falownika!

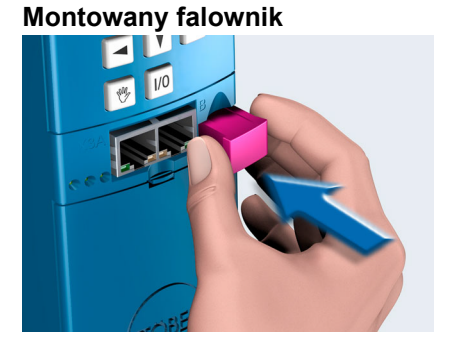

- 5. Wymontować wymieniany falownik i zastąpić go nowym. Przestrzegać przy tym podręczników programowania!
- 6. Podłączyć napięcie zasilania.
  - Po uruchomieniu falownik wczytuje konfigurację z używanego do tej pory modułu parametrów, przejmując przy tym zadania dotychczasowego falownika.
- 7. Odłączyć wykorzystywany do tej pory moduł parametrów.
- 8. Założyć nowy moduł parametrów na nowy falownik.
- 9. Uruchomić operację *A00 zapisz wartości*. Odczekać aż do zakończenia operacji z wynikiem *0:bez błędów*.
- ⇒ Falownik został wymieniony.

## 12.2 Wymiana aplikacji

Ten rozdział zawiera opis prostej wymiany aplikacji bez użycia dodatkowych pomocy. Wystarczy przy tym wymienić moduł parametrów. Operacja *A00 zapisz wartości* powoduje zapisanie programów i parametryzacji falownika w module parametrów w sposób zabezpieczający te dane przed awarią sieci. W zakresie wymiany obowiązują następujące warunki:

- Zapisany w module parametrów projekt sprzętowy (płytki opcji, ustawienia silników itd.) jest zgodny z napędem, który będzie w przyszłości wykorzystywał dane modułu parametrów.
- Programy i parametry zapisane w nowym module parametrów zostały odpowiednio przetestowane.
- Po wymianie modułu parametrów i przetestowaniu napędu należy go ponownie wyregulować (referencjonowanie, optymalizacja parametrów itd.).

Postępować w następujący sposób:

#### Wymiana aplikacji

- 1. Uruchomić operację *A00 zapisz wartości*. Odczekać aż do zakończenia operacji z wynikiem *0:bez błędów*.
- 2. Wyłączyć napięcie zasilania falownika. Odczekać, aż zgaśnie wyświetlacz.
- 3. Odłączyć moduł parametrów od falownika.

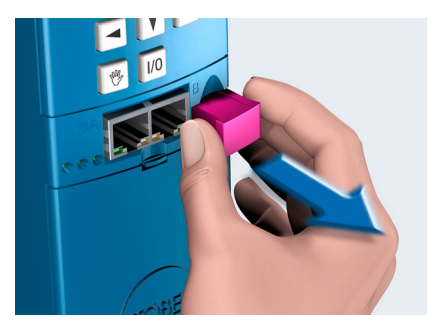

4. Podłączyć nowy moduł parametrów (moduł parametrów ze zmienioną aplikacją) do falownika!

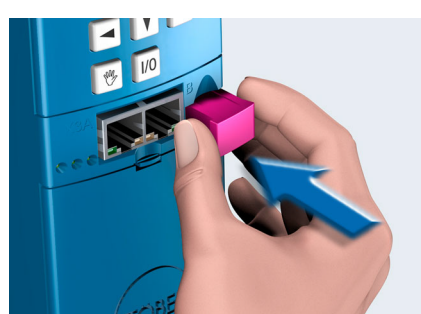

- 5. Podłączyć napięcie zasilania.
- ⇒ Po uruchomieniu falownik wczytuje konfigurację i nową aplikację z modułu parametrów, przejmując je.

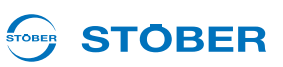

## 12.3 Kopiowanie modułu parametrów

Poniżej opisany został sposób kopiowania modułu parametrów, aby umożliwić korzystanie z aplikacji w innych falownikach.

Należy postępować w następujący sposób:

#### Kopiowanie modułu parametrów

- 1. Uruchomić operację *A00 zapisz wartości* i odczekać aż do zakończenia operacji z wynikiem *0:bez błędów*.
- 2. Odłączyć moduł parametrów od falownika.

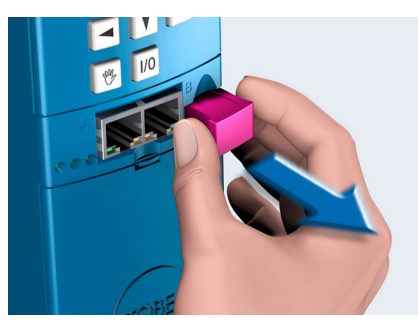

3. Założyć nowy moduł parametrów na falownik!

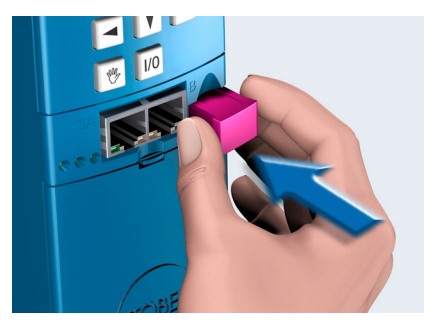

- 4. Uruchomić operację *A00 zapisz wartości* i odczekać aż do zakończenia operacji z wynikiem *0:bez błędów.*
- ⇒ Moduł parametrów został skopiowany.

## 12.4 Aktualizacja oprogramowania sprzętowego w trybie live

### 12.4.1 Pliki oprogramowania sprzętowego

Podczas instalacji POSITool w katalogu POSITool zostaje utworzony folder o nazwie Download:

| HNIK 🕨 | POSITOOL V5_6_D ► Down | load 👻 🍕          | Download durchs | uchen 🖇  |
|--------|------------------------|-------------------|-----------------|----------|
| nen 🔻  | Freigeben für 🔻 Brei   | nnen Neuer Ordner |                 | ⊞ ▼ 🔟 🔞  |
| •      | Name                   | Änderungsdatum    | Тур             | Größe    |
|        | Nownload.exe           | 10.03.2011 15:24  | Anwendung       | 372 KB   |
| Ξ      | f01f-xxv56d0.mot       | 29.09.2011 11:33  | MOT-Datei       | 2.243 KB |
| 10000  | f16f-xxv56d0.mot       | 29,09,2011 11:39  | MOT-Datei       | 2.482 KB |
|        | m08f-xxv56d0.mot       | 29.09.2011 11:31  | MOT-Datei       | 2.422 KB |
|        | 🔳 m15f-xxv56d0.mot     | 29.09.2011 11:37  | MOT-Datei       | 2.551 KB |
| +      | SDS5000 V 5.6-D.fli    | 29.09.2011 12:03  | FLI-Datei       | 5.606 KB |

Rys. 12-1 Folder Download w katalogu POSITool

W tym folderze zapisane są następujące pliki:

- Download.exe: Za pomocą tego pliku można pobrać oprogramowanie sprzętowe do MDS 5000 i FDS 5000. Przebieg pobierania jest opisany w rozdziale 12.4.2.
- fx..x.mot: Pliki oprogramowania sprzętowego do FDS 5000.
- mx..x.mot: Pliki oprogramowania sprzętowego do MDS 5000.
- SDS5000x..x.fli: Pliki oprogramowania sprzętowego do SDS 5000.

Przyporządkowanie prawidłowych wersji plików fli do istniejących SDS 5000 jest dokonywane przez POSITool. Jeśli pliki zapisane w komputerze nie mogą być kombinowane z falownikiem połączonym z POSITool pojawia się odpowiedni komunikat. Może to mieć miejsce, jeżeli w folderze pobierania znajduje się plik fli wersji V 5.4 lub V 5.5, a posiadane urządzenie jest urządzeniem A wymagającym pliku fli w wersji V 5.6.

Różne wersje plików oprogramowania sprzętowego można znaleźć na płycie CD STOBER Electronics. Płyta CD jest dostarczania razem z falownikiem.

Instrukcja obsługi POSIDYN® SDS 5000

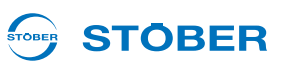

### 12.4.2 Wymiana oprogramowania sprzętowego

#### OSTRZEŻENIE!

Niebezpieczeństwo szkód na zdrowiu i życiu lub szkód rzeczowych przez niezabezpieczone obciążenia. Przy aktualizacji oprogramowania sprzętowego w trybie live konieczna jest jego aktywacja po pobraniu. Podczas aktywacji stopień mocy i część sterująca falownika są wyłączane. Może to spowodować opadanie niezabezpieczonych obciążeń na napędzie.

Zabezpieczyć obciążenie napędu przed aktywacją.

Podczas aktualizacji oprogramowania sprzętowego w trybie live jest ono wczytywane do pamięci pobierania oprogramowania bez oddziaływania na bieżącą pracę. Dopiero po jego zastosowaniu to oprogramowanie sprzętowe staje się aktywne. Oprogramowanie sprzętowe zapisane w pamięci pobierania jest przechowywane jako oprogramowanie redundantne w celu zwiększenia bezpieczeństwa.

Warunki:

- Zasilana jest co najmniej część sterująca falownika (24 V na zacisku X11). Zasilanie można wyłączyć podczas pobierania na wyraźne polecenie oprogramowania. Przeprowadzanie aktualizacji oprogramowania sprzętowego jest możliwe także podczas bieżącej pracy.
- Komputer został połączony z SDS 5000 lub z siecią IGB.
- W POSITool została zaprojektowana co najmniej jedna sieć IGB.

Potrzebne są:

POSITool od wersji 5.4

#### Przeprowadzanie aktualizacji oprogramowania sprzętowego w trybie live

- 1. W POSITool w menu Plik wybrać opcję Pokaż urządzenia podłączone do IGB.
  - ⇒ Pojawia się poniższy dialog, zawierający wszystkie urządzenia połączone z komputerem:

| Position | Equipment | Serial number | Status | A120 IGB A | A121 IGB n |
|----------|-----------|---------------|--------|------------|------------|
| 0        | I1        | 8247279       |        | <u></u> .  | 222        |
| 1        | 12        | 8247271       |        | 1000       |            |
| 2        | 13        | 8247268       |        | 2000       | 555/       |
|          |           |               |        |            |            |
|          |           |               |        |            |            |
|          |           |               |        |            |            |
|          |           |               |        |            |            |
|          |           |               |        |            |            |
|          |           |               |        |            |            |
|          |           |               |        |            |            |
|          |           |               |        |            |            |
|          |           |               |        |            |            |
|          |           |               |        |            |            |
|          |           |               |        | -          |            |

STÖBER \_

- 2. Nacisnąć przycisk Aktualizacja oprogramowania sprzętowego.
  - ⇒ Pojawia się następujący dialog:

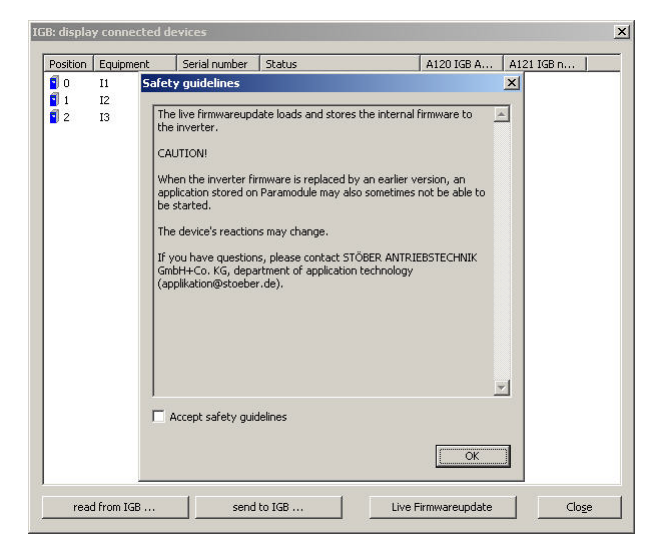

- 3. Przeczytać zasady bezpieczeństwa.
- 4. Po zaakceptowaniu zasad bezpieczeństwa zaznaczyć pole wyboru Aktywuj zasady bezpieczeństwa.
- 5. Nacisnąć przycisk OK.
  - ⇒ Pojawia się następujący dialog:

| erial number | P   | Equipment | Active firm | Download | Status        | Step 1 of 3: Select firmware                |
|--------------|-----|-----------|-------------|----------|---------------|---------------------------------------------|
| 8246653      | 3 0 | SDS001    | V 5.6-B     | V 5.6-B  | Start after . | V 5.6-B                                     |
| 8279916      | 5 1 | SDS002    | V 5.6-B     | V 5.6-B  | Start after . | Greated: 28.02.2011                         |
| 8246651      | 2   | SD5003    | V 5.6-B     | V 5.6-B  | Start after . | Created. 20.02.2011                         |
|              |     |           |             |          |               | Step 2 of 3: Allocate devices               |
|              |     |           |             |          |               | On the left side select the desired devices |
|              |     |           |             |          |               | Step 3 of 3: Send firmware                  |
|              |     |           |             |          |               | Start download to selected devices          |
|              |     |           |             |          |               | Service                                     |
|              |     |           |             |          |               | Start devices immediately                   |
|              |     |           |             |          |               |                                             |
|              |     |           |             |          |               | Close                                       |

- 6. Po prawej stronie wybrać w kroku 1 z 3 na liście to oprogramowanie sprzętowe, które ma zostać zapisane w falownikach.
- 7. Po lewej stronie przez zaznaczenie pól wyboru wybrać te falowniki, do których ma zostać przesłane wybrane oprogramowanie sprzętowe. Należy pamiętać, że dla jednoznacznej identyfikacji falowniki są pokazywane z numerem seryjnym.

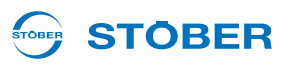

- 8. Nacisnąć przycisk Rozpocznij pobieranie do wybranych urządzeń.
  - Pobieranie oprogramowania sprzętowego zostaje rozpoczęte. Po prawej stronie dialogu pobierania oprogramowania sprzętowego pokazywany jest przebieg:

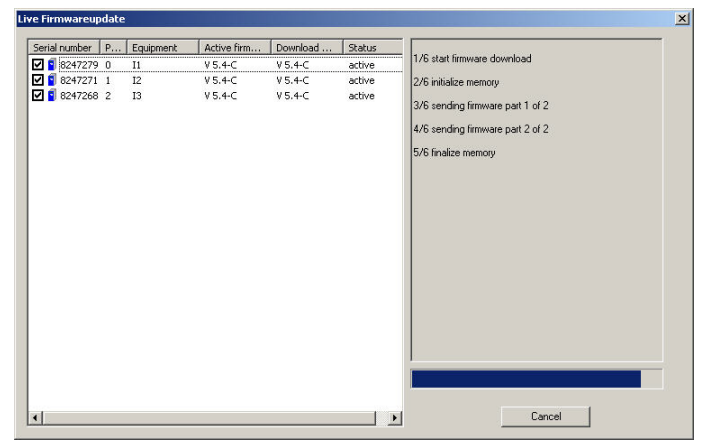

⇒ Po zakończeniu pobierania pojawia się poniższy dialog:

| Live firm | ware update successful                                                                                | < |
|-----------|----------------------------------------------------------------------------------------------------|---|
| į         | Download successfully finished.<br>New firmware takes effect the next time the inverter is restarted. |   |
|           | ок                                                                                                    |   |

9. Nacisnąć przycisk OK, aby powrócić do dialogu Aktualizacja oprogramowania sprzętowego.

#### **OSTRZEŻENIE!**

Niebezpieczeństwo szkód na zdrowiu i życiu lub szkód rzeczowych przez niezabezpieczone obciążenia. Przy aktualizacji oprogramowania sprzętowego w trybie live konieczna jest jego aktywacja po pobraniu. Podczas aktywacji stopień mocy i część sterująca falownika są wyłączane. Może to spowodować opadanie niezabezpieczonych obciążeń na napędzie.

- Zabezpieczyć obciążenie napędu przed aktywacją.
- 10. Jeżeli oprogramowanie sprzętowe ma zostać natychmiast aktywowane, nacisnąć przycisk Natychmiast uruchom urządzenia. Przestrzegać powyższych zasad bezpieczeństwa. Stosować się do poleceń POSITool w celu przeprowadzenia aktywacji. W przypadku pominięcia tego kroku oprogramowanie sprzętowe zostanie automatycznie aktywowane przy następnym wyłączeniu i włączeniu urządzeń.
- 11. Zamknąć dialog przez naciśnięcie przycisku Zamknij.
- 12. Sprawdzić w każdym falowniku, czy w parametrze *E51* wersja oprogramowania wpisana jest prawidłowa wersja oprogramowania sprzętowego.
- ⇒ Aktualizacja oprogramowania sprzętowego w trybie live została przeprowadzona.

## 12.5 Operacje

Operacje to funkcje, które po rozpoczęciu są automatycznie wykonywane przez falownik. Operacje są sterowane lub analizowane specjalnymi parametrami. Te parametry zawierają trzy elementy. Operację można rozpocząć elementem 0 (np. *A00.0*). Element 1 (np. *A00.1*) pokazuje postęp operacji. Wynik jest widoczny w elemencie 2 (np. *A00.2*).

Operację można rozpocząć przez dowolne złącze (panel sterowania falownika, magistrala Fieldbus czy POSITool w trybie online).

Dla niektórych operacji silnik musi być zasilany lub musi mieć możliwość swobodnego obracania. Dlatego falowniki muszą być dopuszczone, jeżeli takie operacje mają być wykonywane. Inne operacje można wykonywać również bez zasilania silnika. Ponieważ sposób wykonywania tych grup operacji jest różny, są one opisane poniżej oddzielnie.

### 12.5.1 Operacje bez dopuszczenia

Operacjami które nie wymagają dopuszczenia do wykonania są:

- A00 zapisz wartości
- A37 resetuj wskazówkę bierną

Należy postępować w następujący sposób:

#### Wykonywanie operacji bez dopuszczenia

- 1. Ustawić element 0 z 0 na wartość 1 (np. *A00.0* = 1).
  - ⇒ Element 1 pokazuje postęp operacji (np. A00.1 = 33%).
- 2. Odczekać aż element 0 ponownie pokaże wartość 0 (np. A00.0 = 0)
- ⇒ Element 2 pokazuje wynik operacji (np. *A00.2* = 0:bez błędów).

#### 12.5.1.1 A00 zapisz wartości

Po aktywacji *A00.0* w falownikach następuje zapisanie aktualnej konfiguracji i wartości parametrów w sposób zabezpieczony przed awarią sieci. Po pomyślnym zakończeniu operacji i po wyłączeniu sieci falownik rusza z konfiguracją zapisaną w module parametrów.

Jeżeli przy zapisie urządzenie stwierdzi, że dane konfiguracji w module parametrów i w falowniku są identyczne, zapisywane są tylko parametry. Powoduje to przyspieszenie operacji.

W trzecim elemencie (A00.2) można odczytać następujące wyniki:

- 0: Bez błędów
- 10: Błąd zapisu
- 11: Niedopuszczalne dane
- 12: Błąd zapisu
- 14: Warnung

Instrukcja obsługi POSIDYN® SDS 5000

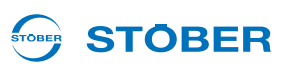

W przypadku wyników 10 do 12 stwierdzony został błąd zapisu w module parametrów. Jeżeli takie wyniki wystąpią kilkakrotnie, należy wymienić moduł parametrów.

Wynik *14* informuje o prawidłowym wykonaniu zapisu. Równocześnie urządzenie stwierdziło, że prawie osiągnięta została maksymalna liczba cykli zapisu, wynosząca ok. 10000. Należy jak najszybciej wymienić moduł parametrów (nr identyfikacyjne modułów parametrów są podane w rozdziale o akcesoriach w podręcznikach programowania falowników).

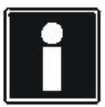

#### Informacja

Nie wyłączać zasilania części sterującej (urządzenia wersji /L: 24 V, urządzenia wersji /H: napięcie zasilania), jeżeli operacja nie została jeszcze zakończona. Wyłączenie podczas wykonywania operacji powoduje niekompletny zapis. Na wyświetlaczu pokazane zostaje zakłócenie \**ConfigStartERROR parameters lost lub \*Paramodul ERROR - Read error*. W takim przypadku konieczna jest ponowna transmisja aplikacji do falownika (POSITool lub moduł parametrów).

#### 12.5.1.2 A37 resetuj wskazówkę bierną

Operacja A37 pozwala na resetowanie wskazówki biernej E33 do E37 oraz E41. Operację można rozpocząć w A37.0.

Operacja posiada następujący wynik (A37.2): 0:bezbłędnie.

### 12.5.2 Operacje z dopuszczeniem

Operacje wymagające zasilania silnika to:

- B40 test faz
- B41 pomiar silnika
- B42 optymalizacja regulatora prądu
- B43 test uzwojeń
- D96 generator wartości zadanych
- B300 test hamulców, patrz rozdział 7.7 Test hamulców
- B301 docieranie hamulców, patrz rozdział 7.8 Funkcja docierania hamulców

#### 12.5.2.1 Wykonywanie

#### Wykonywanie operacji z dopuszczeniem

- 1. Przełączyć na stan urządzenia Gotowość do włączenia.
- 2. Ustawić pierwszy element operacji na wartość 1 (np. B40.0 = 1).
- 3. Zwolnić silnik.
  - ⇒ Element 1 pokazuje postęp operacji (np. *B40.1* = 33%).
- 4. Odczekać aż element 1 ponownie pokaże wartość 100% (np. B40.1 = 100%).
- 5. Wyłączyć dopuszczenie.
- ⇒ Element 2 pokazuje wynik operacji (np. B40.2 = 0:bez błędów).

Należy pamiętać, że podczas obu operacji celowo oznaczane są wartości parametrów. Dlatego po zakończeniu tej operacji wykonać operację *A00 zapisz wartości*, aby zapisać je w sposób zabezpieczony przed awarią sieci.

#### 12.5.2.2 B40 test faz

#### WSKAZÓWKA

Przy wykonywaniu tej operacji występują ruchy wału silnika.

Dlatego należy zagwarantować, że silnik może się swobodnie obracać podczas tej operacji!

Po aktywowaniu *B40.0* rozpoczęty zostaje test faz. Test fazy może być wykorzystywany tylko w przypadku serwosilników. Test sprawdza, czy podczas podłączania nie nastąpiła zamiana fazy silnika oraz czy liczba biegunów silnika jest prawidłowo ustawiona. Dodatkowo mierzony jest offset komutowania.

Jeżeli podłączony jest rezolwer, przeprowadzana jest kompensacja amplitud w torach sinusoidalnych i cosinusoidalnych w celu polepszenia osiągów regulacji prędkości obrotowej. Wyniki kompensacji są zapisywane bezpośrednio w REA 5000/REA 5001. Po wymianie płytki rezolwera lub płytki opcji bądź po wymianie przewodów należy powtórzyć tę operację.

Przy aktywacji tej operacji dopuszczenie musi być nieaktywne. Po uruchomieniu operacji w *B40.0* należy następnie aktywować dopuszczenie. Po zakończeniu operacji należy dezaktywować dopuszczenie. Następnie można odczytać zmierzony offset komutowania w *B05*.

Podczas operacji czas cyklu zostaje wewnętrznie ustawiony na 32 ms. Jeżeli podczas tej operacji nastąpi aktywacja szybkiego zatrzymania, napęd zostaje natychmiast zatrzymany.

W trzecim elemencie (B40.2) można odczytać następujące wyniki:

- 0: bezbłędnie: operacja została wykonana bez błędów oraz zakończona.
- 1: przerwana: operacja została przerwana przez wyłączenie dopuszczenia.
- 2: kolejność faz: stwierdzona została zamiana dwóch faz.
- 3: liczba biegunów: oznaczona liczba biegunów różni się od wartości w B10.
- 4: offset komutowania: zmierzony offset komutowania różni się od B05.
- 5: praca testowa: przeprowadzenie pracy testowej ze zmierzonym offsetem komutowania było niemożliwe.

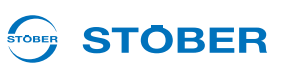

#### 12.5.2.3 B41 pomiar silnika

#### WSKAZÓWKA

Przy wykonywaniu tej operacji występują ruchy wału silnika.

Dlatego należy zagwarantować, że silnik może się swobodnie obracać podczas tej operacji!

Operacja *B41* pozwala na pomiar rezystancji stojana (*B53*) i indukcyjności stojana (*B52*) serwosilników. W przypadku silników asynchronicznych dodatkowo oznaczane są *współczynnik rozpraszania (B54)* i *współczynnik nasycenia magnetyzacji (B55*).

Przy aktywacji dopuszczenie musi być nieaktywne. Po uruchomieniu operacji w *B41.0* należy aktywować dopuszczenie. Po zakończeniu operacji należy dezaktywować dopuszczenie. Następnie można odczytać zmierzone wartości (*B52* do *B55*).

Podczas operacji czas cyklu zostaje wewnętrznie ustawiony na 32 ms.

W trzecim elemencie (B41,2) można odczytać następujące wyniki:

- 0: bez błędów: Operacja została wykonana bez błędów i zakończona.
- 1: przerwana: operacja została przerwana przez wyłączenie dopuszczenia.

#### 12.5.2.4 B42 optymalizacja regulatora prądu

#### WSKAZÓWKA

Podczas tej operacji silnik obraca się z prędkością ok. 2000 obr./min.

- Dlatego należy zagwarantować, że silnik i połączone z nim elementy mechaniczne mogą pracować z tą prędkością obrotową i mają zapewnioną swobodę ruchu!
- Podczas wykonywania tej operacji regularnie występują odgłosy klekotania. Operacja trwa ok. 20 minut.

#### WSKAZÓWKA

#### Niebezpieczeństwo na skutek opóźnionego wyłączenia.

Jeżeli operacja została dopuszczona w drodze obsługi lokalnej, jej przerwanie przez dezaktywację dopuszczenia jest możliwe tylko z bardzo dużym opóźnieniem!

Po rozpoczęciu operacji B42 następuje ponowne oznaczenie parametrów regulatora prądu (B64 do B68).

Przy aktywacji dopuszczenie musi być nieaktywne. Po uruchomieniu operacji w *B42,0* należy aktywować dopuszczenie. Po zakończeniu operacji należy dezaktywować dopuszczenie. Następnie można odczytać zmierzone wartości (*B64* do *B68*).

Jeżeli podczas tej operacji pojawi się żądanie szybkiego zatrzymania, napęd zostaje natychmiast zatrzymany.

Podczas operacji czas cyklu zostaje wewnętrznie ustawiony na 32 ms.

W trzecim elemencie (B42,2) można odczytać następujące wyniki:

0: bez błędów: Operacja została wykonana bez błędów i zakończona.

1: przerwana: operacja została przerwana przez wyłączenie dopuszczenia.

Instrukcja obsługi POSIDYN® SDS 5000

#### 12.5.2.5 B43 test uzwojeń

#### WSKAZÓWKA

Przy wykonywaniu tej operacji występują ruchy wału silnika.

Dlatego należy zagwarantować, że silnik może się swobodnie obracać podczas tej operacji!

Po rozpoczęciu operacji sprawdzana jest symetria rezystancji omowych uzwojeń silnika.

Przy aktywacji dopuszczenie musi być nieaktywne. Po uruchomieniu operacji w *B43.0* należy aktywować dopuszczenie. Po zakończeniu operacji należy dezaktywować dopuszczenie.

Podczas operacji czas cyklu zostaje wewnętrznie ustawiony na 32 ms.

W trzecim elemencie (B43,2) można odczytać następujące wyniki:

- 0: bez błędów: Operacja została wykonana bez błędów i zakończona.
- 1: przerwana: Operacja została przerwana przez wyłączenie dopuszczenia.
- 2: R\_SYM\_U: Rezystancja fazy U znacznie różni się od rezystancji pozostałych faz.
- *3: R*\_*SYM*\_*V*: Analogicznie do 2
- 4: R\_SYM\_W: Analogicznie do 2
- 5: POLAR\_SYM\_U: Stwierdzona została asymetria przy zmianie biegunowości.
- 6: POLAR\_SYM\_V: Analogicznie do 5
- 7: POLAR\_SYM\_W: Analogicznie do 5

Typowo wyniki 5 do 7 wskazują na błąd falownika.

WE KEEP THINGS MOVING

**STÖBER** 

#### 12.5.2.6 B45 pomiar SLVC-HP

#### 

#### Niebezpieczeństwo obrażeń na skutek wysokiej prędkości obrotowej!

Operacja powoduje rozpędzenie silnika do prawie dwukrotnej znamionowej prędkości obrotowej.

- Wykonywać tę operację tylko przy wystarczająco zamocowanym silniku. Zabezpieczyć np. wpusty pasowane.
- Upewnić się, że zamontowane ew. elementy mechaniczne (przekładnia itp.) mogą pracować z taką prędkością obrotową.

#### WSKAZÓWKA

#### Nieprzydatne wyniki pomiaru!

W razie wykonania tej operacji z obciążonym silnikiem, jej wyniki są zafałszowane.

- Jeśli możliwe, wykonywać tę operację przy silniku nie połączonym z elementami mechanicznymi (przekładnią itp.).
- Jeżeli niemożliwe jest odłączenie elementów mechanicznych, należy zagwarantować, aby moment obciążenia nie przekraczał 10% momentu znamionowego.

Operacja mierzy następujące parametry:

- B46 sygnalizacja zwrotna SLVC-HP,
- B47 wzmocnienie proporcjonalne SLVC-HP oraz
- B48 wzmocnienie całkowania SLVC-HP.

Przy aktywacji dopuszczenie musi być nieaktywne. Po uruchomieniu operacji w *B45,0* należy aktywować dopuszczenie. Po zakończeniu operacji należy dezaktywować dopuszczenie. Wyniki operacji można odczytać po cofnięciu dopuszczenia w *B46, B47* i *B48*.

Należy pamiętać, że wynik będzie dokładniejszy, jeżeli do tej operacji silnik zostanie wyposażony w enkoder. Może to być na przykład możliwe przy pierwszym uruchamianiu maszyny.

W tym przypadku zamontować i podłączyć enkoder, ustawić tryb sterowania *B20 = 2:regulacja wektorowa* i sparametryzować enkoder. Następnie przeprowadzić operację. Po zdemontowaniu enkodera ponownie ustawić tryb sterowania *B20 = 3:SLVC-HP*.

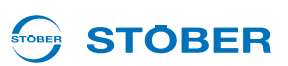

#### 12.5.2.7 D96 generator wartości zadanych

#### WSKAZÓWKA

Przy wykonywaniu tej operacji występują ruchy wału silnika.

Dlatego należy zagwarantować, że silnik może się swobodnie obracać podczas tej operacji!

Po rozpoczęciu operacji do silnika wysyłany jest prostokątny sygnał wartości zadanej. Parametryzacji wartości zadanej można dokonać w D93 do D95.

Przy aktywacji dopuszczenie musi być nieaktywne. Po uruchomieniu operacji w *D96.0* należy aktywować dopuszczenie.

Operacja może zostać zakończona wyłączanie przez wyłączenie dopuszczenia i szybkie zatrzymanie! Po otrzymaniu sygnału szybkiego zatrzymania napęd zostaje natychmiast zatrzymany.

Podczas operacji czas cyklu zostaje wewnętrznie ustawiony na 32 ms.

W trzecim elemencie (*D96.2*) można odczytać następujący wynik: *1: przerwana:* operacja została przerwana przez wyłączenie dopuszczenia.

# 13 Diagnoza

## 13.1 LED

Szybki przegląd stanu urządzenia zapewniają diody świecące na płycie czołowej falownika. Zielona i czerwona dioda świecąca, migające i świecące w różnych kombinacjach i z różnymi częstotliwościami, informują o stanie urządzenia zgodnie z poniższą tabelą.

Dodatkowa niebieska LED informuje o zdalnym serwisie.

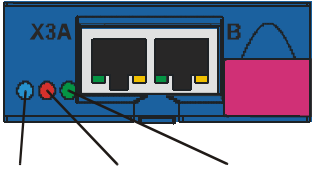

REMOTE ERROR RUN (niebieski) (czerwony) (zielony)

Rys. 13-1 LED na płycie czołowej

| LED                               |                 | Stan falownika                           |
|-----------------------------------|-----------------|------------------------------------------|
| ERROR (czerwona)<br>RUN (zielona) | WYŁ.<br>WYŁ.    | Brak napięcia zasilania.                 |
| ERROR (czerwona)                  | WYŁ.            | Dane są zapisywane<br>w paramodule.      |
| RUN (zielona)                     | <br>Miga z 8 Hz |                                          |
| ERROR (czerwona)                  | WŁ.             | Paramoduł nie został<br>rozpoznany.      |
| RUN (zielona)                     | Miga z 8 Hz     |                                          |
| ERROR (czerwona)                  | WYŁ.            | Gotowość robocza<br>(brak dopuszczenia). |
| RUN (zielona)                     | Miga z 1 Hz     |                                          |
| ERROR (czerwona)                  | WYŁ.            | Praca (dopuszczenie).                    |
| RUN (zielona)                     | WŁ.             |                                          |
| ERROR (czerwona)                  | Miga z 1 Hz     | Ostrzeżenie.                             |
| RUN (zielona)                     | <br>WŁ.         |                                          |
| ERROR (czerwona)                  | <br>Miga z 1 Hz | Ostrzeżenie.                             |
| RUN (zielona)                     | Miga            |                                          |

Instrukcja obsługi POSIDYN® SDS 5000

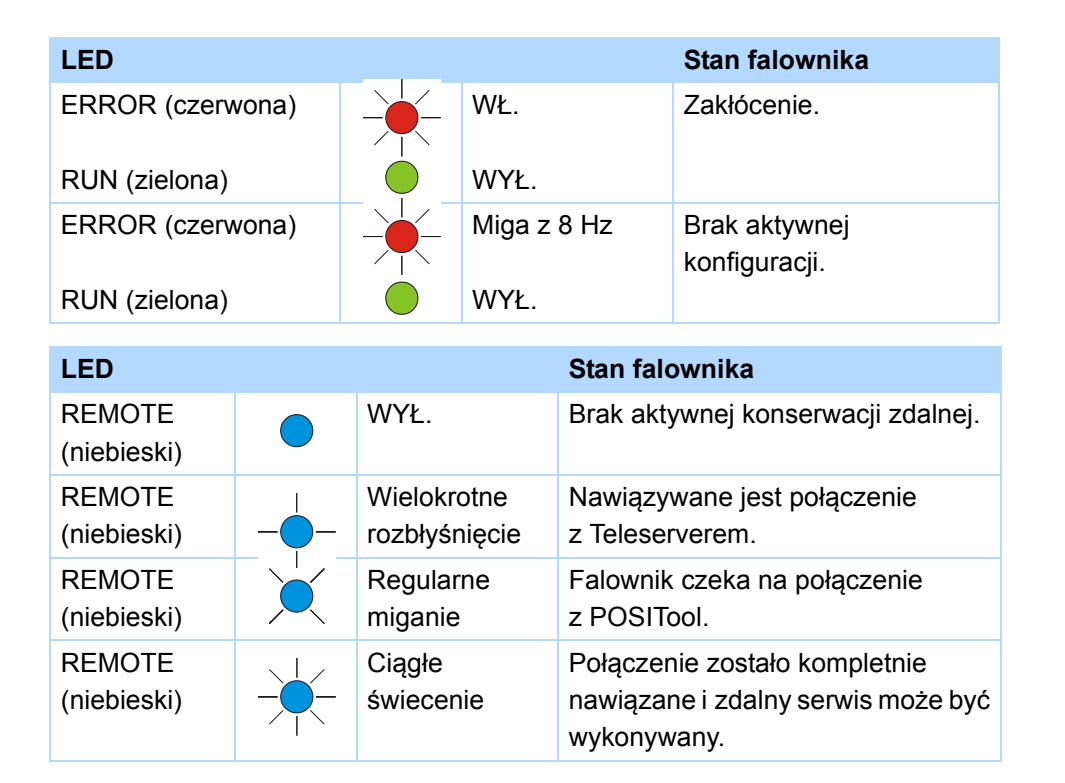

## 13.2 Wyświetlacz

Szczegółowe informacje zwrotne o stanie falownika są pokazywane użytkownikowi na wyświetlaczu. Oprócz wyświetlania parametrów i zdarzeń pokazywane są tu stany urządzenia. Wyświetlacz pozwala na dokonanie pierwszej diagnozy bez dodatkowych pomocy.

## 13.2.1 Informacje ogólne

Po *autoteście* falownika na wyświetlaczu pojawia się kontrolka pracy. W zależności od konfiguracji i aktualnego stanu urządzenia pierwszy i drugi wiersz wyświetlacza mogą różnić się od przykładu. Na ilustracji przedstawiona została konfiguracja *Szybka wartość zadania* w stanie urządzenia *Dopuszczone*. Jeżeli nie jest aktywna żadna oś, sygnalizuje to znak "\*". Aktywna oś jest pokazywana, gdy różni się od osi nr 1. Tylko przy aktywnym przerywaczu hamowania <sup>B</sup><sub>C</sub> lub w trybie lokalnym na wyświetlaczu pojawia się odpowiedni symbol.

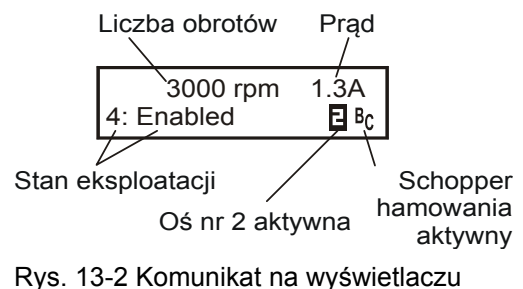

**STOBER**
### 13.2.2 Wskazania zdarzeń

**STÖBER** 

#### Zdarzenia

Wskazania zdarzeń na wyświetlaczu informują użytkownika o stanie urządzenia. Wykaz wskazań zdarzeń zaczyna się od rozdziału 13.3.1 31:Zwarcie lub zwarcie do masy. Rozróżniane się następujące grupy zdarzeń.

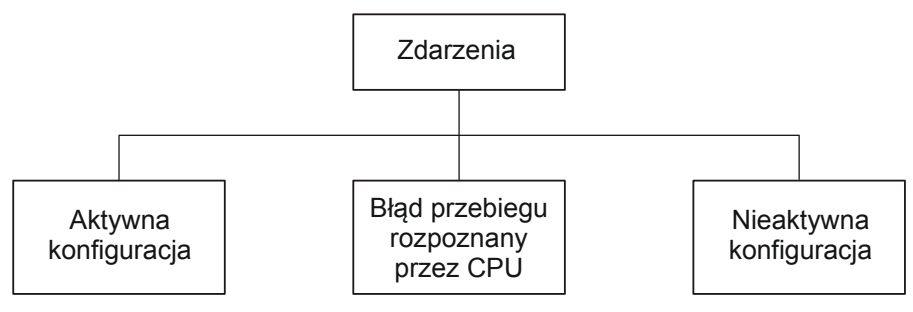

Rys. 13-3 Zdarzenia

#### Błąd aktywnej konfiguracji

Zdarzenia przy aktywnej konfiguracji służą do nadzoru urządzenia podczas pracy. Reakcja na jedno z tych zdarzeń może być skonfigurowana na czterech poziomach: nieaktywna, komunikat, ostrzeżenie lub zakłócenie.

- Jeżeli zdarzenie jest sparametryzowane jako komunikat, pojawia się on migająco w dolnej części wyświetlacza. Komunikat nie ma wpływu na aplikację, to znaczy informacje w górnej części wyświetlacza nie ulegają zmianie. Komunikat nie musi być potwierdzany i jest pokazywany aż do zaniknięcia przyczyny.
- Ostrzeżenie jest pokazywane odpowiednim napisem w górnej części wyświetlacza. W dolnej części wyświetlacza pokazywane jest migająco zdarzenie. W górnym prawym rogu pojawia się pozostały czas, po którym ostrzeżenie przejdzie w stan zakłócenia. Jeśli przyczyna zniknie przed upływem sparametryzowanego czasu, ostrzeżenie zostaje zresetowane. Ostrzeżenie nie ma wpływu na aplikację.
- Po wystąpieniu zdarzenia z poziomem "zakłócenia", urządzenie przechodzi natychmiast do stanu urządzenia "reakcja na zakłócenie". Zdarzenie jest pokazywane migająco w dolnej części wyświetlacza. Zakłócenie musi zostać potwierdzone.

W przypadku niektórych zdarzeń urządzenie pokazuje wskazówki dotyczące ich przyczyny. Są one oznaczone numerem i pokazywane na wyświetlaczu na przemian ze wskazaniem zdarzenia. Przyczyny, które nie są udokumentowane numerem przy opisie zdarzenia, stanowią jedynie informacje o możliwych błędach. Nie są one pokazywane na wyświetlaczu.

Do dalszej diagnozy wystąpienie zdarzenia tej grupy jest notowane przez zwiększenie wartości licznika. Licznik zakłóceń jest zapisany w grupie parametrów Z. W przypadku niektórych zdarzeń urządzenie może być zaprogramowana konieczność potwierdzenia na panelu sterowania lub za pośrednictwem wejścia binarnego. Te zdarzenia nie mają wpływu na komunikację i obsługę urządzenia. Zdarzenia można rozpoznać po kolejnej numeracji.

#### Błędy wykonania, wykryte przez CPU

5. generacja falowników STÖBER jest wyposażona w komputer cyfrowy z mikroprocesorem, pamięcią i urządzeniami peryferyjnymi. W razie wystąpienia błędu dotyczącego tego zakresu urządzenie reaguje odpowiednim komunikatem na wyświetlaczu. Równocześnie falownik jest wprowadzany w bezpieczny stan (stopień mocy zostaje wyłączony). Powrót do normalnego działania urządzenia jest możliwy tylko przez jego wyłączenie i ponowne włączenie.

Równocześnie zanika warunek urządzenia (funkcja menu) i komunikacja z falownikiem. Takie zdarzenia są oznaczone na wyświetlaczu znakiem "#".

#### Nieaktywna konfiguracja...

Konfiguracja jest nieaktywna w dwóch przypadkach:

- 1. Podczas uruchamiania urządzenia wystąpił błąd.
- 2. Konfiguracja została zatrzymana przez POSITool.

Zdarzenia powodujące nieaktywną konfigurację są oznaczone na wyświetlaczu znakiem "\*".

#### ... przez błąd podczas ruszania urządzenia

Podczas ruszania urządzenia z modułu parametrów wczytywane są konfiguracja oraz wartości parametrów, znaczniki i wartości sygnałów. Następnie uruchamiana jest konfiguracja. Podczas obu kroków mogą być generowane szczegółowe komunikaty błędów. Jeżeli podczas wczytywania danych z modułu parametrów wystąpi błąd, w górnym wierszu pojawia się napis "\*ParaModul ERROR". Jeżeli wystąpi błąd podczas uruchamiania konfiguracji, pokazywany jest "\*ConfigStrtERROR". Te błędy są usuwane przez wyłączenie i włączenie lub przez transmisję konfiguracji.

#### ...po zatrzymaniu przez POSITool

Jeżeli konfiguracja została zatrzymana przez POSITool, na wyświetlaczu pojawia się logo firmy STÖBER ANTRIEBSTECHNIK.

13

**STÖBER** 

### 13.3 Zdarzenia

### 13.3.1 31:Zwarcie lub zwarcie do masy

| Aktywacja                                                                                                    |                                             | Poziom                            | Reakc                                                                                                    | kcja                         |                                 | Licznik zakłóceń  |  |
|----------------------------------------------------------------------------------------------------|---------------------------------------------|-----------------------------------|----------------------------------------------------------------------------------------------------|------------------------------|---------------------------------|-------------------|--|
| Wyłączenie zwarciowe sprzętu jest aktywne.<br>Natężenie prądu wyjściowego jest za duże.<br>Jeżeli przy uruchamianiu urządzenia nie ma<br>napięcia sieciowego, przyczyną może być<br>również zwarcie lub zwarcie do masy wewnątrz<br>urządzenia. |                                             | Zakłócenie                        | Silnik zawsze wybiega. Przerywacz hamowania jest<br>wyłączany. Ewentualnie występujący hamulec jest<br>aktywowany, jeżeli nie został zwolniony przez <i>F100</i><br>niezależnie od układu sterowania urządzenia. |                              | est<br>it<br>00                 | Z31               |  |
| Możliwa przyczyna                                                                                                    | Sprawdzanie                                 |                                   |                                                                                                    | Środki zaradcze              | Potwi                           | erdzenie          |  |
| Zwarcie w uzwojeniu                                                                                                    | Sprawdzić silnik.                           |                                   |                                                                                                    | Wymienić silnik.             | Wyłąc                           | zenie i włączenie |  |
| Usterka przewodu silnika                                                                                                    | Sprawdzić przewód                           |                                   |                                                                                                    | Wymienić przewód.            | urządzeni                       | zenia lub         |  |
| Błędne przyłącza                                                                                                    | Sprawdzić przyłącze<br>lub W zostały połącz | , np. czy w X20<br>cone z PE.     | 0 U, V                                                                                                    | Skorygować przyłącze.        | zaprogramowane<br>potwierdzenie |                   |  |
| Zwarcie rezystora<br>hamowania                                                                                                    | Sprawdzić rezystor h                        | amowania.                         |                                                                                                    | Wymienić rezystor hamowania. |                                 |                   |  |
| Zwarcie lub zwarcie do masy wewnątrz urządzenia                                                                                                    | Sprawdzić, czy zakłć<br>dopiero po dopuszcz | icenie pojawia<br>zeniu falownika | się                                                                                                    | Wymienić falownik.           |                                 |                   |  |

# **WE KEEP THINGS MOVING**

ID 442291.06

### 13.3.2 32:Wewn. zwarcie lub zwarcie do masy

| Aktywacja                                                                                                    |             | Poziom     | Reakc                                 | ja                                                                                              |                                     | Licznik zakłóceń                                        |
|----------------------------------------------------------------------------------------------------|-------------|------------|---------------------------------------|-------------------------------------------------------------------------------------------------|-------------------------------------|---------------------------------------------------------|
| Przy włączaniu zasilania części sterującej<br>przeprowadzana jest wewnętrzna kontrola.<br>Występujące zwarcie powoduje zakłócenie.<br>Warunkiem aktywacji tego zdarzenia jest, aby<br>przy uruchamianiu urządzenia podłączone było<br>już napięcie sieciowe. |             | Zakłócenie | Falownik nie może zostać dopuszczony. |                                                                                                 |                                     | Z32                                                     |
|                                                                                                    |             |            |                                       |                                                                                                 |                                     |                                                         |
| Możliwa przyczyna                                                                                                    | Sprawdzanie |            |                                       | Środki zaradcze                                                                                 | Potwi                               | erdzenie                                                |
| Występuje wewnętrzny<br>błąd urządzenia.                                                                                                    |             |            |                                       | Prosimy o kontakt z naszym działem<br>serwisowym, kontakt patrz rozdział 1.4<br>Dalsze wsparcie | Wyłąc<br>urządz<br>zaprog<br>potwie | zenie i włączenie<br>zenia lub<br>gramowane<br>erdzenie |

### 13.3.3 33:nadmierne natężenie prądu

| Aktywacja                                                                             |                    | Poziom          | Reak                                                                                                    | eakcja                            |                  | Licznik zakłóceń               |  |
|---------------------------------------------------------------------------------------|--------------------|-----------------|----------------------------------------------------------------------------------------------------|-----------------------------------|------------------|--------------------------------|--|
| Natężenie prądu silnika przekracza<br>dopuszczalne maksimum.                          |                    | Zakłócenie      | Silnik zawsze wybiega, chyba że aktywowane jest U30<br>Hamowanie awaryjne. Ewentualnie występujący<br>hamulec jest aktywowany, jeżeli nie został zwolniony<br>przez <i>F100</i> niezależnie od układu sterowania<br>urządzenia. |                                   | Z33              |                                |  |
| Możliwa przyczyna                                                                     | Sprawdzanie        |                 |                                                                                                    | Środki zaradcze                   | Potwi            | erdzenie                       |  |
| Za krótkie czasy<br>przyspieszania.                                                   | Wydłużyć rampy.    | ampy.           |                                                                                                    | Zastosować te ustawienia w pracy. | Wyłąc<br>urząd:  | zenie i włączenie<br>zenia lub |  |
| Nieprawidłowo ustawione ograniczenia momentów w parametrach <i>C03</i> i <i>C05</i> . | Ustawić mniejsze w | artości w C03 i | C05.                                                                                                    | Zastosować te ustawienia w pracy. | zaprog<br>potwie | programowane<br>utwierdzenie   |  |

Diagnoza Instrukcja obsługi POSIDYN® SDS 5000

STORED

STOBER

#### 34:defekt\_sprzętu 13.3.4

| Aktywacja            |
|----------------------|
| Występuje błąd sprzę |
|                      |
| Przyczyna            |
|                      |

ID 442291.06

| Aktywacja                 |                                                    | Poziom                             | Reakc            | ja                                              |                 | Licznik zakłocen |  |
|---------------------------|----------------------------------------------------|------------------------------------|------------------|-------------------------------------------------|-----------------|------------------|--|
| Występuje błąd sprzętowy. |                                                    | Zakłócenie                         | Falow            | nik nie może już zostać dopuszczony.            |                 | Z34              |  |
|                           |                                                    |                                    |                  |                                                 |                 |                  |  |
| Przyczyna                 | Opis                                               |                                    |                  | Środki zaradcze                                 | Potwi           | erdzenie         |  |
| 1:FPGA                    | Błąd przy wczytywar                                | iu FPGA                            |                  | Wymienić falownik.                              | Brak możliwości |                  |  |
| 2:NOV-ST                  | Uszkodzona pamięć stopnia mocy<br>(EEPROM)         |                                    |                  | potwierdzenia                                   |                 |                  |  |
| 3:NOV-LT                  | Uszkodzona pamięć<br>(FERAM)                       | części sterują                     | cej              |                                                 |                 |                  |  |
| 4:Hamulec1                | Wysterowanie hamul<br>lub w module hamulo<br>24 V. | ca 1 jest uszko<br>ców brakuje zas | dzone<br>silania | Sprawdzić i ewentualnie skorygować okablowanie. |                 |                  |  |
| 5:Hamulec2                | Wysterowanie hamul<br>lub w module hamulo<br>24 V. | ca 2 jest uszko<br>ców brakuje zas | dzone<br>silania | Sprawdzić i ewentualnie skorygować okablowanie. |                 |                  |  |
| 11:Pomiar_prądu           | Pomiar offsetu prądu<br>urządzenia daje zbył       | i przy ruszaniu<br>duże odchyle    | nia.             | Wymienić falownik.                              |                 |                  |  |

### 13.3.5 35:Watchdog

| Aktywacja                                        |                                                                                                    | Poziom                                                                                               | Reak                                                                                                    | cja                                                                                                    |                                     | Licznik zakłóceń                                        |
|--------------------------------------------------|----------------------------------------------------------------------------------------------------|----------------------------------------------------------------------------------------------------|----------------------------------------------------------------------------------------------------|----------------------------------------------------------------------------------------------------|-------------------------------------|---------------------------------------------------------|
| Reaguje watchdog mikroprocesora.                 |                                                                                                    | Zakłócenie                                                                                           | Silnik zawsze wybiega. Przerywacz hamowania jest<br>wyłączony podczas ponownego uruchamiania<br>falownika. Ewentualnie występujący hamulec jest<br>aktywowany, jeżeli nie został zwolniony przez <i>F100</i><br>niezależnie od układu sterowania urządzenia. |                                                                                                    | Z35                                 |                                                         |
|                                                  |                                                                                                    |                                                                                                    |                                                                                                    |                                                                                                    |                                     |                                                         |
| Możliwa przyczyna                                | Sprawdzanie                                                                                        |                                                                                                    |                                                                                                    | Środki zaradcze                                                                                                    | Potwi                               | erdzenie                                                |
| Mikroprocesor jest<br>przeciążony lub zakłócony. | <ul> <li>Sprawdzić parar<br/>pokazywać wart</li> <li>Sprawdzić okabl<br/>wymagania w za</li> </ul> | arametr <i>E191</i> , powinien<br>vartość poniżej 80%.<br>kablowanie, czy spełnia<br>w zakresie EMC. |                                                                                                    | <ul> <li>W parametrze <i>A150</i> ustawić wyższy czas cyklu.</li> <li>Zapewnić okablowanie zgodne z wymaganiami EMC.</li> </ul> | Wyłąc<br>urządz<br>zaprog<br>potwie | zenie i włączenie<br>zenia lub<br>gramowane<br>erdzenie |

Diagnoza Instrukcja obsługi POSIDYN® SDS 5000

STOBER

STOBER

#### 13.3.6 36:nadmierne\_napięcie

| Aktywacja                                                                                                    |                                                                                                    | Poziom                                                              | Reako                              | sja                                                                                                    |                          | Licznik zakłóceń                            |  |
|----------------------------------------------------------------------------------------------------|----------------------------------------------------------------------------------------------------|---------------------------------------------------------------------|------------------------------------|----------------------------------------------------------------------------------------------------|--------------------------|---------------------------------------------|--|
| Napięcie w obwodzie pośrednim przekracza dopuszczalne maksimum (wskazanie napięcia obwodu pośredniego w <i>E03</i> ). |                                                                                                    | Zakłócenie                                                          | Silnik<br>hamul<br>przez<br>urządz | Silnik zawsze wybiega. Ewentualnie występujący hamulec jest aktywowany, jeżeli nie został zwolnion przez <i>F100</i> niezależnie od układu sterowania urządzenia.      |                          | Z36                                         |  |
|                                                                                                    |                                                                                                    |                                                                     |                                    |                                                                                                    |                          |                                             |  |
| Możliwa przyczyna                                                                                                    | Sprawdzanie                                                                                                    |                                                                     |                                    | Środki zaradcze                                                                                                    | Potwi                    | erdzenie                                    |  |
| Za wysokie napięcie<br>sieciowe                                                                                       | Sprawdzić, czy napięcie sieciowe nie<br>przekracza dopuszczalnego napięcia na<br>wejściu.                                                                       |                                                                     |                                    | Podjąć odpowiednie środki<br>zapobiegawcze, aby dostosować<br>napięcie sieciowe.                                                                                       | Wyłąc<br>urząd:<br>zapro | zenie i włączenie<br>zenia lub<br>gramowane |  |
| brak podłączonego<br>rezystora hamowania                                                                              | Sprawdzić okablowanie.                                                                                                    |                                                                     |                                    | Podłączyć rezystor hamowania.                                                                                                    | potwie                   | potwierdzenie                               |  |
| Przerywacz hamowania jest dezaktywowany                                                                               | Sprawdzić ustawienie A22 = 0.                                                                                                    |                                                                     |                                    | Wpisać wartości rezystora hamowania do parametrów <i>A21</i> , <i>A22</i> i <i>A23</i> .                                                                               |                          |                                             |  |
| Rezystor hamowania za<br>mały lub za duży                                                                             | <ul> <li>Sprawdzić, czy A21 jest mniejszy od<br/>dopuszczalnej wartości.</li> <li>Sprawdzić, czy rezystor może<br/>odprowadzić powstającą moc strat.</li> </ul> |                                                                     |                                    | Podłączyć odpowiedni rezystor<br>hamowania.                                                                                                    |                          |                                             |  |
| Rampy hamowania zbyt<br>strome                                                                                        | Podczas procesu ha<br>zwracać uwagę na r<br>pośredniego, np. prz<br>Scope.                                                                                      | imowania nale:<br>napięcie obwoc<br>ez wykonanie z                  | ży<br>du<br>zdjęcia                | <ul> <li>Wydłużyć rampy hamowania.</li> <li>Podłączyć odpowiedni rezystor<br/>hamowania.</li> <li>Sprawdzić zastosowanie sprzężenia<br/>obwodu pośredniego.</li> </ul> |                          |                                             |  |
| Przerywacz hamowania<br>jest uszkodzony                                                                               | Obserwować napięc<br>pośredniego w Scop<br>bez przeszkód aż do<br>przerywacz hamowa                                                                             | ie obwodu<br>e. Jeżeli wzras<br>o granicy przep<br>ania jest uszkoo | sta ono<br>pięcia,<br>dzony.       | Prosimy o kontakt z naszym działem<br>serwisowym, kontakt patrz rozdział 1.4<br>Dalsze wsparcie                                                                        |                          |                                             |  |

#### 13.3.7 37:Enkoder

| Aktywacja                           | Poziom                                                                                            | Reakcja                                                                                                    |                                                                                                    | Licznik zakłóceń                        |  |  |
|-------------------------------------|---------------------------------------------------------------------------------------------------|----------------------------------------------------------------------------------------------------|----------------------------------------------------------------------------------------------------|-----------------------------------------|--|--|
| Błędy ze strony<br>enkodera         | Zakłócenie                                                                                        | <ul> <li>Silnik zawsze wybiega, chyb</li> <li>Uwaga: W przypadku zastos</li> <li>usunięcie referencji. Po potv</li> <li>Jeżeli przy włączaniu zasilar</li> <li>enkodera zostanie trwale wy</li> <li>wyłączenie i włączenie falow</li> </ul> | Silnik zawsze wybiega, chyba że aktywowane jest <i>U30 Hamowanie awaryjne</i> .<br>Jwaga: W przypadku zastosowań pozycjonujących zdarzenie 37:Enkoder powoduje<br>usunięcie referencji. Po potwierdzeniu konieczne jest ponowne referencjonowanie.<br>Jeżeli przy włączaniu zasilania części sterującej enkoder nie jest podłączony, zasilanie<br>enkodera zostanie trwale wyłączone. Potwierdzenie jest wtedy możliwe tylko przez<br>wyłączenie i włączenie falownika. |                                         |  |  |
| Przyczyna                           | Opis                                                                                              | 3                                                                                                    | Środki zaradcze                                                                                                    | Potwierdzenie                           |  |  |
| 1:Para<>Enkode                      | r Para<br>podł                                                                                    | ametryzacja nie pasuje do<br>ączonego enkodera.                                                                                                    | Sprawdzić i w razie potrzeby skorygować parametry H.                                                                                                    | Zaprogramowane potwierdzenie            |  |  |
| 2:ParaZmiWyłWł                      | araZmiWyłWł Zmiana parametrów,<br>parametryzacja enkodera nie może<br>być zmieniana podczas pracy |                                                                                                    | Zapisać, a następnie wyłączyć i włączyć urządzenie, aby uaktywnić zmiany.                                                                                                    | Zaprogramowane potwierdzenie            |  |  |
| Ścieżka 4:X4 A/CLK Przerwa<br>Clock |                                                                                                   | rwa w przewodach ścieżka A/<br>k                                                                                                    | Sprawdzić i ewentualnie wymienić przewód enkodera.                                                                                                    | Zaprogramowane potwierdzenie            |  |  |
| Ścieżka 5:X4 B/Dat Przerw<br>Dane   |                                                                                                   | erwa w przewodach ścieżka B/<br>e                                                                                                    |                                                                                                    | Zaprogramowane potwierdzenie            |  |  |
| Ścieżka 6:X4 0                      | Prze                                                                                              | rwa w przewodach ścieżka 0                                                                                                    |                                                                                                    | Zaprogramowane potwierdzenie            |  |  |
| 7:X4-EnDatAlarm                     | ו Wys<br>EnD                                                                                      | tępuje bit alarmu od enkodera<br>at.                                                                                                    | Wymienić silnik.                                                                                                    | Wyłączenie<br>i włączenie<br>urządzenia |  |  |
| 8:X4-EnDatCRC                       | Wys<br>dany                                                                                       | tąpiły częste błędy w transmisji<br>/ch.                                                                                                    | <ul><li>Sprawdzić przyłącze i ekran przewodu enkodera.</li><li>Zredukować zakłócenia EMC.</li></ul>                                                                                                    | Zaprogramowane potwierdzenie            |  |  |

| ₫   |  |
|-----|--|
| 44  |  |
| 22  |  |
| 9   |  |
| .06 |  |

| Przyczyna                     | Opis                                                                                                    | Środki zaradcze                                                                                                    | Potwierdzenie                           |
|-------------------------------|----------------------------------------------------------------------------------------------------|----------------------------------------------------------------------------------------------------|-----------------------------------------|
| 10:Podstawa<br>przelicznika   | Nie udało się zmierzyć<br>i zoptymalizować przelicznika.                                                                  | <ul><li>Sprawdzić przewód enkodera.</li><li>Sprawdzić, czy specyfikacja przelicznika spełnia</li></ul>                                                                                                    | Zaprogramowane potwierdzenie            |
| 11:X140 za niskie<br>napięcie | Nieprawidłowy współczynnik<br>transmisji                                                                                  | wymagania STOBER.                                                                                                    | Wyłączenie<br>i włączenie<br>urządzenia |
| 12:X140-nadmierne<br>napięcie |                                                                                                    |                                                                                                    | Zaprogramowane potwierdzenie            |
| 14:Przel.Błąd                 | Przerwany przewód                                                                                                    | Sprawdzić przewód enkodera.                                                                                                    | Zaprogramowane potwierdzenie            |
| 15:X120-podw.<br>transm.      | Przy podwójnej transmisji na X120<br>wielokrotnie stwierdzone zostały<br>różne pozycje.                                   |                                                                                                    | Wyłączenie<br>i włączenie<br>urządzenia |
| 16:X120-Busy                  | Enkoder zbyt długo nie dostarczał<br>odpowiedzi, przy SSI-Slave: Przy<br>dopuszczonym napędzie od 5 ms<br>brak telegramu. | <ul> <li>Wymienić płytkę opcji, do której podłączony jest enkoder.</li> <li>Wymienić falownik.</li> </ul>                                                                                                    | Zaprogramowane potwierdzenie            |
| 17:X120-przerwa<br>przew.     | Na X120 stwierdzono przerwę<br>przewodów.                                                                                 | <ul> <li>Sprawdzić podłączone przewody (enkoder lub<br/>sprzężenie SSI).</li> <li>Sprawdzić zasilanie enkodera SSI lub źródła, które<br/>symuluje sygnały SSI.</li> <li>Zagwarantować, że ustawienia master SSI są<br/>dostosowane do enkodera SSI lub do źródła,<br/>symulującego sygnały SSI.</li> <li>Sprawdzić, czy urządzenie na magistrali SSI-Motionbus<br/>jest prawidłowo sparametryzowane do źródła sygnałów<br/>SSI.</li> <li>Sprawdzić, czy urządzenia na magistrali SSI-Motionbus<br/>wspólnie ruszają.</li> </ul> | Zaprogramowane<br>potwierdzenie         |

STOBER

STOBER

## WE KEEP THINGS MOVING

| Przyczyna                | Opis                                                                                                    | Środki zaradcze                                                                                                    | Potwierdzenie                   |
|--------------------------|----------------------------------------------------------------------------------------------------|----------------------------------------------------------------------------------------------------|---------------------------------|
| 18:X120-Timeout          | Brak sygnału cyklu od SSI-Master.                                                                                | <ul> <li>Sprawdzić podłączone przewody.</li> <li>Sprawdzić zasilanie SSI-Master.</li> <li>Zagwarantować, że ustawienia wszystkich urządzeń na<br/>magistrali SSI-Motionbus są dopasowane do siebie.</li> <li>Sprawdzić, czy urządzenie na magistrali SSI-Motionbus<br/>jest prawidłowo sparametryzowane do SSI-Master.</li> <li>Sprawdzić, czy urządzenia na magistrali SSI-Motionbus<br/>wspólnie ruszają.</li> </ul> | Zaprogramowane<br>potwierdzenie |
| 19:X4-podw. transm.      | Przy podwójnej transmisji na X4<br>wielokrotnie stwierdzone zostały<br>różne pozycje.                            | <ul> <li>Sprawdzić przyłącze i ekran przewodu enkodera.</li> <li>Zredukować zakłócenia EMC.</li> </ul>                                                                                                    | Zaprogramowane potwierdzenie    |
| 20:X4-Busy               | Enkoder zbyt długo nie dostarczał odpowiedzi.                                                                    | <ul><li>Sprawdzić przewód enkodera.</li><li>Sprawdzać, czy podłączony został odpowiedni enkoder.</li></ul>                                                                                                    | Zaprogramowane potwierdzenie    |
| 21:X4-<br>przerwa_przew. | Stwierdzona została przerwa<br>w przewodach jednej lub kilku<br>ścieżek.                                         | Sprawdzić przewód enkodera.                                                                                                    | Zaprogramowane potwierdzenie    |
| 22:AX5000                | Nie dokonano potwierdzenia<br>przełączania osi.                                                                  | Sprawdzić okablowanie pomiędzy falownikiem i POSISwitch AX 5000.                                                                                                    | Zaprogramowane potwierdzenie    |
| 23:AX5000Soll            | Zaprojektowany został POSISwitch<br>AX 5000, lecz nie został podłączony.                                         | <ul><li>Dostosować projekt do posiadanego sprzętu.</li><li>Sprawdzić przyłącze POSISwitch AX 5000.</li></ul>                                                                                                    | Zaprogramowane potwierdzenie    |
| 24:X120-różn.kąta        | Przekroczenie <i>B2</i> 97, <i>G2</i> 97 lub <i>I2</i> 97<br>w enkoderze na X120                                 | <ul><li>Sprawdzić przyłącze i ekran przewodu enkodera.</li><li>Zredukować zakłócenia EMC.</li></ul>                                                                                                    | Zaprogramowane potwierdzenie    |
| 25:X4-pr.obr.            | Przekroczenie <i>B297</i> , <i>G297</i> lub <i>I297</i><br>w enkoderze na X4                                     | Sprawdzić parametryzację B297, G297 lub I297.                                                                                                    | Zaprogramowane potwierdzenie    |
| 26:X4-brak enkodera      | Na X4 nie został znaleziony enkoder<br>lub w enkoderze EnDat/SSI została<br>stwierdzona przerwa<br>w przewodach. | <ul> <li>Sprawdzić przyłącze enkodera.</li> <li>Sprawdzić przewód enkodera.</li> <li>Sprawdzić zasilanie enkodera.</li> <li>Sprawdzić ustawienie parametru <i>H00</i>.</li> </ul>                                                                                                    | Zaprogramowane<br>potwierdzenie |

| Przyczyna         | Opis                                                                                                    | Środki zaradcze                                                                                                    | Potwierdzenie                   |
|-------------------|----------------------------------------------------------------------------------------------------|----------------------------------------------------------------------------------------------------|---------------------------------|
| 27:X4-AX5000 gef  | Znaleziona została sprawna opcja<br>AX 5000 na X4, choć<br>sparametryzowany został czujnik<br>przyrostowy lub EnDat, albo do opcji<br>AX 5000 nie jest podłączony czujnik<br>EnDat. | <ul> <li>Sprawdzić ustawienie parametru <i>H00</i>.</li> <li>Sprawdzić przyłącze enkodera do POSISwitch AX 5000.</li> </ul>                                                    | Zaprogramowane<br>potwierdzenie |
| 28:X4-EnDat znal. | Na X4 stwierdzony został czujnik<br>EnDat, choć został<br>sparametryzowany inny enkoder.                                                                                            | Sprawdzić ustawienie parametru H00.                                                                                                    | Zaprogramowane potwierdzenie    |
| 29:AX5000/InkEnc  | Na X4 stwierdzona została błędna<br>opcja Option POSISwitch AX 5000<br>lub wykryta została przerwa<br>w przewodach ścieżki<br>A w przypadku enkodera<br>przyrostowego.              | <ul> <li>Wymienić opcję AX 5000.</li> <li>Sprawdzić przewód enkodera czujnika przyrostowego.</li> </ul>                                                                        | Zaprogramowane<br>potwierdzenie |
| 30:Opt2 niekomp   | Wersja opcji 2 jest nieaktualna.                                                                                                    | Zamontować płytkę opcji w aktualnej wersji.                                                                                                    | Zaprogramowane potwierdzenie    |
| 31:X140EnDatAlar  | Enkoder EnDat na X140 sygnalizuje alarm.                                                                                                    | Wymienić silnik.                                                                                                    | Zaprogramowane potwierdzenie    |
| 32:X140EnDatCRC   | Wystąpiły częste błędy w transmisji<br>danych. Enkoder jest niedostępny.                                                                                                    | <ul> <li>Upewnić się, że został podłączony prawidłowy typ<br/>enkodera.</li> <li>Sprawdzić przyłącze i ekran przewodu enkodera.</li> <li>Zredukować zakłócenia EMC.</li> </ul> | Zaprogramowane<br>potwierdzenie |
| 33:IGB-kąt. róż.  | Przekroczenie <i>G2</i> 97 na magistrali<br>IGB                                                                                                    | <ul><li>Sprawdzić parametryzację G297.</li><li>Sprawdzić Producer.</li></ul>                                                                                                   | Zaprogramowane potwierdzenie    |

ID 442291.06

### 156

### **WE KEEP THINGS MOVING**

| Przyczyna         | Opis                                                                                                    | Środki zaradcze                                                                                                    | Potwierdzenie                   |
|-------------------|----------------------------------------------------------------------------------------------------|----------------------------------------------------------------------------------------------------|---------------------------------|
| 34:Bat.słaba      | Przy włączaniu falownika<br>stwierdzone zostało, że napięcie<br>baterii spadło poniżej progu<br>ostrzegania dla enkodera.<br>Referencjonowanie osi pozostaje<br>zachowane. Bateria podtrzymująca<br>ma już jednak ograniczoną<br>pozostałą żywotność.                           | <ul> <li>Wymienić baterię AES przed następną wymianą<br/>falownika. Przestrzegać przy tym instrukcji eksploatacji<br/>"Absolute Encoder Support AES" (patrz rozdział 1.3<br/>Pozostała dokumentacja).</li> </ul>                                               | Zaprogramowane<br>potwierdzenie |
| 35:Bateria zużyta | Przy włączaniu falownika<br>stwierdzone zostało, że napięcie<br>baterii spadło poniżej napięcia<br>minimalnego enkodera.<br>Referencjonowanie osi zostało<br>usunięte. Bateria podtrzymująca nie<br>może już zapewnić zapisu pozycji<br>w enkoderze po wyłączeniu<br>falownika. | <ul> <li>Przeprowadzić referencjonowanie osi.</li> <li>Wymienić baterię AES przed następną wymianą<br/>falownika. Przestrzegać przy tym instrukcji eksploatacji<br/>"Absolute Encoder Support AES" (patrz rozdział 1.3<br/>Pozostała dokumentacja).</li> </ul> | Zaprogramowane<br>potwierdzenie |

STOBER

STOBER

#### 13.3.8 38:TempUrzCzuj

| Aktywacja                                                                                                    |                                              | Poziom                              | Reakcja                                                                                                    |                                     | Licznik zakłóceń                                        |
|----------------------------------------------------------------------------------------------------|----------------------------------------------|-------------------------------------|----------------------------------------------------------------------------------------------------|-------------------------------------|---------------------------------------------------------|
| Temperatura zmierzona przez czujnik urządzenia<br>przekracza dopuszczalną wartość maksymalna<br>lub spada poniżej dopuszczalnej wartości<br>minimalnej. Dopuszczalne temperatury są<br>zapisane w stopniu mocy falownika. |                                              | Zakłócenie                          | Ustawiona w parametrze A29 reakcja na zał                                                                               | łócenie.                            | Z38                                                     |
|                                                                                                    |                                              |                                     |                                                                                                    |                                     |                                                         |
| Możliwa przyczyna                                                                                                    | Sprawdzanie                                  |                                     | Środki zaradcze                                                                                                    | Potwi                               | erdzenie                                                |
| Występuje za wysoka lub<br>za niska temperatura<br>otoczenia lub w szafie<br>sterowniczej.                                                                                                    | Sprawdzić temperatu<br>falownika.            | urę otoczenia                       | Podjąć odpowiednie środki<br>zapobiegawcze, aby dostosować<br>temperaturę otoczenia do warunków<br>roboczych falownika. | Wyłąc<br>urządz<br>zaproj<br>potwie | zenie i włączenie<br>zenia lub<br>gramowane<br>erdzenie |
| Uszkodzony wentylator                                                                                                    | Wyłączyć zasilanie c<br>i sprawdzić. czy wen | zęści sterujące<br>tylator(y) rusza | ej Wymienić falownik.<br>a(ją).                                                                                         |                                     |                                                         |

### 13.3.9 39:TempUrz i2t

| Aktywacja                                                                                                    | Poziom                                                                                 | Reako                                                                                                    | ija                                                                                                    |                                                                             | Licznik zakłóceń |
|----------------------------------------------------------------------------------------------------|----------------------------------------------------------------------------------------|----------------------------------------------------------------------------------------------------|----------------------------------------------------------------------------------------------------|-----------------------------------------------------------------------------|------------------|
| Obliczony dla falownika mode<br>i <sup>2</sup> t przekracza 100%<br>obciążenia termicznego (od<br>wersji oprogramowania<br>układowego 5.6-P można<br>ustawiać próg w A27). | Nieaktywny, komunikat,<br>ostrzeżenie lub zakłócenie<br>można sparametryzować<br>w U02 | W chwili aktywacji tego zdarzenia w trybie sterowa<br>serwo i regulacja wektorowa dokonywane jest najp<br>ograniczenie prądu. Równocześnie przy parametry<br>w <i>U02</i> następuje aktywacja szybkiego zatrzymania<br>zakłócenia. Redukcja natężenia prądu może<br>spowodować, że szybkie zatrzymanie nie zostanie<br>prawidłowo wykonane. |                                                                                                    | rania<br>jpierw<br>ryzacji<br>ja jako<br>e                                  | Z39              |
| Możliwa przyczyna                                                                                                    | Sprawdzanie                                                                            |                                                                                                    | Środki zaradcze                                                                                                    | Potwi                                                                       | erdzenie         |
| Falownik przeciążony                                                                                                    | rawdzić sytuację obciążenia napędu.                                                    |                                                                                                    | <ul> <li>Sprawdzić konstrukcję<br/>i zwymiarowanie napędu.</li> <li>Sprawdzić stan serwisowania napędu<br/>(blokada, smarowanie itp.)</li> </ul> | Wyłączenie i włączenie<br>urządzenia lub<br>zaprogramowane<br>potwierdzenie |                  |
| Za wysoka częstotliwość Staktowania ( <i>B24</i> )                                                                                                    | Sprawdzić sytuację obciążenia nap<br>przy uwzględnieniu deratingu.                     | ędu                                                                                                    | <ul><li>Zredukować <i>B24</i>.</li><li>Użyć napędu o odpowiedniej mocy.</li></ul>                                                                |                                                                             |                  |

STOBER

STOBER

#### 13.3.10 40:niedop. Dane

ID 442291.06

| Aktywacja                                                            |                                              | Poziom                              | Reako | cja                              |        | Licznik zakłóceń       |
|----------------------------------------------------------------------|----------------------------------------------|-------------------------------------|-------|----------------------------------|--------|------------------------|
| Przy inicjalizacji pamięci nieulotnej wykryty został<br>błąd danych. |                                              | Zakłócenie                          | Falow | nik nie może zostać dopuszczony. |        | Z40                    |
| Drzyczyna                                                            | Onie                                         |                                     |       | Środki zaradcze                  | Potwi  | ordzonio               |
| 1:Błąd                                                               | Błąd zapisu lub odcz<br>przekroczenie limitu | zytu low level b<br>czasu.          | oądź  | Wymienić falownik.               | Brak r | nożliwości<br>erdzenia |
| 2:BrakBloku                                                          | Nieznany blok danyo                          | ch                                  |       |                                  |        |                        |
| 3:BezpDan                                                            | Blok nie ma bezpiec                          | zeństwa danyo                       | ch.   |                                  |        |                        |
| 4:CheckSum                                                           | Blok wykazuje błąd s                         | Blok wykazuje błąd sumy kontrolnej. |       | -                                |        |                        |
| 5:R/O                                                                | Blok jest r/o (tylko do                      | Blok jest r/o (tylko do odczytu).   |       |                                  |        |                        |
| 6:Błąd odczytu                                                       | Faza ruszania: Błąd                          | Faza ruszania: Błąd odczytu bloku   |       |                                  |        |                        |
| 7:BrakBloku                                                          | Blok nie został znale                        | eziony                              |       |                                  |        |                        |
| 17:Błąd                                                              | Błąd zapisu lub odcz<br>przekroczenie limitu | zytu low level k<br>czasu           | pądź  |                                  |        |                        |
| 18:BrakBloku                                                         | Nieznany blok danyo                          | ch                                  |       |                                  |        |                        |
| 19:BezpDan                                                           | Blok nie ma bezpiec                          | zeństwa danyo                       | ch.   |                                  |        |                        |
| 20:CheckSum                                                          | Blok wykazuje błąd s                         | sumy kontrolne                      | ej.   |                                  |        |                        |
| 21:R/O                                                               | Blok jest r/o (tylko do                      | o odczytu).                         |       |                                  |        |                        |
| 22:Błąd odczytu                                                      | Faza ruszania: Błąd                          | odczytu bloku                       |       |                                  |        |                        |
| 23:BrakBloku                                                         | Blok nie został znale                        | eziony.                             |       |                                  |        |                        |

| Przyczyna             | Opis                                                                                          | Środki zaradcze                                                                                                    | Potwierdzenie                                                               |
|-----------------------|-----------------------------------------------------------------------------------------------|----------------------------------------------------------------------------------------------------|-----------------------------------------------------------------------------|
| 32:el.tabl.znamionowa | brak danych na tabliczce znamionowej                                                          | <ul> <li>W przypadku silnika standardowego<br/>STOBER: Prosimy o kontakt<br/>z naszym działem serwisowym,<br/>kontakt patrz rozdział 1.4 Dalsze<br/>wsparcie</li> <li>W przypadku silnika innego<br/>producenta: Ustawić <i>B06</i> na<br/><i>1:dowolne ustawienia</i> i ręcznie<br/>wpisać dane silnika.</li> </ul> | Wyłączenie i włączenie<br>urządzenia lub<br>zaprogramowane<br>potwierdzenie |
| 33:el.TypWG           | Parametry tabliczki znamionowej nie<br>mogą być wpisane (wartość graniczna lub<br>istnienie). | <ul> <li>Sprawdzić zestawienie falownika<br/>i silnika.</li> <li>Prosimy o kontakt z naszym działem<br/>serwisowym, kontakt patrz rozdział<br/>1.4 Dalsze wsparcie</li> </ul>                                                                                                    |                                                                             |
| 48:Mod.opcji2         | Błąd w pamięci opcji 2 w REA 5000 bądź<br>REA 5001 i XEA 5000 bądź XEA 5001.                  | Opcja musi zostać wysłana do naprawy.                                                                                                    | Brak możliwości<br>potwierdzenia                                            |

### 13.3.11 41:Temp.Siln.TMS

| Aktywacja                                                                                          | Poziom                                                                                                    | Reako             | cja                                                                                                    |                           | Licznik zakłóceń                            |
|----------------------------------------------------------------------------------------------------|----------------------------------------------------------------------------------------------------|-------------------|----------------------------------------------------------------------------------------------------|---------------------------|---------------------------------------------|
| Czujnik temperatury silnika<br>sygnalizuje za wysoką<br>temperaturę (zacisk<br>przyłączeniowy X2). | Ostrzeżenie i zakłócenie<br>można sparametryzować<br>w <i>U15</i> .                                                 | Ustaw             | riona w parametrze A29 reakcja na zakłóce                                                                                                    | nie.                      | Z41                                         |
| Możliwa przyczyna                                                                                  | Sprawdzanie                                                                                                    |                   | Środki zaradcze                                                                                                    | Potwi                     | erdzenie                                    |
| Czujnik temperatury silnika<br>nie jest podłączony.                                                | Sprawdzić, czy czujnik temperatury<br>silnika jest podłączony do X2 i czy<br>okablowanie jest w porządku.           | /                 | Prawidłowo podłączyć przewód.                                                                                                    | Wyłąc<br>urządz<br>zaproę | zenie i włączenie<br>zenia lub<br>gramowane |
| Silnik jest przeciążony.                                                                           | Sprawdzić, czy warunki robocze<br>spowodowały przegrzanie silnika (s<br>obciążenia, temperatura otoczenia<br>itp.). | stan<br>silnika   | <ul> <li>Sprawdzić i w razie potrzeby<br/>skorygować dobór napędu.</li> <li>Sprawdzić, czy do przegrzania nie<br/>doprowadziła blokada.</li> </ul> | potwie                    | erdzenie                                    |
| Aktywowana jest analiza<br>KTY, chociaż urządzenie<br>nie jest urządzeniem A.                      | Posiadane urządzenie ma stan sprz<br>190, a <i>B38</i> jest ustawiony na <i>1:? K</i><br><i>1xx</i> .               | zętu do<br>TY 84- | <ul> <li>O ile silnik to dopuszcza, ustawić B38<br/>= 0:? PTC.</li> <li>Wymienić falownik na urządzenie A<br/>(wersja sprzętu od 200).</li> </ul>  |                           |                                             |

## **WE KEEP THINGS MOVING**

### 13.3.12 42:Temp.RezHam

| Aktywacja                                                                    |                                                              | Poziom                      | Reakcja                                                                                                    |                                                                                                    | Licznik zakłóceń                                                                                                    |
|------------------------------------------------------------------------------|--------------------------------------------------------------|-----------------------------|----------------------------------------------------------------------------------------------------|----------------------------------------------------------------------------------------------------|----------------------------------------------------------------------------------------------------|
| Model i <sup>2</sup> t rezystora hamowania przekracza 100% obciążenia.       |                                                              | Zakłócenie                  | Ustawiona w parametrze A29 reakcja na zakłócenie.                                                                                    |                                                                                                    | Z42                                                                                                    |
| Możliwa przyczyna                                                            | Sprawdzanie                                                  |                             | Środki zaradcze                                                                                                    | Potwierdze                                                                                                    | nie                                                                                                    |
| Rezystor hamowania nie<br>jest ewentualnie<br>dopasowany do<br>zastosowania. | Sprawdzić, czy stan o<br>rezystora hamowania<br>przegrzania. | bciążenia<br>doprowadził dc | Sprawdzić konfigurację napędu.<br>Rozważyć opcję sprzężenia obwodu<br>pośredniego lub użycia rezystora<br>hamowania o większej mocy. | Zaprogramo<br>potwierdzer<br>potwierdzer<br>i włączenie<br>w takim prz<br>zostanie zre<br>Zachodzi w<br>niebezpiecz<br>rezystora ha | owane<br>nie, nie jest zalecane<br>nie przez wyłączenie<br>urządzenia, gdyż<br>ypadku model i <sup>2</sup> t<br>esetowany do 80%.<br>tedy<br>zeństwo uszkodzenia<br>amowania. |

(In the second second s

STOBER

#### 13.3.13 44:zakłócenie zewnętrzne

| Aktywacja                                                            | Poziom     | Reakcja                                                                                                    | Licznik zakłóceń |
|----------------------------------------------------------------------|------------|----------------------------------------------------------------------------------------------------|------------------|
| Odpowiednio do aplikacji lub przez opcję<br>swobodnego programowania | Zakłócenie | Ustawiona w parametrze A29 reakcja na zakłócenie:<br>• A29 = 0:nieaktywne                                                                                                    | Z44              |
|                                                                      |            | <ul> <li>Część mocy zostaje wyłączona, silnik wybiega. Hamulce postojowe są wysterowywane do aktywacji, jeżeli obejście zwalniania jest nieaktywne.</li> <li>A29 = 1:aktywne</li> </ul>         |                  |
|                                                                      |            | Napęd jest zatrzymywany poleceniem szybkiego<br>zatrzymania. Hamulce postojowe są wysterowywane do<br>aktywacji na koniec szybkiego zatrzymania, jeżeli obejście<br>zwalniania jest nieaktywne. |                  |

| Możliwa przyczyna         | Sprawdzanie | Środki zaradcze | Potwierdzenie          |
|---------------------------|-------------|-----------------|------------------------|
| Odpowiednio do            | —           | —               | Wyłączenie i włączenie |
| aplikacji lub przez opcję |             |                 | urządzenia lub         |
| swobodnego                |             |                 | zaprogramowane         |
| programowania;            |             |                 | potwierdzenie          |
| oddzielnie                |             |                 |                        |
| programowalny dla         |             |                 |                        |
| każdej osi                |             |                 |                        |

### 13.3.14 45:NadTempSil. i2t

| Aktywacja                                               |                                 | Poziom                                                                                                    | Rea | akcja                                                                                                    |                                           | Licznik zakłóceń                          |
|---------------------------------------------------------|---------------------------------|----------------------------------------------------------------------------------------------------|-----|----------------------------------------------------------------------------------------------------|-------------------------------------------|-------------------------------------------|
| Model i <sup>2</sup> t silnika osiąga 10<br>obciążenia. | 0%                              | Możliwość sparametryzowania<br>jako nieaktywny, komunikat lub<br>ostrzeżenie w <i>U10</i> i <i>U11</i> .     | Ust | awiona w parametrze A29 reakcja na za                                                                                                    | kłócenie.                                 | Z45                                       |
| Możliwa przyczyna                                       | Spra                            | wdzanie                                                                                                    |     | Środki zaradcze                                                                                                    | Potwierdze                                | nie                                       |
| Silnik jest przeciążony                                 | Spra<br>spow<br>obcia<br>silnik | wdzić, czy warunki robocze<br>vodowały przegrzanie silnika (sta<br>ążenia, temperatura otoczenia<br>:a itp.) | an  | <ul> <li>Podjąć odpowiednie środki<br/>zapobiegawcze, aby spełnić<br/>wymagania w zakresie warunków<br/>roboczych.</li> <li>Usunąć ewentualną blokadę.</li> <li>W razie potrzeby skorygować dobór<br/>napędu.</li> </ul> | Wyłączenie<br>urządzenia I<br>potwierdzen | i włączenie<br>lub zaprogramowane<br>lie. |

Diagnoza Instrukcja obsługi POSIDYN® SDS 5000

STOBER

STOBER

### 13.3.15 46:za\_niskie\_napięcie

| Aktywacja                                                                                   | Poziom                                                                                                    | Reakcja                                                                                                    | Licznik zakłóceń                                                                                                    |
|---------------------------------------------------------------------------------------------|----------------------------------------------------------------------------------------------------|----------------------------------------------------------------------------------------------------|----------------------------------------------------------------------------------------------------|
| Stwierdzony został problen<br>z napięciem sieciowym lub<br>napięciem obwodu<br>pośredniego. | <ul> <li>Przyczyna 1: Możliwość<br/>sparametryzowania w U00<br/>i U01</li> <li>Przyczyna 2: Ostrzeżenie<br/>z czasem ostrzegania 10 s</li> <li>Przyczyna 3: Zakłócenie</li> </ul>                                                                                         | Reakcja na zakłócenie, sparametryzowana<br>w parametrze <i>A29</i> dla przyczyny 1 i 2. W pr<br>przyczyny 3 silnik zawsze wybiega, chyba ź<br>aktywowany jest parametr <i>U30 hamowanie</i> | Z46<br>rzypadku<br>że<br><i>awaryjne</i> .                                                                                         |
| Przyczyna                                                                                   | Opis                                                                                                    | Środki zaradcze                                                                                                    | Potwierdzenie                                                                                                    |
| 1:za niskie nap. UOP                                                                        | Wartość <i>E03 napięcie obwodu</i><br>pośredniego spadła poniżej wartości<br>sparametryzowanej w <i>A35 granica z</i><br>niskiego napięcia.                                                                                                    | Sprawdzić, czy napięcie sieciowe<br>odpowiada specyfikacji.<br>a                                                                                                    | Zakłócenie level może zostać<br>potwierdzone przez wyłączenie<br>i włączenie urządzenia lub przez<br>zaprogramowane potwierdzenie. |
| 2:sieć 2fazowa                                                                              | Przy włączonym sygnale mocy nadz sieci stwierdził brak jednej fazy.                                                                                                    | ór Sprawdzić zabezpieczenie sieci<br>i okablowanie.                                                                                                    |                                                                                                    |
| 3:Zapaść sieci                                                                              | Jeżeli nadzór sieci wykryje brak siec<br>następuje natychmiastowe wyłączen<br>przekaźnika ładowania. Normalny try<br>pracy jest utrzymywany. Jeśli po<br>przywróceniu zasilania sieciowego<br>stopień mocy jest nadal włączony, po<br>0,5 s pokazane zostanie zakłócenie. | <ul> <li>i, Sprawdzić, czy napięcie sieciowe</li> <li>ie odpowiada specyfikacji albo czy nie</li> <li>/b nastąpiła awarii siec.</li> </ul>                                                  |                                                                                                    |

#### 13.3.16 47:M-Maks.Limit

| Aktywacja                                                                                                    | Poziom                                            | Reakcja                                           | Licznik zakłóceń |
|----------------------------------------------------------------------------------------------------|---------------------------------------------------|---------------------------------------------------|------------------|
| Moment maksymalny, dopuszczony do pracy<br>statycznej jest przekraczany w trybach<br>sterowania serworegulacja, regulacja<br>wektorowa lub bezczujnikowa regulacja<br>wektorowa ( <i>E62 akt. poz. M-maks.</i> , <i>E66 akt.</i><br><i>neg. M-maks.</i> ). Należy pamiętać, że w wielu<br>przypadkach wymagana jest praca na<br>granicy momentu obrotowego. | Możliwość<br>sparametryzow<br>ania w U20<br>i U21 | Ustawiona w parametrze A29 reakcja na zakłócenie. | Z47              |

| Możliwa przyczyna               | Sprawdzanie                                                                                       | Środki zaradcze                                                | Potwierdzenie                                                                                     |
|---------------------------------|---------------------------------------------------------------------------------------------------|----------------------------------------------------------------|---------------------------------------------------------------------------------------------------|
| Nieprawidłowa<br>parametryzacja | Sprawdzić, czy granice momentu<br>obrotowego w <i>E62</i> i <i>E66</i> odpowiadają<br>projektowi. | Skorygować ustawienia parametrów w C03, C05, C06, C130 i C230. | Zakłócenie level może zostać<br>potwierdzone przez wyłączenie<br>i włączenie urządzenia lub przez |
| Napęd jest przeciążony          | Sprawdzić sytuację obciążenia napędu.                                                             | Usunąć ewentualne blokady.                                     | zaprogramowane potwierdzenie.                                                                     |

### 13.3.17 52:komunikacja

| Aktywacja              |                                                                                                    | Poziom                                                                                                    | Rea           | ikcja                                                                                                    |                                                                                      | Licznik zakłóceń                                                                                      |
|------------------------|----------------------------------------------------------------------------------------------------|----------------------------------------------------------------------------------------------------|---------------|----------------------------------------------------------------------------------------------------|--------------------------------------------------------------------------------------|----------------------------------------------------------------------------------------------------|
| Zakłócenie komunikacji |                                                                                                    | Zakłócenie                                                                                                    |               |                                                                                                    |                                                                                      | Z52                                                                                                   |
| Przyczyna              | Opis                                                                                                    |                                                                                                    |               | Środki zaradcze                                                                                                    | Potwierdze                                                                           | enie                                                                                                  |
| 1:CAN LifeGuard        | Urządzenie wykrył<br><i>Event</i> (master nie<br>Transmit Request)                                                                                                    | o <i>Life-Guarding-</i><br>wysyła już Remot<br>).                                                                                                    | e             | Sprawdzić master magistrali CANopen.                                                                                                    | Wyłączenie<br>urządzenia,<br>płycie czoło<br>rosnące zbo<br>dopuszczen<br>zaprogramo | i włączenie<br>, przycisk Esc na<br>owej falownika,<br>ocze sygnału<br>nia lub<br>owane potwierdzenie |
| 2:CAN Sync Error       | Wiadomość Sync<br>otrzymana przed u<br>obliczonego z $A20$<br><i>Timeout</i> w następu<br>• $A201 \le 20$ ms:<br>Limit czasu = $A$<br>• 20 ms < $A201$<br>Limit czasu = $A$<br>• w przeciwnym<br>A201 * 2 | nie została<br>pływem limitu cza<br>1 <i>Cycle Period</i><br>ujący sposób:<br>4 <i>201</i> * 4,<br>≤ 200 ms:<br>4 <i>201</i> * 3,<br>razie: Limit czasu | su,<br>I =    | <ul> <li>Upewnić się, że parametr <i>A201</i> jest<br/>prawidłowo ustawiony.</li> <li>Upewnić się, że master<br/>niezawodnie wysyła wiadomość<br/>Sync.</li> </ul>                                                         | Wyłączenie<br>urządzenia,<br>płycie czoło<br>rosnące zbo<br>dopuszczer<br>zaprogramo | i włączenie<br>, przycisk Esc na<br>owej falownika,<br>ocze sygnału<br>nia lub<br>owane potwierdzenie |
| 3:CAN Bus Off          | Sterownik magistra<br>wyłączył się ze wz<br>i wielokrotne błędy<br>2 s oczekiwania i p<br>zakłócenia sterow<br>ponownie uruchom                                                                           | ali CAN w falownil<br>ględu na poważne<br>cCAN-Bittiming. P<br>potwierdzeniu<br>nik CAN zostaje<br>niony.                                               | ku<br>Ə<br>Po | <ul> <li>Upewnić się, że prędkość transmisji<br/>danych na magistrali CAN została<br/>prawidłowo ustawiona.</li> <li>Sprawdzić okablowanie.</li> <li>Sprawdzić Bittiming innych<br/>uczestników magistrali CAN.</li> </ul> | Wyłączenie<br>urządzenia,<br>płycie czoło<br>rosnące zbo<br>dopuszczen<br>zaprogramo | i włączenie<br>, przycisk Esc na<br>owej falownika,<br>ocze sygnału<br>nia lub<br>owane potwierdzenie |

ID 442291.06

## WE KEEP THINGS MOVING

| Przyczyna         | Opis                                                                                                    | Środki zaradcze                                                                                                    | Potwierdzenie                                                                                                    |
|-------------------|----------------------------------------------------------------------------------------------------|----------------------------------------------------------------------------------------------------|----------------------------------------------------------------------------------------------------|
| 4:PZD-Timeout     | <ul> <li>Awaria cyklicznego łącza danych<br/>(master magistrali PROFIBUS nie<br/>wysyła) lub zakłócenie połączenia<br/>elektrycznego bądź</li> <li>sterownik PROFINET IO przestał<br/>wysyłać lub zakłócenie połączenia<br/>elektrycznego</li> </ul> | <ul> <li>Sprawdzić sterownik PLC (łącznik<br/>RUN, ustawiony czas cyklu).</li> <li>Sprawdzić okablowanie.</li> </ul>                                                                                                    | Wyłączenie i włączenie<br>urządzenia, przycisk Esc na<br>płycie czołowej falownika,<br>rosnące zbocze sygnału<br>dopuszczenia lub<br>zaprogramowane potwierdzenie                                                                  |
| 5:USS             | Awaria cyklicznego łącza danych<br>(USS).                                                                                                    | Sprawdzić master USS.                                                                                                    | Wyłączenie i włączenie<br>urządzenia, przycisk Esc na<br>płycie czołowej falownika,<br>rosnące zbocze sygnału<br>dopuszczenia lub<br>zaprogramowane potwierdzenie                                                                  |
| 6:EtherCAT PDO-Ti | W czasie sparametryzowanym w <i>A258</i><br>falownik nie otrzymał żadnych danych<br>procesowych.                                                                                                    | <ul> <li>Upewnić się, że parametry A252.x,<br/>A253.x, A256, A257.x, A258,<br/>A259.x, A260, A261.x, A262.x,<br/>A263.x, A264.x, A265.x, A266<br/>i A267.x są prawidłowo ustawione.</li> <li>Zagwarantować, że limit czasu<br/>sparametryzowany w A258 pasuje<br/>do A150 czas cyklu (falownika) oraz<br/>do czasu cyklu sterownika lub<br/>urządzenia master EtherCAT.</li> <li>Sprawdzić okablowanie.</li> <li>Sprawdzić stan EtherCat falownika<br/>i sterownika bądź urządzenia<br/>master EtherCAT.</li> <li>Sprawdzić, czy w sterowniku lub<br/>w urządzeniu master EtherCAT<br/>występują wiadomości EtherCAT<br/>CoE Emergency.</li> </ul> | Wyłączenie i włączenie<br>urządzenia lub zaprogramowane<br>potwierdzenie. Należy pamiętać,<br>że do kompletnego<br>potwierdzenia konieczne jest<br>również wykonanie operacji<br>w sterowniku lub w urządzeniu<br>master EtherCAT. |

| Przyczyna        | Opis                                                                                                    | Środki zaradcze                                                                                                    | Potwierdzenie                                                                                                    |
|------------------|----------------------------------------------------------------------------------------------------|----------------------------------------------------------------------------------------------------|----------------------------------------------------------------------------------------------------|
| 7:EtherCAT-DcSYN | Jeżeli falownik jest synchronizowany za<br>pomocą Distributed Clock na EtherCAT,<br>sygnał synchronizacji "SYNC 0" jest<br>sprawdzany przez układ watchdog.<br>Jeśli sygnał SYNC 0 przez pewien czas<br>(bez możliwości parametryzacji) nie jest<br>wyłączony, aktywowana jest ta<br>przyczyna. Ta przyczyna może być<br>aktywowana tylko w przypadku<br>EtherCAT z synchronizacją przez<br>Distributed Clock. | <ul> <li>Sprawdzić układ sterowania.</li> <li>Upewnić się, że okablowanie<br/>zostało wykonane zgodnie<br/>z wymaganiami EMC.</li> <li>Wymienić ECS 5000.</li> <li>Prosimy o kontakt z naszym<br/>działem serwisowym, kontakt patrz<br/>rozdział 1.4 Dalsze wsparcie</li> </ul> | Wyłączenie i włączenie<br>urządzenia lub zaprogramowane<br>potwierdzenie. Należy pamiętać,<br>że do kompletnego<br>potwierdzenia konieczne jest<br>również wykonanie operacji<br>w sterowniku lub w urządzeniu<br>master EtherCAT. |
| 8:Awaria IGB μC  | Nastąpiła awaria mikrosterownika<br>komunikacji IGB.                                                                                                    | <ul> <li>Sprawdzić okablowanie, czy spełnia<br/>wymagania w zakresie EMC.</li> <li>Wysłać falownik do naprawy.<br/>Prosimy o kontakt z naszym<br/>działem serwisowym, kontakt patrz<br/>rozdział 1.4 Dalsze wsparcie</li> </ul>                                                 | Wyłączenie i włączenie<br>urządzenia lub zaprogramowane<br>potwierdzenie                                                                                                    |
| 9:IGB Lost Frame | Magistrala IGB-Motionbus: Uczestnik<br>stwierdził utratę co najmniej 2 kolejnych<br>dataframes (błąd podwójny). Przyczyna<br>może wystąpić tylko wtedy, gdy stan<br>IGB = <i>3:Motionbus</i> i silnik jest zasilany<br>napięciem.                                                                                                    | <ul> <li>Upewnić się, że wszystkie falowniki<br/>w sieci IGB są włączone.</li> <li>Upewnić się, że wszystkie<br/>przewody połączeniowe są<br/>wetknięte.</li> </ul>                                                                                                    | Wyłączenie i włączenie<br>urządzenia lub zaprogramowane<br>potwierdzenie                                                                                                    |
| 10:IGB P. LostFr | Magistrala IGB-Motionbus: Inny<br>uczestnik wykrył błąd podwójny<br>i poinformował o tym przez <i>A163</i> .<br>W konsekwencji także ten falownik<br>przechodzi na zakłócenie o tej samej<br>przyczynie. Przyczyna może wystąpić<br>tylko wtedy, gdy stan IGB = <i>3:Motionbus</i><br>i silnik jest zasilany napięciem.                                                                                        |                                                                                                    | Wyłączenie i włączenie<br>urządzenia lub zaprogramowane<br>potwierdzenie                                                                                                    |

### 170

# WE KEEP THINGS MOVING

| Przyczyna        | Opis                                                                                                    | Środki zaradcze                                                                                                    | Potwierdzenie                                                             |
|------------------|----------------------------------------------------------------------------------------------------|----------------------------------------------------------------------------------------------------|---------------------------------------------------------------------------|
| 11:IGB Sync Erro | Synchronizacja w falowniku jest<br>zakłócona, gdyż konfiguracja została<br>zatrzymana przez POSITool. Przyczyna<br>może wystąpić tylko wtedy, gdy stan<br>IGB = <i>3:Motionbus</i> i silnik jest zasilany<br>napięciem.                                                                                                    | <ul> <li>Rozpocząć konfigurację<br/>w falowniku.</li> <li>Jeżeli zdarzenie o tej przyczynie<br/>wystąpi w trakcie konfiguracji,<br/>należy wysłać falownik do naprawy.<br/>Prosimy o kontakt z naszym<br/>działem serwisowym, kontakt patrz<br/>rozdział 1.4 Dalsze wsparcie</li> </ul> | Wyłączenie i włączenie<br>urządzenia lub zaprogramowane<br>potwierdzenie  |
| 12:IGB ConfigTim | Element Consumer lub Producer na<br>magistrali IGB-Motionbus<br>w programowaniu graficznym został<br>wywołany w niewłaściwym momencie.<br>Element został wywołany za wcześnie<br>lub za wcześnie skończony. Przyczyna<br>może wystąpić tylko wtedy, gdy stan<br>IGB = 3:Motionbus i silnik jest zasilany<br>napięciem.                                               | Dostosować kolejność cykli ruchu<br>elementów, przesłać zmienioną<br>konfigurację do falownika i zapisać ją<br>tam. Ponownie uruchomić falownik.                                                                                                    | Wyłączenie i włączenie<br>urządzenia lub zaprogramowane<br>potwierdzenie. |
| 13:IGBPartnerSyn | W innym uczestniku sieci IGB<br>występuje zakłócenie synchronizacji<br>(patrz przyczyna 11). Uczestnik<br>poinformował o swoim zakłóceniu przez<br><i>A163</i> . W konsekwencji także ten<br>falownik przechodzi na zakłócenie<br>o przyczynie 13. Przyczyna może<br>wystąpić tylko wtedy, gdy stan IGB =<br><i>3:Motionbus</i> i silnik jest zasilany<br>napięciem. | Sprawdzić falownik, pokazujący<br>zdarzenie 52 z przyczyną 11.                                                                                                    | Wyłączenie i włączenie<br>urządzenia lub zaprogramowane<br>potwierdzenie  |

STOBER

STOBER

### 13.3.18 55:Płytka opcji

| Aktywacja                  |                                                                                  | Poziom                                                                                                    | Rea   | kcja                                                                                                    |                                         | Licznik zakłóceń                         |  |  |
|----------------------------|----------------------------------------------------------------------------------|----------------------------------------------------------------------------------------------------|-------|----------------------------------------------------------------------------------------------------|-----------------------------------------|------------------------------------------|--|--|
| Błąd podczas pracy z płytł | ką opcji.                                                                        | Zakłócenie                                                                                                    | Usta  | Ustawiona w parametrze A29 reakcja na zakłócenie                                                                       |                                         | Z55                                      |  |  |
|                            |                                                                                  |                                                                                                    |       |                                                                                                    |                                         |                                          |  |  |
| Przyczyna                  | Opis                                                                             |                                                                                                    | :     | Środki zaradcze                                                                                                    | Potwierdze                              | enie                                     |  |  |
| 1:AwariaCAN5000            | CAN 5000 został w<br>zainstalowany i ule                                         | 000 został wykryty,<br>ilowany i uległ awarii.<br>00 został wykryty, zainstalowany<br>awarii.<br>000 został wykryty,<br>ilowany i uległ awarii.<br>000 został wykryty,<br>ilowany i uległ awarii.<br>000 lub XEA 5001 został wykryty,<br>ilowany i uległ awarii. |       | <ul> <li>Wymontować tę opcję, sprawdzić<br/>styki i ponownie ją zamontować.</li> </ul>                                 | Wyłączenie<br>urządzenia                | i włączenie<br>lub zaprogramowane        |  |  |
| 2:AwariaDP5000             | DP 5000 został wy<br>i uległ awarii.                                             |                                                                                                    |       | <ul> <li>Wymienić opcję.</li> </ul>                                                                                    | potwierdzer                             | nie                                      |  |  |
| 3:AwariaREA5000            | REA 5000 został v<br>zainstalowany i ule                                         |                                                                                                    |       | REA 5000 został wykryty,<br>zainstalowany i uległ awarii.<br>SEA 5000 został wykryty,<br>zainstalowany i uległ awarii. |                                         |                                          |  |  |
| 4:AwariaSEA5000            | SEA 5000 został w<br>zainstalowany i ule                                         |                                                                                                    |       |                                                                                                    |                                         |                                          |  |  |
| 5:AwariaXEA5000            | XEA 5000 lub XEA<br>zainstalowany i ule                                          |                                                                                                    |       |                                                                                                    |                                         |                                          |  |  |
| 6:InkSim-Init              | Niemożliwa inicjali<br>enkodera przyrost<br>Ewentualnie silnik<br>inicjalizacji. | zacja symulacji<br>owego na XEA.<br>obracał się podcza                                                                                                    | as    |                                                                                                    |                                         |                                          |  |  |
| 7:zła_opcja                | nieprawidłowa lub<br>opcji (porównanie                                           | brakująca płytka<br><i>E54/E58</i> z <i>E68/E6</i>                                                                                                    | 59)   | <ul> <li>Zamontować zaprojektowaną<br/>opcję.</li> <li>Dostosować projekt.</li> </ul>                                  | Wyłączenie<br>urządzenia                | i włączenie                              |  |  |
| 8:AwariaLEA5000            | LEA 5000 został wy<br>i uległ awarii.                                            | ykryty, zainstalowa                                                                                                    | iny · | <ul> <li>Wymontować tę opcję, sprawdzić<br/>styki i ponownie ją zamontować.</li> <li>Wymienić opcję.</li> </ul>        | Wyłączenie<br>urządzenia<br>potwierdzer | i włączenie<br>lub zaprogramowane<br>nie |  |  |
| 9:AwariaECS5000            | ECS 5000 został v<br>zainstalowany i ule                                         | vykryty,<br>egł awarii.                                                                                                    |       | <ul> <li>Wymontować tę opcję, sprawdzić<br/>styki i ponownie ją zamontować.</li> <li>Wymienić opcję.</li> </ul>        | Wyłączenie<br>urządzenia<br>potwierdzer | i włączenie<br>lub zaprogramowane<br>nie |  |  |
| 10:Awaria 24 V             | Awaria zasilania 24<br>LEA 5000.                                                 | 4 V dla XEA 5001 I                                                                                                    | ub :  | Sprawdzić i w razie potrzeby<br>skorygować zasilanie 24 V dla opcji.                                                   | Wyłączenie<br>urządzenia                | i włączenie                              |  |  |

| Przyczyna         | Opis                                                                                                    | Środki zaradcze                                                                                                    | Potwierdzenie                                                            |
|-------------------|----------------------------------------------------------------------------------------------------|----------------------------------------------------------------------------------------------------|--------------------------------------------------------------------------|
| 11:AwariaSEA5001  | SEA 5001 został wykryty,<br>zainstalowany i uległ awarii.                                                          | <ul> <li>Wymontować tę opcję, sprawdzić<br/>styki i ponownie ją zamontować.</li> <li>Wymienić opcję.</li> </ul>                                                                                                    | Wyłączenie i włączenie<br>urządzenia lub zaprogramowane<br>potwierdzenie |
| 12:AwariaREA5001  | REA 5001 został wykryty,<br>zainstalowany i uległ awarii.                                                          | <ul> <li>Wymontować tę opcję, sprawdzić<br/>styki i ponownie ją zamontować.</li> <li>Wymienić opcję.</li> </ul>                                                                                                    | Wyłączenie i włączenie<br>urządzenia lub zaprogramowane<br>potwierdzenie |
| 13:PN5000 awaria1 | PN 5000 został wykryty, zainstalowany<br>i uległ awarii. Podstawowe testy sprzętu<br>wykryły błąd.                 | <ul> <li>Sprawdzić, czy wyposażenie<br/>dodatkowe PN 5000 zostało<br/>prawidłowo zamontowane.</li> </ul>                                                                                                    | Wyłączenie i włączenie<br>urządzenia                                     |
| 14:PN5000 awaria2 | PN 5000 został wykryty, zainstalowany<br>i uległ awarii. Podstawowe testy<br>oprogramowania wykryły błąd.          | <ul> <li>Sprawdzić, czy przedsięwzięte<br/>zostały odpowiednie kroki<br/>zabezpieczające przed</li> </ul>                                                                                                    | Wyłączenie i włączenie<br>urządzenia                                     |
| 15:PN5000 awaria3 | PN 5000 został wykryty, zainstalowany<br>i uległ awarii. Funkcja Watchdog<br>nadzoru PN 5000 wykryła błąd          | <ul> <li>zakłóceniami EMC.</li> <li>Sprawdzić, czy do falownika<br/>podłączone zostały tylko<br/>podzespoły z certyfikacją<br/>PROFINET.</li> <li>Sprawdzić, czy okablowanie<br/>i przyłącza odpowiadają normie<br/>PROFINET.</li> <li>Skontaktować się z serwisem,<br/>kontakt patrz rozdział 1.4 Dalsze<br/>wsparcie.</li> </ul> | Wyłączenie i włączenie<br>urządzenia                                     |
| 17:Opcja2za stara | Płytka obwodu drukowanego opcji<br>z wersją sprzętu przestarzałej wersji<br>(XEA 5001 ≤ HW 9, REA 5000 ≤ HW<br>18) | <ul> <li>Zamontować aktualną wersję opcji.</li> </ul>                                                                                                    | Wyłączenie i włączenie<br>urządzenia                                     |

### 13.3.19 56:Overspeed

| Aktywacja                                                            |                                                                                                    | Poziom                                                               | Rea                                                                 | akcja                                                                                                    |                                                                        | Licznik zakłóceń |
|----------------------------------------------------------------------|----------------------------------------------------------------------------------------------------|----------------------------------------------------------------------|---------------------------------------------------------------------|----------------------------------------------------------------------------------------------------|------------------------------------------------------------------------|------------------|
| Zmierzona prędkość obrot<br>niż <i>C01</i> x 1,1 + 100 obr./m        | owa jest większa<br>iin.                                                                                                    | Zakłócenie                                                           | Siln<br>sytu<br>awa<br>akty<br>niez                                 | ik zawsze wybiega (od V5.0D), za wyjąt<br>uacji, gdy aktywowane jest <i>U30 hamowa</i><br>aryjne. Ewentualnie występujący hamule<br>wowany, jeżeli nie został zwolniony prze<br>zależnie od układu sterowania urządzen | kiem<br>n <i>ie</i><br>c jest<br>ez <i>F100</i><br>ia.                 | Z56              |
| Możliwa przyczyna                                                    | Sprawdzanie                                                                                                    |                                                                      |                                                                     | Środki zaradcze                                                                                                    | Potwierdze                                                             | enie             |
| Nieprawidłowa<br>parametryzacja enkodera                             | Sprawdzić parame<br>np. liczbę kresek v<br>enkoderów przyro                                                                 | etryzację enkodera,<br>w przypadku<br>stowych.                       | ,                                                                   | Ewentualnie skorygować<br>parametryzację                                                                                                    | Wyłączenie i włączenie<br>urządzenia lub zaprogramowa<br>potwierdzenie |                  |
| Za duży błąd<br>propagowany                                          | Sprawdzić na podstawie zapisu Scope,<br>czy chwila wystąpienia błędu wartości<br>w <i>E07</i> jest większa niż <i>C01</i> . |                                                                      | Skorygować parametryzację (rampy, granice momentu obrotowego itp.). |                                                                                                    |                                                                        |                  |
| Silnik oscyluje w górę                                               | Sprawdzić na pode<br>czy chwila wystąp<br>znacznie większa                                                                  | stawie zapisu Scop<br>ienia błędu <i>E91</i> jes<br>niż <i>E07</i> . | be,<br>st                                                           | Zoptymalizować parametryzację<br>regulatora prędkości obrotowej (C31,<br>C32).                                                                                                    |                                                                        |                  |
| Błędny offset<br>komutowania<br>w przypadku enkodera<br>serwosilnika | Przeprowadzić op                                                                                                    | erację B40 test faz <sub>.</sub>                                     | <i>т</i> у.                                                         | Postępować zgodnie z informacjami<br>dotyczącymi operacji <i>B40 test fazy</i> .                                                                                                    |                                                                        |                  |
| Uszkodzony enkoder                                                   | Sprawdzić, czy po<br>silnika w <i>E91</i> wyśw<br>różniąca się od ze<br>obrotowa.                                           | dczas zatrzymania<br>vietlana jest znaczn<br>ra prędkość             | a<br>nie                                                            | Silnik musi być wysłany do naprawy.<br>Prosimy o kontakt z naszym działem<br>serwisowym, kontakt patrz rozdział 1.4<br>Dalsze wsparcie                                                                                 |                                                                        |                  |

### 13.3.20 57:obciążenie czasem pracy

| Aktywacja                                          |                                                            | Poziom                                 | Reakcja                                  |                             | Licznik zakłóceń                  |
|----------------------------------------------------|------------------------------------------------------------|----------------------------------------|------------------------------------------|-----------------------------|-----------------------------------|
| Czas cyklu dla zadania w rzeczywistym został przek | czasie<br>roczony.                                         | Zakłócenie                             | Ustawiona w parametrze A29 reakcja na za | kłócenie.                   | Z57                               |
| Przyczyna                                          | Opis                                                       |                                        | Środki zaradcze                          | Potwierdze                  | enie                              |
| 2:RT2                                              | Przekroczenie cza<br>w czasie rzeczywi                     | asu cyklu dla zadai<br>stym 2 (1 ms).  | nia Wymienić falownik.                   | Wyłączenie<br>urządzenia    | i włączenie<br>lub zaprogramowane |
| 3:RT3                                              | Przekroczenie cza<br>w czasie rzeczywi<br>technologiczne). | asu cyklu dla zadai<br>stym 3 (zadanie | nia Ustawić w A150 większy czas cyklu.   | <sub>I.</sub> potwierdzenie |                                   |
| 4:RT4                                              | Przekroczenie cza<br>w czasie rzeczywi                     | asu cyklu dla zadaı<br>stym 4 (32 ms). | nia                                      |                             |                                   |
| 5:RT5                                              | Przekroczenie cza<br>w czasie rzeczywi                     | asu cyklu dla zadar<br>stym 5 (256 ms) | nia                                      |                             |                                   |

### 13.3.21 58:zwarcie\_do\_masy

| Aktywacja                                                                                  |                                                                          | Poziom R                              | eakcja                                                                                                    |                             | Licznik zakłóceń |
|--------------------------------------------------------------------------------------------|--------------------------------------------------------------------------|---------------------------------------|----------------------------------------------------------------------------------------------------|-----------------------------|------------------|
| Stwierdzono niesymetrycz<br>Jest to sygnał sprzętu stop<br>w przypadku MDS 5000 B<br>BG 3. | ne prądy silnika.<br>onia mocy<br>G 3 lub SDS 5000                       | Zakłócenie Si<br>ha<br>pr<br>ur<br>cz | Silnik zawsze wybiega. Ewentualnie występujący<br>hamulec jest aktywowany, jeżeli nie został zwolniony<br>przez <i>F100</i> niezależnie od układu sterowania<br>urządzenia. Przerywacz hamowania jest wyłączany na<br>czas występowania zakłócenia. |                             | Z58              |
| Możliwa przyczyna                                                                          | Sprawdzanie                                                              |                                       | Środki zaradcze                                                                                                    | Potwierdze                  | enie             |
| Zwarcie do masy w silniku                                                                  | Sprawdzić silnik.                                                        |                                       | Wymienić silnik.                                                                                                    | Wyłączenie                  | i włączenie      |
| Usterka przewodu silnika                                                                   | Sprawdzić przewód.                                                       |                                       | Wymienić przewód.                                                                                                    | urządzenia lub zaprogramowa |                  |
| Błędne przyłącza                                                                           | Sprawdzić przyłącze, np. czy w X20 U,<br>V lub W zostały połączone z PE. |                                       | Skorygować przyłącze.                                                                                                    | potwierdzer                 | ne               |

STORED

STOBER

#### 13.3.22 59:temp. urządzenia i2t

Za wysoka częstotliwość

taktowania

| Aktywacja                                                                                                    |                    | Poziom             | Reakcja                                                                                               |                                         | Licznik zakłóceń                         |
|----------------------------------------------------------------------------------------------------|--------------------|--------------------|----------------------------------------------------------------------------------------------------|-----------------------------------------|------------------------------------------|
| Obliczony dla falownika model i <sup>2</sup> t przekracza Zakłócenie<br>maksymalnie dopuszczalne obciążenie<br>termiczne 105% (od wersji oprogramowania<br>układowego 5.6-P aktywacja następuje tylko<br>po ustawieniu w A27 = 100%). |                    | Zakłócenie         | Ustawiona w parametrze A29 reakcja na zakłócenie.                                                     |                                         | Z59                                      |
| Możliwa przyczyna                                                                                                    | Sprawdzanie        |                    | Środki zaradcze                                                                                       | Potwierdze                              | enie                                     |
| Falownik przeciążony                                                                                                    | Sprawdzić sytuacjo | ę obciążenia napęd | <ul> <li>Zmniejszyć ewentualnie<br/>występujące obciążenia<br/>(smarowanie, blokady itp.).</li> </ul> | Wyłączenie<br>urządzenia<br>potwierdzer | i włączenie<br>lub zaprogramowane<br>nie |

•

•

Sprawdzić sytuację obciążenia napędu •

przy uwzględnieniu deratingu.

Użyć napędu o odpowiedniej mocy.

Użyć napędu o odpowiedniej mocy.

Zredukować B24.

### **WE KEEP THINGS MOVING**

ID 442291.06

### 13.3.23 60-67:zdarzenia dotyczące aplikacji 0-7

| Aktywacja                                                                                                    | Poziom                                                                                                | Reakcja                                           | Licznik zakłóceń |
|----------------------------------------------------------------------------------------------------|----------------------------------------------------------------------------------------------------|---------------------------------------------------|------------------|
| <ul> <li>Odpowiednio do aplikacji lub przez opcję<br/>swobodnego programowania. Oddzielnie<br/>programowalny dla każdej osi</li> <li>Komunikat, ostrzeżenie: Analiza<br/>następuje w cyklu 256 ms.</li> <li>Zakłócenie: Analiza następuje<br/>w sparametryzowanym czasie cyklu<br/>(<i>A150</i>)</li> </ul> | Możliwość<br>parametryzacji<br>w parametrach<br>systemowych<br>U100, U110,<br>U120 itd. aż do<br>U170 | Ustawiona w parametrze A29 reakcja na zakłócenie. | Z60 do Z67       |

| Możliwa przyczyna                                                                                                    | Sprawdzanie | Środki zaradcze | Potwierdzenie                                                            |
|----------------------------------------------------------------------------------------------------|-------------|-----------------|--------------------------------------------------------------------------|
| Odpowiednio do aplikacji<br>lub przez opcję<br>swobodnego<br>programowania.<br>Oddzielnie<br>programowalny dla<br>każdej osi |             |                 | Wyłączenie i włączenie<br>urządzenia lub zaprogramowane<br>potwierdzenie |

### 13.3.24 68:Zakłócenie zewnętrzne 2

ID 442291.06

| Aktywacja                                                                                                    |                                                                                  | Poziom     | Reakcja                                                                                                    | I                                                                              | Licznik zakłóceń                   |
|----------------------------------------------------------------------------------------------------|----------------------------------------------------------------------------------|------------|----------------------------------------------------------------------------------------------------|--------------------------------------------------------------------------------|------------------------------------|
| Właściwe dla aplikacji lub<br>swobodne oprogramowan<br>zastosowane dla zdarzeń<br>zastosowania, które wolno<br>wyłącznie na poziomie zał | poprzez opcję<br>ie; powinno być<br>dotyczących<br>o parametryzować<br>kłócenia. | Zakłócenie | <ul> <li>Ustawiona w parametrze A29 reakcja na za</li> <li>A29 = 0:nieaktywne</li> <li>Część mocy zostaje wyłączona, silnik w<br/>Hamulce postojowe są wysterowywane<br/>aktywacji, jeżeli obejście zwalniania jest</li> <li>A29 = 1:aktywne</li> <li>Napęd jest zatrzymywany poleceniem s<br/>zatrzymania. Hamulce postojowe są<br/>wysterowywane do aktywacji na koniec<br/>zatrzymania, jeżeli obejście zwalniania<br/>nieaktywne.</li> </ul> | kłócenie: 2<br>vybiega.<br>do<br>nieaktywne.<br>szybkiego<br>szybkiego<br>jest | Z68                                |
| Możliwa przyczyna                                                                                                    | Sprawdzanie                                                                      |            | Środki zaradcze                                                                                                    | Potwierdzen                                                                    | ie                                 |
| Odpowiednio do aplikacji<br>lub przez opcję<br>swobodnego<br>programowania                                                               | _                                                                                |            | _                                                                                                    | Wyłączenie i<br>urządzenia lu<br>potwierdzenie                                 | włączenie<br>b zaprogramowani<br>e |

### 13.3.25 69:przył. siln.

| Aktywacja                | Poziom                                                                                                    | Reakcja                                                                                                    | Licznik zakłóceń                                                                     |  |
|--------------------------|----------------------------------------------------------------------------------------------------|----------------------------------------------------------------------------------------------------|--------------------------------------------------------------------------------------|--|
| Błąd podłączenia silnika | Możliwość parametryzowania<br>jako nieaktywne lub zakłócenie<br>w U12                                                                                                    | <ul> <li>Ustawiona w parametrze A29 reakcja na za</li> <li>A29 = 0:nieaktywne</li> <li>Część mocy zostaje wyłączona, silnik w<br/>Hamulce postojowe są wysterowywane<br/>aktywacji, jeżeli obejście zwalniania jest</li> <li>A29 = 1:aktywne</li> <li>Napęd jest zatrzymywany poleceniem s<br/>zatrzymania. Hamulce postojowe są<br/>wysterowywane do aktywacji na koniec<br/>zatrzymania, jeżeli obejście zwalniania j<br/>nieaktywne.</li> </ul> | kłócenie: <i>Z69</i><br>ybiega.<br>do<br>nieaktywne.<br>zybkiego<br>szybkiego<br>est |  |
| <b>D</b>                 | 0                                                                                                    | Ás all taran da sa                                                                                                    | Defection de carte                                                                   |  |
| Przyczyna                | Opis                                                                                                    | Srodki zaradcze                                                                                                    | Potwierdzenie                                                                        |  |
| 1:styk sklejony          | Stycznik nie otworzył się podczas<br>zmiany osi. Przyczyna ta może zosta<br>stwierdzona wtedy, gdy przynajmnie<br>dwie fazy są zatrzymane a obwód<br>pośredni jest naładowany (patrz E03 | Wymienić stycznik.<br>ać<br>j<br>s).                                                                                                    | Wyłączenie i włączenie<br>urządzenia lub zaprogramowane<br>potwierdzenie             |  |
| 2:brak silnika           | Nie jest ewentualnie podłączony żad<br>silnik lub przerwany jest przewód do<br>silnika.                                                                                                  | <ul> <li>en • Sprawdzić i skorygować<br/>podłączenie silnika.</li> <li>• Wymienić przewód.</li> </ul>                                                                                                    |                                                                                      |  |

STORED

STOBER

#### 13.3.26 70:param.zgodne

| Aktywacja                      |                                                                                                    | Poziom                                                                                                    | Re               | akcja                                                                                            |                                                                          | Licznik zakłóceń                         |
|--------------------------------|----------------------------------------------------------------------------------------------------|----------------------------------------------------------------------------------------------------|------------------|--------------------------------------------------------------------------------------------------|--------------------------------------------------------------------------|------------------------------------------|
| Parametryzacja jest sprzeczna. |                                                                                                    | Zakłócenie                                                                                                    | W<br>syg         | / przypadku błędnej parametryzacji zakłócenie jest<br>ygnalizowane dopiero podczas dopuszczania. |                                                                          | Z70                                      |
|                                |                                                                                                    |                                                                                                    |                  |                                                                                                  |                                                                          |                                          |
| Przyczyna                      | Opis                                                                                                    |                                                                                                    |                  | Środki zaradcze                                                                                  | Potwierdze                                                               | enie                                     |
| 1:typ enkodera                 | Tryb sterowania <i>B20</i><br><i>Serwo</i> lub <i>Sterowanie</i><br>nie został wybrany od<br>( <i>B26</i> , H., parametry).                                                                                | ustawiony jest<br>e <i>wektorowe</i> , al<br>powiedni enkoo                                                                                                    | na<br>le<br>der  | Skorygować parametryzację.                                                                       | Wyłączenie i włączenie<br>urządzenia lub zaprogramowane<br>potwierdzenie |                                          |
| 2:X120 nr danych               | W parametrze jako źro<br>X120, ale w H120 jest<br>sparametryzowane ja<br>odwrotnie).                                                                                                    | ódło zastosowa<br>t<br>ko obniżenie (li                                                                                                    | ino<br>ub        | Skorygować parametryzację.                                                                       |                                                                          |                                          |
| 3:B12<->B20                    | Tryb sterowania <i>B20</i> r<br>na Serwo, ale prąd zn<br>( <i>B12</i> ) przekracza prąd<br>z 4 kHz ( <i>R24</i> ) urządzo<br>1,5 razy.                                                                     | nie jest ustawio<br>amionowy silni<br>d znamionowy<br>enia o więcej n                                                                                          | ony<br>ika<br>iż | Skorygować parametryzację.                                                                       | Wyłączenie<br>urządzenia<br>potwierdzer                                  | i włączenie<br>lub zaprogramowane<br>nie |
| 4:B10<->H31                    | Ustawiona liczba bieg<br>( <i>B10</i> ) i liczba biegunó<br>( <i>H31</i> ) nie pasują do s                                                                                                    | unów silnika<br>w rezolwera<br>iebie.                                                                                                    |                  | Skorygować parametryzację.                                                                       | Wyłączenie<br>urządzenia<br>potwierdzer                                  | i włączenie<br>lub zaprogramowane<br>nie |
| 5:poślizg ujemny               | Podczas korzystania z<br>sterowania U/f, SLVC<br>wektorowe (Vector Co<br>sterowania na "ASM":<br>wynika z wartości zna<br>prędkości obrotowej s<br>znamionowej częstotl<br>( <i>B15</i> ) i liczby biegunó | z trybów<br>lub Sterowanie<br>ontrol) ( <i>B20</i> ): Tr<br>Poślizg ujemn<br>mionowej<br>silnika ( <i>B13</i> ),<br>iwości silnika<br>w silnika ( <i>B10</i> ) | e<br>ryb<br>iy   | Skorygować parametryzację.                                                                       | Wyłączenie<br>urządzenia<br>potwierdzer                                  | i włączenie<br>lub zaprogramowane<br>nie |

| Przyczyna         | Opis                                                                                                    | Środki zaradcze            | Potwierdzenie                                                            |
|-------------------|----------------------------------------------------------------------------------------------------|----------------------------|--------------------------------------------------------------------------|
| 6:granica momentu | W przypadku korzystania z wartości<br>wpisanych w <i>C03</i> lub <i>C05</i><br>przekroczony zostałby maksymalny<br>prąd falownika. Wpisać niższe granice<br>momentu obrotowego.                                                                                               | Skorygować parametryzację. | Wyłączenie i włączenie<br>urządzenia lub zaprogramowane<br>potwierdzenie |
| 7:B26:slave SSI   | Slave SSI nie może być stosowany jako<br>enkoder silnika (problemy<br>synchronizacji).                                                                                                    | Skorygować parametryzację. | Wyłączenie i włączenie<br>urządzenia lub zaprogramowane<br>potwierdzenie |
| 8:C01>B83         | C01 nie może być większy niż B83.                                                                                                    | Skorygować parametryzację. | Wyłączenie i włączenie<br>urządzenia lub zaprogramowane<br>potwierdzenie |
| 9:E102/E103 brak  | Następuje próba osiągnięcia pozycji<br>głównej (master) poprzez IGB, ale nie<br>ma wymaganych do tego parametrów<br><i>E102</i> i <i>E103</i> .                                                                                                    | Skorygować parametryzację. | Wyłączenie i włączenie<br>urządzenia lub zaprogramowane<br>potwierdzenie |
| 10: G104<->G27    | Poprzez magistralę IGB-Motion<br>wysyłane jest położenie główne<br>(master) (tzn. <i>G104</i> nie jest ustawiony<br>na <i>0:nieaktywny</i> ), ale w <i>G27</i> nie można<br>stwierdzić dla tego przypadku<br>obowiązujących ustawień 0 <i>:nieaktywny</i><br>i <i>6:IGB</i> . | Skorygować parametryzację. | Wyłączenie i włączenie<br>urządzenia lub zaprogramowane<br>potwierdzenie |

STOBER

STOBER
### 13.3.27 71:oprogramowanie sprzętowe

| Aktywacja                                    |                                                                                                    | Poziom F                                                           | Reakcja                                                                                                    |                          | Licznik zakłóceń |
|----------------------------------------------|----------------------------------------------------------------------------------------------------|--------------------------------------------------------------------|----------------------------------------------------------------------------------------------------|--------------------------|------------------|
| Stwierdzono błąd oprogramowania sprzętowego. |                                                                                                    | Zakłócenie F<br>L<br>Z<br>V                                        | Przyczyny 1 i 2 występują tylko w przypadku<br>uruchamiania urządzenia, zatem falownik nie może<br>zostać dopuszczony. Przyczyna 3 może również<br>wystąpić w trakcie eksploatacji. |                          | Z71              |
| Przyczyna                                    | Opis                                                                                                    |                                                                    | Środki zaradcze                                                                                                    | Potwierdze               | nie              |
| 1:OS uszkodzone                              | Tylko w przypadku SE<br>został błąd w aktywny<br>oprogramowaniu sprz<br>stwierdzono wadliwe o<br>sprzętowe w pamięci<br>oprogramowania. | OS 5000: Wykryt<br>m<br>ętowym lub<br>oprogramowanie<br>pobierania | <ul> <li>y Ponownie pobrać oprogramowanie<br/>sprzętowe za pomocą oprogramowania<br/>POSITool. Przestrzegać przy tym<br/>informacji z rozdziału Serwis.</li> </ul>                  | Wyłączenie<br>urządzenia | i włączenie      |
| 2:aktywować OS!                              | Tylko w przypadku SE<br>Oprogramowanie sprz<br>pobrane do falownika,<br>jest aktywowane.                                                | 0S 5000:<br>zętowe (OS)<br>, ale jeszcze nie                       | Aktywować oprogramowanie sprzętowe<br>i wykonać restart urządzenia.<br>Przestrzegać przy tym informacji<br>z rozdziału Serwis.                                                      |                          |                  |
| 3:błąd CRC                                   | Stwierdzono błąd opro<br>sprzętowego.                                                                                                   | ogramowania                                                        | Wyłączyć zasilanie 24 V i ponownie je<br>włączyć. Jeżeli błąd będzie występował<br>częściej wymienić falownik.                                                                      |                          |                  |

# **WE KEEP THINGS MOVING**

ID 442291.06

## 13.3.28 72:test hamulców

| Aktywacja                                                                                                    | Poziom                                                 | Reakcja                                                                | Licznik zakłóceń |
|----------------------------------------------------------------------------------------------------|--------------------------------------------------------|------------------------------------------------------------------------|------------------|
| W przypadku włączonego<br>zarządzania hamulcami<br>w SDS 5000 upłynął ustawiony<br>w <i>B311</i> czas bez<br>przeprowadzenia operacji<br><i>B300 test hamulców</i> . | Przyczyna 1 i 2: Zakłócenie,<br>przyczyna 3: Komunikat | To zakłócenie występuje tylko w przypadku<br>wyłączonego dopuszczenia. | Z72              |

| Przyczyna                    | Opis                                                                                                    | Środki zaradcze                                                                                                    | Potwierdzenie                                                                                                    |
|------------------------------|----------------------------------------------------------------------------------------------------|----------------------------------------------------------------------------------------------------|----------------------------------------------------------------------------------------------------|
| 1:B311Timeout                | Czas wprowadzony w <i>B311 Limit czasu</i><br><i>dla testu hamulców B300</i> upłynął<br>dwukrotnie bez przeprowadzenia<br>operacji <i>B300 Test hamulców</i> .                                                         | Przeprowadzić operację B300 Test<br>hamulców.                                                                                      | Dla poziomu <i>Zakłócenie</i><br>zdarzenie na okres 5 minut<br>można potwierdzić, aby móc<br>przeprowadzić operację <i>B300</i>                                                   |
| 2:Uszkodzony hamulec         | Podczas wykonywania operacji testu<br>hamulców wprowadzony do <i>B304</i> lub<br><i>B305</i> moment zatrzymania nie został<br>utrzymany lub w teście hamulców<br>błędnie zakończył się przebieg testu dla<br>enkodera. | <ul> <li>Wykonać funkcję docierania<br/>hamulców i następnie<br/>przeprowadzić test hamulców.</li> <li>Wymienić silnik.</li> </ul> | Test hamulców. Jeżeli czas ten<br>upłynie bez pomyślnego<br>przeprowadzenia operacji B300<br>Test hamulców, falownik<br>ponownie przechodzi w stan<br>Zakłócenia. Natomiast jeśli |
| 3:Konieczny test<br>hamulców | Limit czasu dla testu hamulców upłynął<br>jeden raz bez przeprowadzenia operacji<br>test hamulców.                                                                                                    | Przeprowadzić operację test hamulców <i>B300</i> .                                                                                 | operacja <i>B300 Test hamulców</i><br>została przeprowadzona<br>pomyślnie, zdarzenie zostanie<br>potwierdzone automatycznie.                                                      |

182

**STOBER** 

### 13.3.29 73:Ax2test hamulców

| Aktywacja                                                                                                    | Poziom                                                                                                    | Reakcja                                                                                                    | Licznik zakłóceń                                                                                                    |
|----------------------------------------------------------------------------------------------------|----------------------------------------------------------------------------------------------------|----------------------------------------------------------------------------------------------------|----------------------------------------------------------------------------------------------------|
| W przypadku włączonego<br>zarządzania hamulcami<br>w SDS 5000 upłynął czas<br>ustawiony w <i>B311</i> bez<br>przeprowadzenia operacji<br>B300 <i>Test hamulców</i><br>z włączoną osią 2. | Przyczyna 1 i 2: Zakłócenie,<br>przyczyna 3: Komunikat                                                                                                    | To zakłócenie występuje tylko w przypadku wyłączonego dopuszczenia.                                                                | Z73                                                                                                    |
| Przyczyna                                                                                                    | Opis                                                                                                    | Środki zaradcze                                                                                                    | Potwierdzenie                                                                                                    |
| 1:B311Timeout                                                                                                    | Wprowadzony w B311 Limit czasu o<br>testu hamulców B300 czas upłynął d<br>razy, bez przeprowadzenia akcji B30<br>Test hamulców z włączoną osią 2.                                                                                          | <i>lla</i> Przeprowadzić operację <i>B300 Test</i><br>wa <i>hamulców</i> .                                                         | Dla poziomu <i>Zakłócenie</i><br>zdarzenie na okres 5 minut<br>można potwierdzić, aby móc<br>przeprowadzić operację <i>B300</i>                                                                                                    |
| 2:Uszkodzony hamulec                                                                                                    | Podczas wykonywania operacji testu<br>hamulców z włączoną osią 2 nie mó<br>zostać utrzymany wprowadzony<br>w <i>B304</i> lub <i>B305</i> moment zatrzyma<br>lub w teście hamulców błędnie<br>zakończył się przebieg testu dla<br>enkodera. | <ul> <li>Wykonać funkcję docierania<br/>hamulców i następnie<br/>przeprowadzić test hamulców.</li> <li>Wymienić silnik.</li> </ul> | <i>Test hamulców</i> . Jeżeli upłynie<br>ten czas bez pomyślnego<br>przeprowadzenia operacji <i>B300</i><br><i>Test hamulców</i> z włączoną osią<br>2, falownik ponownie przechodzi<br>w stan <i>Zakłócenia</i> . Natomiast<br>jeśli operacja <i>B300 Test</i> |
| 3:Konieczny test<br>hamulców                                                                                                    | Limit czasu dla testu hamulców upły<br>jeden raz bez przeprowadzenia opera<br>test hamulców.                                                                                                    | nął Przeprowadzić operację test hamulców acji <i>B300.</i>                                                                         | <i>hamulców</i> została<br>przeprowadzona pomyślnie,<br>zdarzenie zostanie potwierdzone<br>automatycznie.                                                                                                    |

### 13.3.30 74:Ax3test hamulców

| Aktywacja                                                                                                    | Pozic                                                                                              | om                                                                                                    | Rea             | ıkcja                                                                                                    |                                                                                                    | Licznik zakłóceń                                                                                                    |
|----------------------------------------------------------------------------------------------------|----------------------------------------------------------------------------------------------------|----------------------------------------------------------------------------------------------------|-----------------|----------------------------------------------------------------------------------------------------|----------------------------------------------------------------------------------------------------|----------------------------------------------------------------------------------------------------|
| W przypadku włączonego<br>zarządzania hamulcami<br>w SDS 5000 upłynął czas<br>ustawiony w <i>B311</i> bez<br>przeprowadzenia operacji<br>B300 <i>Test hamulców</i><br>z włączoną osią 3. | Przyc                                                                                              | zyna 1 i 2: Zakłócenie,<br>zyna 3: Komunikat                                                                                                    | To z<br>wyła    | zakłócenie występuje tylko w przypadku<br>ączonego dopuszczenia.                                                                   |                                                                                                    | Z74                                                                                                    |
| Przyczyna                                                                                                    | Opis                                                                                               |                                                                                                    | :               | Środki zaradcze                                                                                                    | Potwierdze                                                                                               | nie                                                                                                    |
| 1:B311Timeout                                                                                                    | Wprowadz<br>testu hamu<br>razy, bez p<br>Test hamu                                                 | zony w <i>B311 Limit czasu dl<br/>ulców B300</i> czas upłynął dv<br>przeprowadzenia akcji <i>B30</i><br>ulców z włączoną osią 3.                                 | lla<br>wa<br>00 | Przeprowadzić operację <i>B300 Test</i><br><i>hamulców</i> .                                                                       | Dla poziomi<br>zdarzenie n<br>można potw<br>przeprowad                                                   | u <i>Zakłócenie</i><br>a okres 5 minut<br>vierdzić, aby móc<br>zić operację <i>B300</i>                                                                     |
| 2:Uszkodzony hamulec                                                                                                    | Podczas w<br>hamulców<br>zostać utrz<br>w <i>B304</i> lul<br>lub w teści<br>zakończył<br>enkodera. | vykonywania operacji testu<br>z włączoną osią 3 nie móg<br>zymany wprowadzony<br>b <i>B305</i> moment zatrzyman<br>ie hamulców błędnie<br>się przebieg testu dla | u<br>nia        | <ul> <li>Wykonać funkcję docierania<br/>hamulców i następnie<br/>przeprowadzić test hamulców.</li> <li>Wymienić silnik.</li> </ul> | Test hamulo<br>ten czas be<br>przeprowad<br>Test hamulo<br>3, falownik p<br>w stan Zakł<br>jeśli operacj | ców. Jeżeli upłynie<br>z pomyślnego<br>zenia operacji <i>B300</i><br>ców z włączoną osią<br>ponownie przechodzi<br>ócenia. Natomiast<br>ja <i>B300 Test</i> |
| 3:Konieczny test<br>hamulców                                                                                                    | Limit czasi<br>jeden raz b<br>test hamul                                                           | u dla testu hamulców upłyn<br>pez przeprowadzenia opera<br>lców.                                                                                                 | nął<br>acji     | Przeprowadzić operację test hamulców<br>B300.                                                                                      | hamulców z<br>przeprowad<br>zdarzenie zo<br>automatycz                                                   | ostała<br>zona pomyślnie,<br>ostanie potwierdzone<br>nie.                                                                                                   |

STOBER

STOBER

### 13.3.31 75:Ax4test hamulców

| Aktywacja                                                                                                    | Poziom                                                                                                    | Reakcja                                                                                                    | Licznik zakłóceń                                                                                                    |
|----------------------------------------------------------------------------------------------------|----------------------------------------------------------------------------------------------------|----------------------------------------------------------------------------------------------------|----------------------------------------------------------------------------------------------------|
| W przypadku włączonego<br>zarządzania hamulcami<br>w SDS 5000 upłynął czas<br>ustawiony w <i>B311</i> bez<br>przeprowadzenia operacji<br>B300 <i>Test hamulców</i><br>z włączoną osią 4. | Przyczyna 1 i 2: Zakłócenie,<br>przyczyna 3: Komunikat                                                                                                    | To zakłócenie występuje tylko w przypadku wyłączonego dopuszczenia.                                                                | Z75                                                                                                    |
| Przyczyna                                                                                                    | Opis                                                                                                    | Środki zaradcze                                                                                                    | Potwierdzenie                                                                                                    |
| 1:B311Timeout                                                                                                    | Wprowadzony w B311 Limit czasu o<br>testu hamulców B300 czas upłynął d<br>razy, bez przeprowadzenia akcji B3<br>Test hamulców z włączoną osią 4.                                                                                          | <i>Ila</i> Przeprowadzić operację <i>B300 Test</i><br>Iwa <i>hamulców</i> .<br><i>00</i>                                           | Dla poziomu <i>Zakłócenie</i><br>zdarzenie na okres 5 minut<br>można potwierdzić, aby móc<br>przeprowadzić operację <i>B300</i>                                                                                                    |
| 2:Uszkodzony hamulec                                                                                                    | Podczas wykonywania operacji test<br>hamulców z włączoną osią 4 nie mó<br>zostać utrzymany wprowadzony<br>w <i>B304</i> lub <i>B305</i> moment zatrzyma<br>lub w teście hamulców błędnie<br>zakończył się przebieg testu dla<br>enkodera. | <ul> <li>Wykonać funkcję docierania<br/>hamulców i następnie<br/>przeprowadzić test hamulców.</li> <li>Wymienić silnik.</li> </ul> | <i>Test hamulców</i> . Jeżeli upłynie<br>ten czas bez pomyślnego<br>przeprowadzenia operacji <i>B300</i><br><i>Test hamulców</i> z włączoną osią<br>4, falownik ponownie przechodzi<br>w stan <i>Zakłócenia</i> . Natomiast<br>jeśli operacja <i>B300 Test</i> |
| 3:Konieczny test<br>hamulców                                                                                                    | Limit czasu dla testu hamulców upły<br>jeden raz bez przeprowadzenia oper<br>test hamulców.                                                                                                    | nął Przeprowadzić operację test hamulców acji <i>B300</i> .                                                                        | <i>hamulców</i> została<br>przeprowadzona pomyślnie,<br>zdarzenie zostanie potwierdzone<br>automatycznie.                                                                                                    |

## 13.3.32 85:Znaczny skok wartości zadanej

niewykonalne przyspieszenie

| Aktywacja                                                                                                    | Poziom                                                         | Reakcja                                                                                                    |                                                                                 | Licznik                           |
|----------------------------------------------------------------------------------------------------|----------------------------------------------------------------|----------------------------------------------------------------------------------------------------|---------------------------------------------------------------------------------|-----------------------------------|
| Przy aktywnym nadzorowa<br>wartości zadanych <i>C100</i><br>wprowadzone wartości zad<br>żądają przyspieszenia, któr<br>silnik nie jest w stanie<br>dostarczyć nawet na biegu<br>jałowym – nawet przy<br>zachowaniu maksymalnegu<br>prądu wyjściowego części<br>mocy falownika l <sub>2maxPU</sub><br>( <i>R04*R26</i> ). | niu Zakłócenie<br>ane<br>ego<br>o                              | <ul> <li>Sparametryzowana reakcja na zakłócenie w</li> <li>A29 = 0:nieaktywne</li> <li>Część mocy zostaje wyłączona, napęd pozbawiony momentu obrotowego/siły. postojowe są wysterowywane do aktyw obejście zwalniania jest nieaktywne.</li> <li>A29 = 1:aktywne</li> <li>Napęd jest zatrzymywany poleceniem s zatrzymania. Hamulce postojowe są wysterowywane do aktywacji na koniec zatrzymania, jeżeli obejście zwalniania nieaktywne.</li> </ul> | v A29:<br>zostaje<br>Hamulce<br>vacji, jeżeli<br>szybkiego<br>szybkiego<br>jest | Z85                               |
|                                                                                                    |                                                                |                                                                                                    |                                                                                 |                                   |
| Przyczyna                                                                                                    | Opis                                                           | Środki zaradcze                                                                                                    | Potwierdze                                                                      | enie                              |
| 1: Pozycja                                                                                                    | Zmiany pozycji zadanej powodują<br>niewykonalne przyspieszenie | Zredukować prędkość zmian wartości zadanych, aby wynikające                                                                                                    | Wyłączenie<br>urządzenia                                                        | i włączenie<br>lub zaprogramowane |
| 2: Prędkość                                                                                                    | Zmiany prędkości zadanej powodują                              | przyspieszenie było mniejsze niż <i>E64</i> .                                                                                                    | potwierdzenie                                                                   |                                   |

(In the second second s

STOBER

### 13.3.33 #004:nieleg. instr.

| Aktywacja                                          |                                                                        | Poziom                                                | Reakcja                                                                                                    |                                      |
|----------------------------------------------------|------------------------------------------------------------------------|-------------------------------------------------------|----------------------------------------------------------------------------------------------------|--------------------------------------|
| Stwierdzony został nieznany kod operacji.          |                                                                        | Zakłócenie                                            | Silnik wybiega, następuje zatrzymanie mikroprocesora i nie dzia<br>żadna funkcja urządzenia.                                              |                                      |
| Możliwa przyczyna                                  | Sprawdzanie                                                            |                                                       | Środki zaradcze                                                                                                    | Potwierdzenie                        |
| Błąd pamięci kodów (bit<br>przełączony, na stałe). | Należy przywrócić wa<br>z momentu wystąpier<br>i sprawdzić, czy błąd w | irunki eksploatacji<br>nia błędu<br>wystąpi ponownie. | <ul> <li>Wgrać ponownie aplikację do<br/>falownika i zapisać ją.</li> <li>Wykonać aktualizację<br/>oprogramowania sprzętowego.</li> </ul> | Wyłączenie i włączenie<br>urządzenia |
| Błąd EMC                                           | Sprawdzić okablowan<br>wymagania w zakresi                             | iie, czy spełnia<br>e EMC.                            | Zapewnić okablowanie zgodne<br>z wymaganiami EMC.                                                                                         |                                      |

### 13.3.34 #006:illSlotInst

| Aktywacja                                                                          |                                                                        | Poziom                                              | Reakcja                                                                                                    |                                      |
|------------------------------------------------------------------------------------|------------------------------------------------------------------------|-----------------------------------------------------|----------------------------------------------------------------------------------------------------|--------------------------------------|
| Po otrzymaniu polecenia przejścia został Za stwierdzony niedozwolony kod operacji. |                                                                        | Zakłócenie                                          | Silnik wybiega, następuje zatrzymanie mikroprocesora i nie działa<br>żadna funkcja urządzenia.                                            |                                      |
| Możliwa przyczyna                                                                  | Sprawdzanie                                                            |                                                     | Środki zaradcze                                                                                                    | Potwierdzenie                        |
| Błąd pamięci kodów (bit<br>przełączony, na stałe).                                 | Należy przywrócić wa<br>z momentu wystąpien<br>i sprawdzić, czy błąd v | runki eksploatacji<br>ia błędu<br>vystąpi ponownie. | <ul> <li>Wgrać ponownie aplikację do<br/>falownika i zapisać ją.</li> <li>Wykonać aktualizację<br/>oprogramowania sprzętowego.</li> </ul> | Wyłączenie i włączenie<br>urządzenia |
| Błąd EMC                                                                           | Sprawdzić okablowan wymagania w zakresie                               | ie, czy spełnia<br>e EMC.                           | Zapewnić okablowanie zgodne<br>z wymaganiami EMC.                                                                                         |                                      |

## 13.3.35 #009:CPU AddrErr

| Aktywacja                                       |                                                                        | Poziom                                               | Reakcja                                                                                                    |                                      |
|-------------------------------------------------|------------------------------------------------------------------------|------------------------------------------------------|----------------------------------------------------------------------------------------------------|--------------------------------------|
| Niedozwolony adres do dostępu danych.           |                                                                        | Zakłócenie                                           | Silnik wybiega, następuje zatrzyman<br>żadna funkcja urządzenia.                                                                          | ie mikroprocesora i nie działa       |
|                                                 | -                                                                      |                                                      | <b>1</b>                                                                                                    |                                      |
| Możliwa przyczyna                               | Sprawdzanie                                                            | :                                                    | Srodki zaradcze                                                                                                    | Potwierdzenie                        |
| Błąd pamięci kodów (bit przełączony, na stałe). | Należy przywrócić wa<br>z momentu wystąpien<br>i sprawdzić, czy błąd w | runki eksploatacji<br>nia błędu<br>wystąpi ponownie. | <ul> <li>Wgrać ponownie aplikację do<br/>falownika i zapisać ją.</li> <li>Wykonać aktualizację<br/>oprogramowania sprzętowego.</li> </ul> | Wyłączenie i włączenie<br>urządzenia |
| Błąd EMC                                        | Sprawdzić okablowan<br>wymagania w zakresi                             | iie, czy spełnia<br>e EMC.                           | Zapewnić okablowanie zgodne<br>z wymaganiami EMC.                                                                                         |                                      |

## 13.3.36 #00c:StackOverfl

| Aktywacja                                          |                                                                        | Poziom                                               | Reakcja                                                                                                    |                                      |
|----------------------------------------------------|------------------------------------------------------------------------|------------------------------------------------------|----------------------------------------------------------------------------------------------------|--------------------------------------|
| Został stwierdzony zbyt mały stos.                 |                                                                        | Zakłócenie                                           | Silnik wybiega, następuje zatrzymanie mikroprocesora i nie dział<br>żadna funkcja urządzenia.                                             |                                      |
| Możliwa przyczyna                                  | Sprawdzanie                                                            |                                                      | Środki zaradcze                                                                                                    | Potwierdzenie                        |
| Błąd pamięci kodów (bit<br>przełączony, na stałe). | Należy przywrócić wa<br>z momentu wystąpier<br>i sprawdzić, czy błąd w | runki eksploatacji<br>iia błędu<br>wystąpi ponownie. | <ul> <li>Wgrać ponownie aplikację do<br/>falownika i zapisać ją.</li> <li>Wykonać aktualizację<br/>oprogramowania sprzętowego.</li> </ul> | Wyłączenie i włączenie<br>urządzenia |
| Błąd EMC                                           | Sprawdzić okablowan<br>wymagania w zakresi                             | iie, czy spełnia<br>e EMC.                           | Zapewnić okablowanie zgodne<br>z wymaganiami EMC.                                                                                         |                                      |

STOBER

STOBER

## 13.3.37 \*ParaModul ERROR:update firmware!

ID 442291.06

| Aktywacja                                                |                         | Poziom | Reakcja                            |               |
|----------------------------------------------------------|-------------------------|--------|------------------------------------|---------------|
| Wersje konfiguracji i oprog<br>sprzętowego nie pasują do | gramowania<br>o siebie. | —      | Konfiguracja nie rusza.            |               |
|                                                          |                         |        |                                    |               |
| Możliwa przyczyna                                        | Sprawdzanie             | Ś      | orodki zaradcze                    | Potwierdzenie |
| Przestarzała wersja                                      | —                       | V      | Vgrać odpowiednią konfigurację lub | —             |

### 13.3.38 \*ParaModul ERROR: file not found

| Aktywacja                 |                  | Poziom | Reakcja                                               |               |
|---------------------------|------------------|--------|-------------------------------------------------------|---------------|
| Plik modułu parametrów je | est nieczytelny. | —      | Konfiguracja nie rusza.                               |               |
|                           |                  |        |                                                       |               |
| Możliwa przyczyna         | Sprawdzanie      | :      | Środki zaradcze                                       | Potwierdzenie |
| W trakcie operacji A00    | —                |        | <ul> <li>Wgrać odpowiednią konfigurację za</li> </ul> | —             |

| nastąpiło ewentualnie<br>wyłączenie.                  | <ul> <li>pośrednictwem POSITool</li> <li>i następnie ją zapisać (<i>A00</i>)</li> <li>Założyć odpowiedni moduł<br/>parametrów.</li> </ul> |  |
|-------------------------------------------------------|----------------------------------------------------------------------------------------------------|--|
| Uszkodzony lub<br>niesformatowany moduł<br>parametrów | <br>Wymienić moduł parametrów.                                                                                                    |  |

## 13.3.39 \*ParaModul ERROR: Błąd sumy kontrolnej

| Aktywacja                                                           |                                  | Poziom  | Reakcja                                                                   |               |
|---------------------------------------------------------------------|----------------------------------|---------|---------------------------------------------------------------------------|---------------|
| Podczas procedury wgryw<br>parametrów został stwierd<br>kontrolnej. | vania z modułu<br>zony błąd sumy | -       | Konfiguracja nie rusza.                                                   |               |
| Możliwa przyczyna                                                   | Sprawdzanie                      | Ś       | rodki zaradcze                                                            | Potwierdzenie |
| Bit pamięci przełączony.                                            | —                                | W<br>po | /grać odpowiednią konfigurację za<br>ośrednictwem POSITool i następnie ją | —             |

### 13.3.40 \*ParaModul ERROR: ksb write error

| Aktywacja                                   | Poziom | Reakcja                 |
|---------------------------------------------|--------|-------------------------|
| Podczas zapisywania konfiguracji do pamięci | —      | Konfiguracja nie rusza. |
| konfiguracji został stwierdzony błąd.       |        |                         |

zapisać (A00).

| Możliwa przyczyna                                         | Sprawdzanie | Środki zaradcze                                                                                                    | Potwierdzenie |
|-----------------------------------------------------------|-------------|----------------------------------------------------------------------------------------------------|---------------|
| Uszkodzona pamięć<br>flash.                               | —           | Wymienić moduł parametrów.                                                                                                    | —             |
| Konfiguracja nie mieści<br>się w pamięci<br>konfiguracji. |             | <ul> <li>Wgrać odpowiednią konfigurację za pośrednictwem POSITool i następnie ją zapisać (<i>A00</i>).</li> <li>Wymienić moduł parametrów.</li> </ul> |               |

## 13.3.41 \*ConfigStartERROR parameters lost

| Aktywacja                                                               |                   | Poziom | Reakcja                                                                                                    |               |
|-------------------------------------------------------------------------|-------------------|--------|----------------------------------------------------------------------------------------------------|---------------|
| W module parametrów nie wartości parametrów.                            | są zapisane żadne | —      | Konfiguracja nie rusza.                                                                                                    |               |
|                                                                         |                   |        |                                                                                                    |               |
| Możliwa przyczyna                                                       | Sprawdzanie       | Śr     | odki zaradcze                                                                                                    | Potwierdzenie |
| Część sterująca została<br>wyłączona, gdy operacja<br>A00 była aktywna. |                   | •      | Wgrać odpowiednią konfigurację za<br>pośrednictwem POSITool<br>i następnie ją zapisać ( <i>A00</i> ).<br>Wymienić moduł parametrów. |               |

## 13.3.42 \*ConfigStartERROR remanents lost

| Aktywacja                                                        |                      | Poziom | Reakcja                                                                                                    |               |
|------------------------------------------------------------------|----------------------|--------|----------------------------------------------------------------------------------------------------|---------------|
| Nie zostały zapisane żadn<br>stanu.                              | e wartości wskaźnika | —      | Konfiguracja nie rusza.                                                                                                    |               |
| Możliwa przyczyna                                                | Sprawdzanie          | Śı     | rodki zaradcze                                                                                                    | Potwierdzenie |
| Operacja <i>A00 zapisz<br/>wartości</i> nie została<br>wykonana. |                      | •      | Wgrać odpowiednią konfigurację za<br>pośrednictwem POSITool<br>i następnie ją zapisać ( <i>A00</i> ).<br>Wymienić moduł parametrów. |               |

# **WE KEEP THINGS MOVING**

ID 442291.06

## 13.3.43 \*ConfigStartERROR unknown block

| Aktywacja                                                                                                    |             | Poziom      | Reakcja                                                                                     |               |
|----------------------------------------------------------------------------------------------------|-------------|-------------|---------------------------------------------------------------------------------------------|---------------|
| Wersje konfiguracji i oprogramow<br>sprzętowego nie pasują do siebie                                                                       | vania<br>e. | —           | Konfiguracja nie rusza.                                                                     |               |
|                                                                                                    |             |             |                                                                                             |               |
| Możliwa przyczyna                                                                                                    | Sprawdzanie | Ś           | Srodki zaradcze                                                                             | Potwierdzenie |
| Konfiguracja zapisana w module<br>parametrów pochodzi<br>z nowszego oprogramowania<br>sprzętowego które zna więcej<br>modułów systemowych. | _           | v<br>c<br>p | Vgrać odpowiednią konfigurację lub<br>programowanie sprzętowe za<br>pośrednictwem POSITool. | —             |

## 13.3.44 \*ConfigStartERROR unknown string

| Aktywacja                            | Poziom | Reakcja                 |
|--------------------------------------|--------|-------------------------|
| Wersje konfiguracji i oprogramowania | —      | Konfiguracja nie rusza. |
| sprzętowego nie pasują do siebie.    |        |                         |

| Możliwa przyczyna                                                                                                    | Sprawdzanie | Środki zaradcze                                                                              | Potwierdzenie |
|----------------------------------------------------------------------------------------------------|-------------|----------------------------------------------------------------------------------------------|---------------|
| Konfiguracja zapisana w module<br>parametrów pochodzi<br>z nowszego oprogramowania<br>sprzętowego falownika, które<br>zna więcej tekstów (np. nazwy<br>parametrów standardowego<br>modułu systemowego). |             | Wgrać odpowiednią konfigurację lub<br>oprogramowanie sprzętowe za<br>pośrednictwem POSITool. |               |

# 13.3.45 \*ConfigStartERROR unknown scale

| Aktywacja                                                                                                    |             | Poziom | Reakcja                                                                                      |               |
|----------------------------------------------------------------------------------------------------|-------------|--------|----------------------------------------------------------------------------------------------|---------------|
| Wersje konfiguracji i oprogramow sprzętowego nie pasują do siebie                                                                                    | ania        | —      | Konfiguracja nie rusza.                                                                      |               |
|                                                                                                    |             |        |                                                                                              |               |
| Możliwa przyczyna                                                                                                    | Sprawdzanie | :      | Środki zaradcze                                                                              | Potwierdzenie |
| Konfiguracja zapisana w module<br>parametrów pochodzi<br>z nowszego oprogramowania<br>sprzętowego falownika, które<br>zna więcej funkcji skalowania. | _           |        | Wgrać odpowiednią konfigurację lub<br>oprogramowanie sprzętowe za<br>oośrednictwem POSITool. | _             |

### 13.3.46 \*ConfigStartERROR unknown limit

| Aktywacja                                                                                                    |             | Poziom | Reakcja                                                                                      |               |
|----------------------------------------------------------------------------------------------------|-------------|--------|----------------------------------------------------------------------------------------------|---------------|
| Wersje konfiguracji i oprogramow sprzętowego nie pasują do siebie                                                                                                 | vania<br>9. | —      | Konfiguracja nie rusza.                                                                      |               |
| Możliwa przyczyna                                                                                                    | Sprawdzanie |        | Środki zaradcze                                                                              | Potwierdzenie |
| Konfiguracja zapisana w module<br>parametrów pochodzi<br>z nowszego oprogramowania<br>sprzętowego falownika, które<br>zna więcej funkcji wartości<br>granicznych. |             |        | Wgrać odpowiednią konfigurację lub<br>oprogramowanie sprzętowe za<br>pośrednictwem POSITool. |               |

STOBER

STOBER

WE KEEP THINGS MOVING 193

## 13.3.47 \*ConfigStartERROR unknown post-wr

| Aktywacja                                                            |             | Poziom | Reakcja                            |               |
|----------------------------------------------------------------------|-------------|--------|------------------------------------|---------------|
| Wersje konfiguracji i oprogramow<br>sprzętowego nie pasują do siebie | ania        | —      | Konfiguracja nie rusza.            |               |
|                                                                      |             |        |                                    |               |
| Możliwa przyczyna                                                    | Sprawdzanie | Ś      | rodki zaradcze                     | Potwierdzenie |
| Konfiguracja zapisana w module                                       | _           | W      | /grać odpowiednią konfigurację lub |               |
| parametrów pochodzi                                                  |             | op     | programowanie sprzętowe za         |               |
| z nowszego oprogramowania                                            |             | po     | ośrednictwem POSITool.             |               |
| sprzętowego falownika, które                                         |             |        |                                    |               |

## 13.3.48 \*ConfigStartERROR unknown pre-rd

zna więcej funkcji PostWrite.

| Aktywacja                            | Poziom | Reakcja                 |
|--------------------------------------|--------|-------------------------|
| Wersje konfiguracji i oprogramowania | —      | Konfiguracja nie rusza. |
| sprzętowego nie pasują do siebie.    |        |                         |

| Możliwa przyczyna              | Sprawdzanie | Środki zaradcze                    | Potwierdzenie |
|--------------------------------|-------------|------------------------------------|---------------|
| Konfiguracja zapisana w module | —           | Wgrać odpowiednią konfigurację lub | —             |
| parametrow pochodzi            |             | oprogramowanie sprzętowe za        |               |
| z nowszego oprogramowania      |             | pośrednictwem POSITool.            |               |
| sprzętowego falownika, które   |             |                                    |               |
| zna więcej funkcji Pre-read    |             |                                    |               |
| (odwzorowanie parametrów       |             |                                    |               |
| oprogramowania sprzętowego     |             |                                    |               |
| w parametrach konfiguracji).   |             |                                    |               |

STORED

STOBER

## 13.3.49 \*ConfigStartERROR unknown hiding

| Aktywacja                                                                                                    |             | Poziom      | Reakcja                                                                                    |               |
|----------------------------------------------------------------------------------------------------|-------------|-------------|--------------------------------------------------------------------------------------------|---------------|
| Wersje konfiguracji i oprogramov<br>sprzętowego nie pasują do siebie                                                                                                    | vania<br>e. | —           | Konfiguracja nie rusza.                                                                    |               |
|                                                                                                    |             | -           |                                                                                            |               |
| Możliwa przyczyna                                                                                                    | Sprawdzanie | Ś           | orodki zaradcze                                                                            | Potwierdzenie |
| Konfiguracja zapisana w module<br>parametrów pochodzi<br>z nowszego oprogramowania<br>sprzętowego falownika, które<br>zna więcej funkcji ukrywania<br>(ukrywanie parametrów, które<br>mają być widoczne w zależności<br>od innych parametrów). |             | V<br>o<br>p | Vgrać odpowiednią konfigurację lub<br>programowanie sprzętowe za<br>ośrednictwem POSITool. |               |

# B WE KEEP THINGS MOVING

Instrukcja obsługi POSIDYN® SDS 5000

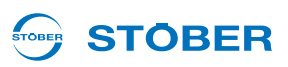

### 13.3.50 no configuration paramodul error

W przypadku wyświetlenia błędu *no configuration paramodul error* następuje zakończenie rozruchu urządzenia, a podczas rozruchu moduł parametrów stwierdził błąd. Należy uwzględnić zdarzenia opisane w rozdziałach 13.3.37 \*ParaModul ERROR:update firmware! do 13.3.40 \*ParaModul ERROR: ksb write error. Na zmianę z wyświetlaniem zdarzeń na wyświetlaczu pojawia się logo firmy STÖBER ANTRIEBSTECHNIK.

### 13.3.51 no configuration start error

W przypadku wyświetlenia błędu *no configuration start error* następuje zakończenie rozruchu urządzenia, a podczas uruchomienia konfiguracji został stwierdzony błąd. Należy uwzględnić zdarzenia opisane w rozdziałach 13.3.41 \*ConfigStartERROR parameters lost do 13.3.49 \*ConfigStartERROR unknown hiding. Na zmianę z wyświetlaniem zdarzeń na wyświetlaczu pojawia się logo firmy STÖBER ANTRIEBSTECHNIK.

### 13.3.52 configuration stopped

W przypadku wyświetlenia błędu *configuration stopped* bieżąca konfiguracja została zatrzymana. Wgrać konfigurację lub wyłączyć falownik i ponownie go włączyć, by móc wgrać dotychczasową konfigurację z modułu parametrów.

### 13.3.53 HW defective FirmwareStartErr

| Aktywacja                                          | Poziom                                                                                   | Reakcja                                                                                                    |                                |
|----------------------------------------------------|------------------------------------------------------------------------------------------|----------------------------------------------------------------------------------------------------|--------------------------------|
| Stwierdzono błąd<br>oprogramowania<br>sprzętowego. | Zakłócenie                                                                               | Przyczyna 1 występuje tylko w przypadku u falownik nie może zostać dopuszczony.                                                     | ıruchamiania urządzenia, zatem |
|                                                    |                                                                                          |                                                                                                    |                                |
| Przyczyna                                          | Opis                                                                                     | Środki zaradcze                                                                                                    | Potwierdzenie                  |
| 1:OS uszkodzone                                    | Aktywne oprogramowanie układowe<br>oraz oprogramowanie układowe<br>w pamięci są wadliwe. | <ul> <li>"Normalne" pobranie oprogramowania<br/>układowego jest niemożliwe.</li> <li>Skontaktować się z naszym serwisem.</li> </ul> | Brak możliwości potwierdzenia  |

**WE KEEP THINGS MOVING** 

# Notatnik

| STÖBER |          |
|--------|----------|
|        |          |
|        | <u> </u> |
|        | <u> </u> |
|        |          |
|        |          |
|        |          |
|        |          |
|        |          |
|        |          |
|        |          |
|        |          |
|        |          |
|        |          |
|        |          |
|        |          |
|        |          |
|        |          |
|        |          |
|        |          |
|        | 0        |
|        |          |
|        | 6        |
|        | Σ        |
|        | 0        |
|        |          |
|        | T        |
|        | F        |
|        | <b>A</b> |
|        | Ü        |
|        | X        |
|        |          |
|        | >        |

# Światowe biura reprezentacyjne i córki STÖBERa

# 

#### Lista adresów

Aktualna lista w Internecie: www.stober.com (Contact)

- · Biura techniczne dla doradztwa technicznego i sprzedaży w Niemczech
- Światowe biura reprezentacyjne dla doradztwa technicznego i sprzedaży w ponad 25 krajach
- Partnerzy serwisowe w Niemczech
- Śieć serwisowa na całym świecie
- STOBERa córki:

#### Stany Zjednoczone Ameryki

STOBER DRIVES INC. 1781 Downing Drive 41056 Maysville Fon +1 606 759 5090 sales@stober.com www.stober.com

#### Austria

STÖBER ANTRIEBSTECHNIK GmbH Hauptstraße 41a 4663 Laakirchen Fon +43 7613 7600-0 sales@stoeber.at www.stoeber.at

#### Anglia

STOBER DRIVES LTD. Centrix House Upper Keys Business Village Keys Park Road, Hednesford Cannock | Staffordshire WS12 2HA Fon +44 1543 458 858 sales@stober.co.uk www.stober.co.uk

#### Turcja

STOBER Turkey Istanbul Fon +90 212 338 8014 sales-turkey@stober.com www.stober.com

#### Szwajcaria

STÖBER SCHWEIZ AG Rugghölzli 2 5453 Remetschwil Fon +41 56 496 96 50 sales@stoeber.ch www.stoeber.ch

#### Francja

STOBER S.a.r.I. 131, Chemin du Bac à Traille Les Portes du Rhône 69300 Caluire-et-Cuire Fon +33 4 78.98.91.80 sales@stober.fr www.stober.fr

#### Chiny

STOBER China German Centre Beijing Unit 2010, Landmark Tower 2 8 North Dongsanhuan Road Chaoyang District BEIJING 10004 Fon +86 10 6590 7391 sales@stoeber.cn www.stoeber.cn

#### Tajwan

STOBER Branch Office Taiwan sales@stober.tw www.stober.tw

#### Włochy

STÖBER TRASMISSIONI S. r. l. Via Italo Calvino, 7 Palazzina D 20017 Rho (MI) Fon +39 02 93909570 sales@stober.it www.stober.it

#### Azja Południowo-Wschodnia

STOBER South East Asia sales@stober.sg www.stober.sg

#### Japonia

STOBER JAPAN K. K. Elips Building 4F, 6 chome 15-8, Hon-komagome, Bunkyo-ku 113-0021 Tokyo Fon +81 3 5395 6788 sales@stober.co.jp www.stober.co.jp

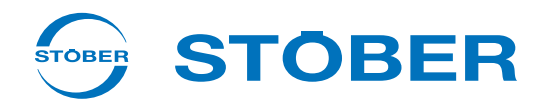

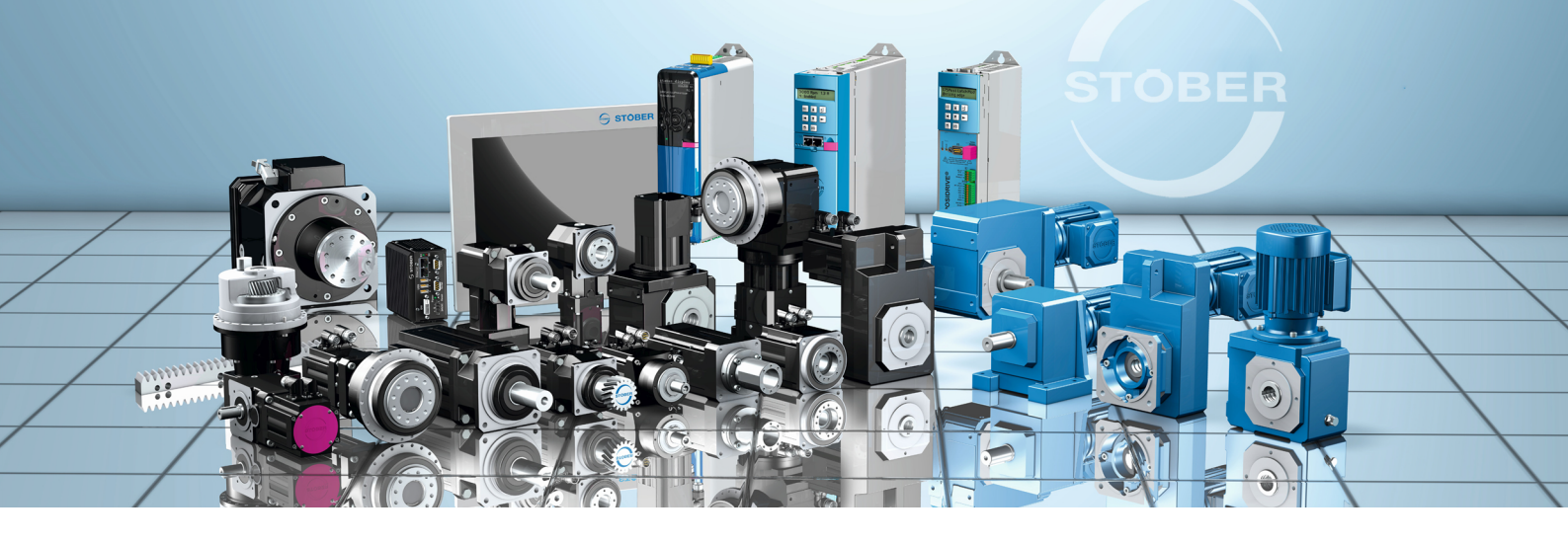

#### STÖBER ANTRIEBSTECHNIK GmbH & Co. KG Kieselbronner Str. 12 75177 PFORZHEIM

GERMANY Fon +49 7231 582-0 mail@stoeber.de

### 24 h Service Hotline +49 7231 5823000

#### www.stober.com

Technische Änderungen vorbehalten Errors and changes excepted ID 442291.06 08/2016

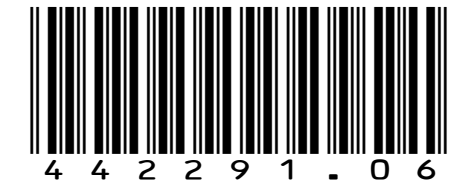